Calloll LBP6230dw

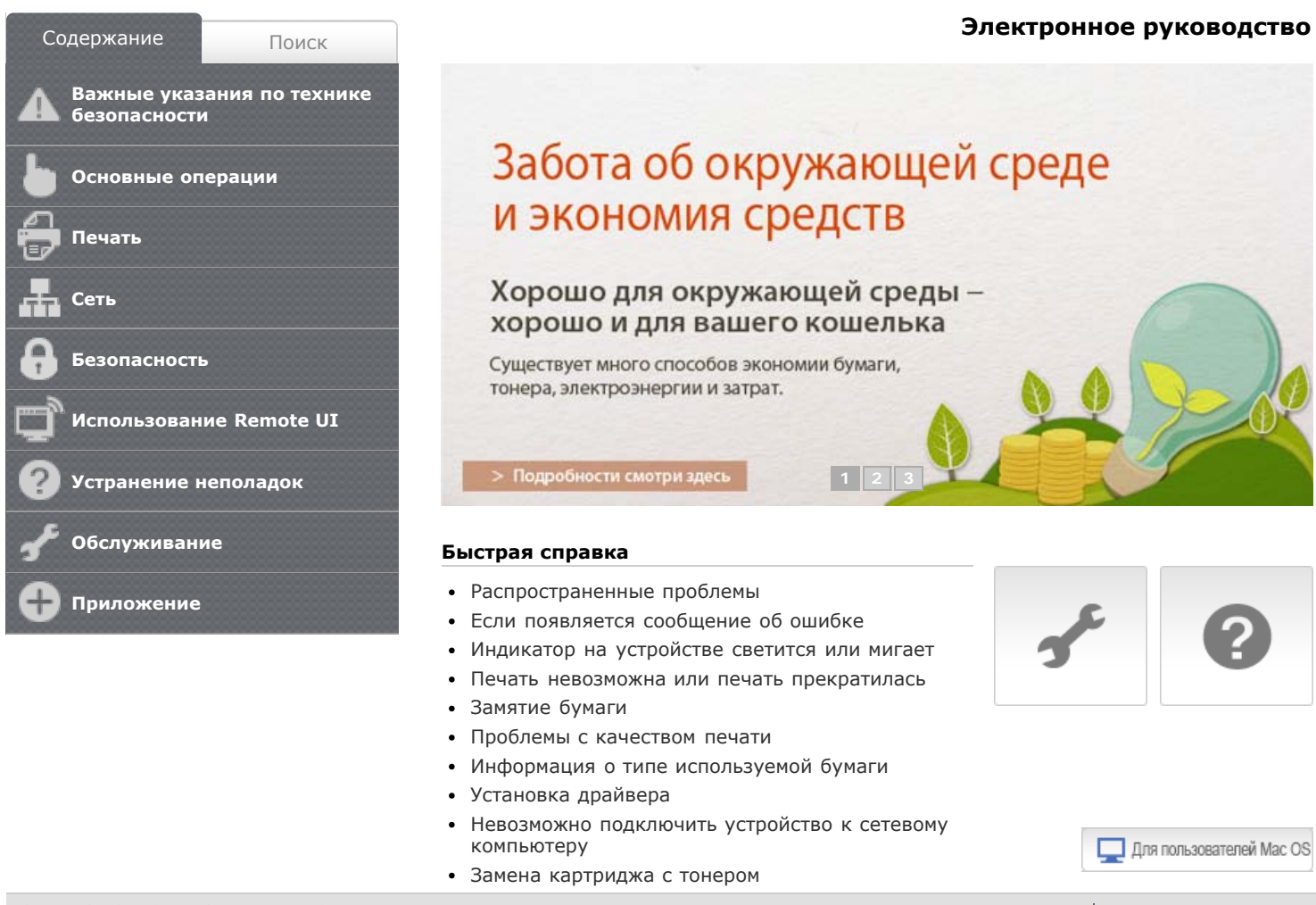

Copyright CANON INC. 2014 USRM2-4540-00

Примечание Адреса

Адреса представительств

# Важные указания по технике безопасности

В этой главе обсуждаются правила техники безопасности, которые следует соблюдать во избежание травм пользователей устройства и др. лиц, а также повреждения имущества. Перед использованием устройства ознакомьтесь с этой главой и придерживайтесь инструкций, чтобы обеспечить надлежащую эксплуатацию устройства. Не выполняйте каких-либо действий, описание которых отсутствует в настоящем руководстве. Сапоп не несет ответственность за любые повреждения, возникшие вследствие осуществления действий, не указанных в настоящем руководстве, ненадлежащего использования устройства или проведения ремонтных работ и внесения изменений третьими лицами и организациями, не являющимися представителями Сапоп или не имеющих авторизацию компании Canon. Ненадлежащая эксплуатация этого устройства может привести к травмам персонала и (или) повреждениям, требующим трудоемкого ремонта, на который может не распространяться предоставленная ограниченная гарантия.

# Установка

Для безопасной и бесперебойной эксплуатации устройства следует внимательно ознакомиться с приведенными ниже мерами предосторожности и установить устройство в подходящем для него месте.

# \Lambda осторжно

# Не устанавливайте аппарат в месте с высоким риском возгорания или поражения электрическим током.

- Место, где будут закрыты вентиляционные отверстия (слишком близко к стенам, кроватям, диванам, коврам или похожим объектам).
- Влажное или запыленное помещение.
- Место, подверженное воздействию прямого солнечного света, или на открытом воздухе.
- Место, подверженное воздействию высоких температур.
- Место вблизи открытого огня.
- Рядом со спиртом, растворителями и другими легковоспламеняющимися веществами.

#### Прочие предупреждения

- Не подсоединяйте к данному аппарату неутвержденные кабели. Несоблюдение этого требования может привести к пожару или поражению электрическим током.
- Не помещайте на аппарат браслеты и другие металлические предметы или емкости с водой. Контакт посторонних веществ с электрическими компонентами внутри аппарата может стать причиной возгорания или

поражения электрическим током.

- Не используйте данный аппарат рядом с любым медицинским оборудованием. Радиоволны, излучаемые данным аппаратом, могут создавать помехи для работы медицинского оборудования, что может привести к сбою оборудования и несчастному случаю.
- Если в аппарат попадают инородные вещества, отключите шнур питания от электрической розетки и обратитесь к местному уполномоченному дилеру Canon.

# \Lambda ВНИМАНИЕ

# Не устанавливайте устройство в указанных ниже местах.

Устройство может упасть, что приведет к травме.

- Неустойчивая поверхность.
- Место, подверженное вибрации.

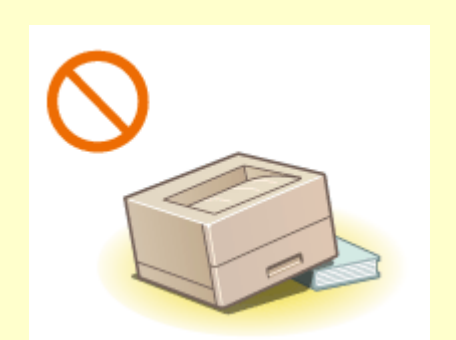

#### Прочие меры предосторожности

- При перемещении данного устройства следуйте инструкциям, приведенным в настоящем руководстве. При неправильном перемещении устройство может упасть, что приведет к травме.
- При установке устройства избегайте защемления рук между устройством и полом или стенами. Это может привести к травмам.

## важно

#### Не устанавливайте аппарат в указанных ниже местах.

Это может привести к повреждению аппарата.

- Места, подверженные резким перепадам температуры или влажности.
- Вблизи оборудования, генерирующего магнитные или электромагнитные волны.
- Лаборатории или другие места, где происходят химические реакции.

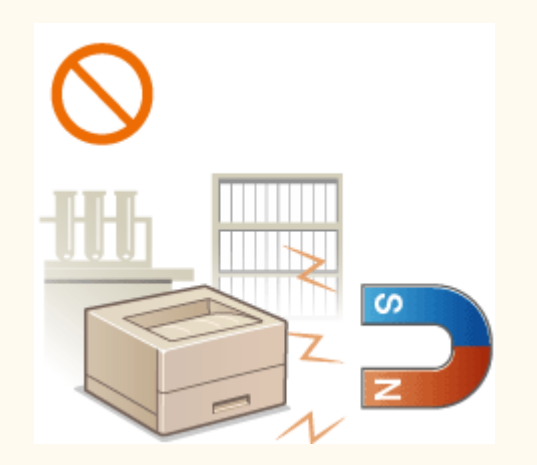

- Место, подверженное воздействию агрессивных или токсичных газов.
- Место, которое может деформироваться под массой аппарата или где аппарат может осесть (например, на ковре и т.п.).

#### Избегайте плохо проветриваемых помещений

Во время нормальной эксплуатации этот аппарат выделяет незначительные количества озона и других загрязнителей. Эти загрязнители не вредны для здоровья. Однако они могут стать ощутимыми в течение длительного использования, особенно в плохо проветриваемых помещениях. Рекомендуется обеспечить надлежащую вентиляцию помещения, где работает аппарат, с целью поддержания благоприятной для работы среды. Избегайте также мест, где люди могут подвергаться воздействию веществ, выделяемых аппаратом.

#### Не устанавливайте аппарат в месте с повышенной конденсацией

Капли воды (конденсат) могут образовываться внутри аппарата, когда помещение, в котором он установлен, быстро нагревается и когда аппарат перемещается из холодного или сухого места в теплое или влажное место. Использование аппарата в таких условиях может привести к замятию бумаги, плохому качеству печати или повреждению аппарата. Перед началом эксплуатации аппарат должен в течение не менее двух часов адаптироваться к температуре окружающей среды и влажности.

#### При использовании беспроводной локальной сети

- Устанавливайте аппарат на расстоянии не более 50 м или ближе от беспроводного маршрутизатора.
- По возможности устанавливайте в таком месте, где другие объекты не препятствуют связи. Мощность сигнала может значительно падать при прохождении через стены или полы.
- Размещайте аппарат как можно дальше от цифровых беспроводных телефонов, микроволновых печей и другого оборудования, являющегося источником радиоволн.

#### На высоте 3 000 м и больше над уровнем моря

Устройства с жестким диском могут работать неправильно на высоте около 3 000 метров и больше над уровнем моря.

# Источник питания

Это устройство использует электросеть с напряжением от 220 до 240 В и частотой 50/60 Гц.

# \Lambda осторжно

- Используйте только тот источник питания, который отвечает требованиям к напряжению. Невыполнение этого правила может стать причиной возгорания или поражения электрическим током.
- Не используйте другие шнуры питания, кроме шнура, входящего в комплект принтера это может стать причиной возгорания или поражения электрическим током.

- Не изменяйте, не тяните, не сгибайте и не деформируйте каким-либо иным ведущим к поломке способом шнур питания. Не ставьте тяжелые предметы на шнур питания. Повреждение шнура питания может привести к пожару или поражению электрическим током.
- Не вставляйте штепсель шнура питания в розетку и не извлекайте его мокрыми руками — это может привести к поражению электрическим током.
- Не используйте удлинительные шнуры или удлинители с несколькими розетками с данным устройством. Несоблюдение этого требования может привести к пожару или поражению электрическим током.
- Не сворачивайте шнур питания, не завязывайте его в узел, так как это может привести к возгоранию или поражению электрическим током.
- Вставляйте штепсель шнура питания в розетку сети переменного тока полностью. Невыполнение этого правила может стать причиной возгорания или поражения электрическим током.
- Полностью отсоединяйте штепсель шнура питания от розетки сети переменного тока во время грозы. Невыполнение этого правила может стать причиной возгорания, поражения электрическим током или повреждения устройства.

# \Lambda внимание

Не загораживайте розетку, к которой подключен аппарат, чтобы можно было без труда отсоединить шнур питания в экстренном случае.

# важно

#### При подключении электропитания

- Не подключайте шнур питания к источнику бесперебойного питания. Это может привести к неисправности или повреждению устройства при перебое питания.
- Если устройство подключается в розетку сети переменного тока с несколькими гнездами, не используйте другие гнезда для подключения прочих устройств.
- Не подключайте шнур питания к вспомогательной розетке питания переменного тока на компьютере.

#### Прочие меры предосторожности

Электрические помехи могут привести к неполадкам в работе устройства или потере данных.

# Обращение

# \land осторжно

- Незамедлительно отсоедините шнур питания от розетки и обратитесь к уполномоченному дилеру Canon, если устройство издает необычный шум, выделяет непривычный запах или дым или чрезмерно нагревается.
   Продолжение эксплуатации в таких условиях может стать причиной возгорания или поражения электрическим током.
- Не разбирайте устройство и не пытайтесь что-либо изменить в его устройстве. Некоторые компоненты внутри устройства сильно нагреваются или находятся под высоким напряжением. Разборка или внесение изменений в устройство может стать причиной возгорания или поражения электрическим током.

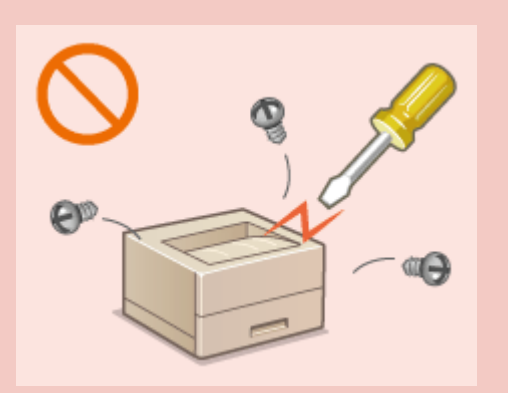

- Размещайте устройство так, чтобы шнур питания и другие кабели, а также расположенные внутри устройства механизмы и электрические компоненты находились вне досягаемости детей. Невыполнение этого условия может привести к несчастным случаям.
- Не распыляйте вблизи устройства легковоспламеняющиеся вещества. Контакт легковоспламеняющихся веществ с электрическими компонентами внутри устройства может стать причиной возгорания или поражения электрическим током.
- При перемещении устройства обязательно выключите переключатели питания и компьютера, затем отсоедините штепсель шнура питания и интерфейсные кабели. В противном случае возможно повреждение шнура питания или интерфейсных кабелей, что может привести к возгоранию или поражению электрическим током.
- Подсоединяя или отсоединяя кабель USB, когда штепсель кабеля питания вставлен в розетку сети переменного тока, не прикасайтесь к металлической части гнезда, так как это может привести к поражению электрическим током.

#### При использовании кардиостимулятора

Устройство создает слабое магнитное поле. Если вы используете кардиостимулятор и чувствуете некоторые нарушения его работы, отойдите от устройства и немедленно обратитесь к врачу.

# \Lambda ВНИМАНИЕ

- Не помещайте на аппарат тяжелые предметы, так как они могут упасть и привести к травме.
- В целях безопасности отсоединяйте шнур питания от электросети, если аппарат не используется долгое время.

- Будьте осторожны при открытии и закрытии крышек, чтобы не травмировать руки.
- Избегайте контакта рук и одежды с валиками в области вывода. Попадание рук или одежды между валиками может привести к получению травмы.
- В процессе и сразу же после работы внутренние компоненты и область вокруг выводного лотка аппарата очень горячие. Не прикасайтесь к этим областям, чтобы не получить ожоги. Кроме того, отпечатанная бумага сразу после вывода может быть горячей, поэтому обращайтесь с ней аккуратно. В противном случае можно получить ожоги.

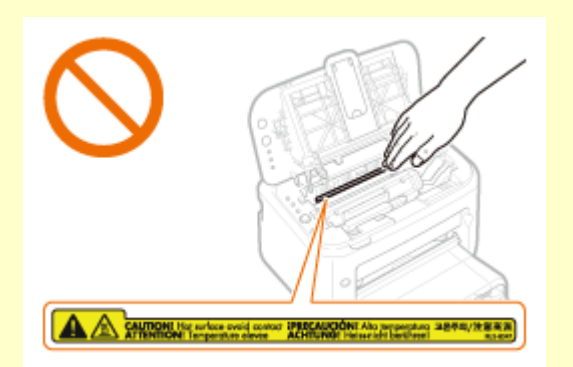

#### Лазерное излучение

Данный аппарат является лазерным изделием Класса 1 в соответствии со стандартами IEC 60825-1: 2007, EN60825-1: 2007. Лазерный луч может быть опасен для здоровья человека. Поскольку лазерное излучение полностью сосредоточено внутри блока лазерного сканера, закрытого крышкой, при обычной работе аппарата не существует опасности проникновения лазерного излучения наружу. Для обеспечения безопасности прочитайте следующие заметки и инструкции.

- Ни в коем случае не открывайте какие-либо крышки, помимо указанных в данном руководстве.
- Не снимайте наклейку с предупреждением на крышке блока лазерного сканера.

Если эксплуатация этого аппарата отличается от процедур управления, коррекции и эксплуатации, описанных в настоящем руководстве, это может привести к появлению опасного излучения.

Вышедшее за пределы своего блока лазерное излучение может повредить глаза находящегося поблизости человека.

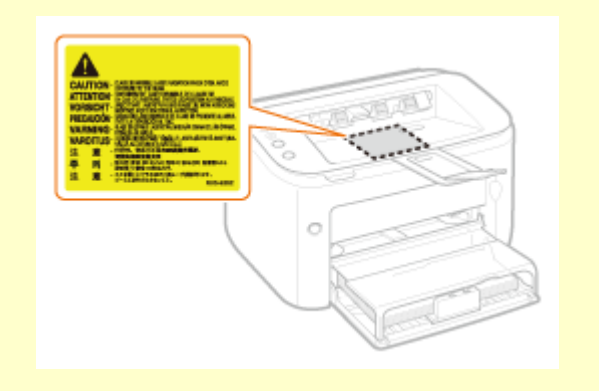

## важно

#### При транспортировке аппарата

Для предотвращения повреждения аппарата во время транспортировки выполните следующее.

- 🐽 Извлеките картридж с тонером.
- Надежно упакуйте аппарат в оригинальную коробку с оригинальными упаковочными материалами.

- Следуйте указаниям на наклейке с предупреждением, прикрепленной к аппарату.
- Не подвергайте аппарат воздействию сильных ударов или вибраций.
- Не открывайте/закрывайте дверцы, крышки и прочие компоненты с применением силы. Это может привести к повреждению аппарата.
- Не касайтесь контактов (6). Это может привести к повреждению аппарата.

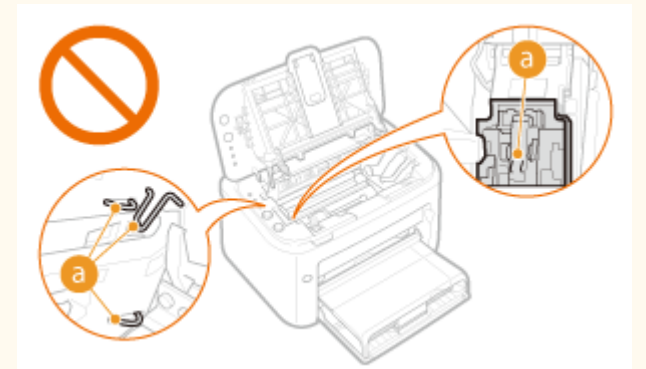

Не выключайте аппарат во время печати. Не открывайте и не закрывайте крышку, а также не извлекайте и не вставляйте бумагу во время печати. Это может привести к замятию бумаги.

# Техническое обслуживание и осмотры

Выполняйте периодическую очистку устройства. При накоплении пыли устройство может работать ненадлежащим образом. Во время очистки придерживайтесь следующих правил. При возникновении неполадок в работе см. раздел **Устранение неполадок**. Если проблему невозможно устранить самостоятельно и устройство необходимо осмотреть, ознакомьтесь с разделом **Если проблему не удается устранить**.

# \land осторжно

- Перед очисткой отключите питание и отсоедините шнур питания от розетки переменного тока. Невыполнение этого правила может стать причиной возгорания или поражения электрическим током.
- Периодически отсоединяйте шнур питания и очищайте штепсель сухой тканью для удаления пыли и грязи. Накопившаяся грязь может впитывать влагу из воздуха и воспламениться при соприкосновении с электричеством.
- Для очистки аппарата используйте влажную хорошо отжатую ткань. Смачивать ткань для очистки необходимо только в воде. Не используйте спирт, бензольные вещества, растворители краски и другие легковоспламеняющиеся вещества. Не используйте бумажные салфетки и полотенца. Если эти вещества вступят в реакцию с контактами или электрическими частями внутри устройства, они могут привести к созданию статического электричества или привести к возгоранию или поражению электрическим током.
- Регулярно проверяйте шнур питания и штепсель на предмет коррозии, изогнутых штырьков, истирания, трещин или чрезмерного нагрева.
   Использование шнура питания или штепселя, который не обслуживается

должным образом, может привести к пожару или поражению электрическим током.

# \Lambda ВНИМАНИЕ

- Некоторые компоненты внутри аппарата сильно нагреваются или находятся под высоким напряжением. Контакт с этими компонентами может привести к травмам или ожогам. Не прикасайтесь к частям аппарата, не перечисленным в данном руководстве.
- При загрузке бумаги или извлечении застрявшей бумаги будьте осторожны, чтобы не порезать руки о края бумаги.

## важно

При извлечении застрявшей бумаги или замене картриджа с тонером избегайте попадания тонера на руки или одежду. При попадании тонера на руки или одежду немедленно промойте их холодной водой.

# Расходные материалы

# \Lambda осторжно

- Не бросайте отработанные картриджи с тонером в открытый огонь. Кроме того, не храните картриджи с тонером и бумагу вблизи открытого огня. Это может вызвать возгорание тонера или бумаги и привести к ожогам или пожару.
- Если случайно пролит или рассыпан тонер, осторожно подметите или вытрите тонер мягкой влажной тканью, не вдыхая его. Не собирайте просыпавшийся тонер пылесосом, не оборудованным специальными приспособлениями, предотвращающими взрыв пыли. В противном случае возможно повреждение пылесоса или взрыв пыли, вызванный статическим разрядом.

#### При использовании кардиостимулятора

Картриджи с тонером создают слабое магнитное поле. Если вы используете кардиостимулятор и чувствуете некоторые нарушения его работы, отойдите от картриджей с тонером и немедленно обратитесь к врачу.

# \Lambda ВНИМАНИЕ

- Примите все меры предосторожности, чтобы не вдыхать тонер. Если вы вдохнули тонер, незамедлительно обратитесь к врачу.
- Примите все меры предосторожности, чтобы тонер не попал в глаза и рот. При попадании тонера в глаза или рот немедленно промойте их холодной водой и обратитесь к врачу.
- Примите все меры предосторожности, чтобы тонер не касался вашей кожи. В противном случае смойте его холодной водой с использованием мыла. При появлении раздражения кожи незамедлительно обратитесь к врачу.
- Храните картриджи с тонером и другие расходные материалы в местах, недоступных для детей. В случае проглатывания тонера немедленно обратитесь к врачу или в токсикологический центр.
- Не разбирайте картридж с тонером и не пытайтесь что-либо изменить в его устройстве. Это может привести к рассеиванию тонера.
- Полностью извлеките защитную ленту из картриджа с тонером, не применяя силу. В противном случае это может привести к рассеиванию тонера.

# важно

#### Обработка картриджа с тонером

• Держите картридж с тонером за ручку.

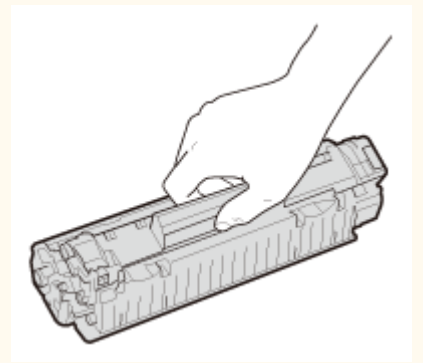

Не прикасайтесь к электрическим контактам (@) или к устройству памяти картриджа с тонером ([]). Не открывайте защитную шторку барабана ([]). В результате можно поцарапать поверхность барабана или подвергнуть ее воздействию яркого света.

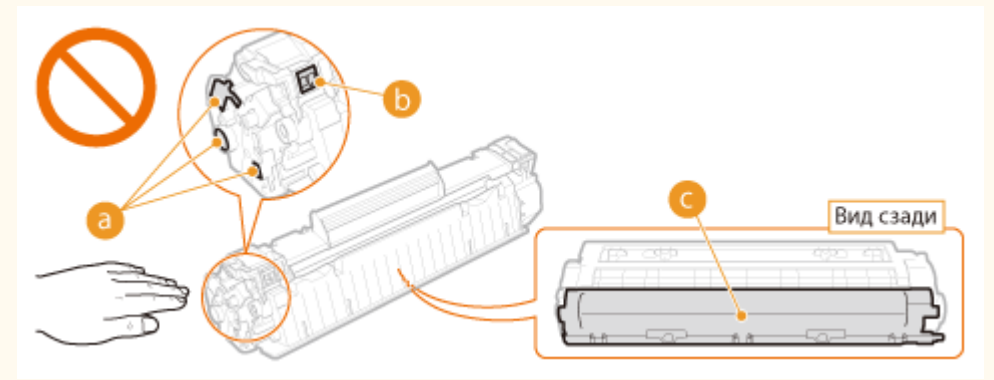

Картридж с тонером представляет собой намагниченное изделие. Не держите его рядом с гибкими дисками, дисководами и другими устройствами, на которые может повлиять магнитное поле. В противном случае данные могут

### Хранение картриджей с тонером

- Чтобы гарантировать безопасность и надлежащие технические характеристики, храните картриджи с тонером в следующих условиях. Допустимая температура хранения: 0-35 °C Допустимая относительная влажность при хранении: 35-85 %, без образования конденсата\*
- Храните картридж, открыв упаковку только перед самым использованием.
- После извлечения картриджа с тонером из устройства для хранения поместите его в оригинальный защитный пакет или оберните толстой тканью.
- Не храните картридж в вертикальном или перевернутом состоянии. Это может привести к отвердеванию тонера, и его исходная консистенция может не восстановиться даже после встряхивания.
- \* Даже при хранении в пределах допустимого диапазона влажности капли воды (конденсат) могут образовываться внутри картриджа при разнице температур внутри и снаружи картриджа с тонером. Конденсация внутри картриджа с тонером оказывает негативное воздействие на качество печати.

#### Не храните картридж с тонером в перечисленных ниже местах:

- Вблизи открытого огня;
- В местах, подверженных воздействию прямого солнечного света или другого яркого света, более пяти минут;
- При повышенной концентрации солей в воздухе;
- В местах, подверженных воздействию разъедающих газов (аэрозоли и аммиак);
- Под воздействием высоких температур и повышенной влажности;
- В местах с резкими перепадами температуры и влажности, приводящими к возникновению конденсата;
- 💩 Вблизи скоплений пыли;
- В местах, доступных для детей;

### Избегайте использования поддельных картриджей с тонером

В продаже встречаются картриджи с тонером, являющиеся подделками картриджей Canon. Использование поддельных картриджей с тонером может привести к ухудшению качества печати или работы устройства. Компания Canon не несет ответственности за какие-либо неполадки, несчастные случаи или ущерб, являющиеся результатом использования поддельного картриджа с тонером.

Дополнительные сведения см. в разделе Ohttp://www.canon.com/counterfeit.

## Доступность запасных частей и картриджей с тонером

Запасные части и картриджи с тонером для устройства будут в продаже в течение минимум семи (7) лет после снятия с производства данной модели устройства.

#### Упаковочные материалы картриджа тонера

- Сохраните защитный пакет картриджа с тонером. Он требуется при транспортировке устройства.
- Количество, форма и размещение упаковочных материалов могут изменяться

без предварительного уведомления.

• Утилизируйте снятую защитную ленту в соответствии с местными законами.

### Утилизация отработанных картриджей с тонером

Поместите картридж в защитный пакет, чтобы предотвратить просыпание тонера, а затем утилизируйте картридж с тонером в соответствии с местными законами.

# Основные операции

В этой главе описываются компоненты устройства и основные операции, такие как загрузка бумаги.

### Компоненты и их функции

В этом разделе приведены названия и функции внешних и внутренних компонентов устройства. ОКомпоненты и их функции

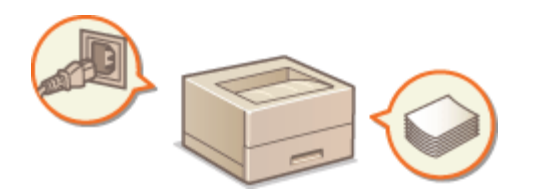

#### Окно состояния принтера

В этом разделе описывается использование окна состояния принтера для проверки состояния и настройки устройства. ОСКНО состояния принтера

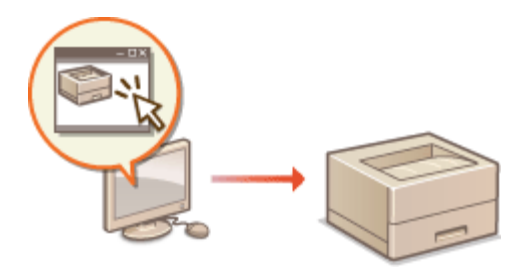

#### Включение и выключение питания

В этом разделе описано, как включать и выключать питание. **Включение и** выключение питания

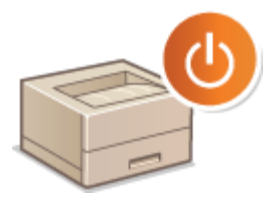

## ■Энергосбережение

В этом разделе описывается, как уменьшить энергопотребление устройства.

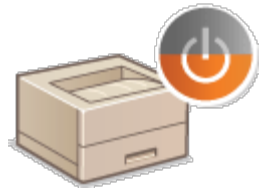

# ■Загрузка бумаги

В этом разделе описана загрузка бумаги в универсальный лоток и щель для ручной подачи. **ОЗагрузка бумаги** 

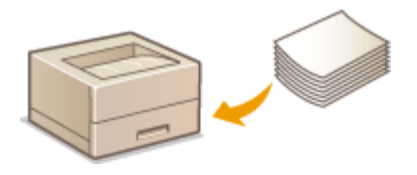

# Компоненты и их функции

В этом разделе описаны компоненты аппарата (внешние и внутренние компоненты, а также компоненты на передней и задней стороне) и их функции. Кроме того, описываются компоненты аппарата, которые используются для выполнения основных операций, таких как загрузка бумаги и замена картриджа с тонером, а также приводится пояснение функций клавиш и значения показаний индикаторов панели управления. Ознакомьтесь с этим разделом, чтобы получить сведения о надлежащем использовании аппарата.

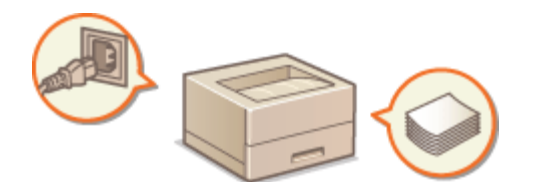

- Передняя сторона
  Задняя сторона
- Внутренние детали
- Щель для ручной подачи
- Универсальный лоток
- Панель управления

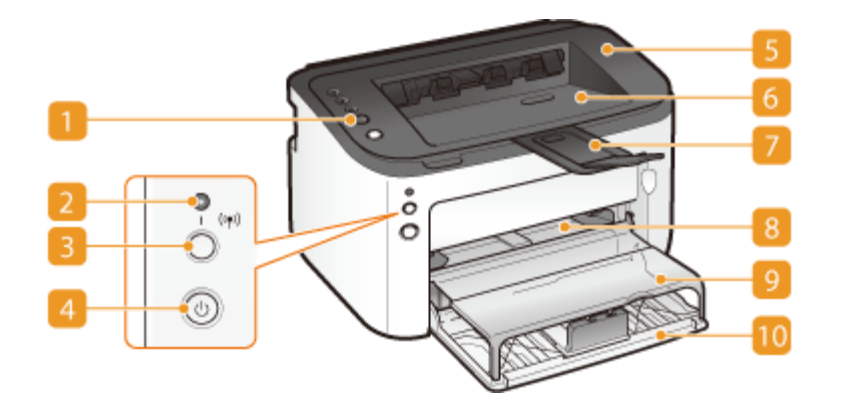

#### <u> Панель управления</u>

Панель управления оснащена клавишами и индикаторами, позволяющими проверять состояние аппарата и выполнять операции. ОПанель управления

#### Индикатор 😥 🕪 (Wi-Fi)

Светится, когда аппарат подключен к беспроводной локальной сети.

#### Клавиша 🛐 🕪 (Wi-Fi)

Используйте эту кнопку при настройке подключения к беспроводной ЛВС с помощью функции WPS.

#### 🗿 Переключатель питания

Служит для включения или выключения питания. **Включение и выключение** питания

#### **Берхняя крышка**

Откройте верхнюю крышку, чтобы заменить картридж с тонером или устранить замятие бумаги. ОПроцедура замены картриджей с тонером Устранение замятия бумаги

#### 👩 Выводной лоток

Бумага с печатью помещается в выводной лоток.

#### Вспомогательный лоток

Выдвигайте этот лоток перед выполнением печати.

#### 🔞 Щель для ручной подачи

Если в течение ограниченного времени используется бумага, которая не загружена в универсальный лоток, загружайте бумагу сюда. **Загрузка бумаги в щель для ручной подачи** 

#### 👩 Крышка лотка

Эта крышка защищает бумагу в универсальном лотке от пыли. Она также выполняет функцию лотка при загрузке бумаги в щель для ручной подачи.

#### 🔟 Универсальный лоток

В этот лоток загружается бумага для печати. **ОЗагрузка бумаги в** универсальный лоток

# Задняя сторона

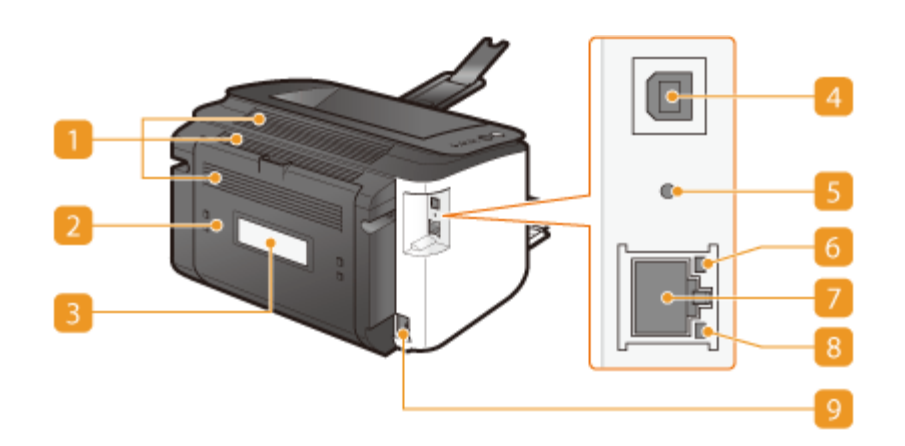

#### 🚹 Вентиляционные отверстия

Воздух, находящийся внутри устройства, выводится наружу для охлаждения внутренних компонентов. Обратите внимание, что размещение объектов перед вентиляционными отверстиями препятствует вентиляции. **Установка** 

#### <u>河</u> Задняя крышка

Открывайте ее, чтобы извлечь застрявшую бумагу. **Устранение замятия бумаги** 

#### 🛐 Табличка с расчетными характеристиками

На этой табличке показан серийный номер, необходимый при предоставлении запросов об устройстве. **О Если проблему не удается устранить** 

#### 🗿 Порт USB

Служит для подсоединения кабеля USB для подключения устройства к компьютеру.

#### 😚 Кнопка сброса

Для того чтобы инициализировать параметры управления системой, можно также нажать эту кнопку при включении питания. **ОИнициализация с помощью** кнопки сброса

#### Индикатор 👩 АСТ

Мигает при передаче и приеме данных через проводную локальную сеть.

#### <mark>77</mark> Порт локальной сети

Используйте кабель локальной сети для подключения к концентратору (или маршрутизатору). О Подключение к проводной локальной сети

#### Индикатор 👩 LNK

Загорается, когда аппарат подключен к проводной локальной сети.

#### 🛐 Гнездо питания

Служит для подключения шнура питания.

# Внутренние детали

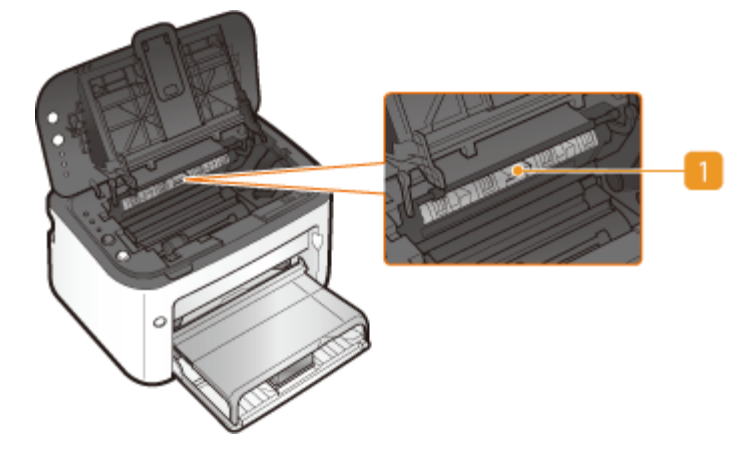

#### 🚹 Направляющая вывода бумаги

Открывайте ее, чтобы извлечь застрявшую бумагу. **Устранение замятия бумаги** 

# Щель для ручной подачи

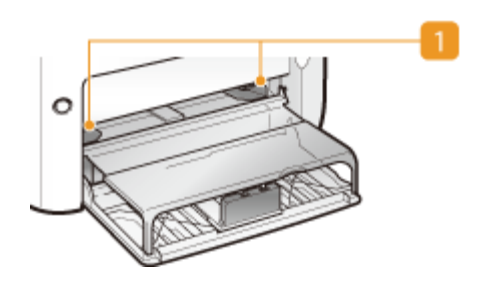

#### <u> Направляющие для бумаги</u>

Отрегулируйте направляющие для бумаги в точном соответствии с шириной загруженных листов бумаги, чтобы бумага подавалась в аппарат без перекосов.

Загрузка бумаги в щель для ручной подачи

# Универсальный лоток

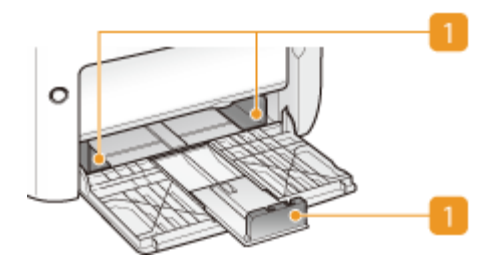

#### <u>п</u> Направляющие для бумаги

Отрегулируйте направляющие для бумаги в точном соответствии с шириной загруженных листов, чтобы бумага подавалась в аппарат без перекосов.

#### ссылки

• Загрузка бумаги в универсальный лоток

# Панель управления

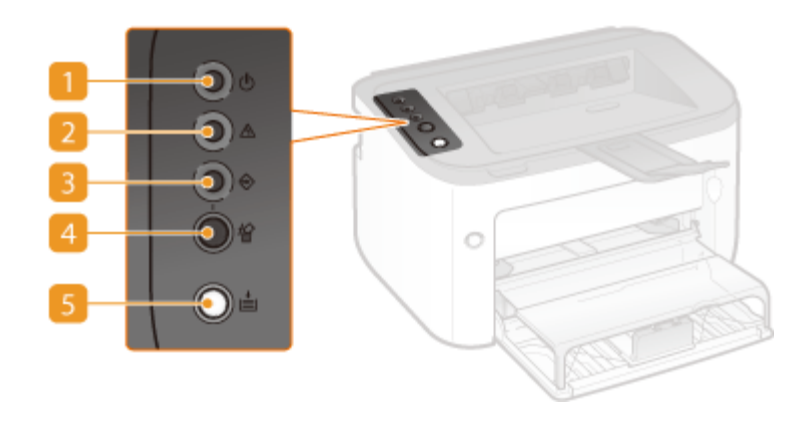

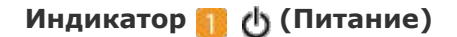

Светится, когда включено питание аппарата.

#### Индикатор <u> А</u> (Ошибка)

Загорается или мигает при замятии бумаги или возникновении другой ошибки. Устраните проблему, следуя сообщению, которое отображается в окне состояния принтера. **СЕсли появляется сообщение об ошибке** 

#### Индикатор 🛐 会 (Задание)

Загорается, когда данные печатаются или ожидают печати. Мигает при отмене печати.

#### Клавиша 🌠 🎡 (Отмена задания)

Служит для отмены выполняемого задания на печать. ООТмена заданий на печать

#### Клавиша 🌅 🛓 (Бумага)

Мигает, когда в аппарате отсутствует бумага, когда бумага неправильного формата, и после других ошибок, когда следует проверить бумагу. Заново загрузите бумагу и нажмите клавишу, чтобы перезапустить печать.

#### ПРИМЕЧАНИЕ:

Клавишу 🛓 (Бумага) также можно использовать, чтобы напечатать список параметров сети (когда аппарат готов к печати, нажмите и удерживайте клавишу в течение трех секунд). ОПросмотр параметров сети

# Окно состояния принтера

Окно состояния принтера позволяет проверить состояние устройства, просмотреть информацию об ошибках и настроить параметры устройства, такие как параметры энергосбережения. Окно состояния принтера также можно использовать для выполнения таких операций, как отмена задания на печать или печать списка параметров устройства. Окно состояния принтера устанавливается на компьютер пользователя автоматически при установке драйвера принтера (**Руководство по установке драйвера принтера**).

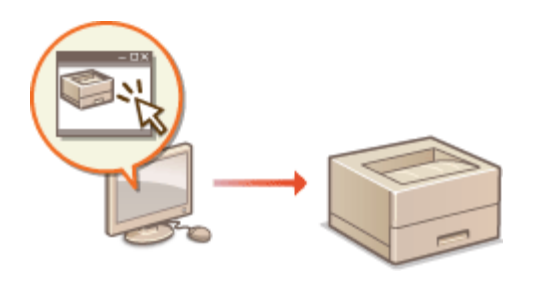

Отображение окна состояния принтера
Очасти экрана и их функции

Выберите устройство, щелкнув 🛃 на панели задач.

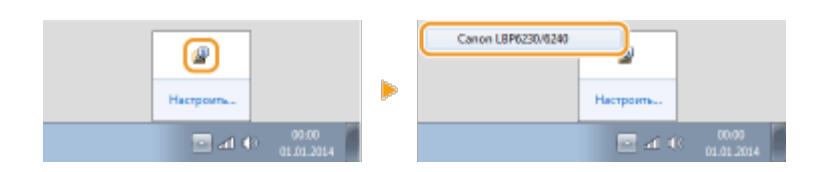

# ПРИМЕЧАНИЕ

#### Автоматическое отображение окна состояния принтера

Окно состояния принтера отображается автоматически, если во время печати возникает ошибка.

\* Пользователь может изменить параметр, который определяет момент автоматического отображения окна состояния принтера. Для изменения используйте ▶ диалоговые окна [Настройки (Пользователи)] или [Настройки (Администраторы)], доступные в меню [Параметры] окна состояния принтера. Более подробная информация приведена в справочной системе. ОМеню [Справка]

# В случае использования операционной системы Windows 8 / Server 2012

Окно состояния принтера отображается после перемещения на рабочий стол.

## Отображение из драйвера принтера

Щелкните 🚇 на экране драйвера принтера.

| A4 [Macamati: Aero]                            | Длинный край (Слеза)<br>Опримяти или official forms | * | Heperder |  |
|------------------------------------------------|-----------------------------------------------------|---|----------|--|
| Настройок вида<br>Восс. паранетры по унолчанию | Boen.                                               | • |          |  |
| E                                              |                                                     |   |          |  |
|                                                |                                                     |   |          |  |

## Части экрана и их функции

В этом разделе представлена структура главного экрана. Подробное описание диалоговых окон, которые могут отображаться на этом экране с помощью элементов управления и меню, приведено в справочной системе. **ОМеню [Справка]** 

| Задание Пораметры       | Сприна                                                                                                    |
|-------------------------|----------------------------------------------------------------------------------------------------|
| (] () () ()<br>() () () |                                                                                                    |
| S                       | Готов к печати                                                                                                    |
| <u> </u>                | Сведения об чотранении неполадов                                                                                            |
|                         | Информация с заданном на тачать                                                                                             |
|                         | Иня документа:                                                                                                    |
|                         | Ининтользователи:                                                                                                    |
|                         | Dme-enamese                                                                                                    |
|                         | @ I.                                                                                                    |
|                         | Приобрести раскодные магериалы                                                                                              |
|                         | Нажинете кнопка нежк, чтобылярайти на сайт Салот и пракобрасти<br>конплектуроване, как нопринер картривани о тонером и т.д. |
|                         | Приобрести раскодные материалы.                                                                                             |

#### [ Меню [Задание]

Предназначено для проверки документов, которые печатаются в данный момент или ожидают печати. Также можно выбрать документы и отменить печать.

#### <u> М</u>еню [Параметры]

Позволяет выполнять функций обслуживания, такие как печать списков параметров или очистка узла закрепления, а также настраивать параметры аппарата, такие как параметры энергосбережения. Также можно просмотреть информацию, такую как общее количество напечатанных страниц.

#### 🛐 Меню [Справка]

Отображается справочная информация окна состояния принтера и сведения о версии.

#### ПРИМЕЧАНИЕ:

Чтобы перейти к справочной системе окна состояния принтера, можно нажать кнопку [Справка] в различных диалоговых окнах. Однако в некоторых диалоговых окнах не предусмотрена кнопка [Справка].

#### 🗿 Панель инструментов

#### 🦳 (Очередь на печать)

Отображается очередь на печать (функция операционной системы Windows). Дополнительная информация относительно очереди на печать приведена в справочной системе Windows.

#### 🚺 (Обновить)

Обновляется окно состояния принтера в соответствии с последними данными.

#### (Состояние беспроводной ЛВС)

Позволяет проверить состояние подключения (интенсивность сигнала) беспроводной локальной сети.

#### 2 (Удаленный ИП)

Запускает Remote UI. 🗘 Использование Remote UI

#### 🖥 Зона анимации

Предназначена для отображения динамических и статических изображений, соответствующих состоянию устройства. В случае ошибки в этой зоне также может отображаться простое объяснение способа устранения ошибки.

#### 👩 Значок

Отображается значок, который указывает состояние устройства. Нормальному состоянию соответствует , но в случае ошибки в зависимости от сообщения

значок изменяется на один из следующих: 👕

| <br>/ | -8 | / | -0 |
|-------|----|---|----|
|       |    |   |    |

#### <u>77</u> Зона сообщений

Отображаются сообщения относительно состояния устройства. В случае ошибки или предупреждения в этой зоне под сообщением об ошибке или предупреждением отображается объяснение вместе со способом устранения проблемы. **О Если появляется сообщение об ошибке** 

#### [ [Сведения об устранении неполадок]

Отображаются сведения по устранению неполадок для описанных в сообщениях проблем.

#### 👩 [Информация о задании на печать]

Отображается информация относительно документа, который печатается в данный момент.

#### 🛚 🎼 (Отмена задания)

Отменяется печать документа, который печатается в данный момент.

#### <u> 📪 (</u>Продолжить/Повторить попытку)

Если возникла ошибка, но печать можно продолжить, с помощью этой кнопки можно очистить ошибку и возобновить печать. Однако, если для возобновления используется функция "Продолжить/Повторить попытку", печать может осуществляться некорректно, например, страницы могут печататься не полностью.

#### [Приобрести расходные материалы]

После нажатия [Приобрести расходные материалы] » выберите свою страну или регион и нажмите [OK]. Отображается страница веб-сайта Canon, на которой можно найти информацию относительно приобретения расходных материалов.

#### 🔞 Строка состояния

Отображается назначение соединения (имя порта) окна состояния принтера.

## Включение и выключение питания

Используйте переключатель питания на передней стороне устройства, чтобы включать и выключать питание. Чтобы перезапустить устройство, выключите питание, подождите не менее 10 секунд и снова включите.

Включение питания

🗘 Выключение питания

## Включение питания

После нажатия переключателя питания индикатор 🕐 (Power) (Питание) светится, и устройство готово к печати.

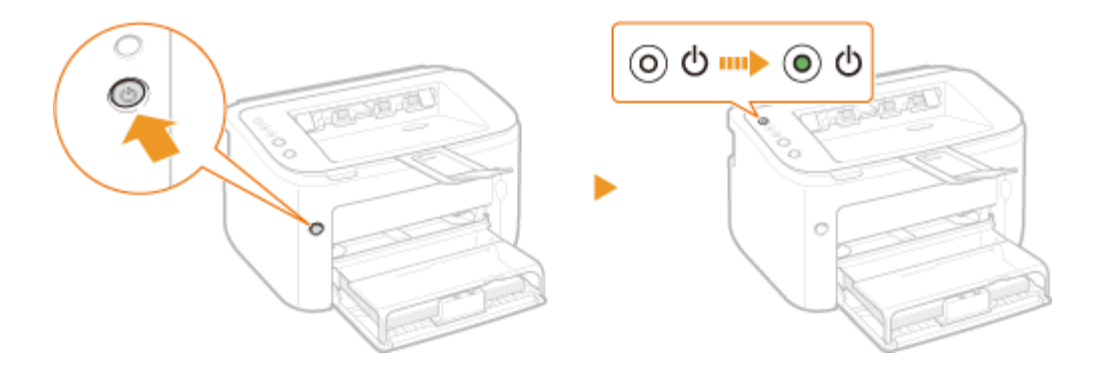

## ПРИМЕЧАНИЕ

Когда устройство включается в первый раз после приобретения, может быть выдан чистый лист бумаги, что не следует рассматривать как неисправность.

## Выключение питания

При нажатии переключателя питания индикатор 👍 (Power) (Питание) гаснет, и питание выключается.

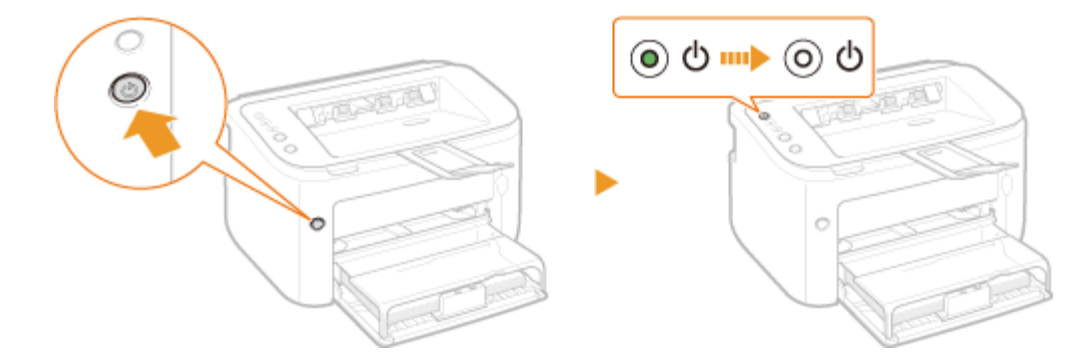

## ПРИМЕЧАНИЕ

Даже после выключения питания устройство продолжает потреблять незначительную мощность. Чтобы уменьшить энергопотребление до нуля, отсоедините шнур питания от розетки.

# Энергосбережение

Можно сэкономить электроэнергию, настроив устройство так, чтобы оно автоматически переходило в спящий режим или выключалось после бездействия в течение определенного времени.

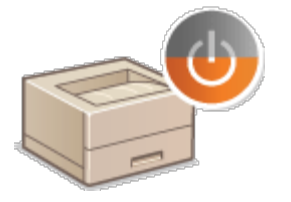

ОНастройка спящего режима
ОНастройка автоматического выключения

# Настройка спящего режима

Функция спящего режима уменьшает энергопотребление устройства путем временной приостановки некоторых внутренних операций. Устройство можно настроить так, чтобы оно автоматически переходило в спящий режим после бездействия в течение определенного времени. На заводе-изготовителе для промежутка времени, по истечении которого устройство переходит в спящий режим, задано значение 1 минута. Рекомендуется использовать заводскую настройку по умолчанию, чтобы обеспечить наибольшую экономию электроэнергии. Если требуется изменить промежуток времени, по истечении которого устройство переходит в спящий режим, выполните в окне состояния принтера представленную ниже процедуру.

## ПРИМЕЧАНИЕ

# Ситуации, когда аппарат не переходит в спящий режим автоматически

- Аппарат не переходит в спящий режим, когда он получает данные для печати из компьютера, когда открыта крышка, когда не установлен картридж с тонером, и в некоторых других ситуациях.
- В зависимости от среды, аппарат может не переходить в спящий режим, когда он подключен к беспроводной ЛВС.

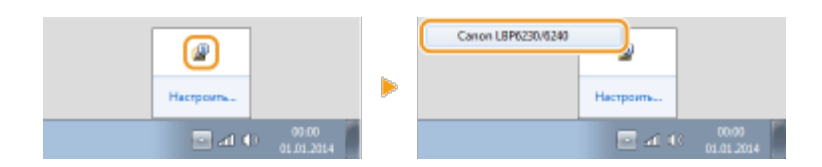

2 Выберите [Параметры] ▶ [Настройки устройства] ▶ [Настройки спящего режима].

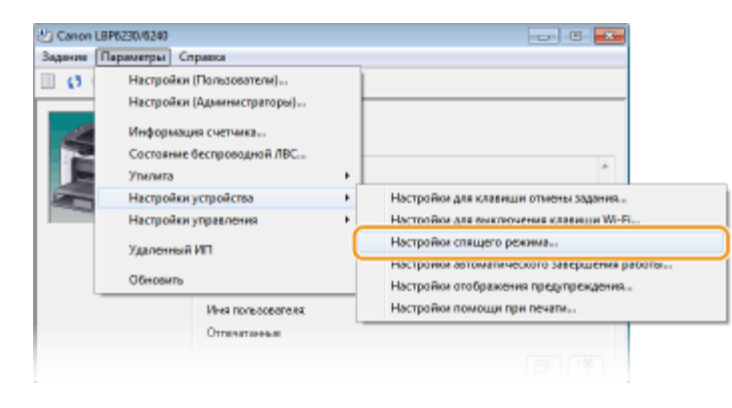

З Настройте параметры спящего режима и нажмите [OK].

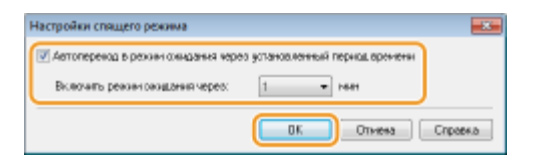

#### [Автопереход в режим ожидания через установленный период времени]

Установите этот флажок, чтобы устройство переходило в спящий режим по истечении времени, указанного в поле [Включить режим ожидания через].

#### [Включить режим ожидания через]

Укажите промежуток времени, по истечении которого устройство переходит в спящий режим. Можно выбрать от 1 до 180 минут.

# Настройка автоматического выключения

Можно настроить устройство так, чтобы оно автоматически выключалось после бездействия в течение определенного времени. В результате предотвращается напрасный расход электроэнергии, когда пользователь забывает выключить устройство. На заводе-изготовителе для промежутка времени, по истечении которого выключается питание, задано значение 4 часа. Если требуется изменить этот параметр, выполните в окне состояния принтера представленную ниже процедуру.

## ПРИМЕЧАНИЕ

Если для промежутка времени до выключения питания задать значение меньше

чем заводская настройка по умолчанию, срок службы картриджа с тонером может уменьшиться.

Выберите устройство, щелкнув 🚇 на панели задач.

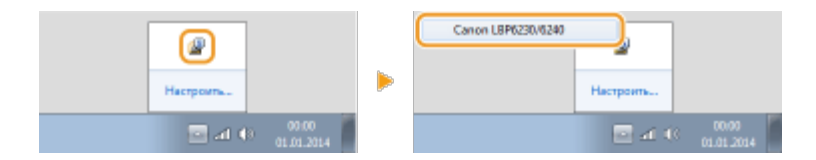

2

Выберите [Параметры] [Настройки устройства] 
[Настройки автоматического завершения работы].

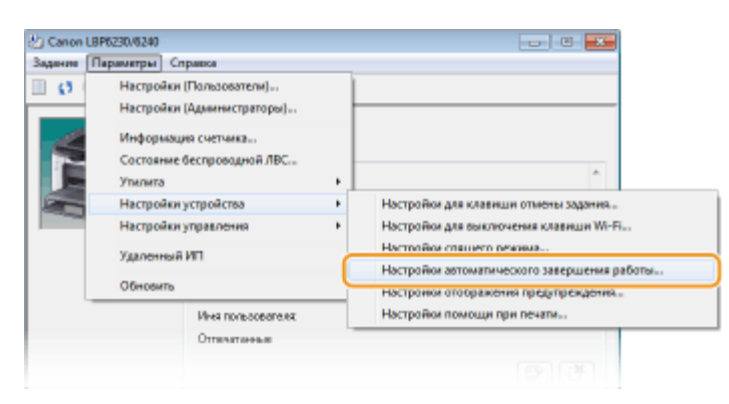

З Настройте параметры автоматического выключения и нажмите [OK].

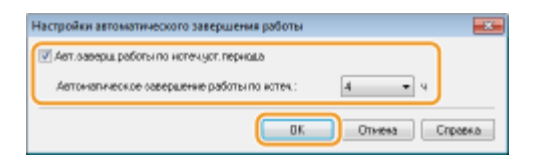

#### [Авт.заверш.работы по истеч.уст.периода]

Установите этот флажок, чтобы разрешить автоматическое выключение по истечении промежутка времени, указанного в поле [Автоматическое завершение работы по истеч.].

#### [Автоматическое завершение работы по истеч.]

Служит для указания промежутка времени, по истечении которого после перехода в спящий режим устройство автоматически выключается. Можно выбрать значение от 1 до 8 часов с шагом 1 час.

# Загрузка бумаги

используемую бумагу загружайте в универсальный лоток. Это удобно, так как можно загрузить большое количество листов. Если в течение ограниченного времени используется бумага, которая не загружена в универсальный лоток, загружайте бумагу в щель для ручной подачи. Доступные форматы бумаги приведены в разделе **ОБумага**.

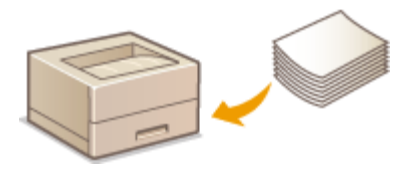

## Тип бумаги и параметры бумаги для драйвера принтера

Перед печатью изучите представленную ниже таблицу и выполните соответствующие настройки для бумаги в драйвере принтера согласно типу загружаемой бумаги. Подробная информация относительно параметров бумаги приведена в разделе Основные операции печати. Информация относительно количества листов, которое можно задать, приведена в разделе Бумага.

| Тип бума                | аги         | Параметр бумаги для драйвера принтера           |  |
|-------------------------|-------------|-------------------------------------------------|--|
| Обычная бумага *1       | 60-90 г/м²  | [Обычная]<br>[Обычная L] *2<br>[Грубая 1] *3 *5 |  |
| Плотная бумага          | 91–163 г/м² | [Плотная]<br>[Грубая 2] *4 *5                   |  |
| Калька <sup>*6 *7</sup> |             | [Калька]                                        |  |
| Ярлыки * <sup>7</sup>   |             | [Ярлыки]                                        |  |
| Конверт                 |             | [Конверт]                                       |  |

\*1 Можно использовать переработанную бумагу.

- <sup>\*2</sup> Если при выборе варианта [Обычная] происходит скручивание бумаги, выберите взамен этот вариант.
- \*3 Если при использовании бумаги с шероховатой поверхностью (60–90 г/м<sup>2</sup>) выбрать вариант [Обычная], существует вероятность замятия бумаги или неполного закрепления тонера, так что распечатанные материалы могут выглядеть тускло. В таком случае выберите взамен этот вариант.
- \*4 Если при использовании бумаги с шероховатой поверхностью (91–163 г/м<sup>2</sup>) выбрать вариант [Плотная], существует вероятность замятия бумаги или неполного закрепления тонера, так что распечатанные материалы могут выглядеть тускло. В таком случае выберите взамен этот вариант.

<sup>\*5</sup> Если одежда загрязняется тонером, выберите взамен этот вариант.

- \*6 Используйте только специальные прозрачные пленки для лазерных принтеров.
- <sup>\*7</sup> Используйте только формат A4 или Letter.

## важно

#### Не используйте следующие типы бумаги:

- 💿 мятую бумагу или бумагу с изломами
- скрученную или рулонную бумагу
- 🍥 рваную бумагу
- 💿 влажную бумагу
- 👝 очень тонкую бумагу
- бумагу с грубой текстурой
- 💿 глянцевую бумагу
- бумагу, которую использовали в копировальном аппарате или другом принтере (не используйте также ее сторону без печати)

#### Эксплуатация и хранение бумаги

- Храните бумагу на плоской поверхности.
- Храните бумагу в оригинальной упаковке, чтобы защитить ее от влаги и излишней сухости.
- Не храните бумагу так, чтобы она заворачивалась или складывалась.
- Не храните бумагу вертикально и не складывайте в стопку слишком много пачек бумаги.
- Не подвергайте бумагу воздействию прямых солнечных лучей и не храните ее в условиях высокой влажности, в слишком сухих или подверженных резким перепадам температур или влажности помещениях.

## ПРИМЕЧАНИЕ

#### Печать на бумаге, содержащей абсорбированную влагу

В области вывода бумаги могут возникать пар или капли воды, что не следует рассматривать как неисправность. Это может произойти вследствие испарения влаги, содержащейся в бумаге, что вызвано нагревом при фиксации тонера на бумаге (особенно часто это происходит при низкой температуре в помещении).

# Загрузка бумаги в универсальный лоток

Загружайте часто используемую бумагу в универсальный лоток. Если для печати требуется использовать бумагу, которая не загружена в универсальный лоток, загружайте бумагу в щель для ручной подачи. **ЭЗагрузка бумаги в щель для ручной** подачи.

# важно

## Всегда загружайте бумагу в книжной ориентации

Бумагу нельзя загрузить в альбомной ориентации. Убедитесь, что бумага загружена в книжной ориентации, как показано ниже.

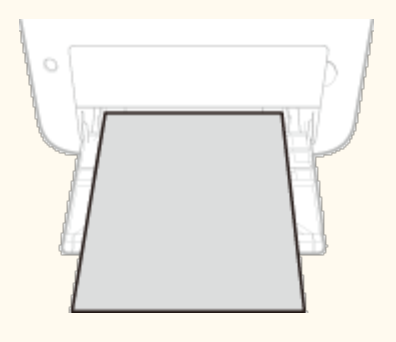

## Откройте универсальный лоток.

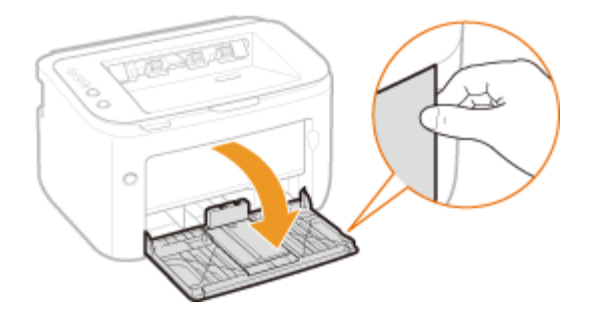

## ПРИМЕЧАНИЕ:

#### При пополнении запаса бумаги

Если универсальный лоток уже открыт и установлена крышка лотка, сложите крышку лотка.

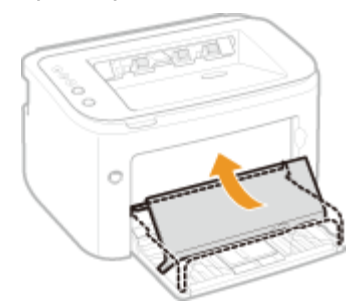

# Раздвиньте направляющие для бумаги.

• Раздвиньте направляющие для бумаги.

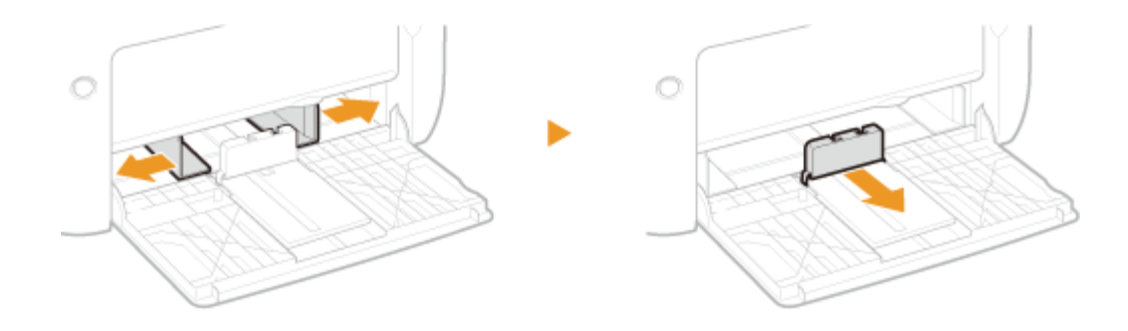

# **З**агрузите бумагу и сдвиньте ее внутрь до соприкосновения с задней стенкой.

- Загружайте бумагу в книжной ориентации (коротким краем в сторону устройства) стороной для печати вверх. Бумагу нельзя загрузить в альбомной ориентации.
- Перед загрузкой пролистайте листы и выровняйте их на ровной поверхности, чтобы выровнять края стопки.

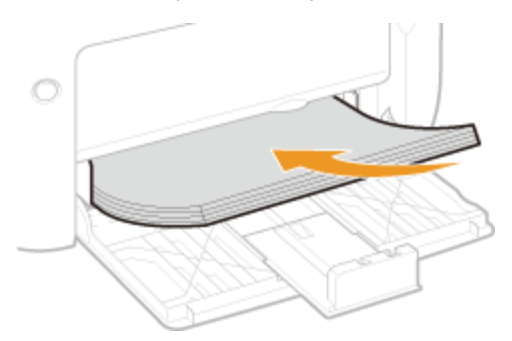

#### BAЖHO:

# Стопка бумаги должна располагаться в пределах ограничительных направляющих загрузки.

Убедитесь в том, что высота стопки бумаги не превышает ограничительных направляющих загрузки (

Вагрузка слишком большого количества бумаги может привести к ее замятию.

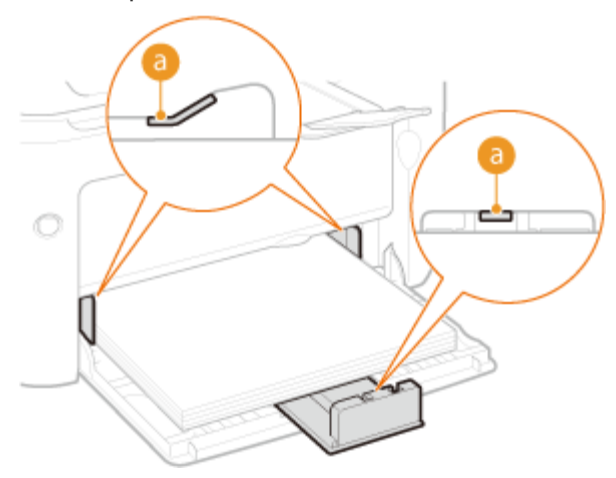

#### ПРИМЕЧАНИЕ:

При загрузке конвертов или предварительно отпечатанной бумаги руководствуйтесь разделом **Загрузка конвертов** или **Загрузка уже** отпечатанной бумаги.

## Выровняйте направляющие для бумаги точно по краям стопки.

• Выровняйте направляющие для бумаги точно по краям стопки.

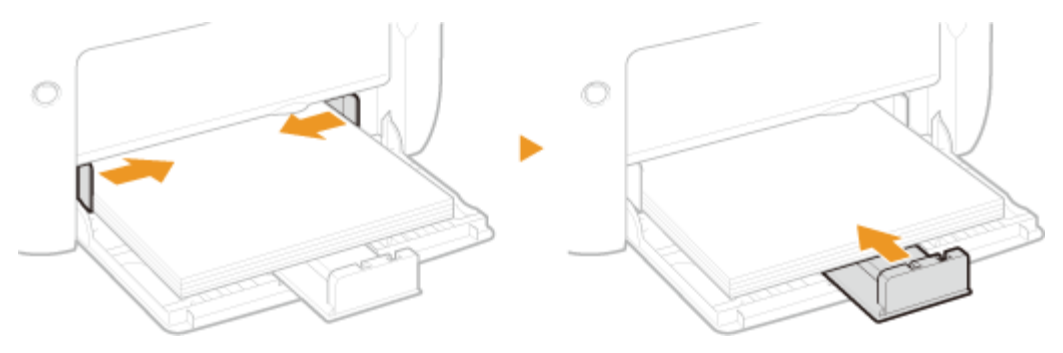

#### ВАЖНО:

#### Выровняйте направляющие для бумаги точно по краям бумаги.

Направляющие, находящиеся на расстоянии от стопки или же слишком сильно сдавливающие стопку бумаги, могут привести к нарушению подачи или замятию бумаги.

## 5 Установите крышку лотка.

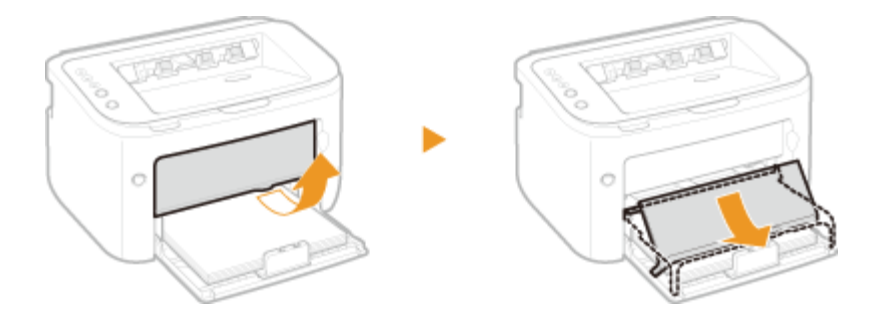

## важно

Перед выполнением печати из универсального лотка убедитесь в том, что бумага не загружена в щель для ручной подачи. Если бумага загружена как в универсальный лоток, так и в щель для ручной подачи, подается та бумага, которая загружена в лоток ручной подачи.

## ПРИМЕЧАНИЕ

 Выполняя печать, заранее выдвиньте вспомогательный лоток, так чтобы выводимая бумага не выпадала из выводного лотка.

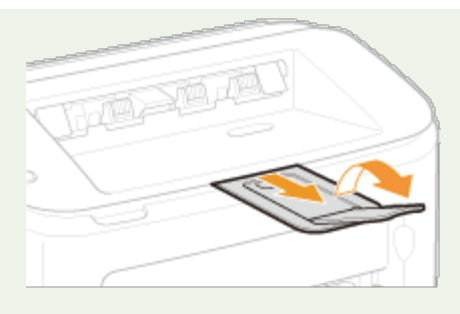

После повторной загрузки бумаги, когда она закончилась во время печати, или после переустановки бумаги в исходное положение после уведомления о связанной с бумагой ошибке нажмите клавишу (Paper) (Бумага), чтобы перезапустить печать.

# Печать с обратной стороны отпечатанного листа (ручная двусторонняя печать)

Можно печатать на обратной стороне отпечатанного листа. Распрямите загибы на отпечатанных листах и вставьте бумагу в универсальный лоток чистой стороной вверх (ранее отпечатанная сторона должна быть направлена вниз).

- При каждом сеансе печати загружайте только один лист бумаги.
- Можно использовать только отпечатки, сделанные на этом устройстве.
- Нельзя печатать на уже отпечатанной стороне.

#### ссылки

🗘 Бумага

# Загрузка бумаги в щель для ручной подачи

Если для печати требуется использовать бумагу, которая не загружена в универсальный лоток, загружайте бумагу в щель для ручной подачи. Часто используемую бумагу загружайте в универсальный лоток. **ОЗагрузка бумаги в универсальный лоток** 

## важно

#### Всегда загружайте бумагу в книжной ориентации

Бумагу нельзя загрузить в альбомной ориентации. Убедитесь, что бумага загружена в книжной ориентации, как показано ниже.

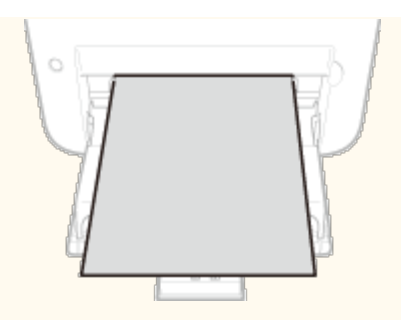

### Загружать можно только по одному листу

При каждом сеансе печати загружайте только один лист бумаги. Более того, если указать несколько копий или несколько страниц и выполнить печать, второй и последующие листы подаются из универсального лотка.

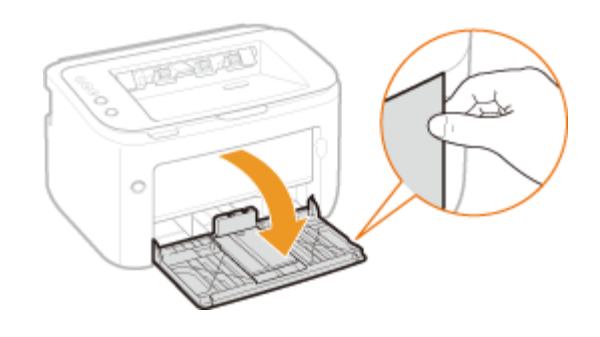

Откройте универсальный лоток.

2 Установите крышку лотка.

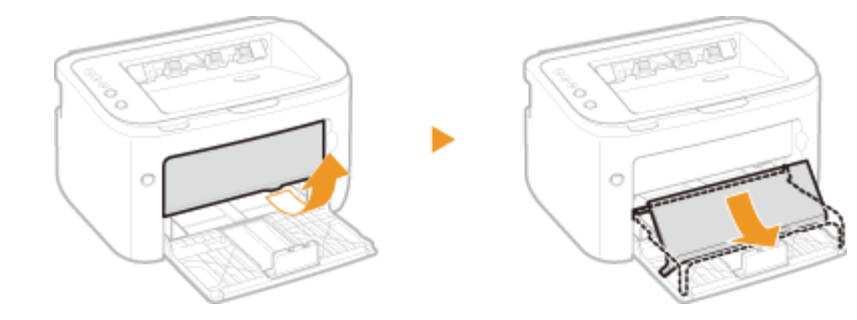

# **3** Раздвиньте направляющие для бумаги.

• Раздвиньте направляющие для бумаги наружу.

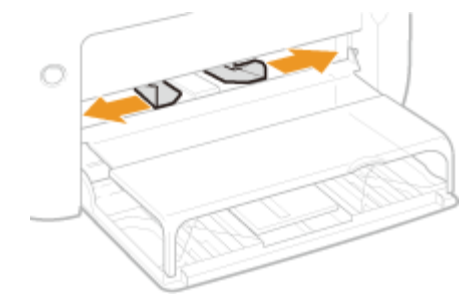

## **4** Загрузите бумагу и сдвиньте ее внутрь до упора.

 Загружайте бумагу в книжной ориентации (коротким краем в сторону устройства) стороной для печати вверх. Бумагу нельзя загрузить в альбомной ориентации.

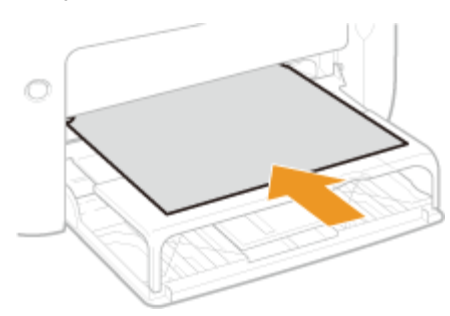

#### ПРИМЕЧАНИЕ:

При загрузке конвертов или предварительно отпечатанной бумаги руководствуйтесь разделом **Загрузка конвертов** или **Загрузка уже** отпечатанной бумаги.

5

### Выровняйте направляющие для бумаги точно по краям стопки.

 Сдвиньте направляющие для бумаги внутрь и выровняйте их точно по краям стопки.

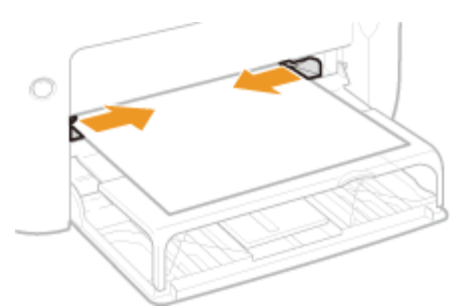

#### ВАЖНО:

#### Выровняйте направляющие для бумаги точно по ширине бумаги

Направляющие, находящиеся на расстоянии от стопки или же слишком сильно сдавливающие стопку бумаги, могут привести к нарушению подачи или замятию бумаги.

## ПРИМЕЧАНИЕ

 Выполняя печать, заранее выдвиньте вспомогательный лоток, так чтобы выводимая бумага не выпадала из выводного лотка.

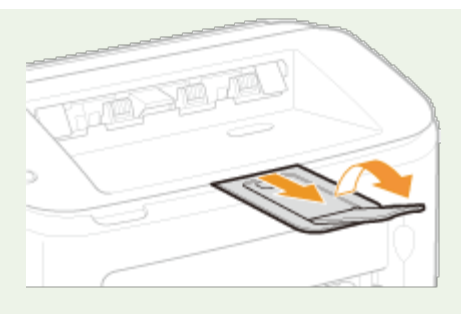

После повторной загрузки бумаги, когда она закончилась во время печати, или после переустановки бумаги в исходное положение после уведомления о связанной с бумагой ошибке нажмите клавишу 📩 (Paper) (Бумага), чтобы перезапустить печать.

# Печать с обратной стороны отпечатанного листа (ручная двусторонняя печать)

Можно печатать на обратной стороне отпечатанного листа. Распрямите загибы на отпечатанных листах и вставьте бумагу в щель для ручной подачи чистой стороной вверх (ранее отпечатанная сторона должна быть направлена вниз).

- Можно использовать только отпечатки, сделанные на этом устройстве.
- Нельзя печатать на уже отпечатанной стороне.

#### ссылки

🔘 Бумага

# Загрузка конвертов

Обязательно распрямите любые загибы на конвертах перед загрузкой. Кроме того, обратите внимание на ориентацию конвертов и какой стороной они обращены вверх.

#### О Перед загрузкой конвертов

🖸 Загрузка конвертов в универсальный лоток и в щель для ручной подачи

## ПРИМЕЧАНИЕ

В этом разделе описывается, как загружать конверты в нужной ориентации, а также приведены процедуры, которые следует выполнить до загрузки конвертов. Полное описание процедуры загрузки конвертов в универсальный лоток или в щель для ручной подачи приведено в следующих разделах.

#### Загрузка бумаги в универсальный лоток

## Перед загрузкой конвертов

Выполните приведенную ниже процедуру для подготовки конвертов к печати.

## ПРИМЕЧАНИЕ

В щель для ручной подачи можно загружать только по одному конверту. Обратите внимание: необходимо выполнить подготовительные действия, описанные на шагах 1–3 ниже.

Закройте отворот каждого конверта.

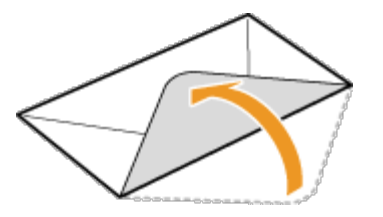

Сожмите конверты, чтобы удалить из них воздух, а также убедитесь в том, что сгибы на всех четырех сторонах острые, и что стопка плоская.

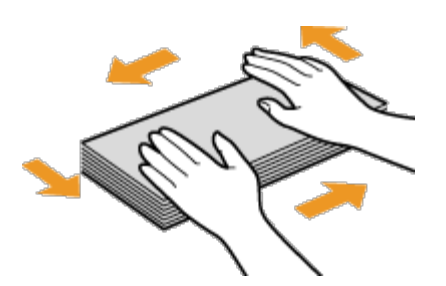

З Устраните загибы, изгибая жесткие участки на четырех углах.
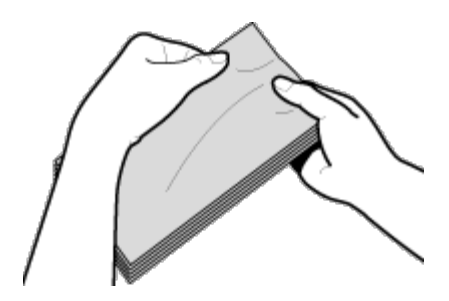

4 Постучите стопкой по плоской поверхности, чтобы выровнять края конвертов.

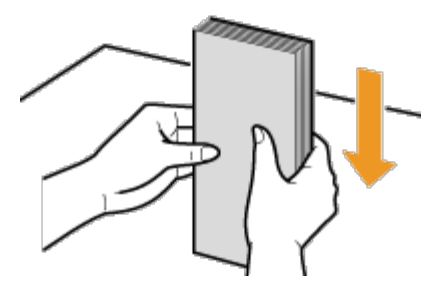

## Загрузка конвертов в универсальный лоток и в щель для ручной подачи

Загрузите конверты Monarch, № 10 (СОМ10), DL или С5 в книжной ориентации (короткий край в сторону устройства) лицевой стороной (без полосы клея) вверх. Не печатайте на обратной стороне конвертов.

#### важно

В щель для ручной подачи можно загружать только по одному конверту.

#### ПРИМЕЧАНИЕ

Загружайте конверты таким образом, чтобы отворот был направлен в левую сторону, как показано на иллюстрации.

Универсальный лоток

Щель для ручной подачи

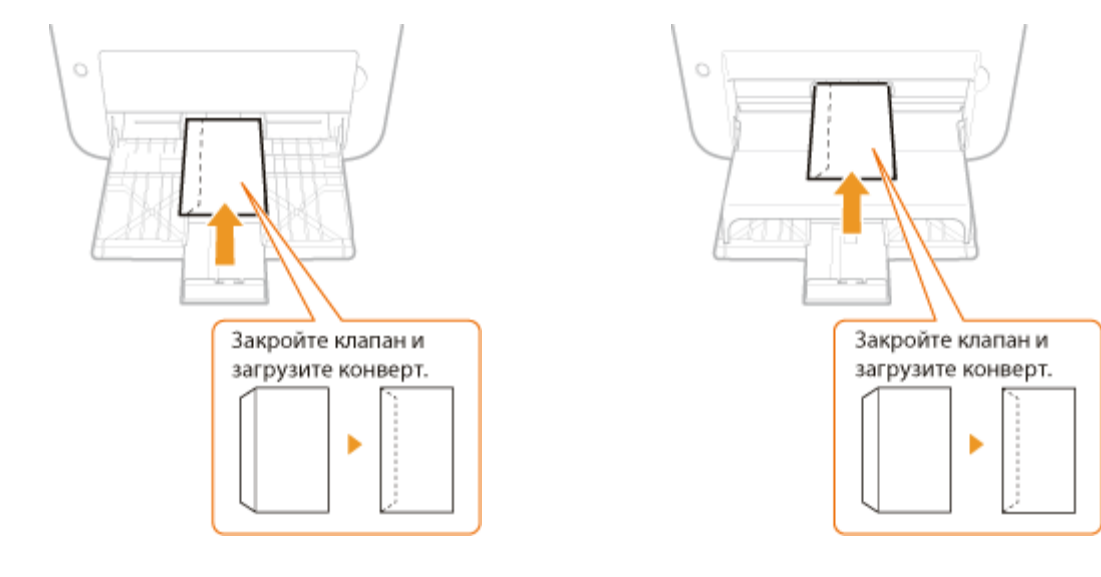

## Загрузка уже отпечатанной бумаги

При использовании бумаги с предварительно напечатанным логотипом или другой информацией обратите внимание на ориентацию листа при загрузке. Загружайте бумагу в соответствии с макетом и способом печати, так чтобы печать документа выполнялась на той стороне бумаги, на которой находится логотип, в правильной ориентации.

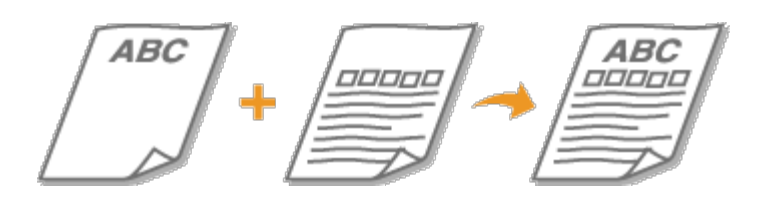

Выполнение 1-сторонней печати на бумаге с логотипом
Выполнение 2-сторонней печати на бумаге с логотипом

#### ПРИМЕЧАНИЕ

В этом разделе описан порядок загрузки предварительно напечатанной бумаги в надлежащей ориентации и с правильным размещением лицевой стороны. Полное описание процедуры загрузки бумаги в универсальный лоток или в щель для ручной подачи приведено в следующих разделах.

Загрузка бумаги в универсальный лоток
 Загрузка бумаги в щель для ручной подачи

Загрузите бумагу стороной с логотипом (стороной, на которой требуется выполнить печать документа) вверх.

#### важно

В щель для ручной подачи бумагу можно загружать только по одному листу.

## Предварительно напечатанная бумага с логотипом в книжной ориентации

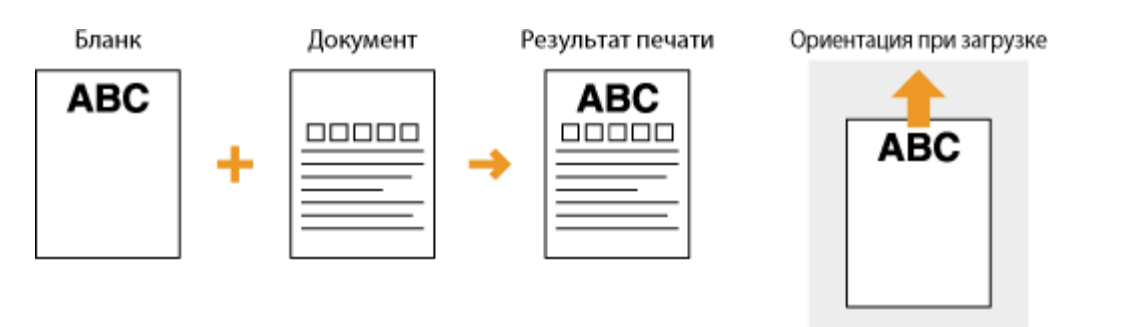

## Предварительно напечатанная бумага с логотипом в альбомной ориентации

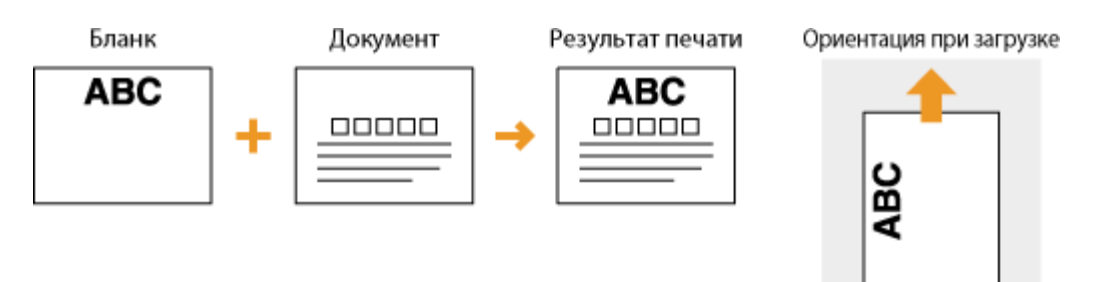

#### Выполнение 2-сторонней печати на бумаге с логотипом

Загрузите бумагу стороной с логотипом (стороной, на которой требуется выполнить печать первой страницы документа) вниз.

#### важно

В щель для ручной подачи бумагу можно загружать только по одному листу.

## Предварительно напечатанная бумага с логотипом в книжной ориентации

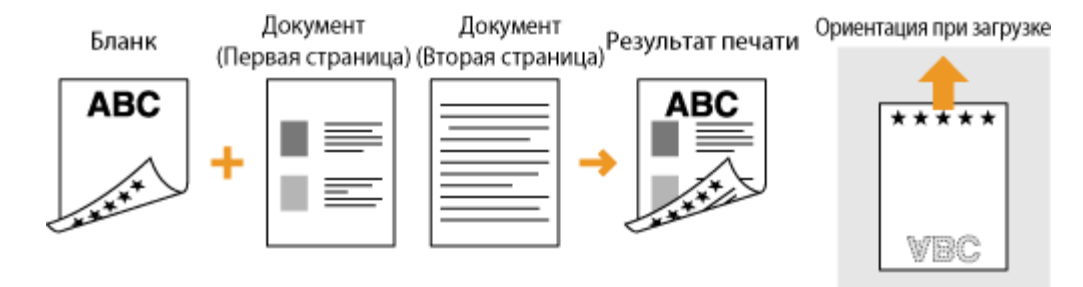

## Предварительно напечатанная бумага с логотипом в альбомной ориентации

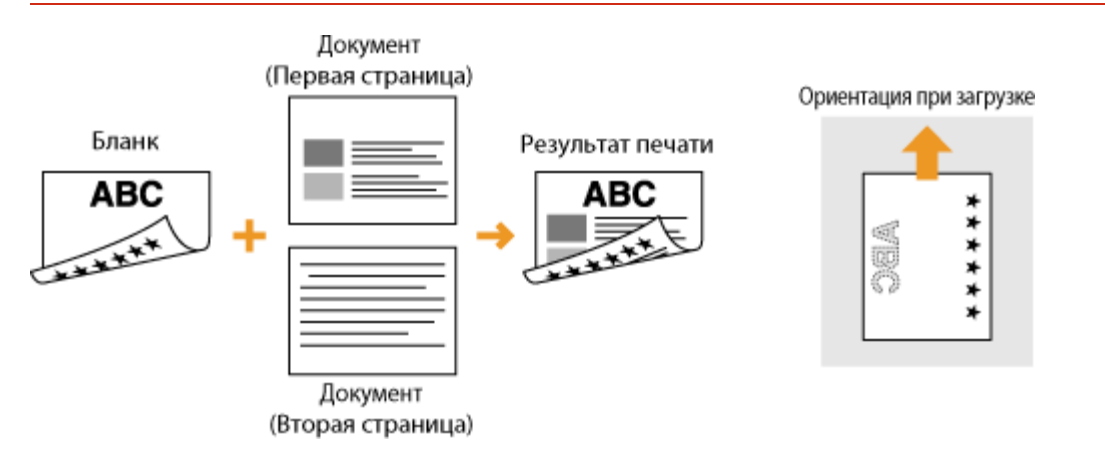

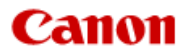

#### LBP6230dw

Содержание Поиск Ω Печать Развернуть все | Свернуть все Печать Основные операции печати Отмена заданий на печать Проверка состояния печати • Различные параметры печати Настройка параметров печати под потребности пользователя

В начало 🕨 Печать

| _ |   |
|---|---|
|   | > |
|   | 1 |

0KKY-010

41

Печать

 $\langle -$ 

Используя драйвер принтера, можно печатать документы, созданные с помощью приложений на компьютере. Драйвер принтера помогает настроить такие полезные параметры, как увеличение/уменьшение и печать плакатов, и позволяет выполнить печать документов различными способами. Перед использованием этих функций необходимо выполнить ряд действий, в том числе установить драйвер на свой компьютер. Дополнительные сведения см. в разделе 📀 Руководство по установке драйвера принтера.

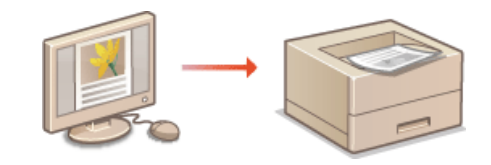

#### ПРИМЕЧАНИЕ

В зависимости от операционной системы и версии используемого драйвера принтера экраны драйвера принтера могут отличаться от отображаемых для вас экранов.

#### СОВЕТЫ

#### Отображение справки драйвера принтера

При нажатии [Справка] на экране драйвера принтера отобразится окно справки. На этом экране приведены подробные описания, которые не включены в Электронное руководство пользователя.

| A4 [Mecurred: Aero]                                     | Расположение переплета:<br>Даннный край (Слева)<br>Основаться страйотся | *  | Repenser       |
|---------------------------------------------------------|-------------------------------------------------------------------------|----|----------------|
| Настройот виде<br>Восс. переметры по уналивнию<br>Восс. | Выка.                                                                   | •  |                |
|                                                         |                                                                         | СК | Отмена Справка |

#### Бесшумная печать

Если шум печати мешает в работе, можно уменьшить его, указав тихий режим. Однако в тихом режиме печать выполняется с меньшей скоростью.

- \* Тихий режим включается только при соблюдении обоих условий, приведенных ниже.
  - Используется бумага формата А4, Legal, Letter или пользовательского формата шириной не менее 190,0 мм и длиной не менее 271,4 мм.
  - Для параметра [Тип бумаги] задано значение [Обычная] или [Обычная L]. 🜔 Основные операции печати

#### 🖪 Постоянная печать в тихом режиме 🔼

Можно настроить аппарат таким образом, чтобы печать всегда выполнялась в тихом режиме. Измените параметры аппарата в окне состояния принтера.

|     | 1               | Выберите аппарат, щелкнув 🛃 на панели задач.                                                                                                    |
|-----|-----------------|----------------------------------------------------------------------------------------------------|
|     |                 | Canon LBPG230/6240                                                                                                    |
|     |                 | Hactports                                                                                                    |
|     |                 | C all € 01.01.2014                                                                                                    |
|     | 2               | Выберите [Параметры] ▶ [Настройки устройства] ▶                                                                                                    |
|     |                 | Сано Икализа<br>Сано Икализа<br>Сано Икализа<br>Сано Икализа<br>Сано Икализа<br>Сано Икализа<br>Сано Икализа<br>Сано Икализа<br>Сано Сано Сано Сано<br>Сано Сано Сано<br>Сано Сано<br>Сано Сано<br>Сано Сано<br>Сано Сано<br>Сано Сано<br>Сано<br>Сано |
|     |                 | С С Настройон (Пользователи)<br>Настройки (Администратори)                                                                                                    |
|     |                 | Информация счетника<br>Состояние беспроводной ЛВС<br>Уплията                                                                                                    |
|     |                 | Настройки устройска   Настройки устройска  Настройки устройска   Настройки устроиска и настройки устроиска и настроиска и настроиска настроиска и настроиска настроиска настроиска настроиска настроиска настроиска настроиска настроиска настроиска настроиска настроиска настроиска настроиска настроиска настроиска настроиска настроиска настроиска настроиска настроиска на                                                                                                    |
|     |                 | Адленныя ИІ     Настройки автоматического завершения работы…     Обновить     Настройки автоматического завершения работы…     Настройки автоматического завершения работы…     Настройки автоматического завершения работы…     Настройки автоматического завершения работы…                                                                                                    |
|     |                 | The second disk                                                                                                    |
|     |                 |                                                                                                    |
|     | 3               | Установите флажок [Печать в тихом режиме] и нажмите [OK].                                                                                                    |
|     |                 | Настройки полисци при печети 🕡                                                                                                    |
|     |                 | Печеть в тивая раздем     Чеченьцить патите токеро воруг техла                                                                                                    |
|     |                 | Ск. Странта                                                                                                    |
|     |                 |                                                                                                    |
|     |                 |                                                                                                    |
| ∎Пе | чать в          | в тихом режиме только конкретных заданий 国                                                                                                    |
|     |                 |                                                                                                    |
|     | Настра<br>принт | аивая параметры печати, укажите тихий режим в драйвере<br>ера. Об основных операциях печати с использованием                                                                                                    |
|     | драйв           | ера принтера см. в разделе 🜔 Основные операции печати.                                                                                                    |
|     |                 |                                                                                                    |
|     | s               | Вкладка [Окончательная обработка] » Нажмите кнопку [Дополнительные настройки] » Выберите [Специальный                                                                                                    |
|     |                 | режим печати] в окне [Дополнительные настройки]<br>Выберите [Специальные настройки 3] в                                                                                                    |
|     |                 | раскрывающемся списке 🕨 [ОК] 🕨 [ОК]                                                                                                    |
|     |                 |                                                                                                    |
|     | 🖶 Настройк      | алеоти                                                                                                    |
|     | Профиль:        | astroken Kaser organsi Dionwatereves ofgaforna proven Gwanni Kanstne                                                                                                    |
|     | Crocot me       | пере Денольнительные настройки Стиски настройки                                                                                                    |
|     | j               | Cire Hacropaia scenerera Cazava-se ^                                                                                                    |
|     |                 | пер Ригунарован слиция Выкл.<br>Бресусковаль СРЕ Выкл.<br>Объекти трановичую перарану нацийств. Выкл. Выкл.                                                                                                    |
|     |                 |                                                                                                    |
|     | A4 [Mecuni      |                                                                                                    |
|     | н               |                                                                                                    |
|     |                 | Даталитичные настройки. Восс параметры по различие                                                                                                    |
|     |                 | Cruses Crosss                                                                                                    |

| Печатать все |        |           |                      |     |
|--------------|--------|-----------|----------------------|-----|
|              | Примеч | нание   А | дреса представительс | СТВ |

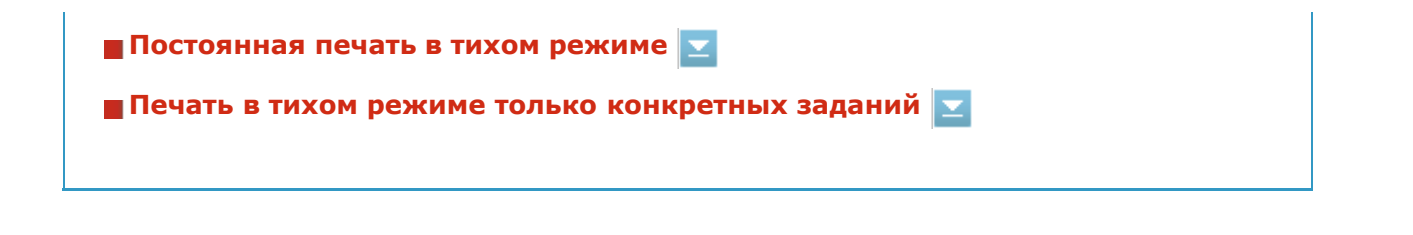

## Основные операции печати

В данном разделе описывается процедура печати документа с компьютера с помощью драйвера принтера.

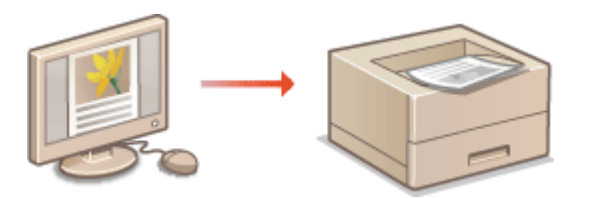

Откройте документ с помощью приложения, чтобы отобразить диалоговое окно печати.

- Отображение диалогового окна печати варьируется для различных приложений. Дополнительные сведения см. в руководстве по работе с используемым приложением.
- 2 Выберите данное устройство и щелкните [Настройка] или [Свойства].

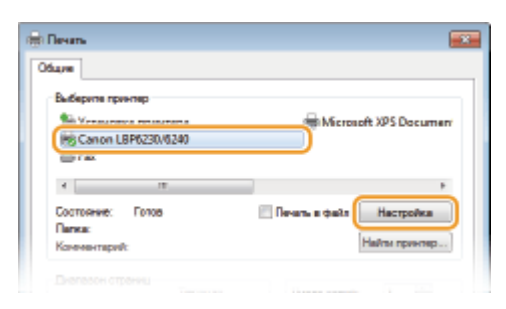

• Отображающийся экран зависит от используемого приложения.

#### Задайте формат бумаги.

| Настройка печати        |                                                                               |                |
|-------------------------|-------------------------------------------------------------------------------|----------------|
| Основные настройки Маке | траницы Окончательная обработка. Источник бумали. Качество                    |                |
| Профиль:                | <ul> <li>Ностройки по умолнонию</li> <li>Добавления (1) Правов (2)</li> </ul> |                |
| Способ вывода:          | - Reveno -                                                                    |                |
|                         | a                                                                             | rt 1,ap 999)   |
|                         | Разнер выясря     Настройка сормала странкам                                  | Альбонная      |
|                         | Разнетка странецы:                                                            | la l           |
|                         | 1 1H8 1 • Macaurati 100 (m) 2                                                 | [от 25 до 200] |
|                         | Пекать односторонняя/даукоторонняя/буклет: Буклет                             |                |
|                         | Дауксторонная печать •                                                        |                |
| 1/17                    | Paononoxenve nepenneta:                                                       |                |
| A4 [Macaured : Aaro]    | Длянный край (Слева) - Переплет                                               |                |

#### 👩 [Формат страницы]

Выберите формат, который использовался при создании документа в приложении.

#### 🜔 [Размер вывода]

Выберите формат бумаги, который должен использоваться при фактической печати. Если выбран формат, который отличается от заданного в параметре [Формат страницы], драйвер принтера автоматически увеличит или уменьшит изображение в соответствии с параметром [Размер вывода]. **Увеличение или уменьшение** 

#### **4** На вкладке [Источник бумаги] выберите тип бумаги.

 Задайте параметр [Тип бумаги] в соответствии с типом бумаги, который должен использоваться при печати. 
 Тип бумаги и параметры бумаги для драйвера принтера

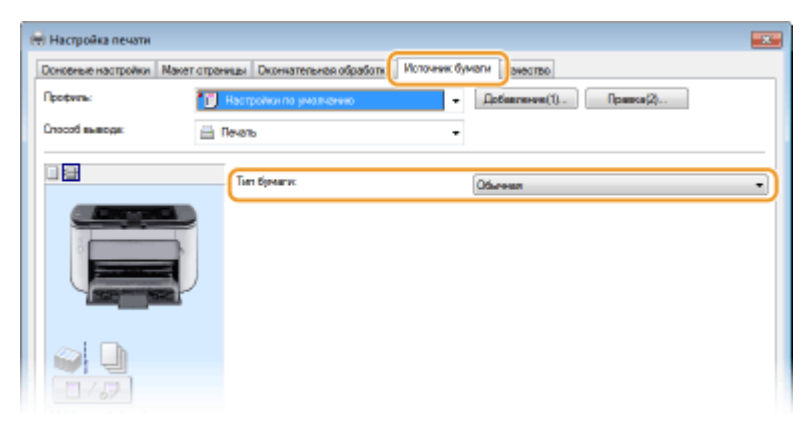

# 5 Задайте другие параметры печати при необходимости. **О**Различные параметры печати

#### ПРИМЕЧАНИЕ:

Заданные на этом этапе параметры можно сохранить в качестве "профиля", который можно использовать при каждой печати. В результате не требуется указывать одни и те же параметры при каждой печати. **ОРегистрация** комбинаций часто используемых параметров печати

## **6** Щелкните [OK].

| A4 [Macamati: Aero] |                              |
|---------------------|------------------------------|
| Настройки вида      |                              |
| 2                   |                              |
|                     | Восс, параметры по умалчанию |
|                     | СК Отнена Справка            |

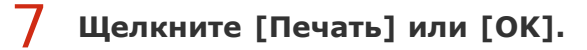

| Выберите принтер                                                                      |                                          |
|---------------------------------------------------------------------------------------|------------------------------------------|
| <ul> <li>Установка прентера</li> <li>Canon LBP6230/6240</li> <li>Fax</li> </ul>       | Hicrosoft XPS Documen                    |
| ч                                                                                     | Þ                                        |
| Состояние: Готов Папка:<br>Папка:<br>Конементарий:                                    | Печаль в файт Настройка<br>Найти принтер |
| Диалазон отраница<br>Вся Полушая<br>Виделение<br>Полушая<br>страница                  | Число колий: 1                           |
| © Страница: 1-65535<br>Векрите номер страница или диаласин<br>отраниц. Например: 5-12 | 11 22 33                                 |

Начнется печать. В некоторых приложениях отображается экран, подобный представленному ниже.

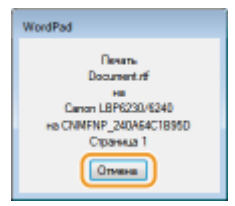

 Если отображается экран, подобный представленному выше, печать можно отменить, нажав [Отмена]. Если экран исчез или не отображался, печать можно отменить другими способами. ОСтмена заданий на печать

#### важно

## Если тонер с отпечатанных листов загрязняет руки или одежду либо если тонер сходит со страницы

- Если используется бумага с шероховатой поверхностью или если тонер загрязняет одежду, задайте для параметра [Тип бумаги] вариант [Грубая 1] (60-90 г/м<sup>2</sup>) или [Грубая 2] (91-163 г/м<sup>2</sup>).
- Не касайтесь отпечатанных страниц. Не касайтесь свеженапечатанных листов пальцами или одеждой. Пальцы или одежда могут загрязниться, а тонер может быть стерт со страницы.

#### ПРИМЕЧАНИЕ

#### При печати из приложения Windows Store в операционной системе Windows 8/Server 2012

 Отобразите панель настроек в правой части экрана и выполните следующие действия.

Windows 8 / Server 2012 Коснитесь или щелкните [Устройства] ▶ используемый аппарат ▶ [Печать]. Windows 8.1 / Server 2012 R2

Коснитесь или щелкните [Устройства] ▶ [Печать] ▶ используемый аппарат 🕨 [Печать].

При печати таким методом можно использовать только некоторые параметры печати.

Если на экране отображается сообщение <Принтер требует вашего внимания. Перейдите к рабочему столу.>, перейдите к рабочему столу и следуйте указаниям в диалоговом окне на экране. Это сообщение отображается, когда перед печатью требуется ввести имя пользователя, или когда в соответствии с другими параметрами требуется привлечь внимание пользователя.

#### ссылки

ОПроверка состояния печати

## Отмена заданий на печать

Существуют два способа отмены печати: с компьютера и с панели управления принтера.

- ОС компьютера
- ОС панели управления

#### С компьютера

Задания на печать можно отменить в окне состояния принтера.

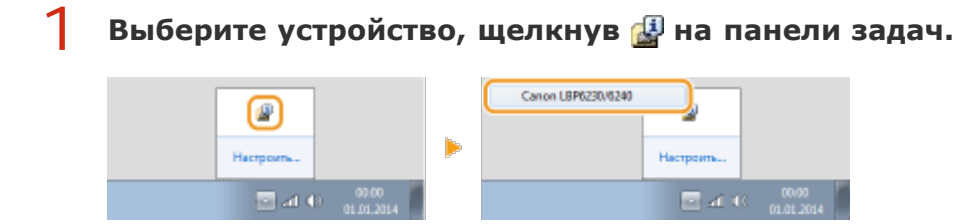

но Отображается окно состояния принтера.

## 2 Отмените задание на печать.

#### • Отмена задания на печать, которое печатается в данный момент

Щелкните 🌁.

| 2 Canon L8P6230/6240 |                                                                                                    |                                            | C 🔜                             | ٦ |
|----------------------|----------------------------------------------------------------------------------------------------|--------------------------------------------|---------------------------------|---|
| Задание Параметры    | Справка                                                                                              |                                            |                                 |   |
| 🔟 📢 👘 😰              |                                                                                                    |                                            |                                 |   |
|                      | 🗐 Печать                                                                                             |                                            | Ĵ                               |   |
|                      | Информация о оаданын<br>Информация о оаданын<br>Инея документа:<br>Инея польсователя:<br>Отторатараа | Hainevars<br>Document 1. th<br>Uce011<br>0 | Свядноот of устраниоснитоларок) |   |
|                      | CHARACTER                                                                                            |                                            |                                 |   |

🗼 Печать текущего документа отменяется.

#### • Отмена задания на печать, которое ожидает печати

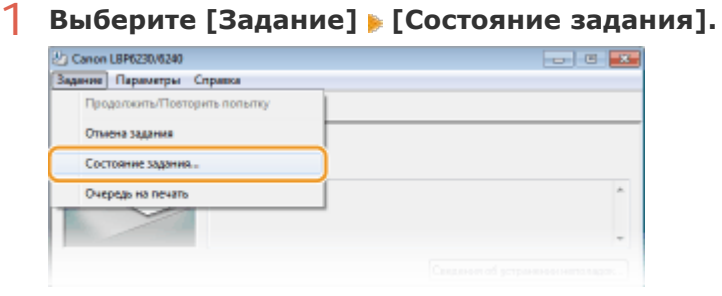

2 Выберите документ, печать которого требуется отменить, и нажмите [Удалить].

| (мя документа | Имя пользоваленя           | Состояние                      |
|---------------|----------------------------|--------------------------------|
| Document 2.1  | Uper01<br>Uper01<br>Uper01 | Печать<br>Окодоние<br>Окодоное |
|               |                            |                                |
|               |                            | Обновнять Удалить              |

- На этом экране отображается до пяти документов.
- **3** Щелкните [OK].

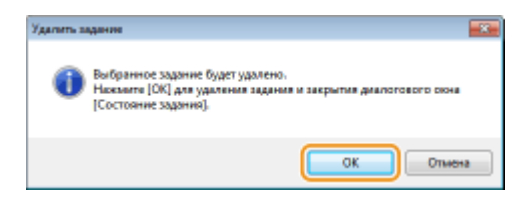

🗼 Печать выбранного документа отменяется.

### ПРИМЕЧАНИЕ

После отмены печати аппарат может вывести несколько страниц.

#### СОВЕТЫ

#### Отмена из Remote UI

Печать можно отменить на странице [Job Status] Remote UI. Опроверка состояния документов для печати

#### Отмена из приложения

В некоторых приложениях отображается экран, подобный представленному ниже. Печать можно отменить, нажав [Отмена].

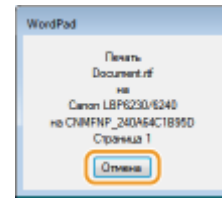

#### С панели управления

Если нажать клавишу 🎡 (Отмена задания) на панели управления, выполняемое задание на печать отменяется.

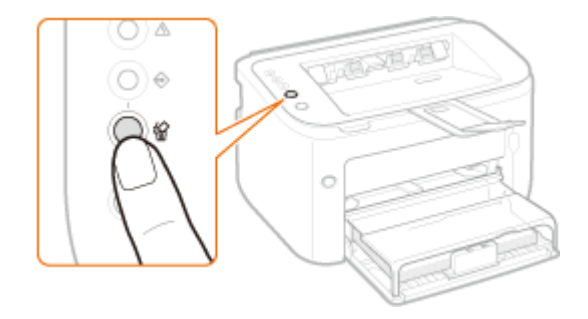

#### ПРИМЕЧАНИЕ

- После отмены печати аппарат может вывести несколько страниц.
- Если требуется предотвратить случайную отмену печати вследствие неправильного использования клавиши, можно ограничить использование клавиши 🏠 (Отмена задания). Выполните необходимую настройку с помощью меню [Параметры] > [Настройки устройства] > диалогового окна [Настройки для клавиши отмены задания] в окне состояния принтера.
   Окно состояния принтера

#### ссылки

Основные операции печати
Основные операции печати

## Проверка состояния печати

Текущее состояние печати можно проверить в окне состояния принтера. Это удобно, если требуется просмотреть список документов, ожидающих печати, во время длительного ожидания печати определенного документа.

#### 📔 Выберите устройство, щелкнув 🚇 на панели задач.

|                              |   | Canon L8P6230/6240          |
|------------------------------|---|-----------------------------|
| Настроить                    | Þ | Настроить                   |
| □ a1 (0) 00.00<br>01.01.2014 |   | ■ af 43 00.00<br>01.01.2014 |

### 2 Выберите [Задание] 🕨 [Состояние задания].

| 2 Canon LBP6230/6240         | C 🛋 |
|------------------------------|-----|
| Задание Параметры Справка    |     |
| Продолжить/Повторить польтку |     |
| Отмена задания               |     |
| Состояние задания            |     |
| Очередь на печать            | ^   |
|                              |     |
|                              | -   |
|                              |     |

Отображается список, содержащий до пяти документов, которые печатаются или ожидают печати.

| Состояние задания                                 |                                    |                                |
|---------------------------------------------------|------------------------------------|--------------------------------|
| Список заданий:                                   |                                    |                                |
| Имя докланента                                    | Иния пользоваления                 | Бостояние                      |
| Document 1.tf     Document 2.tf     Document 3.tf | Li per Ot<br>U ser Ot<br>Li per Ot | Пачать<br>Окодоние<br>Окодоние |
|                                                   |                                    |                                |
|                                                   |                                    |                                |
|                                                   |                                    |                                |
|                                                   |                                    | Обновить Назанть               |
|                                                   |                                    | ОК Спровна                     |

#### СОВЕТЫ

#### Проверка из Remote UI

Состояние печати можно проверить на странице [Job Status] Remote UI.

#### Проверка журнала напечатанных документов

Журнал документов, которые были напечатаны, можно просмотреть на странице [Job Log] Remote UI, если не удается найти напечатанные документы и требуется проверить, не случилось ли ошибки.

О Проверка журнала напечатанных документов

#### ссылки

Основные операции печати

Отмена заданий на печать

### Различные параметры печати

уменьшение и печать плакатов. Выберите для документа, который требуется напечатать, необходимые параметры.

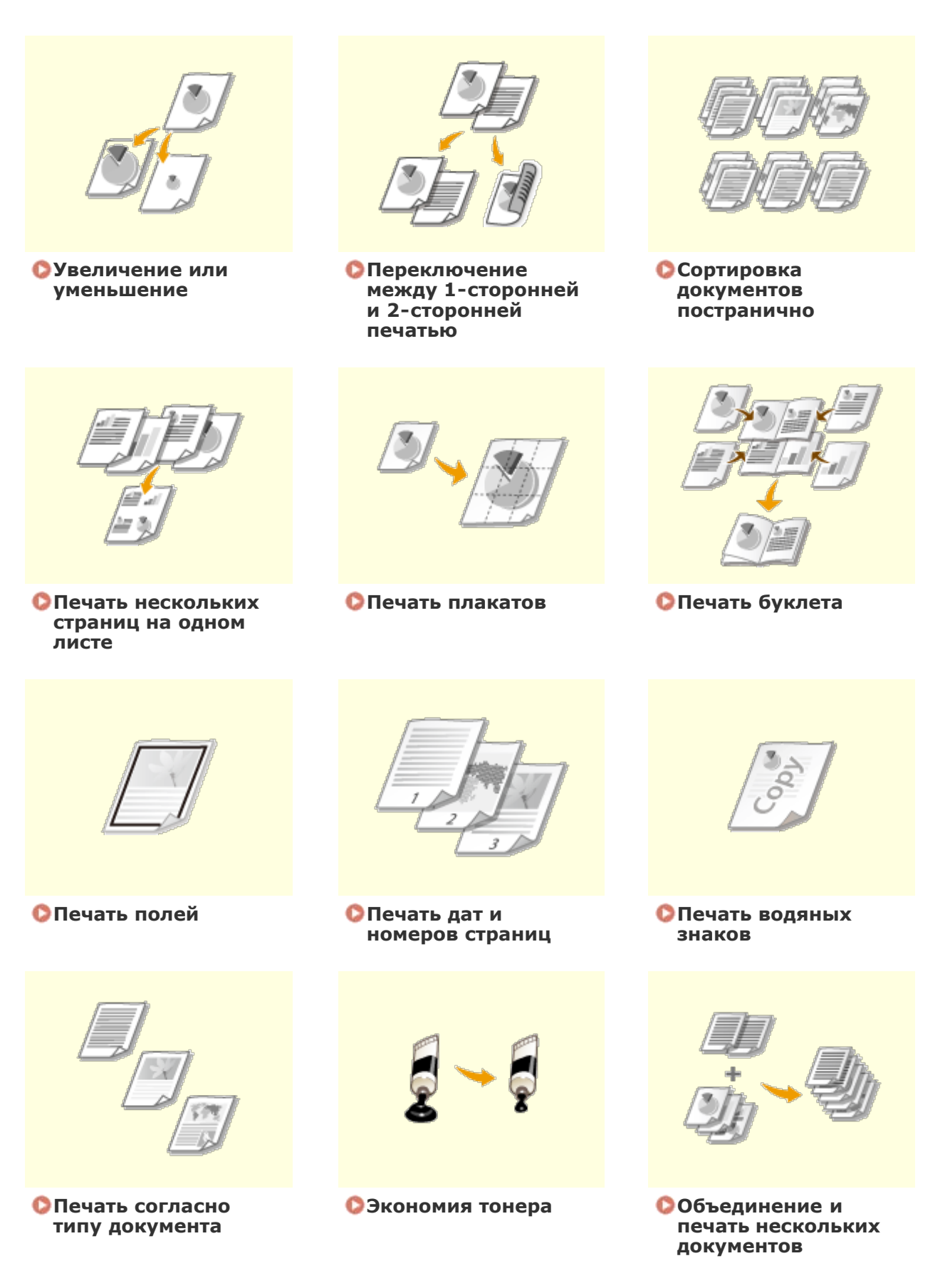

## Увеличение или уменьшение

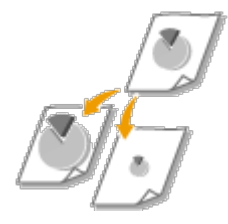

Можно увеличивать и уменьшать масштаб документов, используя предустановленный коэффициент масштабирования, например, уменьшить А5 до А4, или пользовательский коэффициент масштабирования с шагом 1 %.

## Установка коэффициента масштабирования с указанием размера оригинала и носителя (предустановленный коэффициент)

Коэффициент масштабирования устанавливается автоматически, исходя из указанного размера оригинала и носителя.

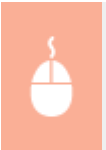

Вкладка [Основные настройки] Выберите размер документа в поле [Формат страницы] Выберите формат бумаги в поле [Размер вывода]

| 🖶 Настройка печати                                  |                                                              |                                                                                        |
|-----------------------------------------------------|--------------------------------------------------------------|----------------------------------------------------------------------------------------|
| Основные настройки акет стран                       | нды Окончательная обработка Источник бумали Качес            | 1750                                                                                   |
| Профиль:                                            | «Изменить» Настройки по умалчанию 🔹 Добавлан                 | ee(1)                                                                                  |
| Crocod suscept: 🚊 n                                 | • diske                                                      |                                                                                        |
|                                                     | Формат отраниць:<br>• Аб • • • • • • • • • • • • • • • • • • | Количество<br>колин(5): 1 (): [от 1 до 999]<br>Ориентация<br>А @ Кносная А В Альбоеная |
|                                                     | рана транцы:<br>1 1 на 1 т                                   | Ручная настройка масштабе<br>Инсцитеб: 143 2 (от 25 до 200)                            |
|                                                     | Печать односторонняя/даухсторонняя/буклет:                   | Буклет                                                                                 |
|                                                     | Односторонная печать •                                       |                                                                                        |
|                                                     | Расположение переплета:                                      |                                                                                        |
| A5-> A4 [Mecumed: Aero]                             | Длянный край (Слева) 💌                                       | Переплет                                                                               |
|                                                     | Окончательная обработка:                                     |                                                                                        |
| Настройки вида<br>Воос. парачетры по реолчанию<br>У | Barci.                                                       |                                                                                        |
|                                                     |                                                              | СК Отмена Справка                                                                      |

#### Установка коэффициента масштабирования с шагом 1 %

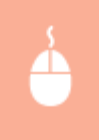

Вкладка [Основные настройки] » Установите флажок [Ручная настройка масштаба] » Введите коэффициент масштабирования в поле [Масштаб] [OK]

| 🖶 Настройка печати                                                     |                                                                                                    |
|------------------------------------------------------------------------|----------------------------------------------------------------------------------------------------|
| Основные настройки Пакет от                                            | анных Окончательная обработка. Источник бумали. Качество                                                                                                    |
| Профиль:                                                               | <ul> <li>«Изменить» Настройки по умолчению</li> <li>Добавляния(1)</li> <li>Правка(2)</li> </ul>                                                                                                    |
| Crocod suscept:                                                        | ј Печаљ —                                                                                                    |
| A (Macaned : 70%)<br>Hacquarker anya<br>Boo: naparentpa ino prosinerer | Popear orpoweac       Korwecmo         Ad       Image: Construction of the second second |
|                                                                        | СК Отмена Справка                                                                                                    |

#### ПРИМЕЧАНИЕ

- В зависимости от выбранного формата носителя вы, возможно, не сможете установить подходящий коэффициент масштабирования. Например, на напечатанном документе могут присутствовать широкие пустые места, а часть текста может отсутствовать.
- Параметры увеличения/уменьшения в некоторых приложениях приоритетнее, чем те же параметры в драйвере принтера.

#### ссылки

Основные операции печати

# Переключение между 1-сторонней и 2-сторонней печатью

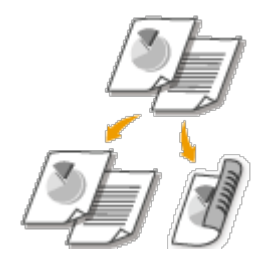

Этот аппарат может выполнять как 1-стороннюю, так и 2стороннюю печать. Настройка по умолчанию — [Двухсторонняя печать]. Если необходимо, измените настройку.

### ПРИМЕЧАНИЕ

При использовании бумаги некоторых форматов и типов 2-сторонняя печать может быть недоступна. ОБумага

Вкладка [Основные настройки] » выберите вариант [Односторонняя печать] или [Двухсторонняя печать] в пункте [Печать односторонняя/ двухсторонняя/буклет] » выберите положение переплета в пункте [Расположение переплета] » [ОК]

| 🖶 Настройка печати                             |                                                                                                    |                                                                                 |
|------------------------------------------------|----------------------------------------------------------------------------------------------------|---------------------------------------------------------------------------------|
| Основные настройки Іакет стран                 | нды Окончательная обработка. Источник бумали. Качес                                                                                     | 150                                                                             |
| Профиль:                                       | Настройки по умалистию - Добевлен                                                                                                    | ove(1) Прависа(2)                                                               |
| Crocot memoge:                                 | evens -                                                                                                    |                                                                                 |
|                                                | Форнал отраница:     Ал     Ал     Форнал отраница:     Ал     Ал     Ал     Ал     Размер выводя:     Настрайка формата страняца     Ф | Количество<br>колей(р):<br>Орумствана<br>А @ Кнасная<br>Румся настройка мастаба |
| At [Macund: Arm]                               |                                                                                                    | Месцинеб: 100 (ф) % (от 25 до 200)<br>Буклет                                    |
|                                                | Окончательная обработка:                                                                                                    | ·                                                                               |
| Настройог вида<br>Воос. параметры по умолчанию | Boot. •                                                                                                    |                                                                                 |
|                                                |                                                                                                    | ОК Отмена Справка                                                               |

#### [Печать односторонняя/двухсторонняя/буклет]

Выберите вариант [Односторонняя печать] или [Двухсторонняя печать].

#### ПРИМЕЧАНИЕ:

Сведения о функции [Переплет] приведены в разделе **ОПечать буклета**.

#### [] [Расположение переплета]

В случае сшивания отпечатанного документа с помощью степлера или иного устройства укажите положение переплета на документе. Ориентация печати изменится в соответствии с указанным положением переплета. Для того чтобы указать ширину поля переплета, нажмите кнопку [Поле переплета].

Печать документа выполняется таким образом, что отпечатанные страницы открываются в горизонтальном направлении, когда они переплетены по длинному краю.

[Длинный край [Слева]]

|                          | A B C                                                                                                    |
|--------------------------|----------------------------------------------------------------------------------------------------|
| [Короткий край [Сверху]] | Печать документа выполняется таким образом,<br>что отпечатанные страницы открываются в<br>вертикальном направлении, когда они<br>переплетены по короткому краю.   |
| [Длинный край [Сверху]]  | Печать документа выполняется таким образом,<br>что отпечатанные страницы открываются в<br>вертикальном направлении, когда они<br>переплетены по длинному краю.    |
| [Короткий край [Слева]]  | Печать документа выполняется таким образом,<br>что отпечатанные страницы открываются в<br>горизонтальном направлении, когда они<br>переплетены по короткому краю. |

**[Переплет]** Укажите поле для переплета.

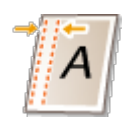

#### ссылки

Основные операции печати

ОПечать нескольких страниц на одном листе

🜔 Печать буклета

## Сортировка документов постранично

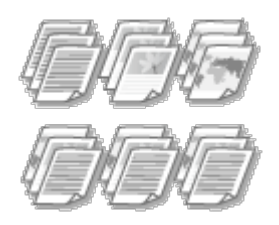

Для печати копий многостраничных документов можно использовать функцию сортировки, чтобы напечатать полный набор страниц в последовательном порядке. Эту функцию рекомендуется использовать при подготовке проспектов для деловых встреч и презентаций.

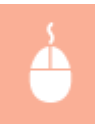

Вкладка [Основные настройки] » Выберите [Разобрать] или [Группирование] на вкладке [Окончательная обработка] » [ОК]

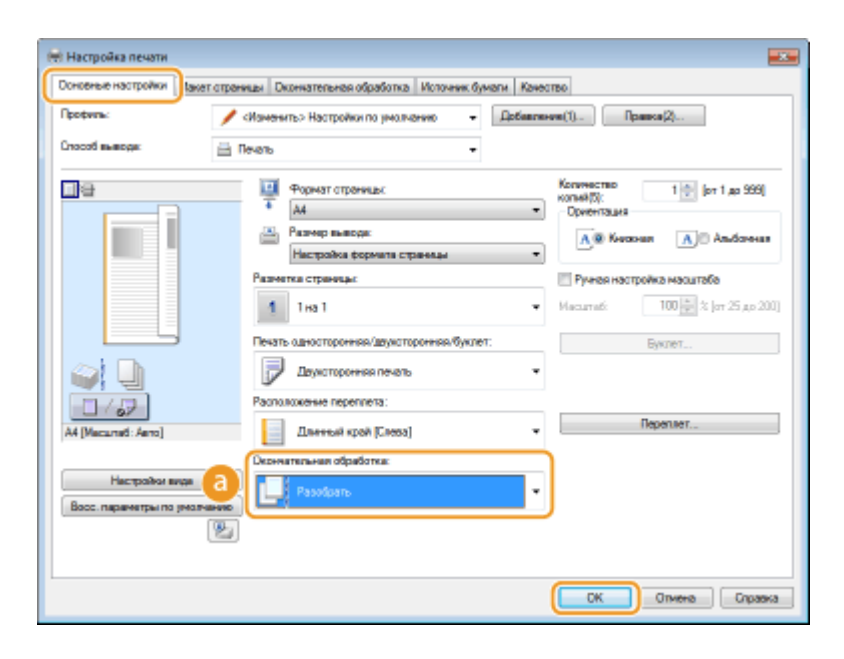

#### 👩 [Окончательная обработка]

Укажите метод сортировки копий при печати многостраничных документов.

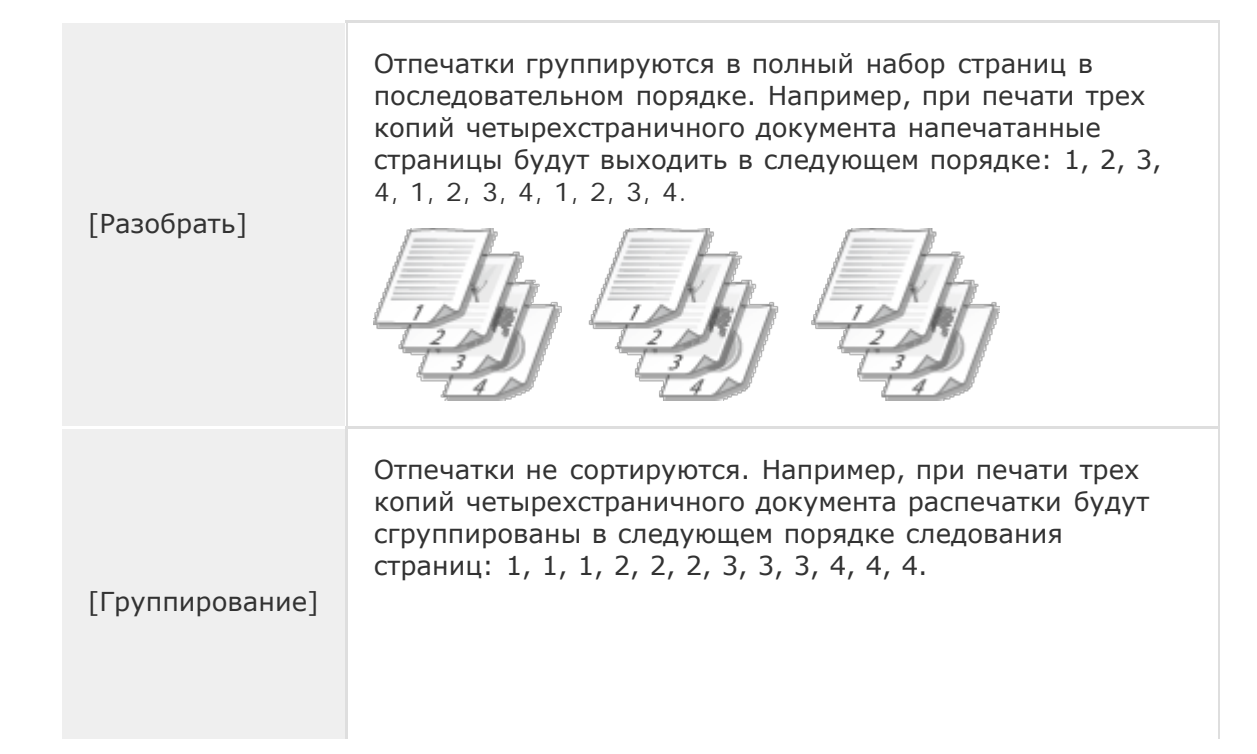

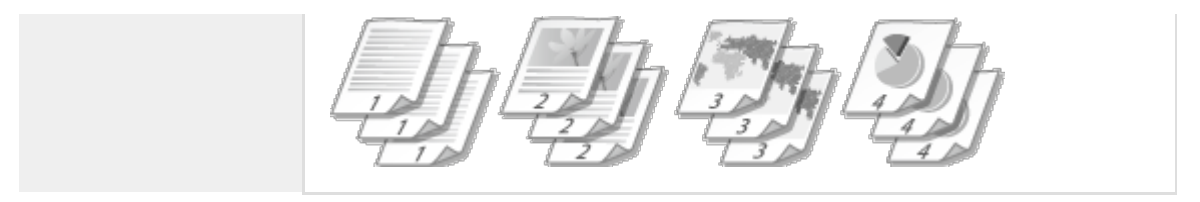

**ПРИМЕЧАНИЕ:** При выборе [Выкл] сортировка отпечатков зависит от настроек приложения.

#### ссылки

Основные операции печати

### Печать нескольких страниц на одном листе

| EB |
|----|
|    |

Можно расположить несколько страниц на одном листе. Например, вы можете напечатать четыре или девять страниц на одном листе, используя параметры [4 на 1] или [9 на 1]. Используйте эту функцию для экономии бумаги или просмотра миниатюры документа.

#### ПРИМЕЧАНИЕ

Для большей экономии бумаги используйте эту настройку в сочетании с 2сторонней печатью. ОПереключение между 1-сторонней и 2-сторонней печатью

Вкладка [Основные настройки] » В пункте [Разметка страницы] выберите число страниц для печати на одном листе » В пункте [Порядок распол. страниц] выберите шаблон размещения страницы, затем нажмите » [ОК]

| 🖶 Настройка печати                             |                                                               | <b></b>                                                            |
|------------------------------------------------|---------------------------------------------------------------|--------------------------------------------------------------------|
| Основные настройки Лакет стра                  | ницы Окончательная обработка Источник бу                      | мали Канеотво                                                      |
| Профиль:                                       | «Изманить» Настройки по умолчанию 🔹                           | Dofermove(1)                                                       |
| Crocoti susceps:                               | Печель -                                                      |                                                                    |
|                                                | Формат отремица:<br>А<br>Разнер вывода:<br>Изгланова и разнер | Korvecrao<br>korvel[0]:<br>Diversaus<br>A @ Keases<br>A @ Andorean |
| 3                                              | Разметка страница:                                            | Порядох распел. страниц:                                           |
|                                                | Печать односторонняя/дар соонняя/букле                        |                                                                    |
| A4 [Macuned: Aero]                             | Расположение переплета:<br>Длянный край (Cress)               | ▼ Переплет                                                         |
| Настройки вида<br>Восс, паранитры по умолчание | Серенатальная обработка:<br>Выкл.                             | •                                                                  |
| 2                                              | ]                                                             |                                                                    |
|                                                |                                                               | СК Отмена Справка                                                  |

#### 👩 [Разметка страницы]

Выберите число страниц на одном листе из вариантов от [1 на 1] до [16 на 1]. Например, для печати 16 страниц на одном листе выберите [16 на 1].

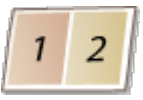

#### ПРИМЕЧАНИЕ:

- Информацию о таких параметрах, как [Плакат [2 x 2]], см. в разделе ОПечать плакатов.
- Если объединить этот параметр с параметром приложения для сортировки отпечатков, печать может быть выполнена неправильно.

#### [] [Порядок распол. страниц]

Выберите шаблон размещения страницы. Например, если выбрать [Поперек слева], первая страница печатается в левом верхнем углу, а все остальные располагаются правее.

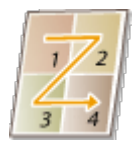

#### ссылки

Основные операции печати
Основные операции печати
Переключение между 1-сторонней и 2-сторонней печатью

### Печать плакатов

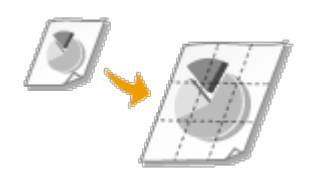

Можно напечатать части одной страницы документа на нескольких страницах, которые затем объединяются, чтобы сформировать плакат. Например, если страницу А4 разделить на девять частей, напечатать каждую часть увеличенной в девять раз и затем объединить части, получится плакат величиной с девять страниц А4.

Вкладка [Основные настройки] » в пункте [Разметка страницы] выберите размер плаката, указав количество частей для печати, например, [Плакат [3 x 3]] » нажмите [ОК]

| 🖶 Настройка печати                             |                                                    |                                                          |
|------------------------------------------------|----------------------------------------------------|----------------------------------------------------------|
| Основные настройки Такет отра                  | ишы Окончательная обработка. Источник бумаги. Каче | 0750                                                     |
| Профиль:                                       | «Изменить» Настройки по умолчению 🔹 Добавля        | ник(1)Правка(2)                                          |
| Способ выводя:                                 | Tevano 🔹                                           |                                                          |
|                                                | Формат отренных:<br>Ан •                           | Количество<br>колина(5): 1 😥 (от 1 до 999)<br>Ориентация |
| BMN.                                           | Настройка формата странаци                         | A @ Kersean A) Andorean                                  |
|                                                | Разнетка странцы:<br>9 Плекат (3 x 3)              | 👿 Печать рамки                                           |
|                                                | Печать односторонняя/друксторонняя/буклет:         | Буклет                                                   |
|                                                | Односторонняя печать •                             |                                                          |
|                                                | Pagnonoxeesse nepenneta:                           |                                                          |
| A4 [Macamati: Aeno]                            | Длинный край (Слеза) 🔹                             | Переглет                                                 |
|                                                | Окончательная обработка:                           |                                                          |
| Настройки виде<br>Восс. паранетры по умолчанию | Выкл. •                                            |                                                          |
| 2                                              |                                                    |                                                          |
|                                                |                                                    |                                                          |
|                                                |                                                    | ОК Отмена Справка                                        |

Доступны четыре варианта размера: [Плакат [1 x 2]], [Плакат [2 x 2]], [Плакат [3 x 3]] и [Плакат [4 x 4]].

#### ПРИМЕЧАНИЕ:

Настройки размера плаката нельзя выбрать, если включена 2-сторонняя печать. Выберите вариант [Односторонняя печать] в пункте [Печать односторонняя/ двухсторонняя/буклет], а затем выберите настройку размера плаката.

 Отметьте флажком пункт [Печать рамки], чтобы добавить границы для печатаемых копий. Границы могут пригодиться в случае, если вы хотите склеить копии или отрезать поля.

#### ссылки

Основные операции печати

Увеличение или уменьшение

## Печать буклета

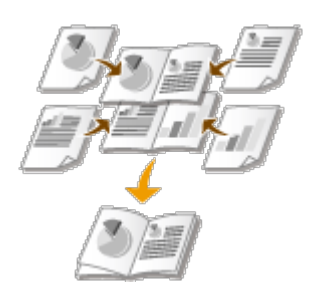

Две страницы документа можно напечатать на обеих сторонах бумаги. Если согнуть бумагу по центру, образуется буклет. Драйвер принтера управляет порядком печати таким образом, чтобы страницы были расположены в соответствии с их нумерацией.

#### ПРИМЕЧАНИЕ

При использовании бумаги некоторых форматов или типов печать буклета может быть недоступна. **ОБумага** 

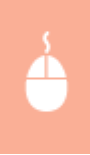

Вкладка [Основные настройки] » выберите вариант [Печать буклета] в пункте [Печать односторонняя/двухсторонняя/буклет] » нажмите кнопку [Буклет] и укажите необходимые подробные настройки » [OK] » [OK]

| 🖮 Настройка печати             |                                                    |                                       |
|--------------------------------|----------------------------------------------------|---------------------------------------|
| Основные настройки Пакет стран | нды Окончательная обработка. Источник бумали. Каче | 1750                                  |
| Профиль:                       | Изменить> Настройки по умолчению - Добавля         | ник(1)Правка(2)                       |
| Crocod manoge: 🚔 🛛             | • an                                               |                                       |
| <b>_</b> e                     | Формат страницы:<br>А4                             | Количество<br>колей(5):<br>Ориентация |
|                                | Размер вывода:                                     | A @ Kexxean A C Andoresan             |
|                                | Раститка страняда:                                 | Ручная настройка масштаба             |
|                                | 1 1sa1 ·                                           | Иасытаб: 100 👘 % (от 25 до 200)       |
|                                | Печать односторонняя/деухсторонняя/буклет:         | Буклет                                |
| £] 🗋                           | Пекать буклета                                     | b                                     |
| A4 x2 -> A4                    | Расположение перетикта:                            | Переплет                              |
|                                | December in a set of the affert of                 |                                       |
| Настройот виде                 | Разобрать •                                        |                                       |
| Восс. паранетры по унолчанию   |                                                    |                                       |
|                                |                                                    |                                       |
|                                |                                                    | СК Отмена Справка                     |

#### 👩 [Печать односторонняя/двухсторонняя/буклет]

Выберите [Печать буклета].

#### ПРИМЕЧАНИЕ:

Сведения о функциях [Односторонняя печать] и [Двухсторонняя печать] приведены в разделе **Переключение между 1-сторонней и 2-сторонней** печатью.

#### [ [Буклет]

Открывается экран, показанный ниже.

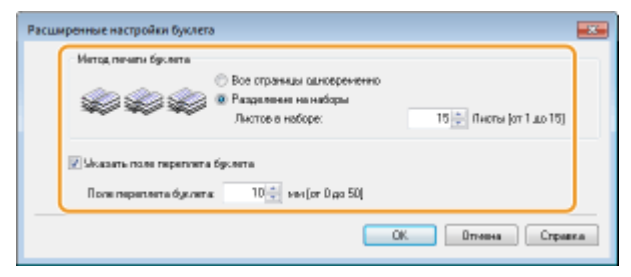

#### [Метод печати буклета]

| [Все страницы<br>одновременно] | Все страницы печатаются за один прием в виде общей стопки. Буклет можно получить, просто согнув отпечатанные страницы пополам.                                                                                                    |
|--------------------------------|----------------------------------------------------------------------------------------------------|
| [Разделение на<br>наборы]      | Выбирайте эту настройку в том случае, когда страниц<br>слишком много и их нельзя переплести за один прием.<br>Количество листов, указанное в пункте [Листов в<br>наборе], применяется при печати к отдельному набору.<br>Согните уменьшенные наборы, а затем соберите их в<br>буклет. |

#### [Указать поле переплета буклета]

Если используется степлер или другое приспособление для сшивания, укажите ширину поля для переплета буклета. Установите флажок [Указать поле переплета буклета] и укажите ширину поля в пункте [Поле переплета буклета].

#### ссылки

Основные операции печати

## Печать полей

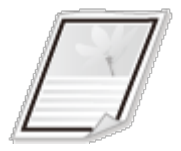

На отступах страницы можно добавить различные поля, например, пунктирные линии или двойную рамку.

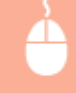

| 👼 Настройка печати                    | Параметры страницы                                          |
|---------------------------------------|-------------------------------------------------------------|
| Основные настройк Макет страницы Акон | Параметры макета                                            |
| Профиль: Настройка                    | Контроль края:                                              |
| Способ вывода:                        | а Бладиза линно -                                           |
| 🔲 🕘 🖉 🕫                               | Desars game                                                 |
|                                       | Bess.                                                       |
|                                       | Имя пользователя лечати:                                    |
| Орини                                 | вых.                                                        |
|                                       | Васт.                                                       |
|                                       |                                                             |
| Passers                               |                                                             |
| Pyera                                 | Hermolou torouna Porr caravamu co variana                   |
| A4 [Macuna6: Aero]                    |                                                             |
| Φοικο                                 | ок Отнона Стравка                                           |
| Настройки вида                        |                                                             |
| <b>B</b>                              |                                                             |
| Специальный фо                        | знат бумали Параметры страницы Восо, параметры по умолианию |
|                                       | ОК Отмена Стравов                                           |

#### 👩 [Контроль края]

Выбор типа рамки для добавления в документ.

#### Предварительный просмотр

отображается образец страницы с выбранной рамкой.

#### ссылки

- Основные операции печати
- 🗘 Печать дат и номеров страниц
- 😳 Печать водяных знаков

### Печать дат и номеров страниц

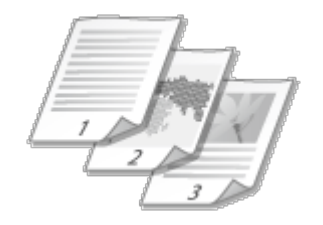

Можно печатать даты и номера страниц и указывать их положение на документе (вверху слева, внизу справа и т. п.).

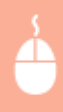

Вкладка [Макет страницы] » Щелкните [Параметры страницы] » Выберите положение даты, имени пользователя и номера страницы на документе [OK] [OK].

| 🖶 Настройка печати                       | Параметры страницы                                     |
|------------------------------------------|--------------------------------------------------------|
| Основные настройк Макет стреницы кончати | Параметры макета                                       |
| Профиль: Настройки по -                  | Контроль края:                                         |
| Crocod memoge:                           | Her •                                                  |
| Форм                                     | а Пенть дать:                                          |
| Poome                                    | When non-advantage and                                 |
| Korwe                                    | Внероу страва                                          |
| Ориентация                               | Печать номеров отраниц:                                |
|                                          | Внизу по центру 🔹                                      |
| Paswerna on                              |                                                        |
| П/лу                                     |                                                        |
| A4 [Macunati: Aero] Nacurati             | Настрояни формата Восс. параметры по умотнатию         |
| Parazos -                                | ОК Отнена Спревка                                      |
| Гастронон вида                           |                                                        |
| Специальный формат                       | бумали. Паранетры странка. Восс. паранетры по уновнико |
|                                          | ОК Опиена Справка                                      |

#### 👩 [Печать даты]

Задается положение даты на документе для печати.

#### [] [Имя пользователя печати]

Указывается расположение имени пользователя (учетной записи) компьютера, на котором выполняется печать.

#### 🧿 [Печать номеров страниц]

Указывается положение номера страницы на документе для печати.

#### Изменение формата печати дат и номеров страниц

Во время печати дат, имен учетных записей и номеров страниц можно изменить параметры форматирования, например шрифт, размер шрифта. Щелкните [Настройки формата] на экране [Параметры страницы], показанном выше, и укажите необходимые детали.

#### ссылки

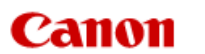

### LBP6230dw

| C                  | одержание Поиск                                                                  |
|--------------------|----------------------------------------------------------------------------------|
| Разв               |                                                                                  |
|                    | Печать                                                                           |
| <b>4</b>           | Основные операции печати                                                         |
| Ь                  | Отмена заданий на печать                                                         |
| £                  | Проверка состояния печати                                                        |
| Ð                  | <ul> <li>Различные параметры печати</li> </ul>                                   |
| .eta               | Увеличение или уменьшение                                                        |
| 8                  | Переключение между 1-<br>сторонней и 2-сторонней<br>печатью                      |
| <u>Ц</u><br>О      | Сортировка документов постранично                                                |
| <del>ت</del><br>جر | Печать нескольких страниц на<br>одном листе                                      |
| 3                  | Печать плакатов                                                                  |
| Ð                  | Печать буклета                                                                   |
|                    | Печать полей                                                                     |
|                    | Печать дат и номеров страниц                                                     |
|                    | Печать водяных знаков                                                            |
|                    | Печать согласно типу<br>документа                                                |
|                    | Экономия тонера                                                                  |
|                    | Объединение и печать<br>нескольких документов                                    |
|                    | <ul> <li>Настройка параметров печати<br/>под потребности пользователя</li> </ul> |
|                    |                                                                                  |

В начало 🕨 Печать 🕨 Различные параметры печати 🕨 Печать водяных знаков

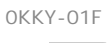

#### Печать водяных знаков

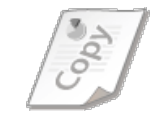

 $\sim$ 

На документе в любом месте можно печатать водяные знаки, например "КОПИЯ" или "КОНФИДЕНЦИАЛЬНО". Можно создавать свои водяные знаки, а можно использовать предварительно зарегистрированные.

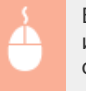

Вкладка [Макет страницы] » Установите флажок [Фоновое изображение] » Выберите тип водяного знака из раскрывающегося списка [Имя фонового изображения] » [ОК].

| Настройка пачати                       |                                                                                                    | - 14 - 1                                              |
|----------------------------------------|----------------------------------------------------------------------------------------------------|-------------------------------------------------------|
| Профиль:<br>Профиль:<br>Способ вывода: | <ul> <li>Источна обработка Источна</li> <li>Источна обработка Источна</li> <li>Источна обработка Источна</li> <li>Источна обработка Источна</li> </ul> | е бунати (личество)<br>• Добевление(1) Правка(2)<br>• |
| <b>_</b> =                             | Формат страницы:                                                                                                    | M •                                                   |
|                                        | 📇 Размер вывода:                                                                                                    | Настройка Формата страницы 💌                          |
|                                        | Количество кольей:                                                                                                    | 1 🚔 [от 1 до 999]                                     |
|                                        | A ® Neoceas                                                                                                    | A © Areformen                                         |
| 🗠 🗈                                    | Разнитка страницы:                                                                                                    | <u>1</u> 1ss 1 -                                      |
| A4 [Macuma6: Aero]                     | Ручная настройка масштаба<br>Necurad:                                                                                                    | 100 📩 % [or 25.40.200]                                |
|                                        | Фоновое изображение                                                                                                    |                                                       |
| Настройки вида                         | Имя Фонового изображения:                                                                                                    | конфиденциально •                                     |
|                                        |                                                                                                    | Превка Фонового изображения                           |
|                                        | Специальный формат бумали                                                                                                    | етры отраницы Воос. параметры по умолчанию            |
|                                        |                                                                                                    | ОК Отмена Стравка                                     |

#### 👩 [Фоновое изображение]/[Имя фонового изображения]

Установите флажок [Фоновое изображение], чтобы отобразить раскрывающийся список водяных знаков [Имя фонового изображения]. В списке выберите водяной знак для использования.

#### 🕕 [Правка фонового изображения] 🔼

Отображается экран для создания или редактирования водяных знаков.

| Стисся, фоновых изображенных                                                                                                    |                                  |
|----------------------------------------------------------------------------------------------------|----------------------------------|
| *КОЛИЯ<br>*ЧЕРНОВИК<br>*Аргоценая КОРИЯ<br>*ИТОТОВная КОРИЯ<br>*КОНТРОЛЬНОВ ЛИТТ<br>*КОНТРОЛЬНОВ ОТТИСК<br>*СОВЕРШЕННО СЕКРЕТНО<br>50028 | -                                |
|                                                                                                    |                                  |
| Sample                                                                                                    | <b>0</b>                         |
| NAN DESITY                                                                                                    |                                  |
| Sample                                                                                                    |                                  |
| Arial                                                                                                    | *                                |
| Désrensi                                                                                                    | -                                |
| 72 👘 Tovex (or 1 uto 500)                                                                                                    |                                  |
| Ш. Чеороный сарый                                                                                                    | *                                |
|                                                                                                    | Carecta - sportage coopparatives |

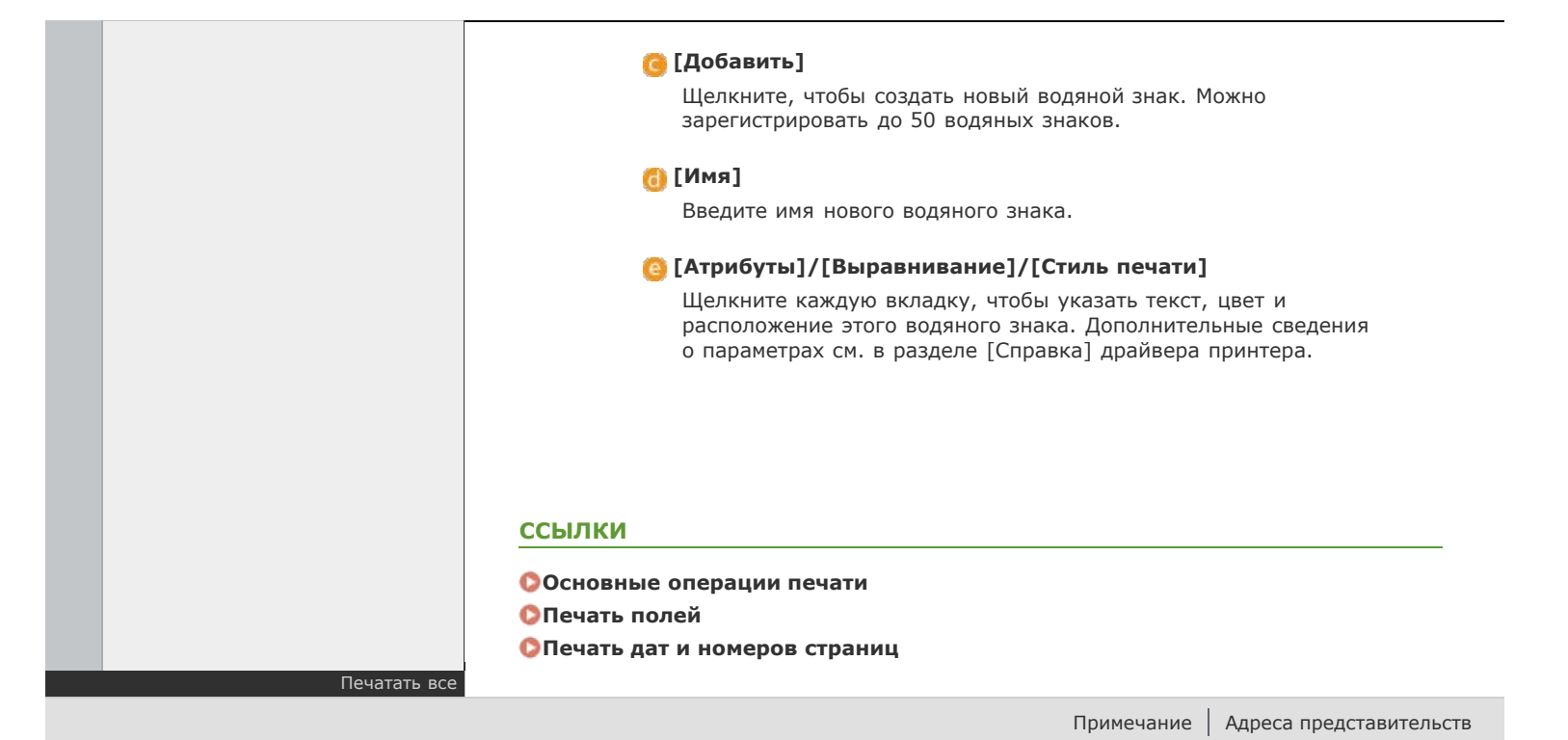

## Печать согласно типу документа

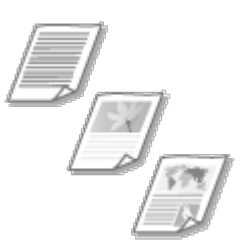

Можно указать тип документа для получения оптимального качества изображения. Для фотодокументов, документов с таблицами и графиками и документов с проектными чертежами и тонкими линиями предусмотрены различные настройки.

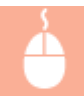

Вкладка [Качество] ≽ Выберите тип документа в пункте [Объект] ≽ [ОК]

| 🖶 Настройка печати           |                                              |                                                                                                    |
|------------------------------|----------------------------------------------|----------------------------------------------------------------------------------------------------|
| Основные настройки Макет стр | саницы Окончательная обработка. Источник бун | авт Качество                                                                                                    |
| Профиль:                     | <изменить> Настройки по умолчанию 🔹          | Добевление(1)                                                                                                    |
| Способ выводя:               | Печаль •                                     |                                                                                                    |
|                              | Объект                                       | Общие положения<br>Публикации<br>Грозна<br>Ногостание<br>Народи (САГР)<br>Такст высовой точности<br>Данный режен пунке всего подходит для печати<br>фотографий. |
| Hacepolitor suga             | Ручная настр. отленков серого<br>О прог      | Дополнительные настройки<br>Настройки отленков серопо<br>Восс. паране тры по унализиено                                                                         |
|                              |                                              | ОК Отмена Справка                                                                                                    |

#### 👩 [Объект]

Выберите опцию, которая соответствует типу документа и цели печати. Например, выберите [Общие положения] для обычной печати или [Фотографии] для печати фотографий и изображений оптимального качества.

| [Общие положения] | Универсальная функция, которая подходит для печати<br>большинства документов.                  |
|-------------------|------------------------------------------------------------------------------------------------|
| [Публикации]      | Функция, которая подходит для печати документов,<br>содержащих изображения, графики и таблицы. |
| [Графика]         | Функция, которая подходит для печати документов,<br>содержащих графики и таблицы.              |

| [Фотографии]                | Функция, которая подходит для печати фотографий.                               |
|-----------------------------|--------------------------------------------------------------------------------|
| [Чертежи [САПР]]            | Функция, которая подходит для печати проектных чертежей с тонкими линиями.     |
| [Текст высокой<br>точности] | Функция, которая подходит для печати документов,<br>содержащих мелкие символы. |

#### ПРИМЕЧАНИЕ:

Чтобы указать параметры для каждого выбранного пункта в [Объект], щелкните [Дополнительные настройки]. Дополнительные сведения о параметрах см. в разделе [Справка] драйвера принтера.

#### ссылки

Основные операции печати

## Экономия тонера

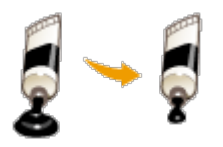

Можно настроить драйвер принтера на печать документов при сниженных затратах тонера.

#### важно

Когда включена функция экономии тонера, тонкие линии и разделы с меньшей плотностью могут получаться менее резкими чем обычно.

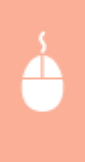

Вкладка [Качество] » Выберите тип документа в [Объект] » Нажмите [Дополнительные настройки] » Выберите [Экономия тонера] в окне [Дополнительные настройки] » Выберите [Вкл.] в раскрывающемся списке » [ОК] » [ОК]

| 😾 Настройка печати      |                                                                                                   |
|-------------------------|---------------------------------------------------------------------------------------------------|
| Основные настройки Маке | праницы Скончательная обработка Источник бунат Качество                                           |
| Профиль:                | / «Изменить» Настройки по умолчание - Дабавление(1) Правка(2)                                     |
| Способ выводя:          | - Texano •                                                                                        |
|                         | Объект:<br>Объект:<br>Гобъека<br>Гобъека<br>Фотография<br>Чертязи (САПР)<br>Текст высокой поности |
|                         | Данный режим лучше всего подходит для печати<br>документов, содержащих фотографии и графику.      |
|                         | В Пополнительные настройки                                                                        |
| Настройки вида          | Ручная настр. оттенков серого Настройки оттенков серого                                           |
|                         | О программе Восс. параметры по умолчанаю                                                          |
|                         | ОК Отнена Спраека                                                                                 |
|                         | •                                                                                                 |
|                         | •                                                                                                 |

| Настройка компонента                     | Садерезеное        |
|------------------------------------------|--------------------|
| корость обсчета насбражений<br>зорещение | 24 BPP<br>600 dpi  |
| конония тонера                           | 840.               |
| попность тонкра                          | THE DETYCHICAGE IN |
| Запалнительное оглаживание               | Плавные переноды 1 |
| очных рагуляранка плотности              | 0 [Chargepthere]   |
| ананая танара<br>кл                      | · ·                |

#### [Объект] ОПечать согласно типу документа

Выберите тип документа, для которого необходимо включить функцию экономии тонера.

#### [] [Дополнительные настройки]

Отображается экран со списком дополнительных настроек. Щелкните [Экономия тонера] и выберите [Вкл.] в раскрывающемся списке внизу экрана.

#### ПРИМЕЧАНИЕ:

- Для каждого типа документа можно указать, включать ли функцию экономии тонера. Задайте параметры экономии тонера для каждого типа документа в списке [Объект].
- На экране [Дополнительные настройки] можно задать не только параметры [Экономия тонера], но и другие параметры печати. Дополнительные сведения о параметрах см. в разделе [Справка] драйвера принтера.

#### ссылки

Основные операции печати

## Объединение и печать нескольких документов

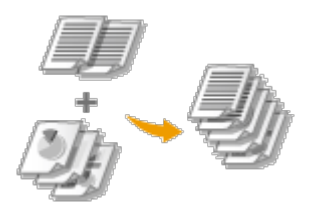

Используя Canon PageComposer, можно объединить несколько документов в одно задание печати и выполнить это задание с указанными настройками печати. Эта функция, например, позволяет объединять документы, созданные в разных приложениях, и печатать все страницы этих документов на бумаге одного формата.

## Откройте документ с помощью приложения, чтобы отобразить диалоговое окно печати.

 Отображение диалогового окна печати варьируется для различных приложений. Дополнительные сведения см. в руководстве по работе с используемым приложением.

#### 2 Выберите данное устройство и щелкните [Параметры] или [Свойства].

| 4/10                 |                         |
|----------------------|-------------------------|
| Выбериле принлер     |                         |
| . v                  | Microsoft XPS Document  |
| R Canon LBP6230/6240 | ) i                     |
| CO TAK               |                         |
| +                    | •                       |
| Состояние: Готов     | Revenue desta Hacroolea |
| Патика:              |                         |
| Konnanconstatualt    | Найти принтир           |

#### 3

#### Выберите [Правка и просмотр] в разделе [Способ вывода].

 Нажмите [OK] на всплывающем экране [Сведения] нажмите [OK] на экране драйвера принтера.

| оновные настройки                      | анет отранным   Окончательная обработка   Источник бунали   Канество                                                                                   |
|----------------------------------------|----------------------------------------------------------------------------------------------------|
| potvra:                                | • Добавление(1). Правка(2)                                                                                                    |
| пособ вывода:                          | 💭 Правка и предварительный просикотр 🔹                                                                                                    |
|                                        |                                                                                                    |
|                                        | Информация                                                                                                    |
|                                        | Орасоб вывода будет переключен на (Правка и предларительный 0 10 10 25 до 200 годо соб вывода будет переключен на (Правка и предларительный тросмотр). |
|                                        | СК                                                                                                    |
| A4 [Mecunet: Aero]                     | Дленный край (Слева) • Переплет                                                                                                    |
|                                        | Скончательная обработка:                                                                                                    |
| Настройок вид<br>Восс. паражетры по је | annueseo                                                                                                    |
|                                        |                                                                                                    |

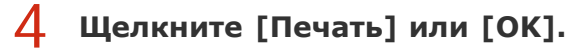

| Выберите принтер      | ,            |                        |
|-----------------------|--------------|------------------------|
| 10 Установка пр       | ринтера      | Hicrosoft XPS Documen  |
| Canon LBPtz           | 30/0240      |                        |
| Contract Inc.         |              |                        |
| 4                     | 18           | Þ                      |
| Состояние: Го         | 108 807      | Revenue destr Hacrooke |
| Dansa:                | _            |                        |
| Канементарий:         |              | Найти принтер          |
| Destance official     |              |                        |
| Bcs                   | Текушая      | Yecto spreik: 1 🔅      |
| Bugenerwe             | - criparenta | Разобрать по колиям    |
| C CTORNER L           | 1.65535      |                        |
| Parameter and and and |              | 11 32 33               |
| страниц. Наприни      | ep: 5-12     | The Ster. 2000         |
|                       |              |                        |

Запустится программа Canon PageComposer. На этом этапе печать не начнется.

# **5** Для документов, которые необходимо объединить, повторите действия 1-4.

н Документы добавятся в Canon PageComposer.

| 🚰 Canon PageComposer -<br>Файл Правка Переме | Canon LBP6230/62<br>mms E Cripaska | 40 - Usei01  |             |  |
|----------------------------------------------|------------------------------------|--------------|-------------|--|
| 100 C C C C                                  | BR FF                              | PE           |             |  |
| Имя документа                                | Страницы                           | Информация с | Комментарии |  |
| Document 1.tf                                | 1                                  | 1 на 1       |             |  |
| Document 2/tf                                | 1                                  | 1 681        |             |  |
| Document 3.rtf                               | 1                                  | 1 +== 1      |             |  |

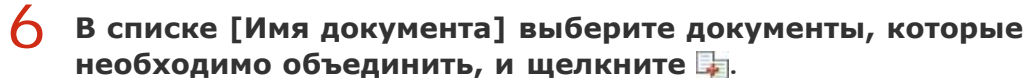

 Чтобы выбрать несколько документов, щелкните по ним, удерживая кнопку [SHIFT] или [CTRL].

| 🚰 Canon PageComposer - Canon | L8P6230/624 | ) - Use#1    |             |  |
|------------------------------|-------------|--------------|-------------|--|
| Файл Правка Переместить в    | Справка     |              |             |  |
| 1 2 7 C C C                  | 2 IF 6      | PB           |             |  |
| Имея документа               | Страницы    | Информация о | Комментарим |  |
| Document 1.tf                | 1           | 1 на 1       |             |  |
| Document 2.rtf               | 1           | 1 на1        |             |  |
| Document 3.tf                | 1           | 1 на 1       |             |  |
| 1                            |             |              |             |  |

Если необходимо, измените параметры и щелкните [Объединить].

• Документы, выбранные в ходе шага 6, объединяются.

| Объединить                                                                                                    |                                                                                                    |
|----------------------------------------------------------------------------------------------------|----------------------------------------------------------------------------------------------------|
| Инадокранта: Объединенные докуменны Т                                                                                                    |                                                                                                    |
| Пислы: 1<br>ВОООССК<br>ВОООССКСК<br>ВОООССК<br>ВОООССК<br>ВОООССК<br>ВОООССК<br>ВОООССК<br>ВОООССК<br>ВОООССК<br>ВОООССК<br>ВОООССК<br>ВОООССК<br>ВОООССК<br>ВОООССК<br>ВОООССК<br>ВОООССК<br>ВОООССК<br>ВОООССК<br>ВОООССК<br>ВОООССК<br>ВОООССКО<br>ВОООССКО<br>ВОООССК<br>ВОООССК<br>ВОООССК<br>ВОООССК<br>ВОООССК<br>ВОООССК<br>ВОООССКО<br>ВОООССК<br>ВОООССК<br>ВОООССК<br>ВОООССКСК<br>ВОООССКСК<br>ВОООССКО<br>ВОООССКО<br>ВОООССКО<br>ВОООССКО<br>ВОООССКСК<br>ВОООССКССКООССКСК<br>ВОООССКО<br>ВОООССКООССКСК<br>ВОООССКО<br>ВОООССКО<br>ВО | та Р Преда просмотр.<br>Сагнасовнее формата выхода: А4 С                                                                                                    |
| Спиль печати: 2-спорожени пичать +                                                                                                    | Сончестно-кость никата     Порядок распола странец;     Сонка награно     Голана награно     Сонка награно     Сонка награно     Сон |
|                                                                                                    | Подообно. С<br>Восс парагентры по резлижено Объядновъ Отнина Справка                                                                                                    |

#### [Просмотр перед печатью]

Печатаемый документ отображается для предварительного просмотра.

#### [Список документов]/[Параметры печати]

 Щелкните вкладку [Список документов], чтобы отобразить документы, добавленные в ходе выполнения шагов 1—4. Удалить документы из списка можно следующим образом: выберите документ и щелкните [Удалить из списка].

| <                                   |             |                               | <ul> <li>Преда, проснотр</li> </ul> |
|-------------------------------------|-------------|-------------------------------|-------------------------------------|
| Список докулянитов Таранитры пинаты |             |                               |                                     |
| Vires gos greaters                  | Страницы    | Информация о макате           |                                     |
| Document 1.61                       | 1<br>1<br>1 | 2 Ma 1<br>2 Ma 1<br>2 Ma 1    | 87 av<br>87 av                      |
|                                     | Bocc. nap   | ентрыла унализной) Объедноотъ | Назлить но опнока<br>Опняна Справка |

 Щелкните вкладку [Параметры печати], чтобы отобразить окно настройки параметров печати, например, количество копий. Заданные параметры будут применяться ко всему заданию печати.

| < [                                                      |                                       |                                    | <ul> <li>Предь. проснотр</li> </ul> |
|----------------------------------------------------------|---------------------------------------|------------------------------------|-------------------------------------|
| Списов документо<br>Количество<br>котий:<br>Бтись печети | Паранетры печати<br>1 ∰ (от 1 до 986) | Consecutives dopress manage        | [44 • •]                            |
| CHECK OF                                                 | 2-сторонни печать                     | Порядок растол, страноц;           | Слава направо                       |
|                                                          |                                       | Паналь следующиго документа с      | Падна сторона 🔹                     |
|                                                          |                                       | Восс. парачетры по учолчанию) Объе | динить Отлинна Стравка              |

#### ПРИМЕЧАНИЕ:

Дополнительные сведения см. в разделе [Справка] программы Canon PageComposer.

#### 🧿 [Подробно]

Отображается экран параметров печати драйвера принтера. Доступно меньше параметров, чем при использовании обычных методов печати.

#### В списке [Имя документа] выберите задание на объединенную
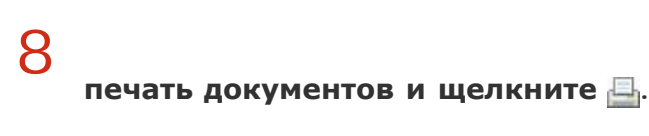

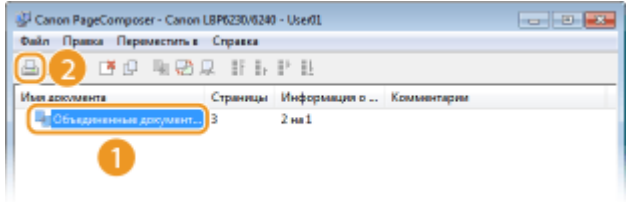

нь Начнется печать.

Отмена печати описана в разделе Отмена заданий на печать.

#### ссылки

#### Основные операции печати

🗘 Печать нескольких страниц на одном листе

# Настройка параметров печати под потребности пользователя

Комбинации параметров добавляются в виде профилей для использования в различных видах печати. Часто используемые параметры также можно добавить в качестве настроек по умолчанию. После того, как настройки по умолчанию установлены, они автоматически появляются на экране драйвера принтера, чтобы можно было пропустить операции настройки и приступить к печати немедленно.

> При печати строго конфиденциальных документов я использую водяной знак "COBEPШЕННО СЕКРЕТНО".

Задайте "СОВЕРШЕННО СЕКРЕТНО" в качестве водяного знака и зарегистрируете его в профилях. Затем этот водяной знак можно выбрать из профилей, если потребуется. **Регистрация комбинаций** часто используемых параметров печати

Задайте [2 на 1] в качестве настройки по умолчанию. Начиная со следующего задания на печать, на каждой странице распечатки будут выводится две страницы

Для сокращения расходов на печать я всегда печатаю 2 страницы документа на 1 страницу.

документа. Изменение параметров по умолчанию

# Регистрация комбинаций часто используемых параметров печати

Необходимость каждый раз указывать параметры печати, например, "1-сторонняя печать на бумаге формата А4 в альбомной ориентации в режиме экономии тонера", отнимает время. Если зарегистрировать часто используемые комбинации параметров в качестве "профилей", то для настройки печати необходимо будет только выбрать профиль из списка. В этом разделе описана процедура регистрации профилей и их использование.

Регистрация профиля
 Выбор профиля

# Регистрация профиля

# Задайте необходимые параметры для профиля и щелкните [добавление].

 Выполните необходимые настройки параметров печати на вкладках [Основные настройки], [Макет страницы], [Окончательная обработка], [Источник бумаги] и [Качество]. **Различные параметры печати**

| 🖶 Настройка печати    |                                | <u> </u>                                          |
|-----------------------|--------------------------------|---------------------------------------------------|
| Основные настройки Ма | кет страницы Окончательная обр | заботка Источник бумали Канество                  |
| Профиль:              | 🖌 «Изменить» Настройки п       | о унолистика - Добавлания (1) Правов (2)          |
| Способ вывода:        | 🚊 Печать                       | -                                                 |
| <b>0</b> 8            | Формат стрени.                 | abi Konvecteo 1団 [ot 1,as 999]<br>** - Dovertsues |
|                       |                                |                                                   |

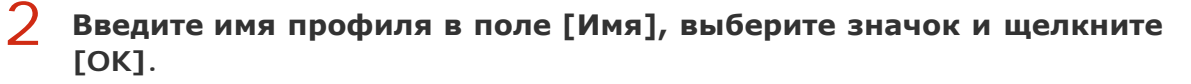

- При необходимости введите комментарий к профилю в поле [Комментарий].
- Щелкните [Настройки вида], чтобы просмотреть параметры, выбранные для регистрации.

| Добевл | ннин пр  | офиля  |   |   |   |    |   |    |                 |
|--------|----------|--------|---|---|---|----|---|----|-----------------|
| Utez   |          | Sample |   |   |   |    |   |    |                 |
| Знача  | к        |        | ٦ | 3 | ٦ |    | ₽ | *  |                 |
| Канен  | ur apait | Sample |   |   |   |    |   | ٠  |                 |
|        |          |        |   |   |   |    |   |    |                 |
|        |          |        |   |   |   |    |   | ÷  | Настройки внага |
|        |          |        |   |   | C | OK |   | Ûn | ана Справка     |

# ПРИМЕЧАНИЕ

#### Изменение профиля

Щелкнув [Правка] справа от кнопки [Профиль] на экране, показанном в пункте 1, можно изменить имя, значок или комментарий зарегистрированного профиля. Однако, нельзя редактировать предварительно зарегистрированные профили.

# Выбор профиля

Просто выберите нужный профиль и нажмите [OK].

| Основные настройки Маки | т отраницы Окончательная обработка Источник бумали                     | Качество                                                           |
|-------------------------|------------------------------------------------------------------------|--------------------------------------------------------------------|
| Профиль:                | 🔲 Sonple 🔹 🖬                                                           | бааганча(1)Правка(2)                                               |
| Способ вывода:          | 🚊 Revens 🔹                                                             |                                                                    |
| le                      | Форнат стреница:<br>А<br>Размер вывода:<br>Настройка формата странецаи | Konvecteo<br>Konvel(3):<br>Dipvertause<br>All Kononan All Andorean |
| 1 2                     | Разнетка страница:<br>2 2на 1                                          | Порядок респол. странец:                                           |
|                         | Печать односторонняя/друксторонняя/буклет:                             | Byknet                                                             |
| A4 [Mecuned: Aero]      | Расположение переплета:                                                | Teperuer                                                           |
| Настройки вида          | Окончатильная обработка:                                               |                                                                    |
| Восс. парачетры по умол | Pasodparts                                                             | •                                                                  |
|                         |                                                                        |                                                                    |

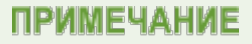

#### Изменение параметров выбранного в данный момент профиля

Можно изменить параметры выбранного профиля. Кроме того, измененные параметры можно сохранить в качестве нового профиля.

#### ссылки

- 🜔 Основные операции печати
- ОИзменение параметров по умолчанию

# Изменение параметров по умолчанию

Параметры по умолчанию — это параметры, которые первыми отображаются при открытии экрана параметров печати драйвера принтера. Эти параметры можно изменить на наиболее часто используемые параметры. Например, если требуется всегда выводить две страницы документа на каждой странице распечатки, задайте [2 на 1] в качестве используемого по умолчанию варианта макета страницы. При следующем открытии экрана драйвера принтера всегда будет отображаться вариант [2 на 1], что исключает необходимость каждый раз при печати изменять этот параметр.

# важно

Для выполнения следующей процедуры необходимо войти в систему компьютера с правами администратора.

- Откройте папку принтера. Отображение папки принтера
- 2 Щелкните правой кнопкой мыши значок устройства и выберите [Настройка печати].

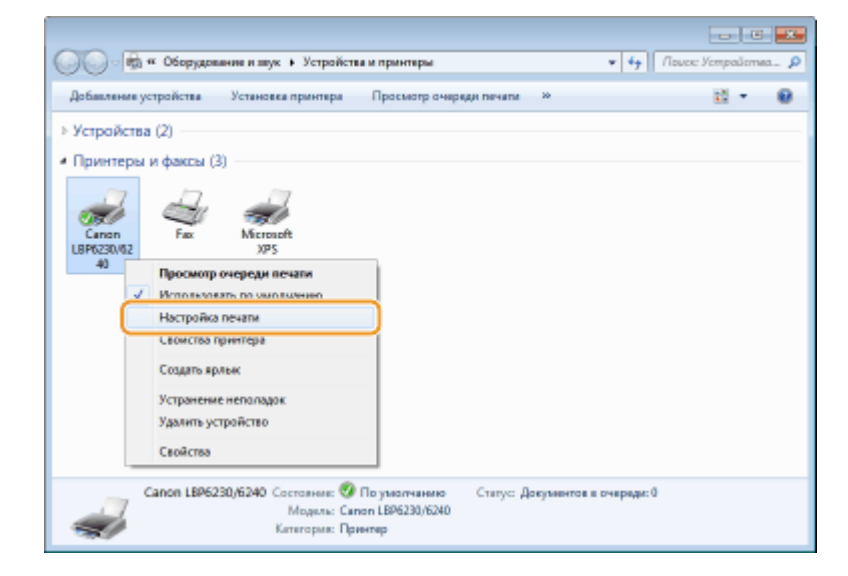

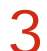

#### Измените параметры на экране свойств принтера и нажмите [ОК].

 Выполните необходимые настройки параметров печати на вкладках [Основные настройки], [Макет страницы], [Окончательная обработка], [Источник бумаги] и [Качество]. Различные параметры печати

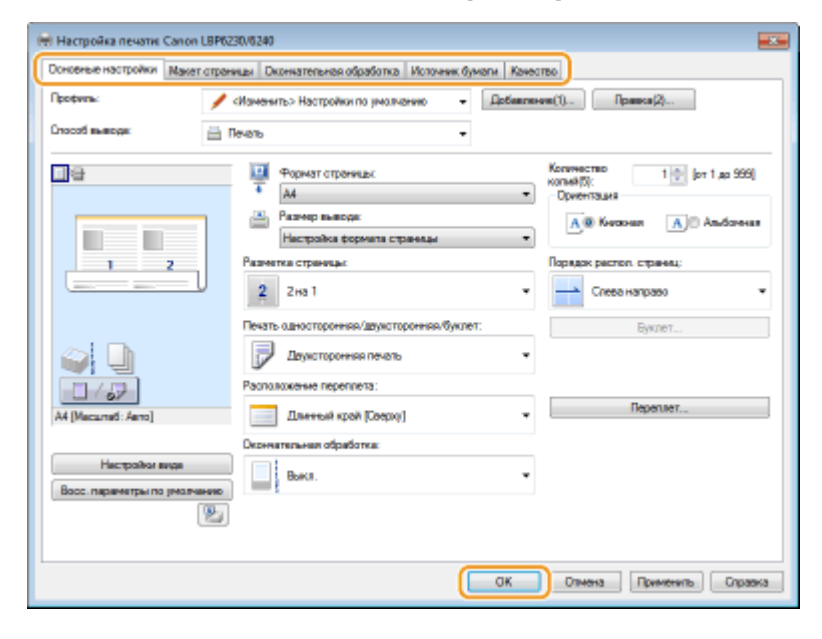

#### ссылки

#### Основные операции печати

Регистрация комбинаций часто используемых параметров печати

# Сеть

Гибкие возможности этого аппарата позволяют использовать его в различных средах. В дополнение к базовым функциям сети поддерживаются усовершенствованные сетевые технологии. Выполните требуемые настройки в зависимости от сетевого окружения. Необязательно быть экспертом по сетевому оборудованию, так как функциональные возможности аппарата обеспечивают простую и удобную работу. Не стоит ни о чем беспокоиться — просто следуйте пошаговым инструкциям по настройке сети.

Подключение к компьютеру/Просмотр сетевых параметров аппарата

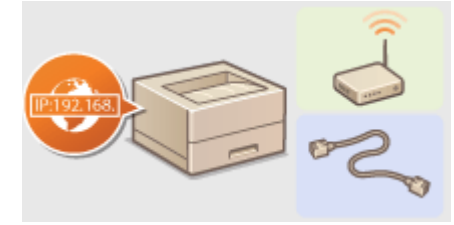

Оподключение к сети

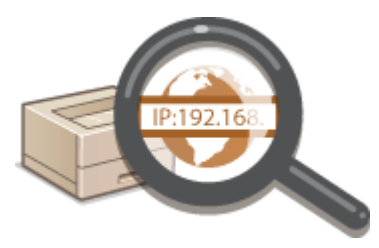

Опросмотр параметров сети

### Настройка для печати

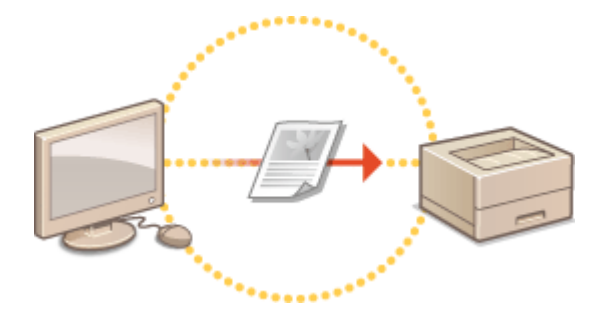

Онастройка печати с компьютера

■Настройка аппарата для более удобной работы в сети

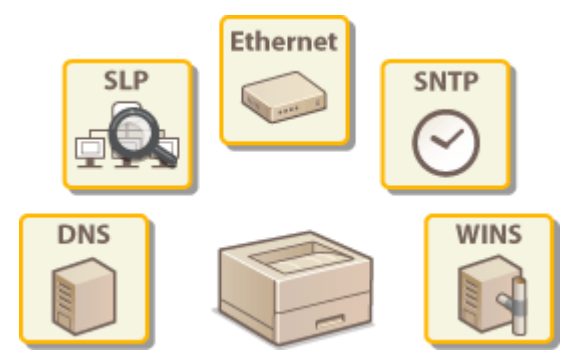

# Подключение к сети

Можно подключить аппарат к проводной или беспроводной локальной сети. В любом из этих случаев используйте уникальный IP-адрес внутри сети. Выберите способ подключения, который лучше всего подходит к среде и устройствам связи. Сведения о настройках IP-адреса можно получить у интернет-провайдера или администратора сети.

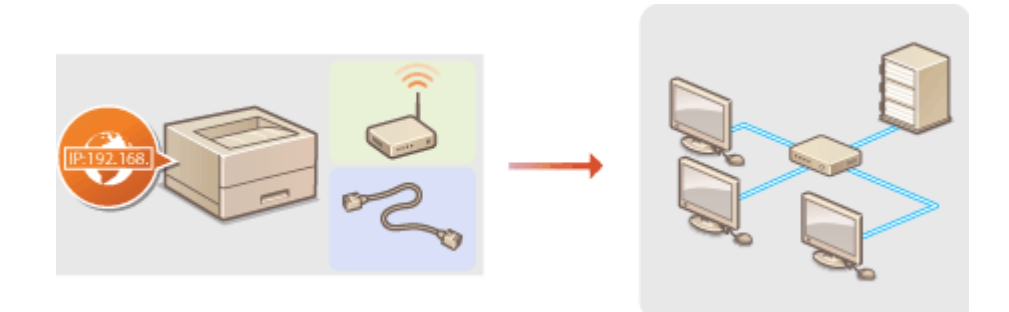

# важно

Если аппарат подключен к незащищенной сети, личная информация может стать доступной посторонним лицам.

# ПРИМЕЧАНИЕ

- Нельзя использовать проводную и беспроводную локальные сети одновременно.
- Маршрутизатор или кабель локальной сети не входят в комплект поставки аппарата. При необходимости подготовьте их самостоятельно.
- Сведения о поддержке проводной или беспроводной локальной сети маршрутизатором см. в руководстве, поставляемом с используемым маршрутизатором, или получите их у производителя.

# Перед началом работы

Выполните следующие инструкции по подключению аппарата к сети.

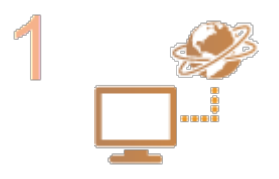

#### Проверьте параметры устройства и сети.

 Правильно ли подключены компьютер и маршрутизатор?
 Дополнительные сведения см. в руководствах, поставляемых с используемыми устройствами, или обратитесь к производителям устройств.

Убедитесь в том, что на компьютере настроены параметры сети. Если параметры сети настроены неправильно, использование аппарата в сети невозможно даже в том случае, если выполнены все остальные шаги следующей процедуры.

#### ПРИМЕЧАНИЕ:

- В зависимости от сети может потребоваться изменить настройки режима связи (Полудуплексная связь/ Полнодуплексная связь) или типа сети Ethernet (10BASE-T/100BASE-TX) (**Настройка параметров сети Ethernet**). Для получения дополнительных сведений обратитесь поставщику интернет-услуг или администратору сети.
- Проверка МАС-адреса аппарата ОПросмотр параметров сети

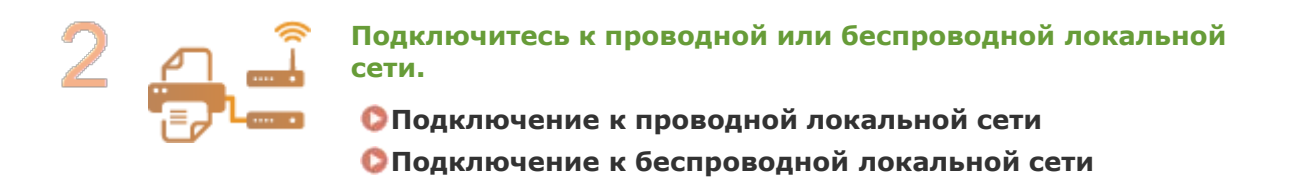

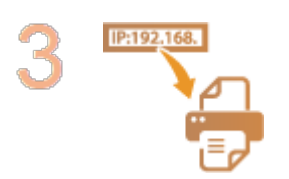

#### При необходимости задайте IP-адрес.

 Этот шаг является обязательным, если требуется назначить для аппарата отдельный IP-адрес или изменить протокол динамической IP-адресации из DHCP по умолчанию.

#### ОНастройка ІР-адреса

# Подключение к проводной локальной сети

Подключите аппарат к компьютеру через маршрутизатор. Для подключения аппарата к маршрутизатору используйте кабель локальной сети.

### ПРИМЕЧАНИЕ

- Маршрутизатор и кабель локальной сети не входят в комплект поставки аппарата. При необходимости подготовьте их самостоятельно. Используйте для локальной сети кабель типа "витая пара" категории 5 или более высокой.
- Убедитесь в том, что на маршрутизаторе имеются свободные порты для подключения аппарата и компьютера.
- Аппарат поддерживает интерфейсы соединения 10BASE-Т и 100BASE-TX. Если требуется подключить аппарат к сети Ethernet через интерфейс 100BASE-TX, все устройства, подключенные к локальной сети (маршрутизатор, кабель локальной сети и сетевая плата для компьютера) должны поддерживать интерфейс 100BASE-TX.
- Нельзя использовать проводную и беспроводную локальные сети одновременно.
- Если аппарат используется в офисе, посоветуйтесь с администратором сети.

#### Подключите кабель локальной сети.

- Подключите аппарат к маршрутизатору с помощью кабеля локальной сети.
- Вдвиньте соединитель внутрь порта до щелчка.

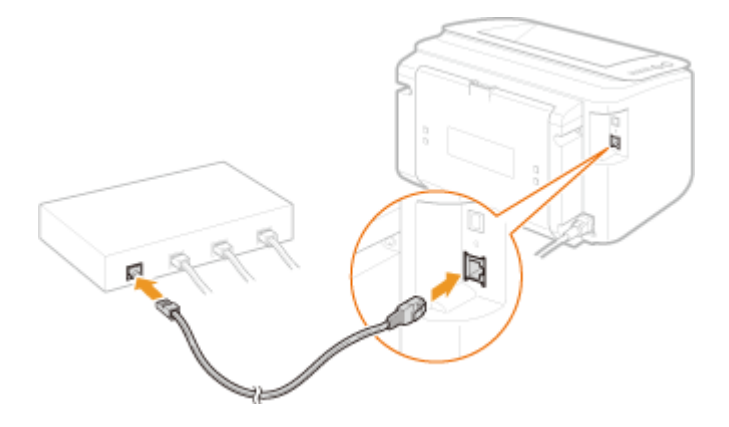

Убедитесь в том, что горит индикатор LNK (6).

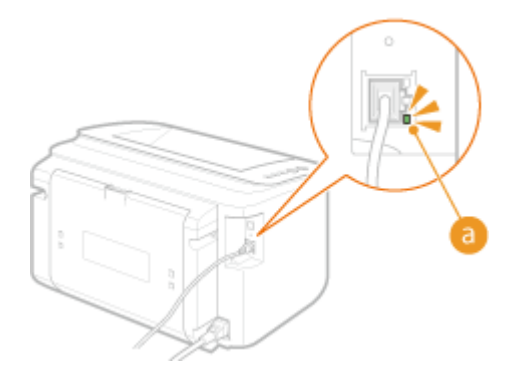

#### ПРИМЕЧАНИЕ:

Если индикатор LNK не загорается Проблемы с подключением через беспроводную/проводную ЛВС

# **З** Подождите приблизительно 2 минуты.

В течение этого времени автоматически устанавливается IP-адрес.

#### ПРИМЕЧАНИЕ:

- Если IP-адрес автоматически не устанавливается ОПроблемы с подключением через беспроводную/проводную ЛВС
- Можно также задать IP-адрес вручную. ОНастройка IP-адреса

# важно

# После переключения способа подключения с беспроводной локальной сети на проводную локальную сеть

Необходимо удалить драйвер принтера, установленный в настоящее время, настроить подключение к проводной локальной сети, а затем переустановить драйвер принтера (**Руководство по установке драйвера принтера**). Настраивая подключение к проводной локальной сети, выберите в качестве способа настройки вариант [Пользовательская настройка].

| Canon MF/LBP Network Setup Tool                                                                                                    | B           | 23  |
|----------------------------------------------------------------------------------------------------|-------------|-----|
| Выберите способ настройки параметрое соединения через проводную ЛВС, а затем нахимите кнопи                                                        | v [fjanee]. |     |
| Простая установка                                                                                                    |             |     |
| Реконендуется выбрать этот варкант.                                                                                                    |             |     |
|                                                                                                    |             |     |
|                                                                                                    |             |     |
|                                                                                                    |             |     |
|                                                                                                    |             |     |
| Пользовательская настройка                                                                                                    |             |     |
| Задайта IP-адрес для прентира.<br>Понино использования DHCP, ножно задать IP-адрес вручную либо с понощью BOOTP или R.                             | ARP.        |     |
|                                                                                                    |             |     |
| *Выберите этот вариант, если требуется настроить параметры IP-адреса заново или если п<br>подключен к сили путим среднения через бестроводную ЛВС. | принтер был |     |
|                                                                                                    |             |     |
|                                                                                                    |             |     |
| Полезные советы < Н                                                                                                    | азад Далее  | : > |
| E                                                                                                    |             |     |

🗘 Подключение к сети

# Подключение к беспроводной локальной сети

Беспроводные маршрутизаторы (или точки доступа) используются для подключения аппарата к компьютеру с помощью радиосвязи. Если беспроводной маршрутизатор оснащен защищенной настройкой Wi-Fi (WPS), настроить сеть можно простым нажатием клавиши. Если используемые сетевые устройства не поддерживают автоматическую конфигурацию, или требуется указать детализированные параметры проверки подлинности и шифрования, необходимо вручную настроить подключение. Чтобы настроить подключение этого устройства к беспроводной сети, используйте программу MF/LBP Network Setup Tool на своем компьютере. Убедитесь в том, что компьютер правильно подключен к сети.

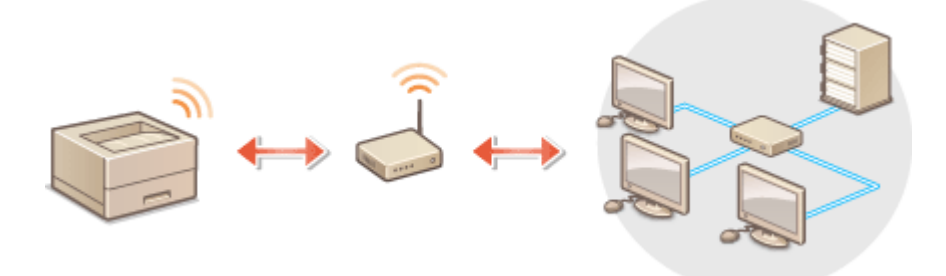

### важно

#### Вход в систему с правами администратора

Для выполнения следующей процедуры необходимо войти в систему компьютера с правами администратора.

#### Риск утечки информации

Подключение к беспроводной локальной сети выполняется на усмотрение и на риск пользователя. Если аппарат подключен к незащищенной сети, личная информация пользователя может стать известной третьим лицам, поскольку беспроводная связь осуществляется с использованием радиоволн, которые могут свободно распространяться в пространстве и выходить за границы помещения.

#### Стандарты безопасности в рамках беспроводной локальной сети

Беспроводная локальная сеть аппарата поддерживает следующие стандарты безопасности. Совместимость со стандартами безопасности беспроводного маршрутизатора см. в руководстве по эксплуатации или обратитесь к производителю.

- WEP 128 (104)/64 (40) бит
- WPA-PSK (TKIP/AES-CCMP)

### ПРИМЕЧАНИЕ

- Беспроводной маршрутизатор не входит в комплект поставки аппарата. При необходимости подготовьте маршрутизатор самостоятельно.
- Беспроводной маршрутизатор должен соответствовать стандарту IEEE 802.11 (b/g/n) и поддерживать работу с каналом 2,4 ГГц. Для получения дополнительных сведений см. руководство по беспроводному маршрутизатору или свяжитесь с производителем.
- Нельзя одновременно использовать подключение к проводной локальной сети и беспроводной локальной сети. Используя подключение к беспроводной локальной сети, не подсоединяйте кабель локальной сети к аппарату. Это может привести к неисправности.
- Если аппарат используется в офисе, посоветуйтесь с администратором сети.

Вставьте CD/DVD-диск с User Software в дисковод на компьютере.

### 2 Щелкните [Запустить программы].

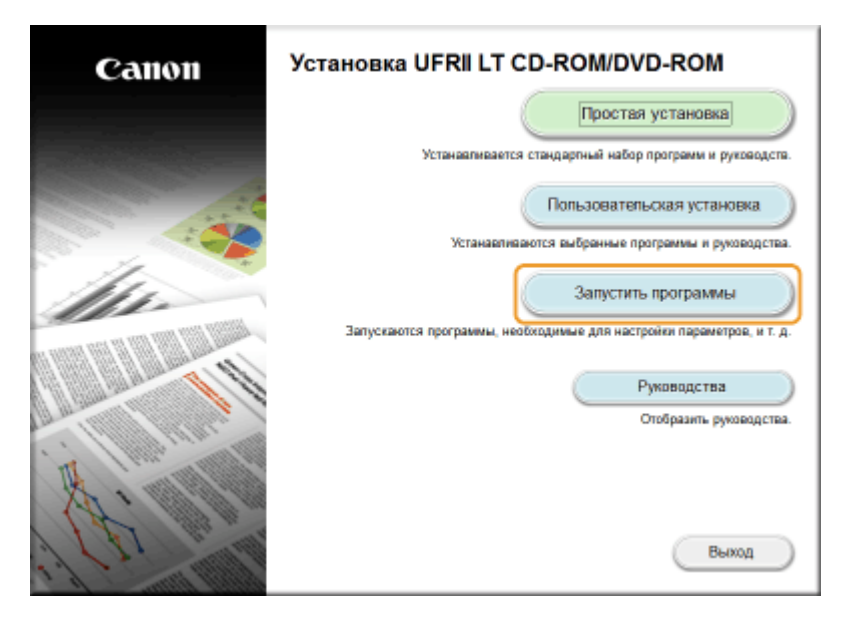

#### ПРИМЕЧАНИЕ:

- Если указанный выше экран не отображается, обратитесь к разделу
   Отображение экрана [Установка с компакт-диска или DVD]
- Если отображается окно [Автозапуск], нажмите [Выполнить MInst.exe].
- З Нажмите [Пуск] для [MF/LBP Network Setup Tool].

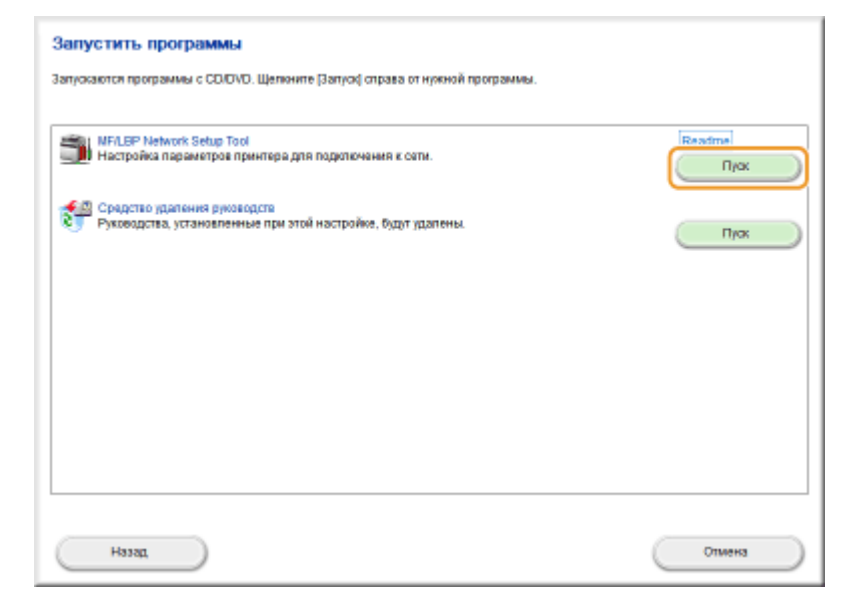

### 4 Чтобы настроить параметры беспроводной локальной сети, руководствуйтесь отображаемыми на экране инструкциями.

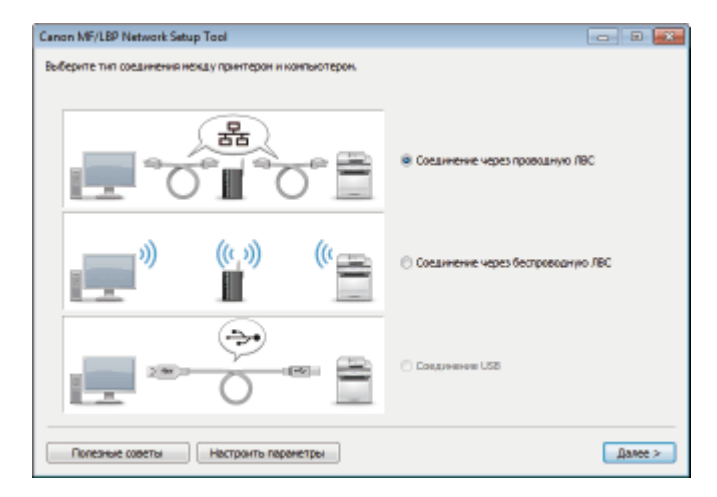

#### ПРИМЕЧАНИЕ:

#### Если что-то непонятно

Нажмите кнопку [Полезные советы], расположенную снизу слева на экране, для отображения советов по устранению неполадок.

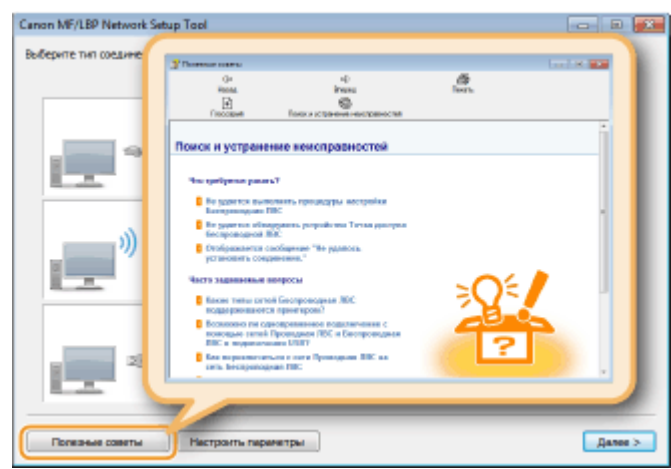

# важно

После переключения способа подключения с проводной локальной сети на беспроводную локальную сеть

Необходимо удалить драйвер принтера, установленный в настоящее время, а затем переустановить его (**Руководство по установке драйвера принтера**).

#### ссылки

🗘 Подключение к сети

# Настройка ІР-адреса

Для подключения устройства к сети требуется уникальный в данной сети IP-адрес. Существует два типа IP-адресов: IPv4 и IPv6. Используйте тип, соответствующий сетевому окружению. Следует отметить, что перед использованием адреса IPv6 следует должным образом настроить адрес IPv4.

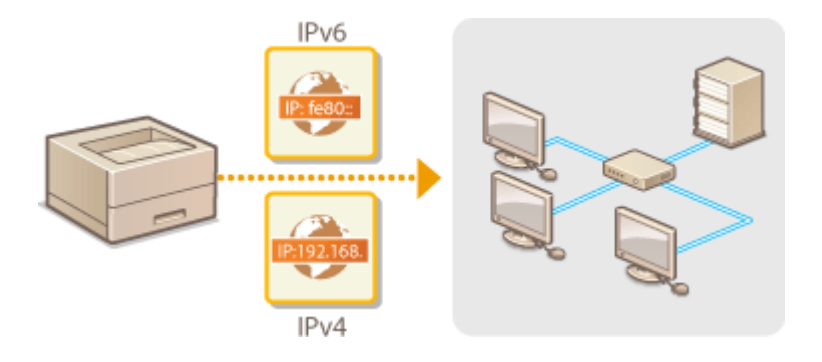

# Настройка адреса ІРv4

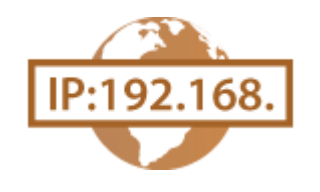

Адрес IPv4 аппарата можно назначить автоматически с помощью протокола динамического назначения IP-адресов, такого как DHCP, или ввести вручную. При подключении аппарата к проводной локальной сети убедитесь в том, что соединители кабеля локальной сети плотно вставлены в порты (ОПодключение к проводной локальной сети).

**1** Запустите Remote UI и войдите в систему в режиме администратора системы. ©Запуск Remote UI

## **2** Щелкните [Settings/Registration].

| C C C C C C C C C C C C C C C C C C C       | ,top.html                                                  |                                     | P+26X 0 0                          |
|---------------------------------------------|------------------------------------------------------------|-------------------------------------|------------------------------------|
| fanang,                                     | Device Name: LBP6230<br>Product Name: LBP6230<br>Location: |                                     | Login User: System Manager Log Out |
| 일 Remote UI: Portal                         |                                                            |                                     | Mail to System Manager             |
| Device Basic Information                    |                                                            | Laet Updated 01101 2014 11:39:02 AM | Status Monitor/Cancel              |
| Device Status<br>Printer:   Roady to print. |                                                            |                                     | Settingu/Registration              |
| Error Information                           |                                                            |                                     |                                    |
| No erran.<br>Sepport Link<br>Support Link:  |                                                            |                                     |                                    |
|                                             |                                                            |                                     | Copyright CANCIN INC. 2013         |

# **З Щелкните [Network Settings] ▶** [TCP/IP Settings].

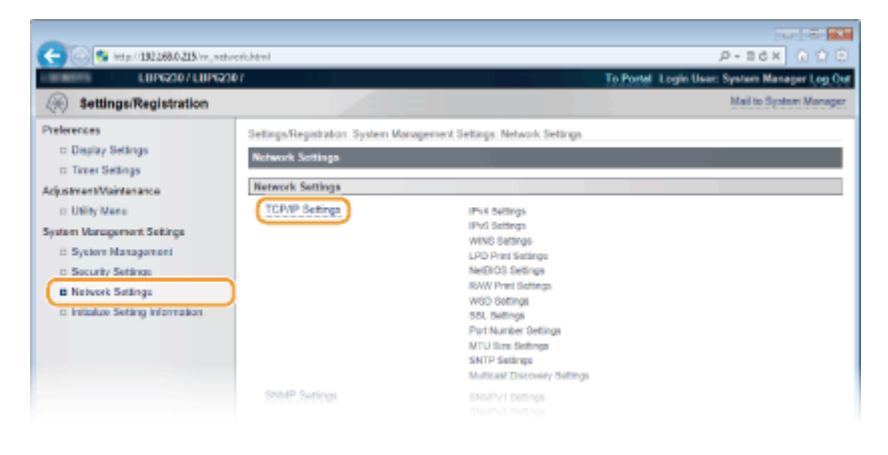

# 4 Щелкните [Edit] в [IPv4 Settings].

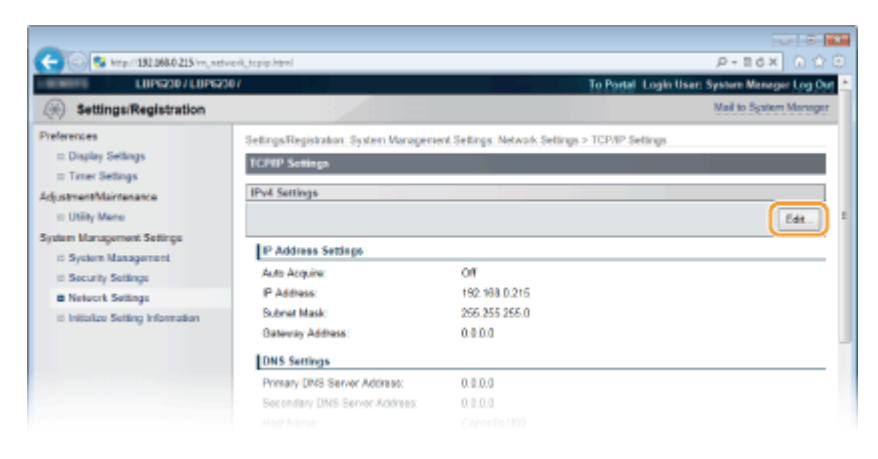

| -                                                                                                    |                                                                                                    |                                                                                         |                                          |
|----------------------------------------------------------------------------------------------------|----------------------------------------------------------------------------------------------------|-----------------------------------------------------------------------------------------|------------------------------------------|
| C 🚱 😵 http://182.068.0.215/m_netw                                                                                                 | erkjips4.html                                                                                                    |                                                                                         | P-B6X 0 🕸 🖯                              |
| LUPI230/LUPI23                                                                                                    | er 👘                                                                                                    | To Portal                                                                               | Login User: System Manager Log Out       |
| Settings/Registration                                                                                                    |                                                                                                    |                                                                                         | Mail to System Manager                   |
| Preferences<br>= Display Settings<br>= Trace Settings<br>AdjustmentMaintenance<br>= Utility Mene<br>System Management Settings    | Settings-Registration System Morager<br>Edit BN4 Settings<br>Change the following sottings<br>Changes will be effective after the mo                 | nent Settings Network Settings > TCP/IP S<br>In power is turned CPIP and CN.            | etings > Edit IPvE Settings<br>OK Cencel |
| <ul> <li>System Management</li> <li>Security Settings</li> <li>Network Settings</li> <li>Initiatze Setting Information</li> </ul> | P Address Settinge<br>Address Settinge<br>"JAddress Settinge<br>Select Protocol<br>Address:<br>Solvet Mark<br>Galeway Address:                       | 00000[] and [Pato IP] are set to [OP].<br>OP =<br>102 (60.216<br>255 255 255 0<br>0.0 0 |                                          |
|                                                                                                    | DNS Sottings<br>Primary DNS Server Address<br>Secondary DNS Server Address<br>Host Name:<br>Domain Name:<br>DDS Dynamic Update<br>DNS Dynamic Update | 0000<br>0000<br>Cason0a160                                                              |                                          |

#### Автоматическое назначение IP-адреса

**В списке [Select Protocol] выберите [DHCP], [BOOTP] или [RARP].** 

#### ПРИМЕЧАНИЕ:

# Если не требуется использовать протокол DHCP/BOOTP/RARP для автоматического назначения IP-адреса

Выберите [Off]. Если выбрать протокол [DHCP], [BOOTP] или [RARP], когда эти службы недоступны, аппарат будет пытаться выполнить поиск этих служб, затрачивая для этого время и ресурсы связи.

### 2 Убедитесь в том, что для [Auto IP] выбран вариант [On].

Если выбран вариант [Off], измените настройку на [On].

#### ПРИМЕЧАНИЕ:

Даже если включен протокол Auto IP, IP-адрес, назначенный с помощью протокола DHCP/BOOTP/RARP переопределяет адрес, полученный посредством Auto IP

### Ввод IP-адреса вручную

- 1 Выберите [Off] для [Select Protocol] и [Auto IP].
- 2 Задайте значения в полях [IP Address], [Subnet Mask] и [Gateway Address].

# **Б** Щелкните [OK].

#### Перезапустите аппарат.

 Выключите аппарат и подождите как минимум 10 секунд, прежде чем включить его снова.

# ПРИМЕЧАНИЕ

#### Проверка правильности параметров

Убедитесь в том, что на компьютере отображается экран Remote UI. **Запуск Remote UI** 

#### Изменение IP-адреса после установки драйвера принтера

Если используется порт MFNP, а аппарат и компьютер находятся в одной подсети, то подключение сохраняется. Новый порт добавлять не требуется. Если используется стандартный порт TCP/IP, необходимо добавить новый порт. **С Настройка портов принтера** 

\* Если имеются сомнения относительно используемого порта, см. раздел () Проверка порта принтера.

#### КАНАЛЫ

Онастройка адресов IPv6

ОПросмотр параметров сети

🗘 Настройка WINS

# Настройка адресов ІРv6

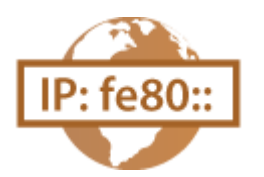

Используйте Remote UI, чтобы задавать адреса IPv6. Перед настройкой адресов IPv6, убедитесь в том, что адреса IPv4 заданы должным образом (**ОПросмотр параметров сети**). Можно зарегистрировать до девяти следующих адресов IPv6.

| Тип                    | Максимально<br>доступное<br>количество | Описание                                                                                                    |
|------------------------|----------------------------------------|----------------------------------------------------------------------------------------------------|
| Адрес, лок. для канала | 1                                      | Адрес, который является допустимым<br>только в пределах подсети или канала<br>и не может использоваться для связи<br>с устройством после маршрутизатора.<br>Адрес, лок. для канала,<br>автоматически настраивается при<br>активации функции IPv6 для<br>аппарата. |
|                        |                                        | Адрес, ввод которого выполняется                                                                                                    |

| Адрес, вводимый вручную   | 1 | вручную. Укажите длину префикса и адрес маршрутизатора по умолчанию.                                                                                                    |
|---------------------------|---|----------------------------------------------------------------------------------------------------|
| Адрес без учета состояния | 6 | Роутер анонсирует адрес, который<br>создается автоматически с помощью<br>MAC-адреса аппарата и префикса<br>сети. Адреса без учета состояния<br>удаляются при перезагрузке аппарата<br>(или его включении). |
| Адрес с учетом состояния  | 1 | Адрес, получаемый от сервера DHCP с<br>помощью DHCPv6.                                                                                                    |

**1** Запустите Remote UI и войдите в систему в режиме администратора системы. <sup>(2)</sup>Запуск Remote UI

# 2 Щелкните [Settings/Registration].

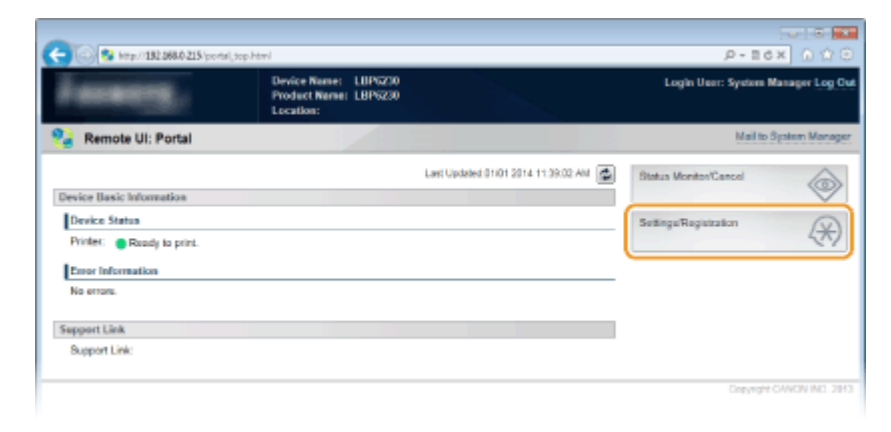

**З Щелкните [Network Settings] ▶** [TCP/IP Settings].

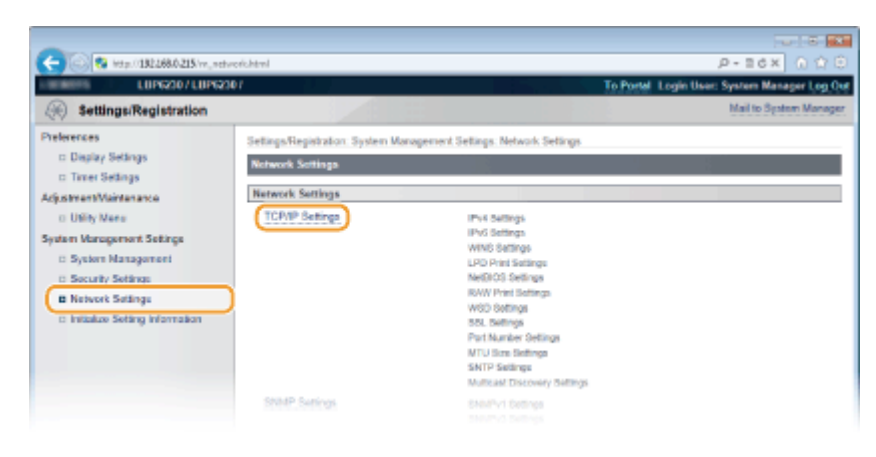

4 Щелкните [Edit] в [IPv6 Settings].

| -                              |                      |    |             |
|--------------------------------|----------------------|----|-------------|
| C 8 ktp://182.068.0.215/m_netw | erk_topip.html       |    | P-Bdx A 🗘 🖯 |
|                                | DHCP Option Sottings |    | *           |
|                                | Acquire Host Name:   | On |             |
|                                | DNS Dynamic Update:  | on |             |
|                                | IPv6 Settings        |    |             |
|                                |                      |    | Eds.        |
|                                | IP Address Settings  |    |             |
|                                | Use IPv6             | 07 |             |
|                                | WINS Settings        |    |             |
|                                |                      |    | Edt.        |
|                                | WINS Resolution      | 08 |             |
|                                | LPD Print Settings   |    |             |
|                                |                      |    | Edt.        |
|                                |                      |    |             |

# **5** Установите флажок [Use IPv6] и настройте необходимые параметры.

| http://182268.0.215/vn_network_jpvf | i kewi                      | م                                            | - 16× |
|-------------------------------------|-----------------------------|----------------------------------------------|-------|
| Management                          | Address Reifferer           |                                              |       |
| Settings                            | Line ID-6                   |                                              |       |
| : Sotlings                          | Upp Pro                     | 0000-0000-0000-0000-0000-0000-0000-0000      |       |
| Setting Information                 | Deale Local Address         | 0                                            |       |
| G                                   | Presidente de désidente     |                                              |       |
|                                     | Statelans Address 8         | 0000 0000 0000 0000 0000 0000 0000           |       |
|                                     | Dealer Locath 1             | 0                                            |       |
|                                     | Gestalines debitrans 2      | 0000 0000 0000 0000 0000 0000 0000           |       |
|                                     | Design Length 2             | 0                                            |       |
|                                     | Statulaes Address 1         | 0000-0000-0000-0000-0000-0000-0000-0000      |       |
|                                     | Prefix Longith 3            | 0                                            |       |
|                                     | Stateless Address 4:        | 0000-0000-0000-0000-0000-0000-0000           |       |
|                                     | Prefix Length &             | D                                            |       |
|                                     | Statuluss Address 5:        | 0000-0000-0000-0000-0000-0000-0000-0000      |       |
|                                     | Prefix Length 5:            | 0                                            |       |
|                                     | Stateless Address ():       | 0000 0000 0000 0000 0000 0000 0000           |       |
|                                     | Prefix Length 6:            | D                                            |       |
|                                     | Use Manual Address          |                                              |       |
|                                     | IP Address:                 | 000 0000 0000 0000 0000 0000                 |       |
|                                     | Profe Longth                | 64 /0-120                                    |       |
|                                     | Defe di De des Address      |                                              |       |
|                                     | Detaut Router Address.      |                                              |       |
|                                     | Use DHCP/6                  |                                              |       |
|                                     | State ful Address           | 0000-0000-0000-0000-0000-0000-0000-0000-0000 |       |
|                                     | Prefix Length:              | Ū                                            |       |
| DP                                  | IS Settings                 |                                              |       |
| Pé                                  | mary DNS Server Address:    | 0000 0000 0000 0000 0000 0000 0000           |       |
| Se                                  | condary DNS Server Address: | 0000-0000-0000-0000-0000-0000-0000           |       |
|                                     | Use Same Heat Name/Domain N | area as Po4                                  |       |
|                                     |                             |                                              |       |

#### [Use IPv6]

Установите флажок, чтобы использовать IPv6 в устройстве. Снимите флажок, если не требуется использовать ІРv6.

#### [Stateless Address]

Установите, чтобы использовать адреса без учета состояния. Снимите флажок, если не требуется использовать адреса без учета состояния.

#### [Use Manual Address]

Чтобы вручную ввести адрес IPv6, установите флажок и введите значения в текстовые поля [IP Address], [Prefix Length] и [Default Router Address]. Снимите флажок, если не требуется вводить адрес вручную.

#### [IP Address]

Введите адрес IPv6. Ввод адресов, начинающихся на ff (групповые адреса), и шлейфового адреса (::1) не допускается.

#### [Prefix Length]

Введите длину (количество бит) сетевой части адреса.

#### [Default Router Address]

При необходимости укажите используемый по умолчанию адрес маршрутизатора. Ввод адресов, начинающихся на ff (групповые адреса), и шлейфового адреса (::1) не допускается.

#### [Use DHCPv6]

Установите флажок, чтобы использовать адрес с учетом состояния. Снимите флажок, если не требуется использовать адрес с учетом состояния.

# 6 Щелкните [OK].

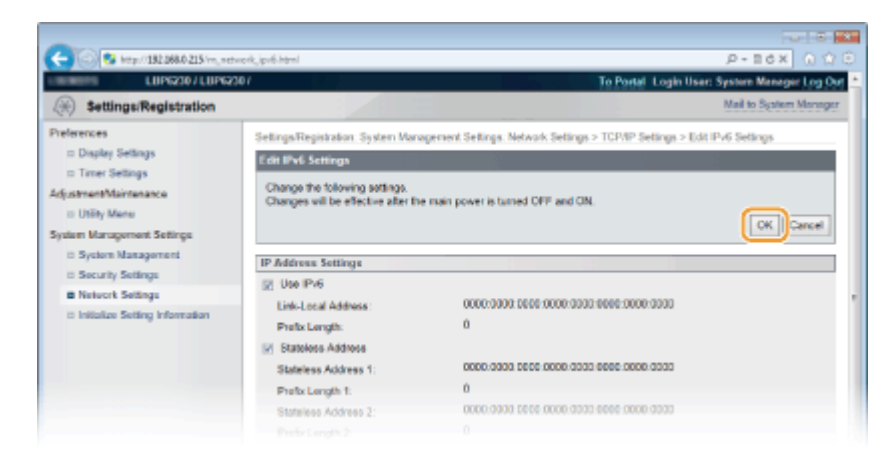

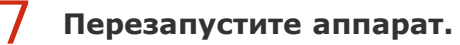

 Выключите аппарат и подождите как минимум 10 секунд, прежде чем включить его снова.

# ПРИМЕЧАНИЕ

#### Проверка правильности параметров

Убедитесь, что ваш компьютер может отображать экран Remote UI, введя адрес IPv6 аппарата. **ОЗапуск Remote UI** 

Изменение IP-адресов после установки драйвера принтера

Следует добавить новый порт. **ОНастройка портов принтера** 

#### ссылки

🗘 Настройка адреса IPv4

О Просмотр параметров сети

# Просмотр параметров сети

На аппарате нажмите и удерживайте в течение 3 секунд клавишу (Бумага), чтобы напечатать частичный список параметров сети. Таким образом можно проверить параметры IPv4, MAC-адрес и параметры проводной/беспроводной локальной сети. Список параметров сформатирован для печати на бумаге формата А4. Перед печатью загрузите бумагу формата А4 в универсальный лоток или в щель для ручной подачи. Загрузка бумаги в универсальный лоток (Загрузка бумаги в щель для ручной подачи)

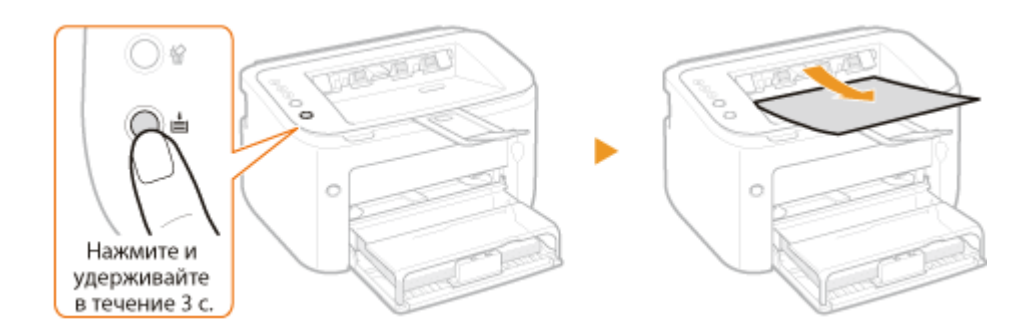

#### Пример распечатки:

| BP6230                                 |                          |     |
|----------------------------------------|--------------------------|-----|
| ****                                   | *******************      |     |
| ***                                    | User Data List see       |     |
| 33351                                  | *******************      |     |
| entreller BOW Version                  |                          |     |
| ontroller RUN version                  |                          |     |
| Rest RON                               |                          |     |
| Languago                               |                          |     |
| DCON                                   | 81.68                    |     |
| 2001                                   |                          |     |
| ************************************** | ss LAN Error Information | 888 |
|                                        | No errors. (01)          |     |
|                                        |                          | *** |
| 1 Product Information                  |                          |     |
| Product Name                           | LBP6230dw                |     |
|                                        |                          |     |
| 2.Select Wired/Wireless LAN            |                          |     |
| Select Wired/Wireless LAN              | Wireless LAN             |     |
|                                        |                          |     |
| 3.Ethernet Driver Settings             |                          |     |
| Auto Detect                            | On                       |     |
| MAC Address                            | The second second second |     |
| Communication Mode                     | Half Duplex              |     |
| Ethernet Type                          | 10BASE-1                 |     |
| 4.TCP/IP Settings                      |                          |     |
| IPv4 Settings                          |                          |     |
| Auto Obtain                            | off                      |     |
| Select Protocol                        | off                      |     |
| Auto IP                                | off                      |     |
| IP Address                             | 182.188.0.215            |     |
| Subnet Mask                            | 255.255.255.0            |     |
| Gateway Address                        | 0.0.0.0                  |     |
| 5 Winoloss LAN Sottings                |                          |     |
| NAC Address                            | 24.44.44.03.48.45        |     |
| SSID Settings                          | INCLUSION DATA I         |     |
| Security                               | WPA/WPA2-PSK             |     |
| WPA/WPA2-PSK Settings                  |                          |     |
| Encryption for WPA/WPA2                | Auto                     |     |
| Entry Format                           | ASCII (8-63 Char.)       |     |
| WPA/WPA2-PSK                           |                          |     |
| 11 (A) 11 (A) A (A)                    |                          |     |

#### 6 Select Wired/Wireless LAN

Отображается подключение к проводной или беспроводной локальной сети.

#### Ethernet Driver Settings

Отображаются параметры проводной локальной сети (Ethernet) и МАС-адрес.

#### Auto Detect

Отображается включение или отключение настройки автоматического определения режима связи и типа сети Ethernet.

#### MAC Address

Отображается МАС-адрес для проводной локальной сети.

#### **Communication Mode**

Отображается режим связи (Полудуплексная связь/Полнодуплексная связь).

#### Ethernet Type

Отображается настройка типа сети Ethernet (10BASE-T/100BASE-TX).

#### 🙆 TCP/IP Settings 🕨 IPv4 Settings

Список параметров IPv4.

#### Auto Obtain

Указывается, используется ли автоматическое назначение IP-адреса посредством протокола, такого как DHCP. Вариант On соответствует автоматической адресации.

#### Select Protocol

Отображается протокол, который используется для автоматического назначения IP-адреса.

#### Auto IP

Указывается, включен ли протокол Auto IP.

#### IP Address

Отображается ІР-адрес.

#### Subnet Mask Отображается маска подсети.

#### **Gateway Address**

Отображается адрес шлюза.

#### ПРИМЕЧАНИЕ:

- IP-адрес настроен неправильно, если он отображается как 0.0.0.0.
- Подключение аппарата к нескольким коммутирующим концентраторам или мостам с целью резервирования может привести к сбою соединения даже в том случае, если IP-адрес настроен правильно. Эту проблему можно решить путем задания определенного интервала до начала обмена данными с аппаратом.
   Настройка времени ожидания при подключении к сети

#### Wireless LAN Settings

Отображаются параметры беспроводной локальной сети и МАС-адрес.

#### **MAC Address**

Отображается МАС-адрес для беспроводной локальной сети.

#### **SSID** Settings

Отображаются параметры SSID.

#### Security

Отображаются текущие настройки безопасности. Если параметры безопасности не настроены, отображается None.

#### Wireless LAN Status

Отображается состояние подключения (интенсивность сигнала) беспроводной локальной сети. Если устройство не подключено, отображается Inactive или Disconnected.

### ПРИМЕЧАНИЕ

Следует отметить, что в этом списке параметров нельзя проверить параметры IPv6 и некоторые другие параметры сети. Если требуется проверить все параметры сети, напечатайте их, выбрав [Печать состояния сети] в окне состояния принтера. **ОПечать списков параметров** 

Подключение к проводной локальной сети
Подключение к беспроводной локальной сети
Настройка адреса IPv4

# Настройка печати с компьютера

При использовании аппарата в качестве сетевого принтера можно настроить протоколы и порты, используемые для печати. Перед началом работы убедитесь в том, что выполнены все основные действия по подготовке к печати (**Руководство по** установке драйвера принтера).

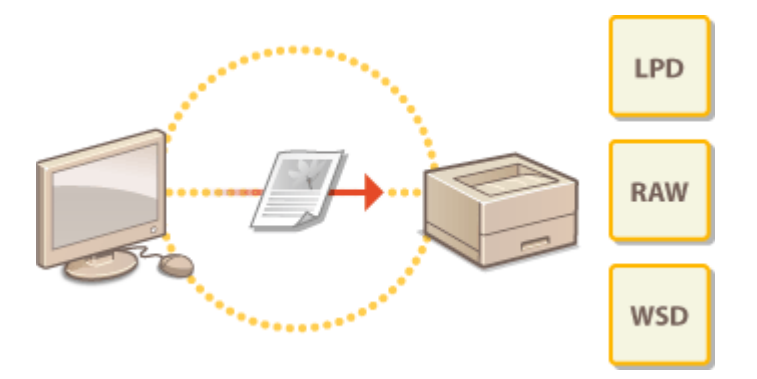

# ПРИМЕЧАНИЕ

- Протоколы печати представляют собой правила доставки данных документа, созданного на компьютере, на аппарат. Эти протоколы выбираются в соответствии с задачами печати или свойствами сетевой среды.
- Порты представляют собой пути для передачи данных для печати из компьютера в устройство. Неправильные настройки порта зачастую являются причиной, по которой не удается отправить документы на печать с компьютера, подключенного к сети.

### Настройка сервера печати

Посредством настройки сервера печати в сети можно снизить нагрузку на компьютер, с которого выполняется печать.Сервер печати также позволяет устанавливать драйверы принтера посредством сети, что во многом упрощает процесс установки драйверов на каждый компьютер с использованием CD/DVDдиска. Информация относительно настройки сервера печати приведена в документе **ОРуководство по установке драйвера принтера**.

# Настройка протоколов печати и веб-служб

Далее описывается настройка протоколов печати для печати документов с компьютеров. К протоколам, поддерживаемым аппаратом, относятся LPD, RAW и WSD (Web Services on Devices (Веб-службы для устройств)).

### ПРИМЕЧАНИЕ

Изменение номеров портов для протоколов ОИЗменение номеров портов

Запустите Remote UI и войдите в систему в режиме администратора системы. () Запуск Remote UI

Щелкните [Settings/Registration].

| 😋 💿 😵 http://182.868.0.215/portel            | top html                                                   |                                     | P-26× 0.000                       |
|----------------------------------------------|------------------------------------------------------------|-------------------------------------|-----------------------------------|
| Farmers,                                     | Device Name: LBP5230<br>Product Name: LBP5230<br>Location: |                                     | Login User: System Manager Log Cu |
| 😪 Remote UI: Portal                          |                                                            |                                     | Mail to System Manager            |
|                                              |                                                            | Last Updated 01/01 2014 11:39:02 AM | Status Monitos/Cancel             |
| Device Basic Information                     |                                                            |                                     |                                   |
| Device Status                                |                                                            |                                     | Settings/Registration             |
| Printer: <ul> <li>Roady to print.</li> </ul> |                                                            |                                     | 27/                               |
| Error Information                            |                                                            |                                     |                                   |
| No errore.                                   |                                                            |                                     |                                   |
|                                              |                                                            |                                     |                                   |
| Support Link                                 |                                                            |                                     |                                   |
| Support Link:                                |                                                            |                                     |                                   |
|                                              |                                                            |                                     | Copyright CANCIN INC. 2013        |

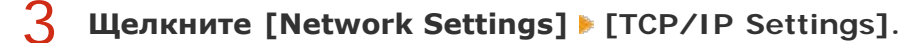

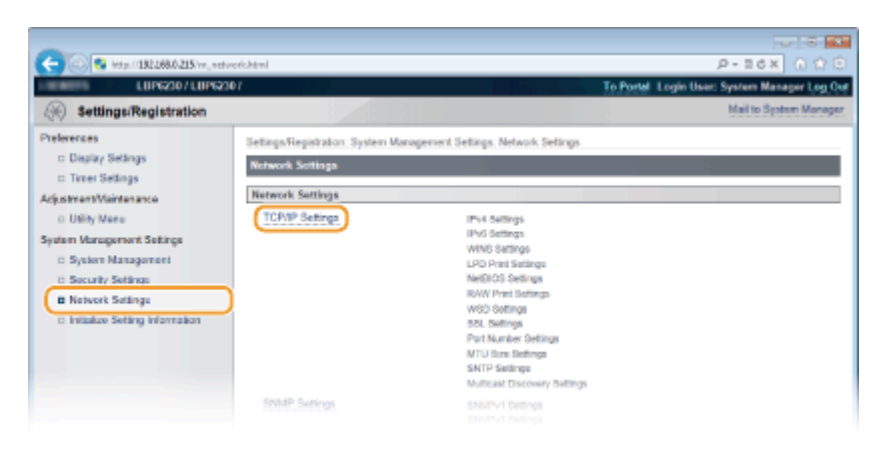

#### Настройка протокола LPD или RAW

1 Нажмите [Edit] в [LPD Print Settings] или [RAW Print Settings].

| C 8 http://182.068.0.215/m_netv | eerk_topip.html    |    | 0 0 0 ×88+9 |
|---------------------------------|--------------------|----|-------------|
|                                 | WINS Resolution:   | on | *           |
|                                 | LPD Print Settings |    |             |
|                                 |                    |    | Edt.        |
|                                 | Use LPD Printing:  | On |             |
|                                 | NetBIOS Settings   |    |             |
|                                 |                    |    | Edt.        |
|                                 | NetBIOS Name:      |    |             |
|                                 | Workgroup Name:    |    |             |
|                                 | RAW Print Settings |    |             |
|                                 |                    |    | Edi.        |
|                                 | Use RAW Printing:  | On |             |
|                                 | WSD Settings       |    |             |
|                                 |                    |    |             |

#### 2 При необходимости настройте параметры.

| LUP6230 / LUP623                                                                                                    | 0/ To                                                                                                    | Portel Login User: System Manager Log O                          |
|----------------------------------------------------------------------------------------------------|----------------------------------------------------------------------------------------------------|------------------------------------------------------------------|
| Settings/Registration                                                                                                    |                                                                                                    | Mail to System Manage                                            |
| heterences  Display Settings Display Settings Utility Maine Utility Maine Utility Maine Utility Maine Statem Management Settings Security Settings Network Settings Distructs Settings Distructs Settings | Settings/Reprization 3-yetern Management Settings: Network Settings > TCP/r Edit LPD Prive Settings Change the following sattings. Changes will be effective affect the main power is turned CFF and ON. LPD Prior Settings Structure Settings Structure Setting Structure Setting Structure Se | P Settings > Edit UPD Print Settings           OK         Cancel |

#### [Use LPD Printing]

Установите флажок, чтобы печатать с использованием протокола LPD. Снимите флажок, если не требуется печатать с использованием протокола LPD.

#### [Use RAW Printing]

Установите флажок, чтобы печатать с использованием протокола RAW. Снимите флажок, если не требуется печатать с использованием протокола RAW.

# **3** Нажмите [OK].

#### Настройка протокола WSD

1 Нажмите [Edit] в [WSD Settings].

| 100 10 http://182.068.0 | 215/m. network topip.html    |          | 0-86× 01            |
|-------------------------|------------------------------|----------|---------------------|
|                         | Use RAW Printing:            | On       | ,,                  |
|                         | WSD Settings                 |          |                     |
|                         |                              |          | Edt.                |
|                         | Use WSD Printing             | On       |                     |
|                         | Use WSD Browsing             | On       |                     |
|                         | Use Multicast Discovery:     | On       |                     |
|                         | SSL Settings                 |          |                     |
|                         |                              |          | Key and Certificate |
|                         | Key and Certificate Settings | Not set. |                     |
|                         | Functions that use SSL       |          |                     |
|                         | Remote UI                    |          |                     |
|                         | Multicast Discovery Settings |          |                     |
|                         |                              |          |                     |

### 2 При необходимости настройте параметры.

| -                                                                                                    |                                                                                                    |
|----------------------------------------------------------------------------------------------------|----------------------------------------------------------------------------------------------------|
| (-) (2) http://182.008.0.215/m_net                                                                                                    | weitunstelikten D=86X 0 🕁 🖄                                                                                                    |
| LBP6230/LBP62                                                                                                    | 307 To Portal Login User: System Manager Log Out                                                                                                    |
| (*) Settings/Registration                                                                                                    | Mail to System Manager                                                                                                    |
| Preferences<br>Daglary Sellings<br>Traver Sellings<br>Adjustrent Mantanance<br>Utility Mene<br>System Management Sellings<br>Bigstrem Management<br>Bigstrem Management<br>B | Settings/Registration: System Management Settings: Network Settings > TCP/MP Settings > Edit WSD Settings<br>Edit WSD Settings:<br>Change the following settings:<br>Changes will be effective after the main power is tarned CPP and ON.<br>CK. Cancel<br>WSD Settings<br>WSD Settings<br>Use WSD Printing<br>Use WSD Printing<br>Use WSD Printing<br>Use WSD Printing |
|                                                                                                    | Devrige ONION INC. 2813                                                                                                    |

#### [Use WSD Printing]

Установите флажок, чтобы печатать с использованием протокола WSD. Снимите флажок, если не требуется печатать с использованием протокола WSD.

#### [Use WSD Browsing]

Установите флажок, чтобы получить от компьютера сведения об аппарате посредством протокола WSD. Флажок устанавливается автоматически при установке флажка [Use WSD Printing].

#### [Use Multicast Discovery]

Установите флажок, чтобы настроить аппарат для ответа на запрос многоадресного поиска. Если флажок не установлен, аппарат остается в спящем режиме даже после получения запросов многоадресного поиска.

### **3** Нажмите [OK].

# 5

#### Перезапустите аппарат.

 Выключите аппарат и подождите как минимум 10 секунд, прежде чем включить его снова.

ПРИМЕЧАНИЕ

#### Настройка устройств сети WSD в Windows Vista/7/8

Установите драйвер принтера согласно предусматривающей использование портов WSD процедуре, которая описана в документе **Руководство по** установке драйвера принтера.

#### ссылки

🜔 Настройка портов принтера

# Настройка портов принтера

Ошибки печати могут возникать при изменении параметров протокола печати аппарата или при добавлении принтера с помощью папки принтера Windows. Такие ошибки, как правило, вызваны использованием неправильных параметров порта принтера, например, когда на компьютере указывается неправильный номер или тип порта принтера в драйвере принтера. Чтобы устранить такую проблему, необходимо настроить параметры порта принтера на компьютере.

# важно

Для выполнения следующей процедуры необходимо войти в систему компьютера с правами администратора.

- Откройте папку принтера. Отображение папки принтера
- 2 Щелкните правой кнопкой мыши значок устройства, затем выберите [Свойства принтера] или [Свойства].

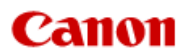

# LBP6230dw

+

| C  | одержание Поиск                                              |
|----|--------------------------------------------------------------|
|    | Сеть 🗘 🗘                                                     |
| 3B | ернуть все   Свернуть все                                    |
|    | Сеть                                                         |
|    | • Подключение к сети                                         |
|    | Просмотр параметров сети                                     |
|    | Настройка печати с компьютера                                |
| 1  | Настройка протоколов печати<br>и веб-служб                   |
|    | Настройка портов принтера                                    |
|    | <ul> <li>Настройка аппарата для сетевой<br/>среды</li> </ul> |
|    |                                                              |
|    |                                                              |

В начало • Сеть • Настройка печати с компьютера • Настройка портов принтера

OKKY-026

# Настройка портов принтера

Ошибки печати могут возникать при изменении параметров протокола печати аппарата или при добавлении принтера с помощью папки принтера Windows. Такие ошибки, как правило, вызваны использованием неправильных параметров порта принтера, например, когда на компьютере указывается неправильный номер или тип порта принтера в драйвере принтера. Чтобы устранить такую проблему, необходимо настроить параметры порта принтера на компьютере.

#### важно

 $\langle \rangle$ 

Для выполнения следующей процедуры необходимо войти в систему компьютера с правами администратора.

- Откройте папку принтера. ООтображение папки принтера
- 2 Щелкните правой кнопкой мыши значок устройства, затем выберите [Свойства принтера] или [Свойства].

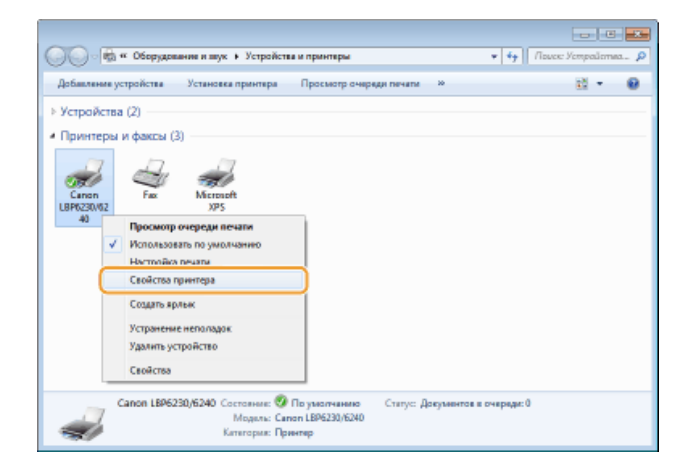

#### 3 Перейдите на вкладку [Порты] и настройте необходимые параметры.

| Doom:                                                  | DOD MANAGEMENT                                                                                                    |                          | Casonacano a   | Decreative secondaries | Destruct |   |
|--------------------------------------------------------|----------------------------------------------------------------------------------------------------|--------------------------|----------------|------------------------|----------|---|
| The Trace A                                            | and an an an an an an an an an an an an an                                                                              | O Dipagnerate uperiore 1 | Debenderiee is | настронопустронства    | 1004410  | - |
| 79                                                     |                                                                                                    |                          |                |                        |          |   |
| Fi -                                                   | non L8P6230/6240                                                                                                    |                          |                |                        |          |   |
| -                                                      |                                                                                                    |                          |                |                        |          |   |
|                                                        |                                                                                                    |                          |                |                        |          |   |
| ыберите од                                             | ин или несколько порто                                                                                                  | е для печати. Документы  | будут          |                        |          |   |
| аправлены                                              | в первый свободный пој                                                                                                  | т из отмеченных в спис   | Ke.            |                        |          |   |
|                                                        |                                                                                                    |                          |                | 1                      |          |   |
| Порт                                                   | Описание                                                                                                    | Принтер                  | -              |                        |          |   |
|                                                        |                                                                                                    |                          |                |                        |          |   |
| COM2                                                   | Последовательный                                                                                                    |                          |                |                        |          |   |
| COM2<br>COMB:                                          | Последовательный                                                                                                    |                          |                |                        |          |   |
| COM2<br>COMB:<br>COM4                                  | Последовательный<br>Последовательный<br>Последовательный                                                                |                          |                |                        |          |   |
| COM2<br>COM8<br>COM4<br>FILE                           | Последовательный<br>Последовательный<br>Последовательный<br>Почать в файл                                               |                          |                |                        |          |   |
| COM2<br>COMB:<br>COM4<br>FILE:                         | Последовательный<br>Последовательный<br>Последовательный<br>Почить в файл<br>Vistual outputs out for                    |                          |                |                        |          |   |
| COM2<br>COM8:<br>COM4<br>FILE:<br>USB001               | Последовательный<br>Последовательный<br>Последовательный<br>Пачить в файл<br>Virtual printer port for                   | 14 A 197 B               | =              |                        |          |   |
| COM2<br>COM8:<br>COM4:<br>FILE:<br>USB001<br>XPSP ort: | Последовательный<br>Последовательный<br>Последовательный<br>Печать в файл<br>Virtual printer port for<br>Локальный порт | Microsoft XPS Documen    | =              |                        |          |   |

| Добавление порта                                                                                                    |                                                                                                    |  |
|----------------------------------------------------------------------------------------------------|----------------------------------------------------------------------------------------------------|--|
| Когда при установке<br>неправильный порт,<br>MFNP" и "Стандартн<br>используемой средо                                                                                                    | е драйвера принтера из папки принтера Windows выбран<br>добавьте новый порт. Имеется два вида портов: "Порт<br>ый порт TCP/IP". Выберите тип порта в соответствии с<br>й.                                                                                                    |  |
| Порт MFNP<br>(только для среды<br>IPv4)                                                                                                    | Это порт, который позволяет автоматически<br>обнаружить IP-адрес аппарата. Даже если IP-адрес<br>аппарата изменяется, подключение сохраняется при<br>условии, что аппарат и компьютер принадлежат одной<br>подсети. Поэтому не требуется добавлять новый порт<br>при каждом изменении IP-адреса. Если аппарат<br>используется в среде IPv4, обычно следует выбирать<br>порт этого типа. |  |
|                                                                                                    | ВАЖНО:<br>Порт MFNP можно добавить только в том случае, если<br>драйвер принтера был установлен с CD-ROM/DVD-ROM-<br>диска с пользовательским программным обеспечением<br>или если драйвер принтера был загружен и установлен<br>с веб-сайта Canon.                                                                                                    |  |
| Стандартный<br>порт TCP/IP                                                                                                    | Это стандартный порт Windows. При использовании<br>порта этого типа необходимо добавлять новый порт<br>при каждом изменении IP-адреса аппарата. Выберите<br>порт этого типа, если аппарат используется в среде<br>IPv6, а добавить порт MFNP невозможно.                                                                                                    |  |
| Добавление порта М                                                                                                    | IFNP                                                                                                    |  |
| <ol> <li>Нажмит</li> <li>Выберит<br/>парамет<br/>(Новый</li> <li>Гринтрити</li> <li>Нажмит</li> <li>Выберит</li> <li>Гринтрити</li> <li>Нажмит</li> <li>Редессиональной</li> <li>Редессиональной</li> <li>Примеча</li> <li>Примеча</li> <li>Приме</li></ol> | <text><text><form></form></text></text>                                                                                                    |  |
| парамет                                                                                                    | гров сети) и нажмите [Далее].                                                                                                    |  |

|           | Добавление нового сетевого порта                                                                                                    |
|-----------|----------------------------------------------------------------------------------------------------|
|           | Добалениен некото слетного порта. Приникари перематрия<br>ПР парес на VMAC сарес в настолной на VMT со рассемана с принатрия<br>видита настоящате настоящате. При на бера перематра<br>Маталичного соотвеление на мила по чето на бела на села с ластоя                                                                                                    |
|           | на сонтание со расскотеку учани средскотеку и состание со состание со состание со состание со состание со сост<br>Нагад следацияно правотка со состание со состание со состание со состание со состание со состание со состание с                                                                                                    |
|           | • Pape         122         166         0         215           • MAC-sepse         · · · · · · · · · · · · · · · · · · ·                                                                                                    |
|           | Arto-inn-eckee organizeree     Monoo     Monoo |
|           | Trapine trapine transfere                                                                                                    |
|           |                                                                                                    |
|           | Остановить Обновить                                                                                                    |
|           | Стравна Данее Э Отнина                                                                                                    |
|           |                                                                                                    |
| 4         | Нажмите [Добавить] 🕨 [Готово].                                                                                                    |
|           |                                                                                                    |
| 5         | Щелкните [Закрыть].                                                                                                    |
|           |                                                                                                    |
|           |                                                                                                    |
|           |                                                                                                    |
| Добавлени | ие стандартного порта TCP/IP 🔀                                                                                                    |
|           |                                                                                                    |
|           |                                                                                                    |
| 1         | Наумите кнопку [Добавить порт]                                                                                                    |
|           | Пажмите кнопку [Дооавить порт].                                                                                                    |
| 2         | Выберите [Standard TCP/IP Port] в качестве значения                                                                                                    |
| 2         | параметра [Имеющиеся порты принтера] и нажмите                                                                                                    |
|           | [Новый порт].                                                                                                    |
|           | Порты принтира                                                                                                    |
|           | Conon REP Port                                                                                                    |
|           | Etandard TCP/IP Port                                                                                                    |
|           |                                                                                                    |
|           | Новый тип портов Иновый порт Отмена                                                                                                    |
|           |                                                                                                    |
| 3         | Щелкните [Далее].                                                                                                    |
|           |                                                                                                    |
| 4         | Введите IP-адрес или имя DNS аппарата и щелкните                                                                                                    |
|           | [Далее].                                                                                                    |
|           | <ul> <li>[ИМЯ ПОРТА] ВВОДИТСЯ АВТОМАТИЧЕСКИ. ПРИ НЕООХОДИМОСТИ</li> <li>его можно изменить.</li> </ul>                                                                                                    |
|           | Мастер добовления стандартного порта ТСР/Э принтеро                                                                                                    |
|           | Добаемнь перт<br>Кханому устрайскау добаель порт?                                                                                                    |
|           | Введите има принтера, Р-здрес и има порта для выбранного устройства.                                                                                                    |
|           | Иния принтера или IP-адрест 1921/69.0.215                                                                                                    |
|           | Иния портан 192.108.0.215                                                                                                    |
|           |                                                                                                    |
|           |                                                                                                    |
|           |                                                                                                    |
|           |                                                                                                    |
|           | < Hossa Zasee > Orivera                                                                                                    |
|           | ПРИМЕЧАНИЕ:                                                                                                    |
|           | При отображении следующего экрана следуйте                                                                                                    |
|           | инструкциям на экране.                                                                                                    |
|           |                                                                                                    |
|           |                                                                                                    |

|            | Мастер добавления стандартного порта ТСР/IP принтера                                                                                                    |
|------------|----------------------------------------------------------------------------------------------------|
|            | Требуются дополнительные сведения о порте<br>Это устрайство на можат быть опознано.                                                                                                    |
|            | Это усторіство в сили на найлано. Провальна чля:                                                                                                    |
|            | 1. Устрайство включино.<br>2. Оно соединено с селно.                                                                                                    |
|            | <ol> <li>Устройство правильно мастронно.</li> <li>Адрес на предыдущей странние верен.</li> </ol>                                                                                                    |
|            | Есля адрес неверен, клюмите "Нарад" для возората к прежиной страница. Исправате адрес и<br>интустите понсках соти анново. Если вы увярены в правильности адряса, то нока выберите тип<br>устройство.<br>Тип устройства |
|            | Observer     Generic Network Card                                                                                                    |
|            | O Deoboe Mapowerpet.                                                                                                    |
|            | « Назаа Дазее >> Отнене                                                                                                    |
|            | * Выбрав [Тип устройства], выберите [Canon Network Printing Device with P9100] в пункте [Обычное].                                                                                                    |
| 5          | Щелкните [Готово].                                                                                                    |
| 6          | Щелкните [Закрыть].                                                                                                    |
| C          |                                                                                                    |
|            |                                                                                                    |
|            |                                                                                                    |
|            |                                                                                                    |
| Изменен    | ние типа или номера порта                                                                                                    |
| Если прото | кол печати (LPD или RAW) изменяется на стороне устройства                                                                                                    |
| порта (ОИ  | зменение номеров портов), также следует настроить                                                                                                    |
|            | ующие параметры в компьютере. Эта операция не требуется для                                                                                                    |
| портов ws  | D.                                                                                                    |
| Порт MFNP  |                                                                                                    |
|            |                                                                                                    |
|            |                                                                                                    |
| 1          | Нажмите [Настроить порт].                                                                                                    |
|            |                                                                                                    |
| 2          | В пункте [Тип протокола] выберите [RAW] или [LPR]<br>и измените [Номер порта].                                                                                                    |
|            | Конфикурации порта                                                                                                    |
|            | Vee noors: CNMPNP_F48735041F00<br>IP-upper: 192.1880.215                                                                                                    |
|            | Tier rportwoka                                                                                                    |
|            | 0.09                                                                                                    |
|            | Howen mora 9100                                                                                                    |
|            | ОК Отнона Страния                                                                                                    |
|            |                                                                                                    |
| 3          | Щелкните [ОК].                                                                                                    |
|            |                                                                                                    |
|            |                                                                                                    |
|            | _                                                                                                    |
| Стандартны | ый порт TCP/IP 🔼                                                                                                    |
|            |                                                                                                    |
|            |                                                                                                    |
| 1          | Нажмите [Настроить порт].                                                                                                    |
|            | · · -                                                                                                    |
| 2          | В пункте [Протокол] выберите [Raw] или [LPR].                                                                                                    |
|            | <ul> <li>Если выбран вариант [Raw], измените [Номер порта].</li> </ul>                                                                                                    |
|            | Если выбран вариант [LPR], введите "Ір" в поле [Имя                                                                                                    |
|            |                                                                                                    |
|            | очереди].                                                                                                    |

|              | Имя порта: 192.366.0.215<br>Имя портяс: 192.366.0.215<br>Протакал                                                                                                    |
|--------------|----------------------------------------------------------------------------------------------------|
|              | Napaserpa LPR       Vera simplate       Parpenares maginer failmers LPR       Consens SMMP parpeares       Miss configuration       Miss configuration       Page (system)       Page (system)       Diff       Page (system) |
|              | 3 Щелкните [ОК].                                                                                                    |
| Печатать все | 4 Щелкните [Закрыть].                                                                                                    |

Стандартный порт TCP/IP Это стандартный порт Windows. При использовании порта этого типа необходимо добавлять новый порт при каждом изменении IP-адреса аппарата. Выберите порт этого типа, если аппарат используется в среде IPv6, а добавить порт MFNP невозможно.

Добавление порта MFNP 🔽

Добавление стандартного порта TCP/IP 🔽

#### Изменение типа или номера порта

Если протокол печати (LPD или RAW) изменяется на стороне устройства (**Настройка протоколов печати и веб-служб**) или изменяется номер порта (**Изменение номеров портов**), также следует настроить соответствующие параметры в компьютере. Эта операция не требуется для портов WSD.

Порт МFNP 🔽

Стандартный порт TCP/IP 🔽

4 Щелкните [Закрыть].

# Настройка аппарата для сетевой среды

Размер и конфигурация сети могут варьироваться в зависимости от ее назначения. Этот аппарат разработан с учетом совместимости с максимальным числом конфигураций сети и поддерживает ряд различных сетевых технологий. Обратитесь к администратору сети и задайте конфигурацию в соответствии с используемой сетевой средой.

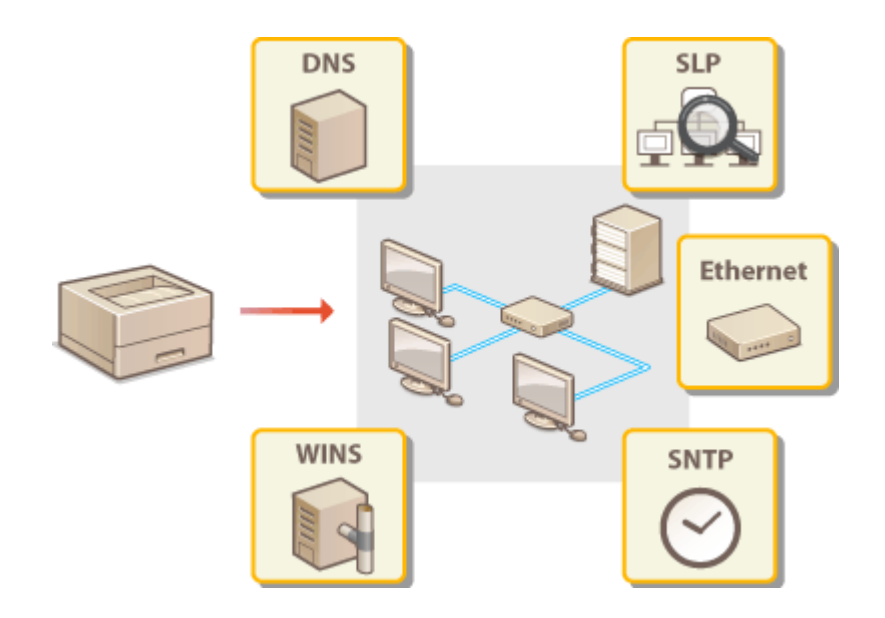

# Настройка параметров сети Ethernet

Ethernet — это стандарт для обмена данными в локальной сети. Можно задать режим связи (Полудуплексная связь/Полнодуплексная связь) и тип сети Ethernet (10BASE-T/100BASE-TX). Заводская настройка по умолчанию, режим связи и тип Ethernet определяются автоматически. Обычно нельзя использовать готовые настройки Ethernet, поэтому выполните приведенную далее процедуру и укажите необходимые настройки вручную.

Запустите Удаленный ИП и войдите в систему в режиме администратора системы. <sup>(2)</sup>Запуск Remote UI

**Делкните** [Settings/Registration].

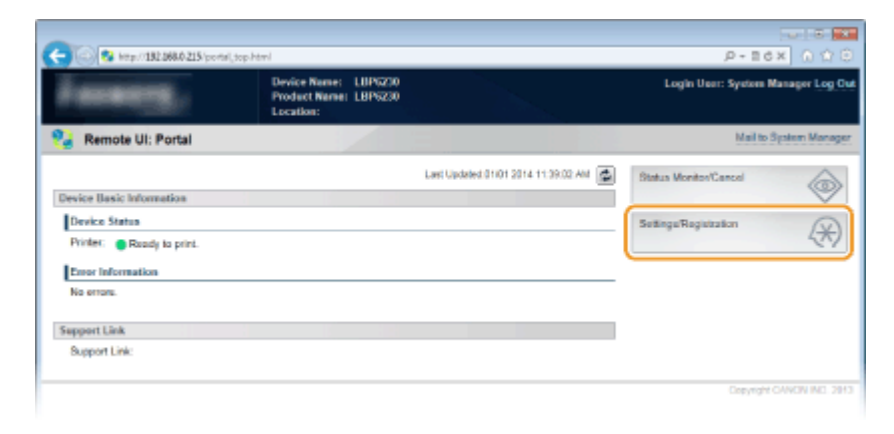

3

Щелкните [Network Settings] > [Ethernet Driver Settings].

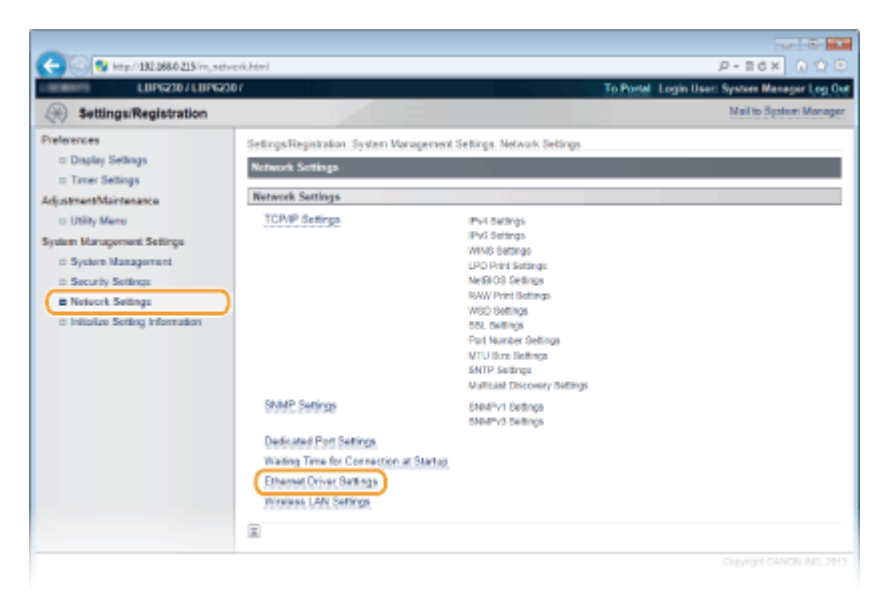

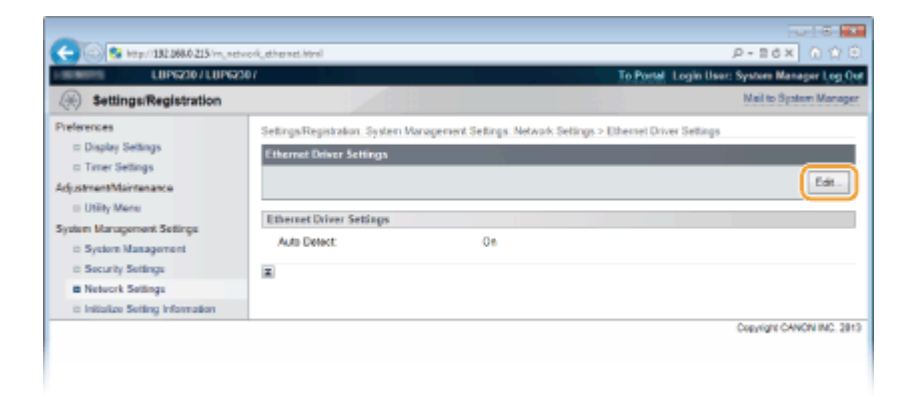

5

Снимите флажок [Auto Detect], а затем выполните настройку параметров Ethernet.

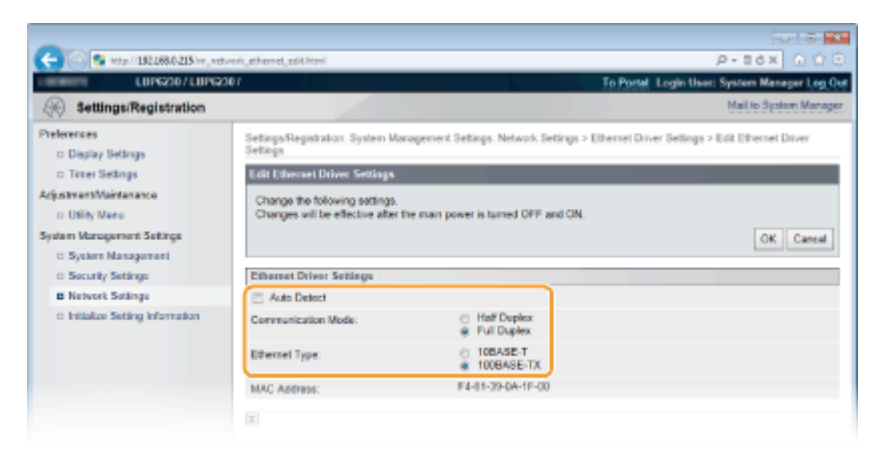

### [Auto Detect]

Снимите флажок, чтобы настроить параметры Ethernet вручную. Установите флажок, чтобы определить настройки параметров Ethernet автоматически.

#### [Communication Mode]

Выберите режим связи Ethernet.

| [Half Duplex] | Данные в процессе связи отправляются и принимаются<br>попеременно. Выберите этот вариант, если аппарат<br>подключен к сетевому устройству, использующему<br>полудуплексную связь. |
|---------------|----------------------------------------------------------------------------------------------------|
| [Full Duplex] | Данные в процессе связи отправляются и принимаются одновременно. Эта настройка подходит для большинства сред.                                                                     |

#### [Ethernet Type]

Выберите в качестве типа Ethernet [10BASE-T] или [100BASE-TX].

# **6** Щелкните [OK].

# Перезапустите аппарат.

Выключите аппарат и подождите как минимум 10 секунд, прежде чем включить 108
#### ссылки

- 🗘 Изменение максимального блока передачи
- ОНастройка времени ожидания при подключении к сети

### Изменение максимального блока передачи

В большинстве Ethernet-сетей максимальный размер пакета для отправки составляет 1500 байтов. Термином "пакет" обозначаются небольшие блоки данных, на которые разделяются исходные данные перед отправкой. Максимальный блок данных (МБД) может варьироваться в зависимости от особенностей сети. При необходимости настройки аппарата можно изменить. Дополнительные сведения можно получить у администратора сети.

**1** Запустите Remote UI и войдите в систему в режиме администратора системы. <sup>(2)</sup>Запуск Remote UI

#### Делкните [Settings/Registration].

| interest.                  | Device Name: LBP6230<br>Product Name: LBP6230<br>Location: |                                     | Login Ucer: System Manager Log           |
|----------------------------|------------------------------------------------------------|-------------------------------------|------------------------------------------|
| Remote UI: Portal          |                                                            |                                     | Mail to System Mana                      |
|                            |                                                            | Last Updated 01/01 2014 11:39:02 AM | Status Monitor/Cancel                    |
| Device Basic Information   |                                                            |                                     | le le le le le le le le le le le le le l |
| Device Status              |                                                            |                                     | Settings/Registration                    |
| Printer:   Ready to print. |                                                            |                                     | 4                                        |
| Error Information          |                                                            |                                     |                                          |
| No errors.                 |                                                            |                                     |                                          |
| support Link               |                                                            |                                     |                                          |
| Support Link:              |                                                            |                                     |                                          |

З Щелкните [Network Settings] ▶ [TCP/IP Settings].

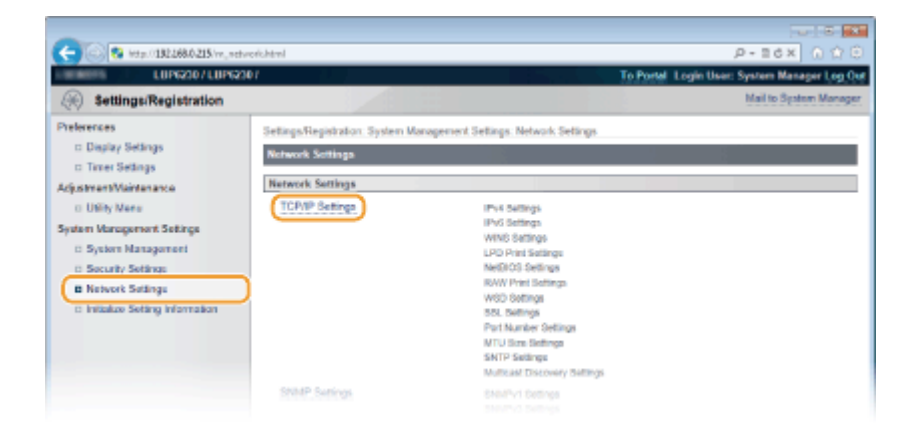

### 4 Щелкните [Edit] в [MTU Size Settings].

| C 8 http://182.068.0.215/m_netwo | rk_tcpip.html            |      | P-26X 0 000 |
|----------------------------------|--------------------------|------|-------------|
|                                  | NAME.                    | 9100 |             |
|                                  | HTTP:                    | 00   |             |
|                                  | SMMP:                    | 161  |             |
|                                  | WSD Multicast Discovery: | 3702 |             |
|                                  | Multicast Discovery:     | 427  |             |
|                                  | MTU Size Settings        |      |             |
|                                  |                          |      | E44)        |
|                                  | MTU Size:                | 1500 |             |
|                                  | SNTP Settings            |      |             |
|                                  |                          |      | Edt         |
|                                  | Use SNTP:                | 017  |             |
|                                  | Check NTP Server         |      |             |
|                                  |                          |      |             |
|                                  |                          |      |             |

**5** Выберите максимальный размер пакета и нажмите [OK].

| LUP(230 / LUP(230                                                                                                    | 1                                                                                                    | To Portal Login User: System Manager Log 0 |
|----------------------------------------------------------------------------------------------------|----------------------------------------------------------------------------------------------------|--------------------------------------------|
| (A) Settings/Registration                                                                                                    |                                                                                                    | Mail to System Manage                      |
| Preferences  Daylay Settings Daylay Settings Utility Mene System Management Settings System Management Sistem Kanagement Settings Neuroly Settings Neuroly Settings Initiatize Setting Information | Settings Registration. System Waragement Settings. Network Settings > TCI<br>Edit MITU Size Settings<br>Change the following settings.<br>Changes will be effective after the main power is tamed CFF and CN.<br>MITU Size. | PMP Settings > Edit MTU Size Settings      |

#### 6 Перезапустите аппарат.

 Выключите аппарат и подождите как минимум 10 секунд, прежде чем включить его снова.

# Настройка времени ожидания при подключении к сети

Если сеть поддерживает резервные подключения к нескольким коммутирующим концентраторам или мостам, требуется механизм, предотвращающий циклическую обработку пакетов. В качестве эффективного решения можно порекомендовать определить роль каждого порта коммутации. Тем не менее, обмен данными все равно может быть прерван на некоторое время сразу после изменения сети, например, посредством добавления нового устройства. При возникновении проблемы этого типа задайте время ожидания при подключении устройства к сети.

**1** Запустите Remote UI и войдите в систему в режиме администратора системы. ©Запуск Remote UI

**2** Щелкните [Settings/Registration].

| analy is                   | Device Name: LBP6230<br>Product Name: LBP6230<br>Location: |                                     | Login Ucer: System Manager Log |
|----------------------------|------------------------------------------------------------|-------------------------------------|--------------------------------|
| Remote UI: Portal          |                                                            |                                     | Mail to System Man             |
|                            |                                                            | Last Updated 01/01 2014 11:39:02 AM | Status Monitor/Cancel          |
| evice Basic Information    |                                                            |                                     | 4                              |
| Device Status              |                                                            |                                     | Settings/Registration          |
| Printer: 😑 Roady to print. |                                                            |                                     | 47                             |
| Error Information          |                                                            |                                     |                                |
| No errora.                 |                                                            |                                     |                                |
| ipport Link                |                                                            |                                     |                                |
| Support Link:              |                                                            |                                     |                                |

3 Щелкните [Network Settings] ▶ [Waiting Time for Connection at Startup].

| C S Inter 132 2880 215 m. netwo                                                                                                    | vichtmi                                                                                                    |                                                                                                    | P-16X 0 0                                    |
|----------------------------------------------------------------------------------------------------|----------------------------------------------------------------------------------------------------|----------------------------------------------------------------------------------------------------|----------------------------------------------|
| LUP6230/LUP6230                                                                                                    | 1                                                                                                    |                                                                                                    | To Portel Login User: System Manager Log Out |
| Settings/Registration                                                                                                    |                                                                                                    |                                                                                                    | Mail to System Manager                       |
| Preferences<br>= Display Settings<br>= Timer Settings                                                                                       | SetingsRegistration. System Marage<br>Network Softings                                                                               | ement Settings. Network Settings                                                                                                    |                                              |
| AdjustmentMaintenance                                                                                                    | Network Settings                                                                                                    |                                                                                                    |                                              |
| Utility Mene System Management Settings     System Management     Security Settings     Network Settings     Initiatize Setting Information | TCPNP Settings                                                                                                    | IPv4 Sattings<br>IPv3 Sattings<br>UNIS Sattings<br>UND Print Sattings<br>MeBROS Definings<br>RWV Print Battings<br>WSD Definings<br>SSL Definings<br>Part Number Oeffings<br>MTU Start Sattings<br>SMTP Sattings<br>Multi Start Discovery Sattings |                                              |
|                                                                                                    | SMMP Settings<br>Dedicated Port Settings<br>(Walling Three for Connection at St<br>Ethernet Driver Settings<br>Wireless LAN Settings | SNAR'n'i Dedinga<br>SNAR'n'i Switinga<br>MTagi                                                                                                    |                                              |
|                                                                                                    |                                                                                                    |                                                                                                    |                                              |

### **4** Щелкните [Edit].

| C 100 100 http://152.066.0.215/m_set                                                                                                    | vicik_starttime.html                                                                                                    |                                                                  | P+16X 0176                                              |
|----------------------------------------------------------------------------------------------------|----------------------------------------------------------------------------------------------------|------------------------------------------------------------------|---------------------------------------------------------|
| (*) Settings/Registration                                                                                                    |                                                                                                    | 10 700                                                           | Mail to System Manager Log Co<br>Mail to System Manager |
| Preferences  Daplay Settings Traver Settings  digistmentMaintenance UNHy Mane System Management Settings System Management Security Settings Network Settings Network Settings Network Settings Network Settings Network Settings | Settings/Reportation: System Varageners<br>Waiting Time for Connection at Starting<br>Waiting Time for Connection at Starting<br>Waiting Time: | nt Settings - Welwork Settings > Waiting Tir<br>p<br>P<br>Ø 995. | re for Connection at Startup                            |
| Utility Mane System Management Settings     System Management     Society Settings     Network Settings     Initialize Setting Information                                                                                        | Waiting Time for Connection at Startay<br>Waiting Time                                                                                         | P<br>Ø 840.                                                      |                                                         |

5

Введите время ожидания перед началом обмена данными по сети и нажмите [OK].

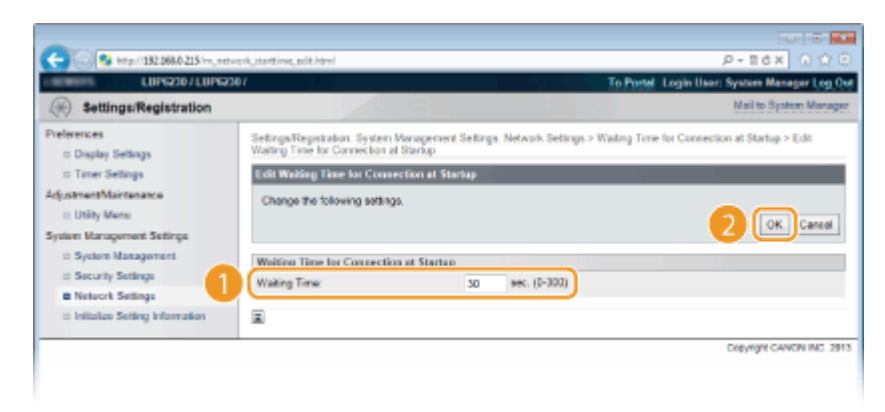

- 🗘 Настройка параметров сети Ethernet
- ОИзменение максимального блока передачи

### Настройка DNS

DNS (служба доменных имен) представляет собой службу, выполняющую разрешение имени, которое связывает имя узла (или домена) с IP-адресом. При необходимости настройте параметры DNS, mDNS или DHCP в соответствии со своей сетью. Обратите внимание, что процедуры настройки DNS для IPv4 и IPv6 могут отличаться.

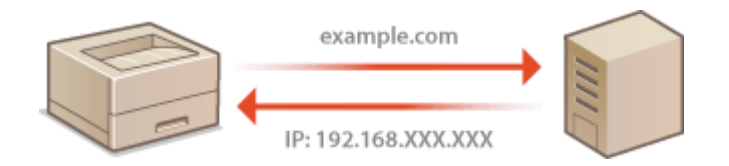

**Запустите Remote UI и войдите в систему в режиме администратора** системы. **О**Запуск Remote UI

**2** Щелкните [Settings/Registration].

| farmers,                  | Device Name: LBP6230<br>Product Name: LBP6230<br>Location: |                                     | Login User: System Manager Lo |
|---------------------------|------------------------------------------------------------|-------------------------------------|-------------------------------|
| Remote UI: Portal         |                                                            |                                     | Mail to System Mar            |
|                           |                                                            | Last Updated 01/01 2014 11:39:02 AM | Status Monitos/Cancel         |
| Device Basic Information  |                                                            |                                     | 19                            |
| Device Status             |                                                            |                                     | SettinguRegistration          |
| Printer:  Roady to print. |                                                            |                                     | 42                            |
| Error Information         |                                                            |                                     |                               |
| No errors.                |                                                            |                                     |                               |
| Sepport Link              |                                                            |                                     |                               |
| Support Link:             |                                                            |                                     |                               |

**З Щелкните [Network Settings] ▶** [TCP/IP Settings].

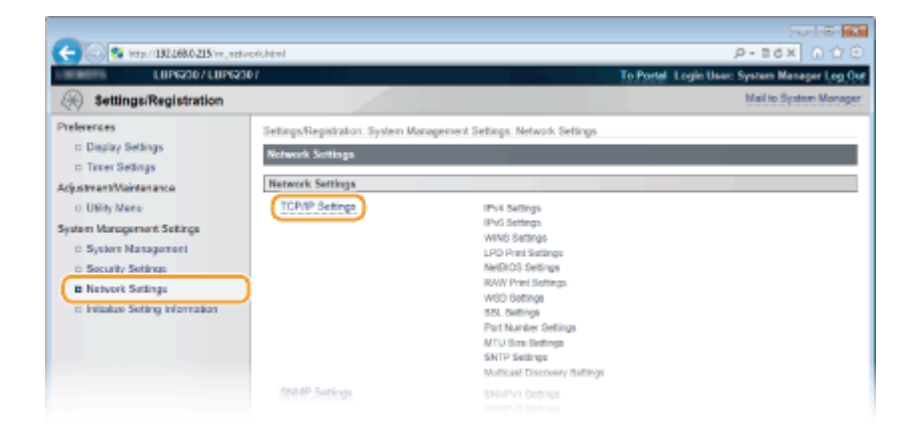

**4** Настройте параметры DNS.

#### ■ Настройка параметров DNS IPv4

#### 1 Щелкните [Edit] в [IPv4 Settings].

| -                                |                                       |                               |                     |                            |
|----------------------------------|---------------------------------------|-------------------------------|---------------------|----------------------------|
| C 8 http://182.068.0.215/m_netv  | indicatopip.html                      |                               |                     | P+86X 0 ☆ 0                |
| LUPG230/LUPG23                   | 0/                                    |                               | To Portal Login Us  | en: System Manager Log Out |
| Settings/Registration            |                                       |                               |                     | Mail to System Manager     |
| Preferences                      | Settings/Registration: System Managem | ent Settings: Network Setting | s > TCP/IP Settings |                            |
| Display Settings                 | TCPIP Settings                        |                               |                     |                            |
| In Timer Settings                | IPv4 Settings                         |                               |                     |                            |
| <ul> <li>Utility Menu</li> </ul> |                                       |                               |                     | Edt. 1                     |
| System Management Settings       | In the second second                  |                               |                     |                            |
| System Management                | P Address Settings                    |                               |                     |                            |
| Security Settings                | Auto Acquire:                         | 08                            |                     |                            |
| Network Settings                 | IP Address:                           | 192.168.0.215                 |                     |                            |
| Initialize Setting Information   | Subnet Mask:                          | 255.255.255.0                 |                     |                            |
|                                  | Gateway Address:                      | 0.0.0.0                       |                     |                            |
|                                  | DNS Settings                          |                               |                     |                            |
|                                  | Primary DNS Server Address:           | 0.0.0.0                       |                     |                            |
|                                  | Secondary DNS Server Address          | 0.0.0.0                       |                     |                            |
|                                  |                                       |                               |                     |                            |

**2** Настройте параметры DNS IPv4.

|                                       | ve & jpvl.html                |               | a اس<br>۵۵ ×۵۵+۹ |
|---------------------------------------|-------------------------------|---------------|------------------|
|                                       | Gateway Address:              | 0.0.0.0       |                  |
|                                       | DNS Settings                  |               |                  |
|                                       | Primary ENS Server Address:   | 0.000         |                  |
|                                       | Secondary DNB Server Address: | 0.0.0         |                  |
| a                                     | Host Name:                    | Canon0a100    |                  |
|                                       | Domain Name:                  |               |                  |
|                                       | DNS Dynamic Update            |               |                  |
|                                       | DNS Dynamic Update Interval:  | 24 Mr. (0-48) |                  |
| _                                     | mDNS Settings                 |               |                  |
| b                                     | Use mDNS                      |               |                  |
|                                       | mDNS Name:                    | Canon LBP6230 |                  |
| _                                     | DHCP Option Settings          |               |                  |
| C                                     | Acquire Host Name:            |               |                  |
| · · · · · · · · · · · · · · · · · · · | DNS Dynamic Updain            |               |                  |
|                                       |                               |               |                  |

[DNS Settings]

[Primary DNS Server Address] Введите IP-адрес DNS-сервера.

[Secondary DNS Server Address]

Если имеется дополнительный DNS-сервер, введите IP-адрес.

#### [Host Name]

Введите имя узла аппарата (не более 47 буквенно-цифровых символов), которое будет зарегистрировано для DNS-сервера.

#### [Domain Name]

Введите имя домена (не более 47 буквенно-числовых символов), к которому принадлежит аппарат (например, example.com).

#### [DNS Dynamic Update]

Установите флажок для автоматического обновления записей DNS при каждом изменении соответствия между IP-адресом аппарата и именем узла (например, в среде DHCP). Чтобы указать интервал между обновлениями, задайте значение времени в часах в текстовом поле [DNS Dynamic Update Interval]. Снимите флажок, если динамическое обновление не требуется.

#### [mDNS Settings]

#### [Use mDNS]

Используемый службами, такими как Bonjour, протокол mDNS (многоадресный DNS) представляет собой протокол, связывающий имя узла с IP-адресом без использования DNS. Чтобы включить mDNS, установите флажок и введите имя mDNS в текстовом поле [mDNS Name]. Снимите флажок, если не требуется использовать mDNS.

#### [DHCP Option Settings]

#### [Acquire Host Name]

Установите этот флажок, чтобы включить параметр 12 для получения имени узла от сервера DHCP. Снимите флажок, если эта функция не требуется.

#### [DNS Dynamic Update]

Установите этот флажок, чтобы включить параметр 81 для динамического обновления записей DNS посредством сервера DHCP. Снимите флажок, если эта функция не требуется.

#### 3 Щелкните [OK].

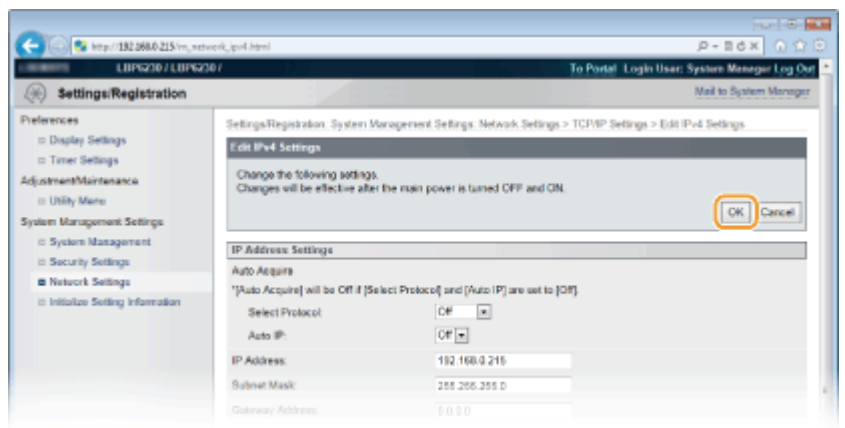

#### ■ Настройка параметров DNS IPv6

Нажмите [Edit] в [IPv6 Settings].

| in the second second seco |                          | 10100     |
|----------------------------------------------------------------------------------------------------|--------------------------|-----------|
| 🔁 😪 http://182.068.0                                                                                                    | 215/m_network_topip.html | P-16X 0 1 |
|                                                                                                    | DHCP Option Settings     |           |
|                                                                                                    | Acquire Host Name: On    |           |
|                                                                                                    | DNS Dynamic Update: Off  |           |
|                                                                                                    | IPv6 Settings            |           |
|                                                                                                    |                          | Edt.      |
|                                                                                                    | P Address Settings       |           |
|                                                                                                    | Use Pv6: Off             |           |
|                                                                                                    | WINS Settings            |           |
|                                                                                                    |                          | Edit      |
|                                                                                                    | WINS Resolution Of       |           |
|                                                                                                    | LPD Print Settings       |           |
|                                                                                                    |                          | Edit      |
|                                                                                                    |                          |           |

#### 2 Настройте параметры DNS IPv6.

1

 Необходимо установить флажок [Use IPv6], чтобы выполнить настройку параметров. ОНАстройка адресов IPv6

| C 20 http://182.068.0.215/rn_setwo | ik, jav6.hami                                                                                                    |                                         | P-16× 0 ℃ 0 |
|------------------------------------|----------------------------------------------------------------------------------------------------|-----------------------------------------|-------------|
|                                    | Use DHCPv6     Stateful Address     Prefix Length:                                                                                                    | 0000-0000 0000-0000-0000-0000-0000<br>0 | ·           |
| 0                                  | DNS Settings<br>Primary DNS Server Address:<br>Secondary DNS Borver Address:<br>I Use Same Host Name/Comain Name<br>Host Name:<br>Domain Name:<br>DNS Dynamic Update              | 0000-0000 0000 0000 0000 0000 0000 000  |             |
| D                                  | Register Nemail Addinos     Register Statula Addinos     Register Statulas Address     Dis Dynamic Update Interval:     ImDNS Settings     Use ONS     Use Same mDNS Name as IPv4 | [24]hr. (0-48)                          | ,           |
|                                    | mDNS Name:                                                                                                    | Carron LBP6230                          |             |

#### [DNS Settings]

#### [Primary DNS Server Address]

Введите IP-адрес DNS-сервера. Ввод адресов, начинающихся на ff (групповые адреса), и шлейфового адреса (::1) не допускается.

#### [Secondary DNS Server Address]

Если имеется дополнительный DNS-сервер, введите соответствующий IP-адрес. Ввод адресов, начинающихся на ff (групповые адреса), и шлейфового адреса (::1) не допускается.

#### [Use Same Host Name/Domain Name as IPv4]

Установите этот флажок, чтобы использовать те же параметры, что и в IPv4. Имена узла и домена, которые используются в IPv4, будут автоматически заданы после перезапуска устройства. Снимите флажок, если требуется использовать параметры, отличные от IPv4.

#### [Host Name]

Введите имя узла аппарата (не более 47 буквенно-цифровых символов), которое будет зарегистрировано для DNS-сервера.

#### [Domain Name]

Введите имя домена (не более 47 буквенно-числовых символов), к

которому принадлежит устройство (например, example.com).

#### [DNS Dynamic Update]

Установите флажок для автоматического обновления записей DNS при каждом изменении соответствия между IP-адресом аппарата и именем узла (например, в среде DHCP). Чтобы задать адреса, которые необходимо зарегистрировать для DNS-сервера, установите один или несколько флажков для [Register Manual Address], [Register Stateful Address] и [Register Stateless Address]. Чтобы указать интервал между обновлениями, задайте значение времени в часах в текстовом поле [DNS Dynamic Update Interval]. Снимите флажок, если динамическое обновление не требуется.

#### [mDNS Settings]

#### [Use mDNS]

Используемый службами, такими как Bonjour, протокол mDNS (многоадресный DNS) представляет собой протокол, связывающий имя узла с IP-адресом без использования DNS. Чтобы включить mDNS, установите флажок. Снимите флажок, если не требуется использовать mDNS.

#### [Use Same mDNS Name as IPv4]

Установите этот флажок, чтобы использовать те же параметры, что и в IPv4. Имя mDNS, которое используется в IPv4, будет автоматически задано после перезапуска устройства. Снимите флажок и введите имя в [mDNS Name], если требуется использовать параметры, отличные от IPv4.

#### 3 Нажмите [OK].

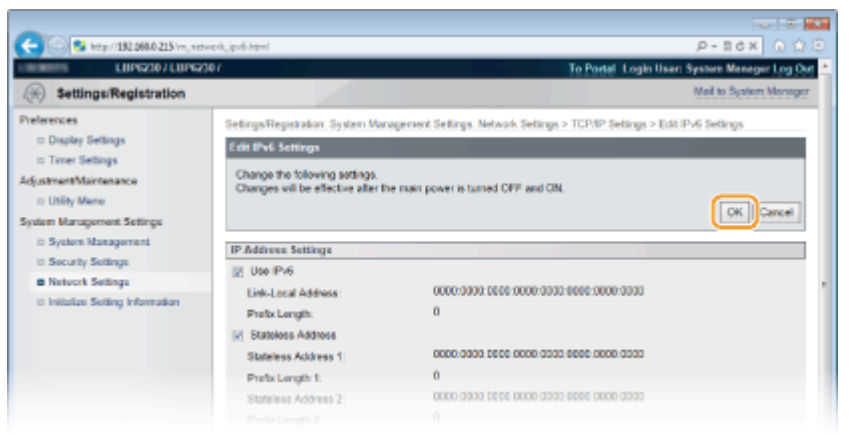

### **5** Перезапустите аппарат.

 Выключите аппарат и подождите как минимум 10 секунд, прежде чем включить его снова.

#### ссылки

ОНастройка адреса IPv4
Настройка адресов IPv6

### Настройка WINS

WINS (Windows Internet Name Service) — это служба разрешения имен, которая связывает имя NetBIOS (имя компьютера или принтера в сети NetBIOS) с IP-адресом. Чтобы использовать WINS, необходимо задать сервер WINS.

#### важно

- Чтобы зарегистрировать это устройство на сервере WINS, следует задать имена NetBIOS и рабочей группы. ОНАСТРОЙКА NetBIOS
- Эта функция недоступна в среде IPv6.

Запустите Remote UI и войдите в систему в режиме администратора системы. () Запуск Remote UI

**Щелкните** [Settings/Registration].

|                           | Device Name: LBP6230<br>Product Name: LBP6230<br>Location: |                                     | Login User: System Manager Log |
|---------------------------|------------------------------------------------------------|-------------------------------------|--------------------------------|
| Remote UI: Portal         |                                                            |                                     | Mail to System Man             |
|                           |                                                            | Last Updated 01/01 2014 11:39:02 AM | Status Monitor/Cancel          |
| evice Basic Information   |                                                            |                                     | 1                              |
| Device Status             |                                                            |                                     | Settingu/Registration          |
| Printer:  Roady to print. |                                                            |                                     | 2                              |
| Error Information         |                                                            |                                     |                                |
| No errore.                |                                                            |                                     |                                |
| epport Link               |                                                            |                                     |                                |
| Support Link:             |                                                            |                                     |                                |

**З Щелкните [Network Settings]** [TCP/IP Settings].

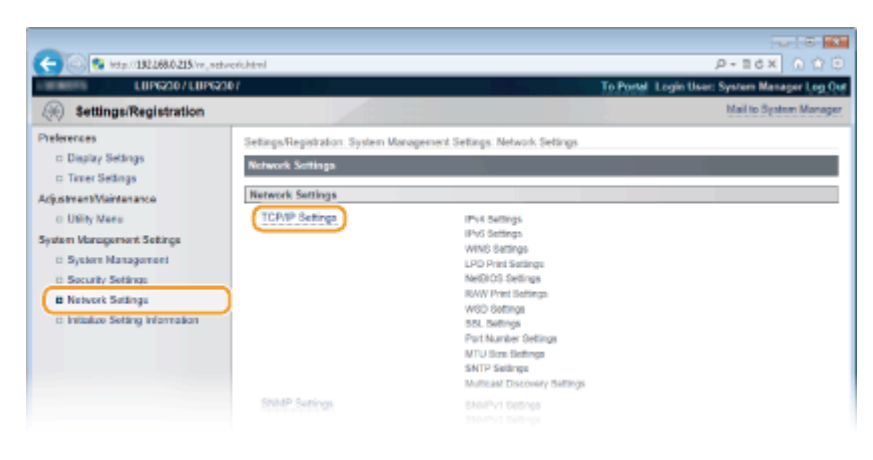

### 4 Щелкните [Edit] в [WINS Settings].

| C 8 http://182.068.0.215/rn_netwo | rk_topip.html       |    | 0 û û 🕅 X5E-Q |
|-----------------------------------|---------------------|----|---------------|
|                                   | IP Address Settings |    |               |
|                                   | Use IPv6:           | 08 |               |
|                                   | WINS Settings       |    |               |
|                                   |                     |    | Edt.          |
|                                   | WINS Resolution     | 07 |               |
|                                   | LPD Print Settings  |    |               |
|                                   |                     |    | Edit          |
|                                   | Use LPD Printing:   | On |               |
|                                   | NotBIOS Settings    |    |               |
|                                   |                     |    | Edt.          |
|                                   | NetBIOS Name:       |    |               |
|                                   | Workgroup Name:     |    |               |
|                                   |                     |    |               |

5 Установите флажок [WINS Resolution] и введите требуемую информацию.

| -                                                                                                    |                                                                                                    |                                                   |
|----------------------------------------------------------------------------------------------------|----------------------------------------------------------------------------------------------------|---------------------------------------------------|
| C 8 http://182.068.0.215/m_netv                                                                                                    | ork_wins_edit.html                                                                                                    | 户-16× 6合合                                         |
| LUP6230 / LUP623                                                                                                    | P/                                                                                                    | To Portal Login User: System Manager Log Out      |
| (Registration                                                                                                    |                                                                                                    | Mail to System Manager                            |
| Preferences<br>= Display Settings<br>= Trime Settings<br>AdjustmentMaintenance<br>= Utility Maine<br>System Management<br>= Socially Settings<br>= Network Settings<br>= Network Settings<br>= Initialize Setting Information | SettingsRegistration System Variageneert Settings Network Settings > Edit WINS Settings Change the following softings. Changes will be effective after the main power is tarred OFF and ON WINS Settings WINS Settings WINS Resolution WINS Settings O 0.0.0 | ICPWP Settings > Edit WINIS Settings<br>OK Cancel |
|                                                                                                    | E                                                                                                    | Copyright CANON INC. 2013                         |

#### [WINS Resolution]

Установите флажок для использования WINS для разрешения имен. Если WINS не используется, снимите флажок.

#### [WINS Server Address]

Введите IP-адрес (IPv4) сервера WINS.

#### BAЖHO:

Если IP-адрес сервера WINS получен от сервера DHCP, полученный IP-адрес переопределяет IP-адрес, заданный в текстовом поле [WINS Server Address].

#### [Scope ID]

Если сеть разделена на несколько групп с идентификаторами области (идентификаторы групп устройств в сети), укажите идентификатор области (не более 63 буквенно-числовых символов). Если для компьютера не задан идентификатор области, оставьте это поле пустым.

### **Целкните** [OK].

Перезапустите аппарат.

 Выключите аппарат и подождите как минимум 10 секунд, прежде чем включить его снова.

#### ссылки

Онастройка адреса IPv4

### Настройка NetBIOS

Чтобы зарегистрировать это устройство на сервере WINS, следует задать имена NetBIOS и рабочей группы.

Запустите Remote UI и войдите в систему в режиме администратора системы. ОЗапуск Remote UI

**2** Щелкните [Settings/Registration].

|                          | Device Name: 1005200               |                                     | Lorda Hanna Regions Manager Lor |
|--------------------------|------------------------------------|-------------------------------------|---------------------------------|
| Concerning of the        | Product Name: LBP6230<br>Location: |                                     | Login Gent: system manager Lo   |
| Remote UI: Portal        |                                    |                                     | Mail to System Man              |
|                          |                                    | Laet Updated 01/01 2014 11:39:02 AM | Status Monitor/Cancel           |
| levice Basic Information |                                    |                                     | 6                               |
| Device Status            |                                    |                                     | Settingu/Registration           |
| Printer: Roady to print. |                                    |                                     | 2                               |
| Error Information        |                                    |                                     |                                 |
| No errore.               |                                    |                                     |                                 |
| epport Link              |                                    |                                     |                                 |
| Support Link:            |                                    |                                     |                                 |

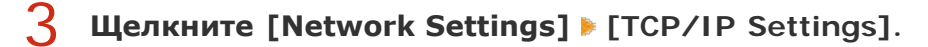

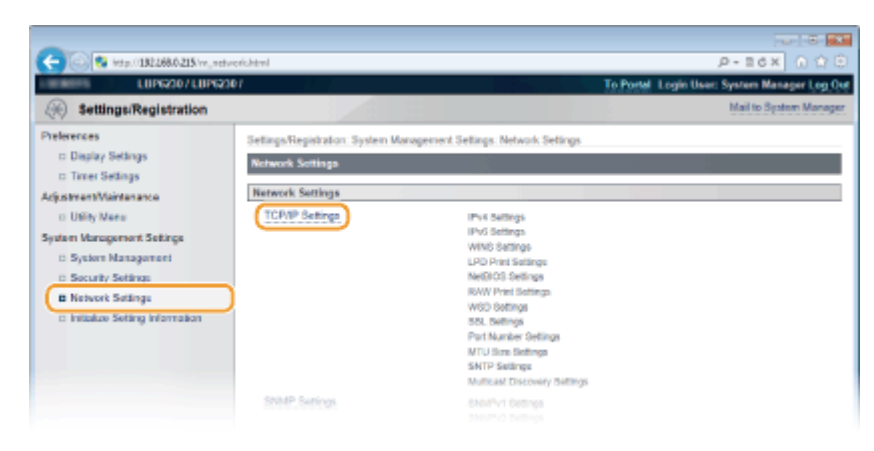

### 4 Щелкните [Edit] в [NetBIOS Settings].

| C 8 http://182.068.0.215/m_metre | ork_topip.html     |    | P-86× 0 û 0 |
|----------------------------------|--------------------|----|-------------|
|                                  | WINS Resolution:   | 01 | *           |
|                                  | LPD Print Settings |    |             |
|                                  |                    |    | Edit        |
|                                  | Use LPD Printing:  | On |             |
|                                  | NetBIOS Settings   |    |             |
|                                  |                    |    | Ed.         |
|                                  | NetBIOS Name:      |    |             |
|                                  | Workgroup Name:    |    |             |
|                                  | RAW Print Sottings |    |             |
|                                  |                    |    | Edi.        |
|                                  | Use RAW Printing:  | On |             |
|                                  | WSD Settings       |    |             |
|                                  |                    |    |             |

### 5 Введите требуемую информацию.

| -                                                                                                    |                                                                                                    |                                                                                     |                                     |
|----------------------------------------------------------------------------------------------------|----------------------------------------------------------------------------------------------------|-------------------------------------------------------------------------------------|-------------------------------------|
| C 38 http://182.068.0.215/m_net                                                                                                    | work_netbies_edit.html                                                                                                    |                                                                                     | P+86X () 合日                         |
| LUP6230 / LUP62                                                                                                    | 307                                                                                                    | To Portal Lo                                                                        | gin User: System Manager Log Out    |
| Settings/Registration                                                                                                    |                                                                                                    |                                                                                     | Mail to System Manager              |
| Preferences<br>= Display Settings<br>= Triner Settings<br>AdjustmentMaintenance<br>= Utility Mane<br>System Management Settings<br>= System Management<br>= Socurity Settings<br>= Niskock Settings<br>= Initialize Setting Information | SetingsRepatation: System Manage<br>Edit NetROS Settings<br>Change the following settings.<br>Changes will be effecture after the p<br>NetBIOS Settings<br>NetBIOS Name:<br>Workgroup Name: | next Settings Network Settings > TCP/IP Settings<br>ain power is turned CFP and CN. | > Edit NetBICS Setings<br>GK Cancel |
|                                                                                                    |                                                                                                    |                                                                                     | Crewight CANON INC. 2013            |

#### [NetBIOS Name]

Введите имя NetBIOS для аппарата (не более 15 буквенно-числовых символов).

#### [Workgroup Name]

Введите имя рабочей группы (не более 15 буквенно-числовых символов), к которой принадлежит аппарат.

#### BAЖHO:

Регистрация имен NetBIOS или имен рабочих групп, начинающихся с символа звездочки (\*) для WINS-сервера не допускается.

### **6** Щелкните [OK].

#### 7

#### Перезапустите аппарат.

 Выключите аппарат и подождите как минимум 10 секунд, прежде чем включить его снова.

### Настройка SNTP

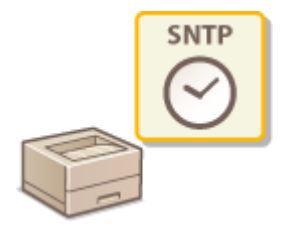

Простой сетевой протокол синхронизации времени (SNTP) позволяет настроить системные часы, используя данные с сервера времени в сети. Когда используется протокол SNTP, система периодически проверяет сервер времени, чтобы постоянно обеспечивать точность системных часов. Настройка времени выполняется на основе универсального глобального времени (UTC), поэтому необходимо указать часовой пояс перед тем, как приступить к настройке SNTP (**©Timer Settings**).

#### ПРИМЕЧАНИЕ

SNTP аппарата поддерживает серверы NTP (версия 3) и SNTP (версии 3 и 4).

Запустите Remote UI и войдите в систему в режиме администратора системы. 📀 Запуск Remote UI

<u> Щелкните [Settings/Registration].</u>

| interest,                 | Device Name: LBP5230<br>Product Name: LBP5230<br>Location: |                                     | Login User: System Manager Log |
|---------------------------|------------------------------------------------------------|-------------------------------------|--------------------------------|
| Remote UI: Portal         |                                                            |                                     | Mail to System Man             |
|                           |                                                            | Last Updated 01/01 2014 11:09:02 AM | Status Monitor/Cancel          |
| Nevice Basic Information  |                                                            |                                     | 1                              |
| Device Status             |                                                            |                                     | Settingu/Registration          |
| Printer: Broady to print. |                                                            |                                     | 2                              |
| Error Information         |                                                            |                                     |                                |
| No errore.                |                                                            |                                     |                                |
| support Link              |                                                            |                                     |                                |
| Support Link:             |                                                            |                                     |                                |

З Щелкните [Network Settings] ▶ [TCP/IP Settings].

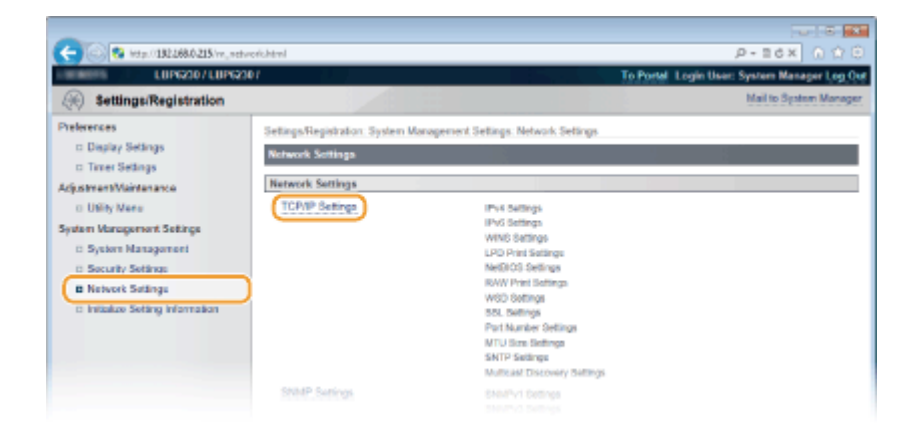

### 4 Щелкните [Edit] в [SNTP Settings].

| C 2 http://182.068.0.215/m_netw | ork_topip.html           |       | P+EdX 0 ☆ 0 |
|---------------------------------|--------------------------|-------|-------------|
|                                 | NAW.                     | 9100  | *           |
|                                 | HTTP:                    | 00    |             |
|                                 | SNMP:                    | 161   |             |
|                                 | WSD Multicast Discovery: | 3/102 |             |
|                                 | Multicast Discovery:     | 427   |             |
|                                 | MTU Size Settings        |       |             |
|                                 |                          |       |             |
|                                 | MTU Size:                | 1500  |             |
|                                 | SNTP Settings            |       |             |
|                                 |                          |       | Edt.        |
|                                 | Line SNTP:               | 07    |             |
|                                 | Check NTP Server         |       |             |
|                                 |                          |       |             |

**5** Установите флажок [Use SNTP] и введите требуемую информацию.

| 0                                                                                                    |                                                                                        |                                                                                   |
|----------------------------------------------------------------------------------------------------|----------------------------------------------------------------------------------------|-----------------------------------------------------------------------------------|
| C 82 http://182.068.0.215/rn_set                                                                                                    | verk,antp.,edit.html                                                                   | 우-86X 0 압원                                                                        |
| LUPG210/LUPG2                                                                                                    | 307                                                                                    | To Postal Login User: System Manager Log Out                                      |
| Settings/Registration                                                                                                    |                                                                                        | Mail to System Manager                                                            |
| Preferences<br>= Display Settings<br>= Triver Settings<br>AdjustmentMaintenance<br>= Unity Mene<br>System Management Settings<br>= System Management<br>= Security Settings<br>= Network Settings | Settings/Registration System W<br>Edit SNTP Settings<br>Change the following settings. | forogenerit Settings Network Settings > TCP/IP Settings > Edit SNTP Settings<br>A |
|                                                                                                    | SNTP Settings                                                                          |                                                                                   |
| e Intolize Setting Information                                                                                                    | Poling Intervat                                                                        | 24 Interes (1-46)<br>Creptopt OWCRV IND 2013                                      |

#### [Use SNTP]

Установите флажок, чтобы использовать протокол SNTP для синхронизации. Снимите флажок, если эта функция не нужна.

#### [NTP Server Name]

Введите IP-адрес сервера NTP или SNTP. Если в сети доступен DNS-сервер, можно вместо этого задать полное доменное имя (<имя узла>.<имя домена>) длиной до 255 буквенно-числовых символов (пример: ntp.example.com).

#### [Polling Interval]

Введите значение от 1 до 48 часов для интервала опроса сервера времени.

### ПРИМЕЧАНИЕ

#### Проверка связи с сервером NTP/SNTP

Можно протестировать обмен данными между аппаратом и зарегистрированным сервером времени. Щелкните [Settings/Registration] ▶ [Network Settings] ▶ [TCP/IP Settings], чтобы отобразить [SNTP Settings], а затем нажмите [Check NTP Server]. Если подключение установлено успешно, отображается следующий результат. (Следует учесть, что данная операция предназначена только для проверки подключения, но не для корректировки системных часов.)

| SNTP Settings            |                 |
|--------------------------|-----------------|
| Use SNTP:                | On              |
| NTP Server Name:         | ntp.example.com |
| Polling Interval:        | 24 hr.          |
| Check NTP Server         |                 |
| Check NTP Server         |                 |
| NTP Server Check Result: | OK              |

## Синхронизация относительно времени, установленного на компьютере

Можно уведомить устройство о времени, установленном на компьютере, и выполнить синхронизацию относительно этого времени. Настройте параметры уведомления в окне состояния принтера.

## **Мониторинг и контроль аппарата с помощью** SNMP

Простой протокол сетевого управления (SNMP) представляет собой протокол для мониторинга и контроля устройств связи в сети с помощью базы данных MIB. Аппарат поддерживает версию протокола SNMPv1 и версию с расширенными функциями безопасности SNMPv3. Эти версии позволяют проверить состояние аппарата с помощью компьютера при печати документов или использовать для этого удаленный ИП. Можно разрешить использование SNMPv1 или SNMPv3 по отдельности или одновременно. Укажите настройки для каждой версии в соответствии с особенностями сетевой среды и конкретными задачами.

|              | Синхронизация относительно времени, установленного на компьютере<br>Можно уведомить устройство о времени, установленном на компьютере, и выполнить синхронизацию относительно этого времени. Настройте параметры уведомления в окне состояния принтера.   |
|--------------|----------------------------------------------------------------------------------------------------|
|              | 1 Выберите устройство, щелкнув 🛃 на панели задач.                                                                                                    |
|              | 2 Выберите [Параметры] ▶ [Настройки<br>(Администраторы)].<br>Соно (Несона)<br>(Перестрой (Даминстраторы).<br>Настройки (Даминстраторы).<br>Настройки (Даминстраторы).<br>Настройки (Даминстраторы).<br>Настройки (Даминстраторы).<br>Настройки устрайства |
|              | З Установите флажок [Уведомлять принтер о времени]<br>и нажмите [OK].                                                                                                    |
| Печатать все |                                                                                                    |

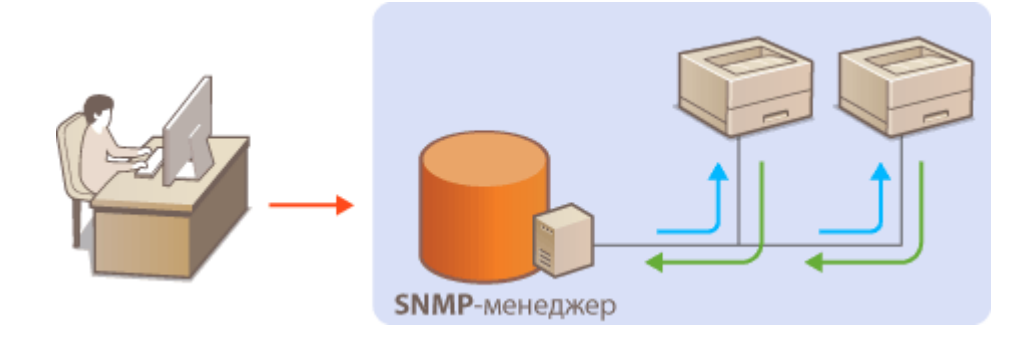

#### SNMPv1

SNMPv1 использует данные с именем "строка доступа" (фактически, вид пароля) для определения области обмена данными по протоколу SNMP. Поскольку такие данные предоставляются в сети в виде обычного текста, сеть может быть уязвимой для атак злоумышленников. В целях безопасности сети рекомендуется отключить SNMPv1 и использовать SNMPv3.

#### SNMPv3

Протокол SNMPv3 позволяет реализовать управление сетевыми устройствами с использованием надежных функций защиты. Для настройки параметров используйте удаленный ИП. Предварительно активируйте SSL (**ОАктивация функции** зашифрованной связи SSL для Remote UI).

#### ПРИМЕЧАНИЕ:

- Аппарат не поддерживает функцию уведомлений об аварийном прерывании протокола SNMP.
- Изменение номеров портов SNMP ОИЗменение номеров портов
- Программное обеспечение управления SNMP позволяет дистанционно настраивать, отслеживать и контролировать аппарат с компьютера, на котором оно установлено. Дополнительные сведения о программном обеспечении управления см. в руководстве по эксплуатации для соответствующего сетевого устройства.

## Запустите Удаленный ИП и войдите в систему в режиме администратора системы. 📀 Запуск Remote UI

#### **2** Щелкните [Settings/Registration].

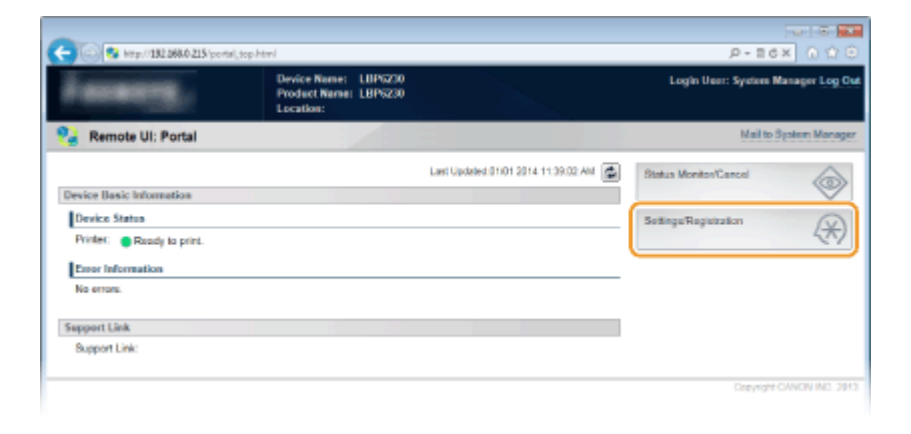

З Щелкните [Network Settings] ▶ [SNMP Settings].

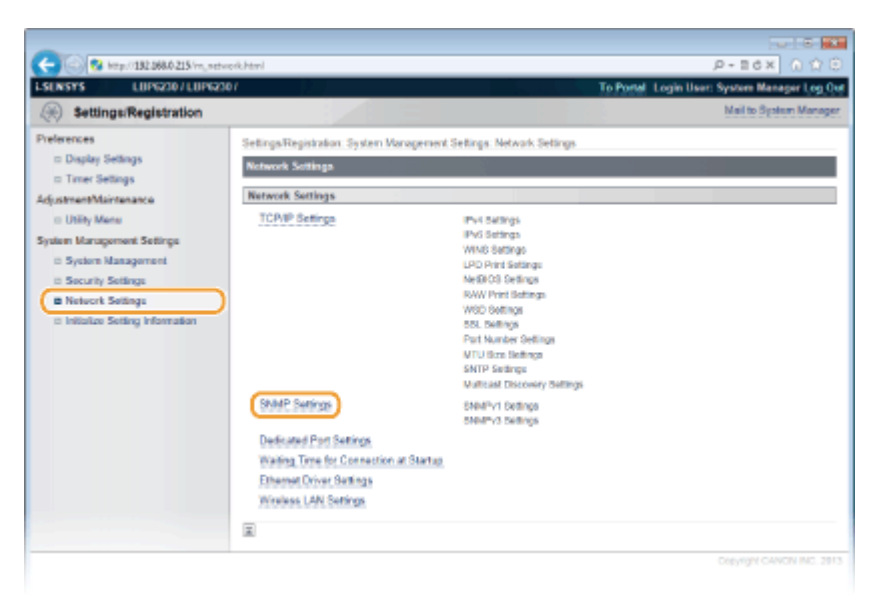

**4** Щелкните [Edit].

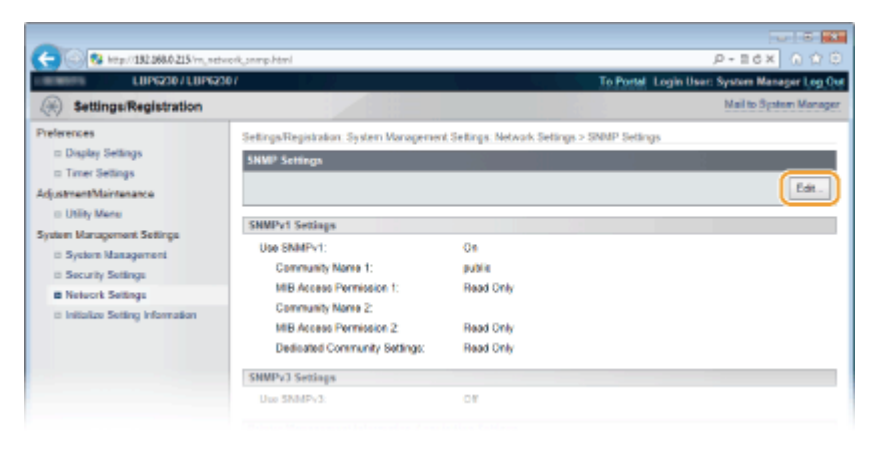

### **5** Укажите параметры SNMPv1.

Перейдите к следующему шагу, если изменение настроек SNMPv1 не требуется.

|                                                                                                    |                                                                                                    |                                                                                            | U 8 💌                                        |
|----------------------------------------------------------------------------------------------------|----------------------------------------------------------------------------------------------------|--------------------------------------------------------------------------------------------|----------------------------------------------|
| C 215/m_setve                                                                                                    | ork_onmp_edit.html                                                                                                    |                                                                                            | P+86× 0 ℃ 0                                  |
| LUP6210 / LUP6210                                                                                                    | M (2.27                                                                                                    |                                                                                            | To Portal Login User: System Manager Log Out |
| Settings/Registration                                                                                                    |                                                                                                    |                                                                                            | Mail to System Manager                       |
| Settings:Registration Preferences  Duslay Setings Duslay Setings Utility Mane System Management Setings Discurity Settings Security Settings Network Settings Distance Setting Information | Settings Registration: System Variagenia<br>Exit SAMP Settings<br>Change the following pottings.<br>Changes will be effective after the main<br>SIMMPv1 Sensings<br>SIMMPv1 Sensings<br>Community Name 1:<br>NIS Access Permasion 1: | nt Selings Network Selings > S<br>1 power is turned CFF and ON.<br>public<br>Read Only (*) | NMP Setings > Usit SMMP Setings<br>OK Cancel |
|                                                                                                    | Community Name 2<br>MB Access Permission 2:<br>Dedicated Community Settings:                                                                                                    | Read Only x<br>Off<br>Read/Write<br>Read Only                                              |                                              |
|                                                                                                    | SNMPy3 Sottings                                                                                                    |                                                                                            |                                              |
|                                                                                                    | Use State 1/2<br>To enable the [User Bellings] and the [Control Settings], [Use BBL] must be turned De on the [Remete UI Bellings] page in [Becurity<br>Settings].                                                                   |                                                                                            |                                              |
|                                                                                                    | Printer Management Information Acq                                                                                                    | ulation Settings                                                                           |                                              |
|                                                                                                    | Acquire Printer Nanagement Inform                                                                                                    | edian Fort Flost                                                                           |                                              |

#### [Use SNMPv1]

Установите этот флажок, чтобы активировать SNMPv1. Остальные параметры SNMPv1 можно задать, только если установлен этот флажок.

#### [Community Name 1]/[Community Name 2]

Введите название сообщества (не более 32 буквенно-числовых символов).

#### [MIB Access Permission 1]/[MIB Access Permission 2]

Для каждого сообщества выберите вариант [Read/Write] или [Read Only] для разрешений доступа к объектам MIB.

| [Read/Write] | Разрешает просмотр и изменение значений объектов MIB. |
|--------------|-------------------------------------------------------|
| [Read Only]  | Разрешает только просмотр значений объектов MIB.      |

#### [Dedicated Community Settings]

Специальное сообщество представляет собой предварительно настроенное сообщество, ориентированное исключительно на администраторов, использующих программное обеспечение Canon (например, консоль imageWARE Enterprise Management Console). Выберите вариант [Off], [Read/Write] или [Read Only] для разрешений доступа к объектам MIB.

| [Off]        | Не использовать специальное сообщество.                                             |
|--------------|-------------------------------------------------------------------------------------|
| [Read/Write] | Для специального сообщества разрешается просмотр и изменение значений объектов MIB. |
| [Read Only]  | Для специального сообщества разрешается только просмотр объектов MIB.               |

#### **6** Укажите параметры SNMPv3.

• Перейдите к следующему шагу, если изменение настроек SNMPv3 не требуется.

|                                                        | Read Only                         |   |
|--------------------------------------------------------|-----------------------------------|---|
| SNMPv3 Settings                                        |                                   |   |
| Use SNMPv3                                             |                                   |   |
| User Settings 1                                        |                                   |   |
| Enable User                                            |                                   |   |
| User Name:                                             | initial                           |   |
| MIB Access Permission                                  | Haad-Witha +                      |   |
| Security Settings:                                     | Authentication On/Encryption On - |   |
| Authentication Algorithm:                              | ₩D5                               |   |
| C. Ball Street Descent                                 | - anni                            |   |
| Authoritation Password                                 |                                   |   |
| Confirm                                                |                                   |   |
| Contern                                                | - PPF                             |   |
| Encryption Algorithm.                                  | AE8                               |   |
| Set/Charge Password                                    |                                   |   |
| Encryption Pasaword                                    |                                   |   |
| Confirm:                                               |                                   |   |
| Encryption Pastwold<br>Confirm                         |                                   | _ |
| In a second                                            |                                   |   |
| Context Settings                                       |                                   |   |
| Context Settings<br>Context Name 1:                    |                                   |   |
| Context Settings<br>Context Name 1:<br>Context Name 2: |                                   |   |

#### [Use SNMPv3]

Установите этот флажок, чтобы активировать SNMPv3. Остальные параметры SNMPv3 можно задать, только если установлен этот флажок.

#### [Enable User]

Установите этот флажок, чтобы активировать [User Settings 1]/[User Settings 2]/[User Settings 3]. Чтобы отключить параметры пользователя, снимите соответствующий флажок.

#### [User Name]

Введите имя пользователя (не более 32 буквенно-числовых символов).

#### [MIB Access Permission]

Выберите значения [Read/Write] или [Read Only] для разрешений доступа к объектам MIB.

| [Read/Write] | Разрешается просмотр и изменение значений объектов<br>MIB. |
|--------------|------------------------------------------------------------|
| [Read Only]  | Разрешается только просмотр значений объектов MIB.         |

#### [Security Settings]

Выберите [Authentication On/Encryption On], [Authentication On/Encryption Off] или [Authentication Off/Encryption Off] для желаемой комбинации настроек проверки подлинности и шифрования.

#### [Authentication Algorithm]

Когда для [Security Settings] задан вариант [Authentication On/Encryption On] или [Authentication On/Encryption Off], выберите [MD5] или [SHA1] в качестве алгоритма аутентификации в зависимости от среды.

#### [Encryption Algorithm]

Когда для [Security Settings] задан вариант [Authentication On/Encryption On], выберите [DES] или [AES] в качестве алгоритма шифрования в зависимости от среды.

#### [Set/Change Password]

Чтобы задать или изменить пароль, установите этот флажок и введите пароль длиной от 6 до 16 буквенно-числовых символов в текстовом поле [Authentication Password] или [Encryption Password]. Для подтверждения введите тот же пароль в текстовом поле [Confirm]. Для алгоритмов проверки подлинности и шифрования можно задать отдельные пароли.

#### [Context Name 1]/[Context Name 2]/[Context Name 3]

Введите имена контекста (не более 32 буквенно-числовых символов). Можно зарегистрировать до трех имен контекста.

#### Укажите параметры получения сведений об управлении принтером.

 С помощью протокола SNMP можно регулярно отслеживать и получать сведения об управлении принтером (протоколы печати и порты принтера) от компьютера в сети.

| a Security Settings                                | Use SNMPv1                                                                     |                                                                                             |
|----------------------------------------------------|--------------------------------------------------------------------------------|---------------------------------------------------------------------------------------------|
| <ul> <li>Initialize Setting Information</li> </ul> | Community Name 1:<br>MIB Access Permission 1:                                  | public<br>Read Only                                                                         |
|                                                    | Community Name 2:<br>NIB Access Permission 2:                                  | Read Only .                                                                                 |
|                                                    | Dedicated Community Settings:                                                  | ⊖ Off<br>⊖ ReadWrite<br>⊛ Read Only                                                         |
|                                                    | SNMPv3 Settings                                                                |                                                                                             |
|                                                    | Use SNMPv3                                                                     |                                                                                             |
|                                                    | *To enable the [User Settings] and the [Don<br>Settings].                      | ted Settings), (Lise SEL) must be turned On on the (Hernote Lil Settings) page in (Security |
|                                                    | Printer Monagement Information Acc<br>C Acquire Printer Management Inform<br>R | selection Settings<br>sation from Fixed                                                     |
|                                                    |                                                                                | Cepyright CANON INC. 2013                                                                   |

#### [Acquire Printer Management Information from Host]

Установите этот флажок, чтобы разрешить мониторинг сведений об управлении принтером по протоколу SNMP. Для запрета мониторинга сведений об управлении принтером снимите этот флажок.

### <mark>8</mark> Щелкните [OK].

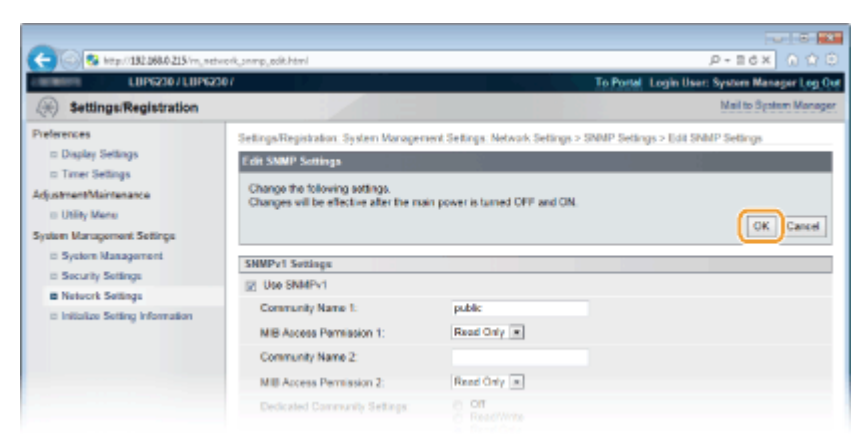

#### 9 Перезапустите аппарат.

 Выключите аппарат и подождите как минимум 10 секунд, прежде чем включить его снова.

#### ПРИМЕЧАНИЕ

#### Одновременное отключение SNMPv1 и SNMPv3

Если обе версии SNMP отключены, некоторые функции аппарата будут недоступны (например, получение сведений об аппарате посредством драйвера принтера).

#### Одновременное включение SNMPv1 и SNMPv3

Если включены обе версии SNMP, рекомендуется задать для разрешений SNMPv1 на доступ к объектам MIB значение [Read Only]. Разрешение на доступ к объектам MIB можно задать отдельно в SNMPv1 и SNMPv3 (а также для каждого из пользователей в SNMPv3). При выборе [Read/Write] (разрешение на полный доступ) в SNMPv1 снижает эффективность функций безопасности, которые отличают протокол SNMPv3, поскольку большинство параметров аппарата можно контролировать посредством SNMPv1.

#### ссылки

🗘 Активация функции зашифрованной связи SSL для Remote UI

### Настройка связи SLP с imageWARE

Можно использовать программное обеспечение управления, например, консоль imageWARE Enterprise Management Console<sup>\*</sup>, чтобы упростить сбор и управление различными данными о сетевых устройствах. Если в среде установлено такое программное обеспечение, информация о параметрах устройства и ошибках собирается через сервер в сети. Если аппарат подключен к такой сети, imageWARE выполняет в сети поиск аппарата, используя такие протоколы, как протокол поиска службы (SLP). Параметры SLP можно задать с помощью Remote UI.

\* Дополнительные сведения об imageWARE можно получить у регионального авторизованного дилера Canon.

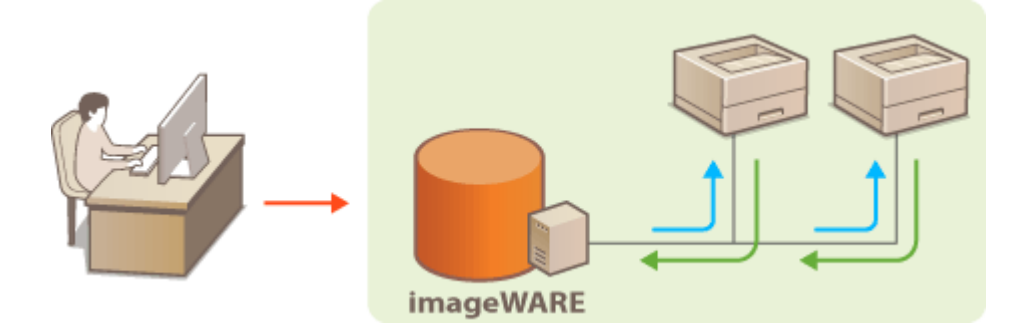

#### ПРИМЕЧАНИЕ

Изменение номера порта SLP **ОИзменение номеров портов** 

- **1** Запустите Remote UI и войдите в систему в режиме администратора системы. ОЗапуск Remote UI
- **2** Щелкните [Settings/Registration].

| C S Imp. 182,088,0 215 (pertor) | jop himi                                                   |                                     | P-10 0 X 01-9                      |
|---------------------------------|------------------------------------------------------------|-------------------------------------|------------------------------------|
| Farmers,                        | Device Name: LBP5230<br>Product Name: LBP5230<br>Location: |                                     | Login User: System Manager Log Out |
| 😪 Remote UI: Portal             |                                                            |                                     | Mail to System Manager             |
|                                 |                                                            | Last Updated 01/01 2014 11:39:02 AM | Status Monitor/Cancel              |
| Device Basic Information        |                                                            |                                     |                                    |
| Device Status                   |                                                            |                                     | Settings/Registration              |
| Printer: 😑 Roady to print.      |                                                            |                                     | 577                                |
| Error Information               |                                                            |                                     |                                    |
| No errore.                      |                                                            |                                     |                                    |
|                                 |                                                            |                                     |                                    |
| Support Link                    |                                                            |                                     |                                    |
| Support Link:                   |                                                            |                                     |                                    |
|                                 |                                                            |                                     | Depyright CANCIN INC. 2913         |

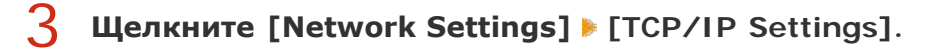

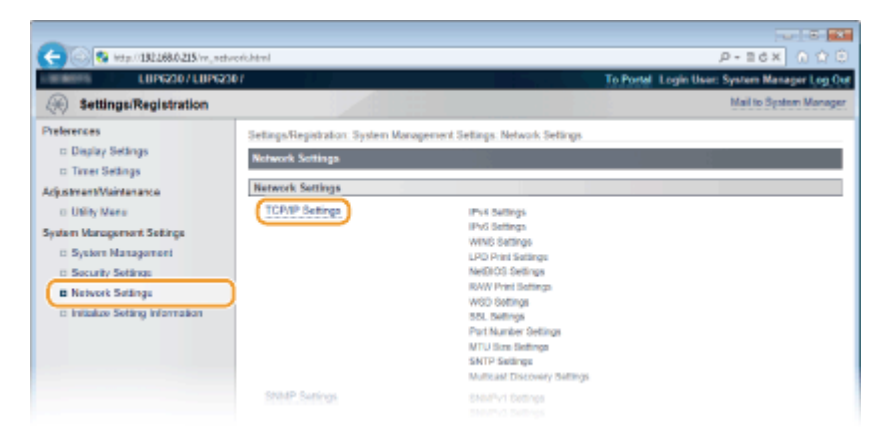

### 4 Щелкните [Edit] в [Multicast Discovery Settings].

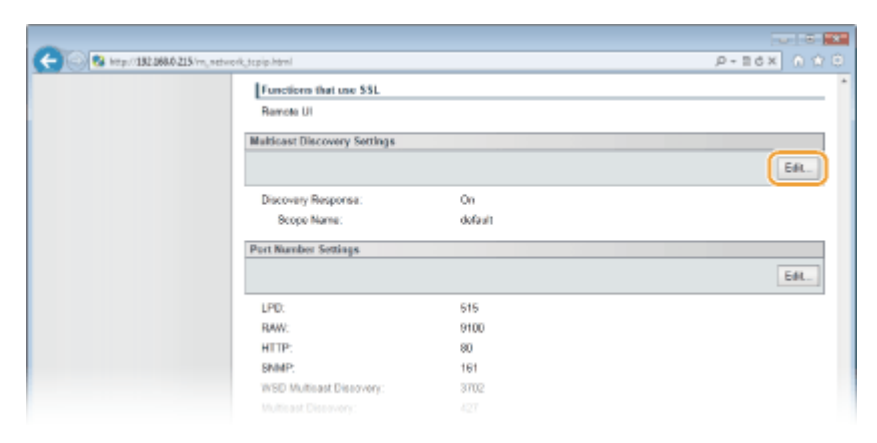

5 Установите флажок [Respond to Discovery] и введите требуемую информацию.

|                                                                                                    | teach an direct all black                                                                                                    |                                                                                                 |
|----------------------------------------------------------------------------------------------------|----------------------------------------------------------------------------------------------------|-------------------------------------------------------------------------------------------------|
| CUPSZID/LUPS                                                                                                    | 201                                                                                                    | To Postal Login User: System Manager Log Out<br>Mail to Bystem Manager                          |
| Security Settings     Preferences     Display Settings     AdjustmethMaintenance     Utility Manu System Management     System Management     Security Settings     Network Settings     Initiatize Setting Information | Settings-Repistration: System Manapersent Settings<br>Edit Mahlawit Discourry Settings<br>Changes the following settings.<br>Changes will be effective after the main power is | s. Network Settings > TCPVP Settings > Edit Multicast Discovery Settings,<br>turned CFF and ON. |
|                                                                                                    | Multicast Discovery Settings                                                                                                    | ά .                                                                                             |
|                                                                                                    | _                                                                                                    | Crearight CANON INC. 2813                                                                       |

#### [Respond to Discovery]

Установите этот флажок, чтобы настроить аппарат для ответа на пакеты группового обнаружения imageWARE и разрешить управление с помощью imageWARE. Если ответ не требуется, снимите флажок.

#### [Scope Name]

Чтобы включить аппарат в заданную область, введите имя области (не более 32 буквенно-цифровых символов).

### Щелкните [OK].

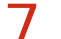

#### Перезапустите аппарат.

 Выключите аппарат и подождите как минимум 10 секунд, прежде чем включить его снова.

### Безопасность

Конфиденциальная информация передается от устройства к устройству по всему миру, а любое из этих устройств, включая компьютеры и принтеры, может стать доступно злоумышленникам. Злоумышленники могут получить несанкционированный доступ к устройству, воспользовавшись неосторожностью его владельца или ситуацией неправильного использования этого устройства. В любом случае утечка конфиденциальной информации может обернуться для ее владельца неожиданными и непредвиденными потерями. Для снижения рисков возникновения таких ситуаций, этот аппарат оснащен рядом функций защиты. Настройте необходимые параметры в зависимости от сетевой среды.

#### Установка основных параметров защиты информации

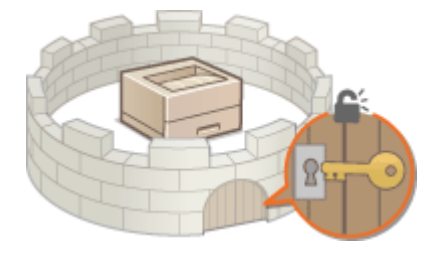

🗘 Защита аппарата от несанкционированного доступа

#### Включение функций надежной защиты

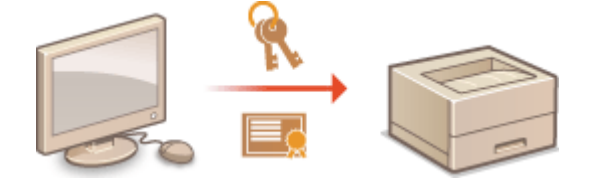

🗘 Активация функции зашифрованной связи SSL для Remote UI

## Защита аппарата от несанкционированного доступа

Чтобы предотвратить доступ и использование аппарата неуполномоченными третьими сторонами, можно включить на аппарате различные функции защиты, такие как настройка паролей администратора системы, использование брандмауэра и изменение номеров портов.

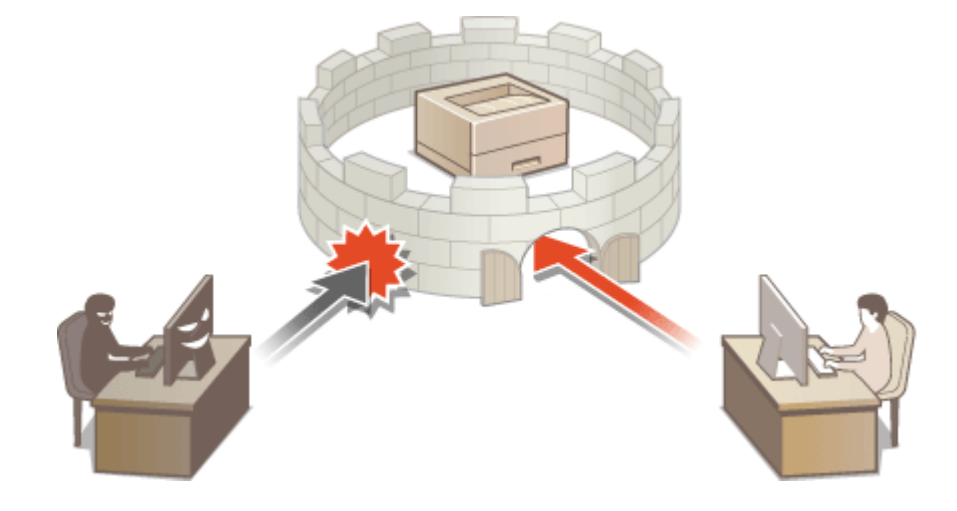

### Настройка паролей администратора системы

Для изменения параметров устройства с Remote UI требуются права доступа администратора. После входа в систему с правами администратора используйте следующую процедуру, чтобы задать PIN-код (пароль администратора системы). Пароль администратора системы чрезвычайно важен для безопасности устройства. Убедитесь в том, что этот пароль известен только администраторам системы.

- **1** Запустите Remote UI и войдите в систему в режиме администратора системы. ОЗапуск Remote UI
- **2** Щелкните [Settings/Registration].

| C                                           | ,top.html                                                  |                                    | P+≣CX 0 ℃ 0                        |
|---------------------------------------------|------------------------------------------------------------|------------------------------------|------------------------------------|
| immerg.                                     | Device Name: LBP6230<br>Product Name: LBP6230<br>Location: |                                    | Login User: System Manager Log Out |
| 일 Remote UI: Portal                         |                                                            |                                    | Mail to System Manager             |
| Device Basic Information                    |                                                            | Laet Updated 0101 2014 11:39:02 AM | Status Monitor/Cancel              |
| Device Status<br>Printer: Roady to print.   |                                                            |                                    | Settingu/Registration              |
| Error Information                           |                                                            |                                    |                                    |
| No errore.<br>Support Link<br>Bupport Link: |                                                            |                                    |                                    |
|                                             |                                                            |                                    | Depyright CANON INC. 2013          |

### **З Щелкните [System Management] ▶** [Edit].

| Constant State Constant State Constant State State Sta | n.Heral<br>F                                                                                                    |                                                             | Provide Login User: System Manager Log Out<br>Natio System Manager |
|----------------------------------------------------------------------------------------------------|----------------------------------------------------------------------------------------------------|-------------------------------------------------------------|--------------------------------------------------------------------|
| Securing strengts training     Preferences     Daplay Settings     Logistment Maintenance     Uhilly Manu System Management Settings     Security Settings     Network Settings     Initialize Setting Information                                                                                                    | Settings Registration: System Manage<br>System Managemont<br>System Manager Information<br>System Manager Pht<br>System Manager Name:<br>Constat Homasion:<br>E-Mail Address:<br>System Manager Comment. | enent Sellings. System Marager<br>Not 6et.<br>Administrator | Est.                                                               |
|                                                                                                    | Device Information<br>Device Name:<br>Location:<br>Support Link:                                                                                                    | L8P1230                                                     |                                                                    |

### **4** Введите PIN-код.

| Ciprezio / Ciprezio                                                                             | arn, saitt Arinel<br>107                                                                   |                               | To Portel Login D                | P + B G X 0 1 1 0 000<br>Sor: System Manager Log Out |
|-------------------------------------------------------------------------------------------------|--------------------------------------------------------------------------------------------|-------------------------------|----------------------------------|------------------------------------------------------|
| Settings/Registration                                                                           |                                                                                            |                               |                                  | Mail to System Manager                               |
| Preferences<br>= Daglay Settings<br>= Timer Settings<br>AdjustmentMaintenance<br>= Utility Manu | Settings:Reprintion System Via<br>Edit System Management<br>Change the following settings. | ragement Settings System Hana | pement > Edit System Mana        | genenit<br>OK Cancel                                 |
| System Management                                                                               | System Manager Information                                                                 |                               |                                  |                                                      |
| II Security Settings                                                                            | System Manager PIN:                                                                        | Not set.                      |                                  |                                                      |
| <ul> <li>Network Settings</li> <li>Initialize Setting Information</li> </ul>                    | E Sol/Change PIN<br>PIN:<br>Confirm:                                                       |                               | (Max 7 digits)<br>(Max 7 digits) |                                                      |
|                                                                                                 | System Manager Name:                                                                       | Administrator                 |                                  |                                                      |
|                                                                                                 | Contact Information:                                                                       |                               |                                  |                                                      |
|                                                                                                 |                                                                                            |                               |                                  |                                                      |

#### [Set/Change PIN]

Чтобы задать или изменить PIN-код, установите флажок и введите число, содержащее до семи цифр. Введите одинаковое число в текстовых полях [PIN] и [Confirm].

#### ПРИМЕЧАНИЕ:

- Нельзя зарегистрировать PIN-код, который состоит только из нулей, например, "00" или "0000000".
- Чтобы сбросить PIN-код, установите флажок [Set/Change PIN] и нажмите [OK] при пустых текстовых полях [PIN] и [Confirm].

## **5** При необходимости введите имя и контактную информацию администратора системы и нажмите [OK].

| -                                                             |                                     |                            |                                  |                        |
|---------------------------------------------------------------|-------------------------------------|----------------------------|----------------------------------|------------------------|
| C S http://182.068.0.215/rn_system                            | herk Mark                           |                            | م<br>ر                           | -= ex 0 🕆 🖯            |
| URP62307 URP6230                                              | (                                   | <u>E</u>                   | To Portal Login User: S          | ysters Manager Log Out |
| Settings/Registration                                         |                                     |                            |                                  | Mail to System Manager |
| Preferences                                                   | Settings/Registration: System Manag | pement Settings: System Ma | nagement > Edit System Managemer | 4                      |
| Timer Settings                                                | Edit System Management              |                            |                                  |                        |
| AdjustmentMaintenance<br>III Utility Menu                     | Charge in covery warge.             |                            | 2                                | OK Cancel              |
| System Management Settings                                    | System Manager Information          |                            |                                  |                        |
| System Management     Security Settings     Noterack Satisate | System Manager PIN:                 | Not set.                   |                                  |                        |
| <ul> <li>Initialize Setting Information</li> </ul>            | PIN                                 |                            | (Max 7 digits)                   |                        |
|                                                               | Confirm:                            | •••••                      | (Max 7 digits)                   |                        |
|                                                               | System Manager Name:                | Administrator              |                                  |                        |
| 6                                                             | Contact Information:                |                            |                                  |                        |
|                                                               | E-Mail Address:                     |                            |                                  |                        |
|                                                               | System Manager Comment:             |                            |                                  |                        |
|                                                               | Device Information                  |                            |                                  |                        |
|                                                               | Device Name:                        | LBP6230                    |                                  |                        |
|                                                               | Location:                           |                            |                                  |                        |
|                                                               | Support Link:                       |                            |                                  |                        |
|                                                               |                                     |                            |                                  |                        |

#### [System Manager Name]

Введите имя администратора системы (не более 32 буквенно-числовых символов).

#### [Contact Information]

Введите контактную информацию администратора системы (не более 32 буквенночисловых символов).

#### [E-Mail Address]

Введите адрес электронной почты администратора системы (не более 32 буквенно-числовых символов).

#### [System Manager Comment]

Введите комментарий относительно администратора системы (не более 32 буквенно-числовых символов).

### Ограничение связи посредством брандмауэра

Отсутствие надлежащих средств безопасности позволяет сторонним лицам получить доступ к компьютеру и другим устройствам связи, подключенным к сети. Для предотвращения такого несанкционированного доступа укажите настройки пакетного фильтра — функции, которая ограничивает связь только устройствами с указанными IP-адресами или MAC-адресами.

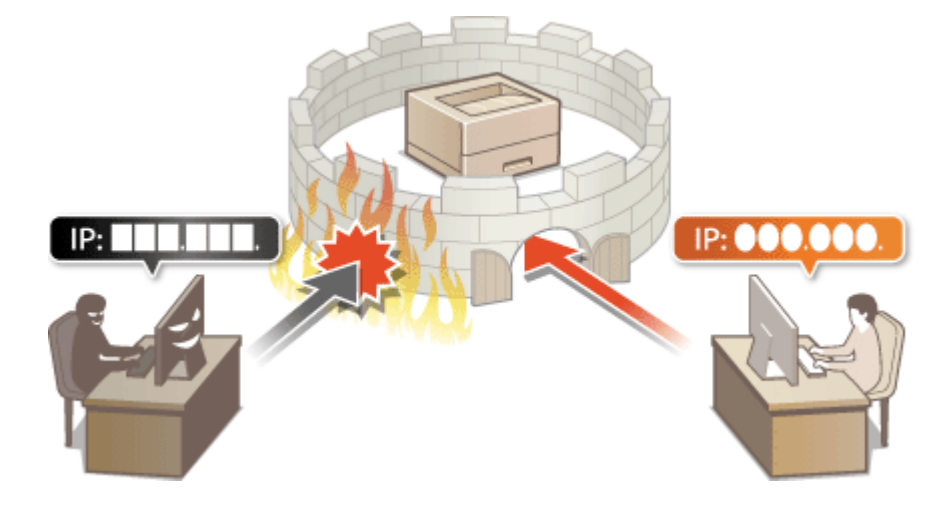

### Указание IP-адресов для правил брандмауэра

Можно разрешить взаимодействие с устройствами с определенными IP-адресами и запретить взаимодействие с остальными устройствами. И наоборот, можно запретить взаимодействие с устройствами с определенными IP-адресами и разрешить взаимодействие с остальными устройствами. Можно указать один IP-адрес или диапазон IP-адресов.

#### ПРИМЕЧАНИЕ

- Для протоколов IPv4 и IPv6 можно указать до 16 IP-адресов (или диапазонов IP-адресов).
- Такие ограничения можно применять для протоколов TCP, UDP и ICMP.

Запустите Удаленный ИП и войдите в систему в режиме администратора системы. (2) Запуск Remote UI

**2** Щелкните [Settings/Registration].

| C                             | top.html                                                   |                                     | P-16X 0 00                         |
|-------------------------------|------------------------------------------------------------|-------------------------------------|------------------------------------|
| Farmery,                      | Device Name: LBP6230<br>Product Name: LBP6230<br>Location: |                                     | Login User: System Manager Log Out |
| 😪 Remote UI: Portal           |                                                            |                                     | Mail to System Manager             |
| Danies Basic Information      |                                                            | Last Updated 01/01 2014 11:39:02 AM | Status Monitos/Cancel              |
| Device Status                 |                                                            |                                     | Settingu/Registration              |
| Error Information             |                                                            |                                     | 67                                 |
| No errore.                    |                                                            |                                     |                                    |
| Support Link<br>Support Link: |                                                            |                                     |                                    |
|                               |                                                            |                                     | Copyright CANCIN INC. 2013         |

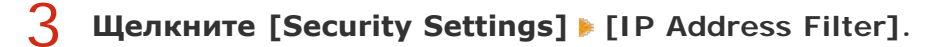

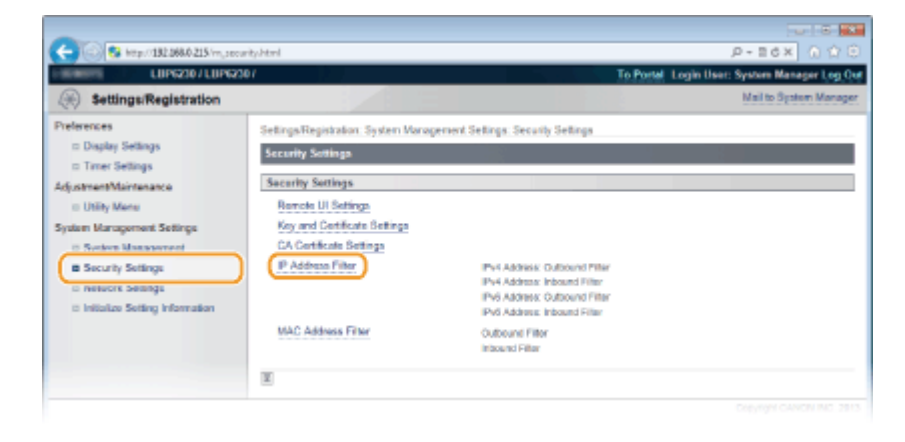

4 Щелкните [Edit], чтобы указать тип фильтрации.

| LUP6230/LUP6                                                                 | 2307                                                  |                               | To Portel Login User: System Manager L | g Qu |
|------------------------------------------------------------------------------|-------------------------------------------------------|-------------------------------|----------------------------------------|------|
| (A) Settings/Registration                                                    |                                                       |                               | Mail to System Ma                      | ager |
| Preferences<br>© Dispiley Settings<br>© Timer Settings                       | Settings:Registration: System We<br>IP Address Filter | magement Sellings. Security S | iellings > IP Address Filler           |      |
| AdjustmentMaintenance                                                        | IPvI Address: Outboard Filts                          | r                             | Es                                     | 5    |
| II System Management                                                         | Outbound Filter                                       | 0#                            |                                        |      |
| E Security Settings                                                          | IPv4 Address: Inbound Filter                          |                               |                                        |      |
| <ul> <li>Network Settings</li> <li>Initialize Setting Information</li> </ul> |                                                       |                               | Es                                     | J    |
|                                                                              | Inbound Filter:                                       | Off                           |                                        |      |
|                                                                              | IPv6 Address: Outbound Filtz                          | r                             | Ea                                     | )    |
|                                                                              | Outbound Filter.                                      | OW                            |                                        | _    |
|                                                                              | IPv6 Address: Inbound Filter                          |                               | E                                      | .)   |
|                                                                              | inbound Filter:                                       | 0#                            |                                        |      |
|                                                                              | ×                                                     |                               |                                        |      |

#### [IPv4 Address: Outbound Filter]

Используется для ограничения отправки данных с аппарата на компьютер с помощью указания адреса IPv4.

#### [IPv4 Address: Inbound Filter]

Используется для ограничения получения данных аппаратом из компьютера с помощью указания адреса IPv4.

#### [IPv6 Address: Outbound Filter]

Используется для ограничения отправки данных с аппарата на компьютер с помощью указания адреса IPv6.

#### [IPv6 Address: Inbound Filter]

Используется для ограничения получения данных аппаратом из компьютера с помощью указания адреса IPv6.

### 5 Задайте параметры для фильтрации.

 Выберите политику по умолчанию, чтобы разрешить или запретить взаимодействие аппарата с другими устройствами. Затем укажите IP-адреса, чтобы добавить исключения.

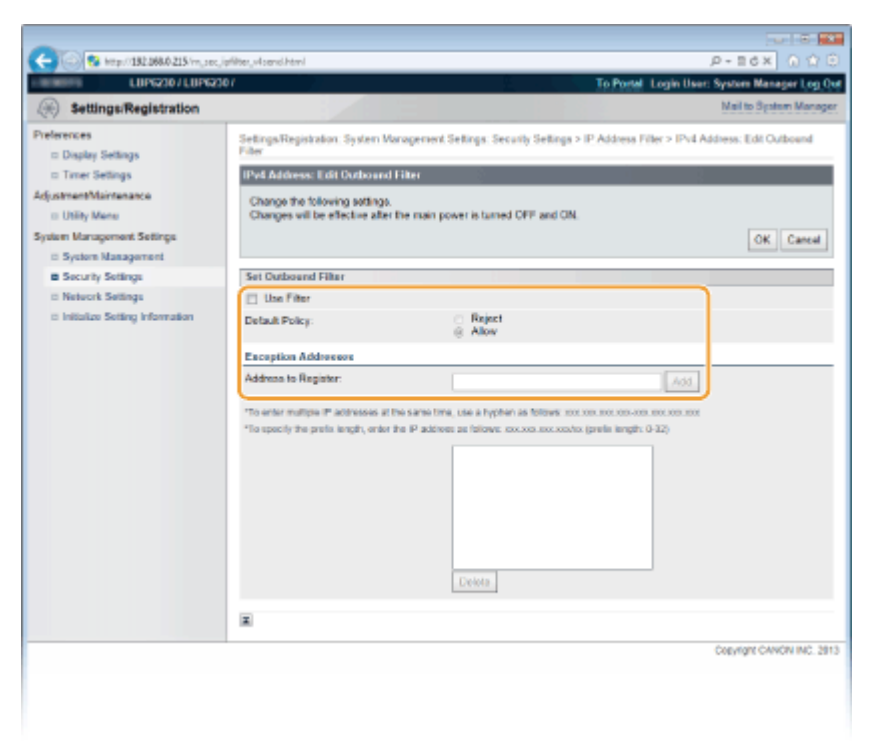

## **Установите флажок [Use Filter], а затем выберите политику для** [Default Policy].

#### [Use Filter]

Установите флажок, чтобы ограничить взаимодействие. Снимите флажок, чтобы отменить запрет.

#### [Default Policy]

В качестве условий политики выберите один из вариантов, чтобы разрешить или запретить взаимодействие аппарата с другими устройствами.

| [Reject] | Выберите для передачи и приема данных только<br>для устройств, IP-адреса которых указаны в<br>[Exception Addresses]. Связь с другими<br>устройствами не разрешается.       |
|----------|----------------------------------------------------------------------------------------------------|
| [Allow]  | Выберите, чтобы заблокировать передачу и прием<br>данных для устройств, IP-адреса которых указаны<br>в [Exception Addresses]. Связь с другими<br>устройствами разрешается. |

#### **2** Укажите адреса-исключения.

 Введите IP-адрес (или диапазон IP-адресов) в поле [Address to Register] и щелкните [Add].

#### ПРИМЕЧАНИЕ:

Формат ввода ІР-адресов

Ввод одного адреса (IPv4)

Введите числа, разделенные точками (пример: 192.168.0.10).

- Ввод одного адреса (IPv6) Введите числа в шестнадцатеричном формате, разделенные двоеточиями (пример: fe80::10).
- Ввод диапазона адресов Вставьте дефис между адресами (примеры: 192.168.0.10-192.168.0.20, fe80::10-fe80::20).
- Ввод диапазона адресов с префиксом Введите адрес, за которым следует косая черта и число, соответствующее длине префикса (примеры: 192.168.0.32/27, fe80::1234/64).

#### Если вариант [Reject] выбран для фильтра исходящих пакетов

Многоадресные и широковещательные исходящие пакеты не фильтруются.

#### Удаление заданного IP-адреса

| Выберите IP-адрес для удаления и нажмите                            | [Delete]. |
|---------------------------------------------------------------------|-----------|
| Add                                                                 |           |
| same time, use a hyphen as follows: xoo.xoo.xoo.xoo.xoo.xoo.xoo.xoo |           |
| IP address as follows: x000000000000000000000000000000000000        |           |
| 192 168 0 10                                                        |           |
| 192 168 0 10 192 168 0 20                                           |           |
| 192.168.0.32/27                                                     |           |
|                                                                     |           |
|                                                                     |           |
|                                                                     |           |
|                                                                     |           |
| Delete                                                              |           |

З Щелкните [OK].

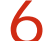

#### Перезапустите аппарат.

• Выключите аппарат и подождите как минимум 10 секунд, прежде чем включить его снова.

#### ссылки

Указание МАС-адресов для правил брандмауэра

### Указание МАС-адресов для правил брандмауэра

Можно разрешить взаимодействие с устройствами с определенными МАС-адресами и запретить взаимодействие с остальными устройствами. И наоборот, можно запретить взаимодействие с устройствами с определенными МАС-адресами и разрешить

взаимодействие с остальными устройствами. Можно указать до 32 МАС-адресов.

#### важно

Когда данный аппарат подключен к беспроводной локальной сети, использовать эту функцию невозможно.

**1** Запустите Remote UI и войдите в систему в режиме администратора системы. **О**Запуск Remote UI

Щелкните [Settings/Registration].

| C S kep/182.068.0.215/portel                 | top.html                                                   |                                     | e د د د د د د د د د د د د د د د د د د د |
|----------------------------------------------|------------------------------------------------------------|-------------------------------------|-----------------------------------------|
| farmers,                                     | Device Name: LBP5230<br>Product Name: LBP5230<br>Location: |                                     | Login User: System Manager Log Cut      |
| 💱 Remote UI: Portal                          |                                                            |                                     | Mail to System Manager                  |
|                                              |                                                            | Laet Updated 01/01 2014 11:39:02 AM | Status Monitor/Cancel                   |
| Device Basic Information                     |                                                            |                                     |                                         |
| Device Status                                |                                                            |                                     | Settingu/Registration                   |
| Printet: <ul> <li>Roady to print.</li> </ul> |                                                            |                                     | 27                                      |
| Error Information                            |                                                            |                                     |                                         |
| No errore.                                   |                                                            |                                     |                                         |
|                                              |                                                            |                                     |                                         |
| Support Link                                 |                                                            |                                     |                                         |
| Support Link:                                |                                                            |                                     |                                         |
|                                              |                                                            |                                     |                                         |
|                                              |                                                            |                                     | Cepyright CANCIN INC. 2013              |
|                                              |                                                            |                                     |                                         |

**З Щелкните [Security Settings] ▶** [MAC Address Filter].

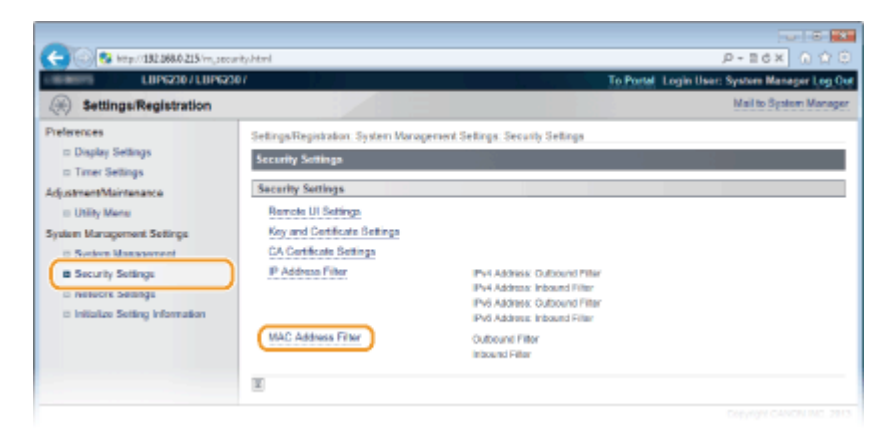

**4** Щелкните [Edit], чтобы указать тип фильтрации.

| C 80 Mtp://182.068.0.215/m_sec                                                                                                    | inty, modifier html                                                                                                    |                                                |                          | P-86X 0170                       |
|----------------------------------------------------------------------------------------------------|----------------------------------------------------------------------------------------------------|------------------------------------------------|--------------------------|----------------------------------|
| LUP6230/LUP623                                                                                                    | 107                                                                                                    |                                                | To Portel Lo             | gin User: System Manager Log Out |
| Settings/Registration                                                                                                    |                                                                                                    |                                                |                          | Mail to System Manager           |
| Preferences<br>Display Settings<br>Timer Settings<br>AdjustmentMaintenance<br>Utility Menu<br>System Management<br>System Management<br>System Management<br>Socurity Settings<br>Network Settings<br>Initialize Setting Information | Sellings/Registration: System<br>MAC Address Filter<br>Outbound Filter<br>Dubound Filter<br>Inbound Filter<br>Inbound Filter | Wanagement Sellings. Security Se<br>Off<br>Off | elings > MAC Address Fil | Edi.                             |
|                                                                                                    | ×                                                                                                    |                                                |                          | Creation CANON INC. 2013         |

#### [Outbound Filter]

Используется для ограничения отправки данных с аппарата на компьютер с помощью указания МАС-адреса.

#### [Inbound Filter]

Используется для ограничения получения данных аппаратом из компьютера с помощью указания МАС-адреса.

### 5 Задайте параметры для фильтрации.

• Выберите политику по умолчанию, чтобы разрешить или запретить взаимодействие аппарата с другими устройствами. Затем укажите МАС-адреса, чтобы добавить исключения.

|                                                                                                    |                                                               |                                                     | w 8 👥                              |
|----------------------------------------------------------------------------------------------------|---------------------------------------------------------------|-----------------------------------------------------|------------------------------------|
| C 8 http://182.068.0.215/mj.sec/                                                                                          | vacliter, pendittral                                          |                                                     | ,Р-86× 🕥 🗘 🖯                       |
| LUP6230 / LUP623                                                                                                    | 07                                                            | To Portal                                           | Login User: System Manager Log Out |
| Settings/Registration                                                                                                    |                                                               |                                                     | Mail to System Manager             |
| Preferences<br>Display Settings<br>Timer Settings<br>Adjustment/Maintenance<br>Utility Mene<br>Surban Manacement Settings | SetingsRegistration. System                                   | Waragement Settings: Security Settings > MAC Addres | s Filter > Edit Outbound Filter    |
|                                                                                                    | Edit Outbound Filter                                          |                                                     |                                    |
|                                                                                                    | Change the following setting<br>Changes will be effective all | 6.<br>In the main power is turned OFF and ON.       | OK Cancel                          |
| II System Management                                                                                                    | Outboard Filter                                               |                                                     |                                    |
| Security Settings                                                                                                    | I'l Use Filter                                                |                                                     |                                    |
| II Network Settings<br>II Initialize Setting Information                                                                  | Detault Policy:                                               | Reject     Allow                                    |                                    |
|                                                                                                    | Exception Addresses:                                          | Dwiete                                              |                                    |
|                                                                                                    | Address to Register:                                          | Add 5                                               | 91.                                |
|                                                                                                    |                                                               |                                                     |                                    |
|                                                                                                    |                                                               |                                                     | Copyright CANON INC. 2013          |
|                                                                                                    |                                                               |                                                     |                                    |
|                                                                                                    |                                                               |                                                     |                                    |
|                                                                                                    |                                                               |                                                     |                                    |
|                                                                                                    |                                                               |                                                     |                                    |
|                                                                                                    |                                                               |                                                     |                                    |
|                                                                                                    |                                                               |                                                     |                                    |
|                                                                                                    |                                                               |                                                     |                                    |

#### Установите флажок [Use Filter], а затем выберите политику для [Default Policy].

#### [Use Filter]

Установите флажок, чтобы ограничить взаимодействие. Снимите флажок, чтобы отменить запрет.

#### [Default Policy]

В качестве условий политики выберите один из вариантов, чтобы разрешить или запретить взаимодействие аппарата с другими устройствами.

| [Reject] | Выберите этот вариант для передачи и приема<br>данных только для устройств, MAC-адреса которых<br>указаны в пункте [Exception Addresses]. Связь с<br>другими устройствами не разрешается.           |
|----------|----------------------------------------------------------------------------------------------------|
| [Allow]  | Выберите этот вариант, чтобы заблокировать<br>передачу и прием данных для устройств, МАС-<br>адреса которых указаны в пункте [Exception<br>Addresses]. Связь с другими устройствами<br>разрешается. |

#### 2 Укажите адреса-исключения.

- Введите MAC-адрес в поле [Address to Register] и нажмите кнопку [Add].
- Вводя адрес, не разделяйте его дефисами или двоеточиями.

#### ПРИМЕЧАНИЕ:

#### Если вариант [Reject] выбран для фильтра исходящих пакетов

Многоадресные и широковещательные исходящие пакеты не фильтруются.

#### Удаление заданного МАС-адреса

Выберите MAC-адрес для удаления и нажмите [Delete].

| <ul> <li>Reject</li> <li>Allow</li> </ul> |  |
|-------------------------------------------|--|
| 0A18203D4EEE                              |  |
| 6A7B8C9D0E1F                              |  |
| 2A3D4U0D0E1F                              |  |
|                                           |  |
|                                           |  |
|                                           |  |
|                                           |  |
|                                           |  |
| Delete                                    |  |
| Add Edit                                  |  |
|                                           |  |

#### **3** Щелкните [OK].

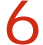

#### Перезапустите аппарат.

 Выключите аппарат и подождите как минимум 10 секунд, прежде чем включить его снова.
# Изменение номеров портов

Порты служат конечными точками при коммуникации с другими устройствами. Как правило, для большинства протоколов используются стандартные номера портов, однако устройства, использующие эти номера, могут подвергнуться нежелательным атакам, поскольку эти номера широко известны. Чтобы усилить безопасность информации, некоторые администраторы сети предпочитают изменить номера портов. При изменении номера порта необходимо сообщить новый номер всем устройствам связи, например, компьютерам или серверам. Если номер порта изменен, задайте соответствующее значение на этом устройстве.

# Запустите Remote UI и войдите в систему в режиме администратора системы. ОЗапуск Remote UI

# Делкните [Settings/Registration].

| C                                           | top.html                                                   |                                     |                                    |
|---------------------------------------------|------------------------------------------------------------|-------------------------------------|------------------------------------|
| immers,                                     | Device Name: LBP6230<br>Product Name: LBP6230<br>Location: |                                     | Login User: System Manager Log Out |
| 😪 Remote UI: Portal                         |                                                            |                                     | Mail to System Manager             |
| Device Basic Information                    |                                                            | Laet Updated 01:01 2014 11:09:02 AM | Status Monitor/Cancel              |
| Device Status<br>Printer:   Roady to print. |                                                            |                                     | Settingu/Registration              |
| Error Information<br>No errors.             |                                                            |                                     |                                    |
| Support Link<br>Support Link:               |                                                            |                                     |                                    |
|                                             |                                                            |                                     | Depyright GANON INC. 2013          |

**З Щелкните [Network Settings] ▶** [TCP/IP Settings].

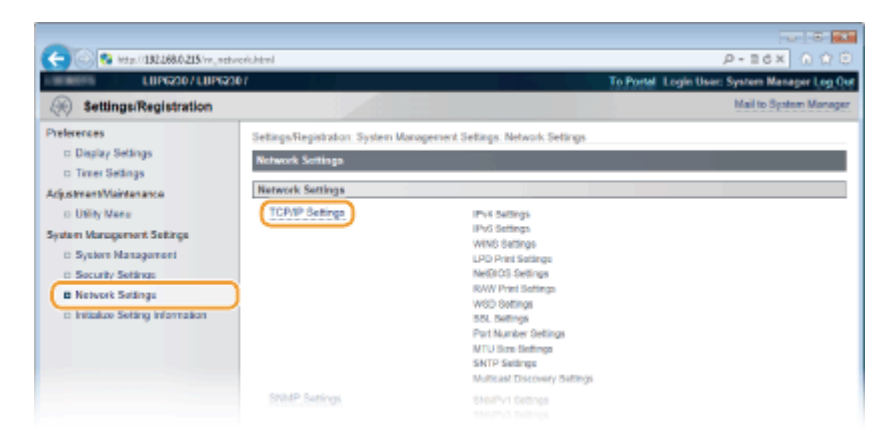

Щелкните [Edit] в [Port Number Settings].

| -                               |                          |         |              |
|---------------------------------|--------------------------|---------|--------------|
| C 0 00 1182 568.0 215 /vr_vetvo | edizepip kavi            |         | .0÷86× 0 ☆ 0 |
|                                 | Discovery Response:      | On      | *            |
|                                 | Scope Name:              | default |              |
|                                 | Port Number Settings     |         |              |
|                                 |                          |         | E41.         |
|                                 | LPD:                     | 515     |              |
|                                 | RAW:                     | 9100    |              |
|                                 | HTTP:                    | 00      |              |
|                                 | SNMP:                    | 161     |              |
|                                 | WSD Multicast Discovery: | 3/02    |              |
|                                 | Multicast Discovery:     | 427     |              |
|                                 | MTU Size Settings        |         |              |
|                                 |                          |         | 641          |
|                                 | MTU Size:                | 1500    |              |
|                                 |                          |         |              |

# **5** Измените номер порта и нажмите [OK].

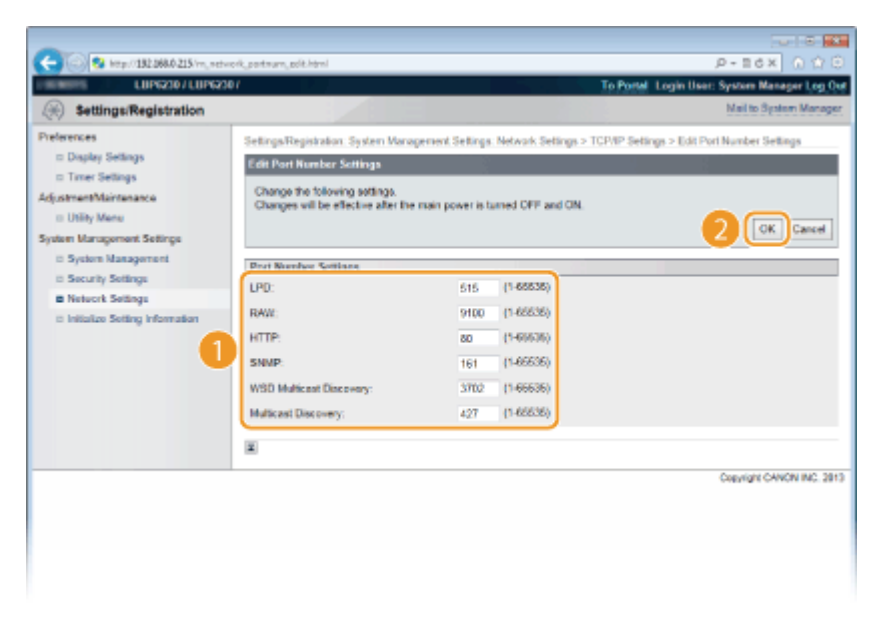

## [LPD]/[RAW]

Измените порт, который применяется для печати с использованием протоколов LPD/RAW. Более подробная информация приведена в разделе **СНастройка** протоколов печати и веб-служб.

# [HTTP]

Измените порт для протокола HTTP. Этот протокол используется для связи через сеть, например, для доступа к аппарату посредством Remote UI.

## [SNMP]

Измените порт для протокола SNMP. Подробные сведения о протоколе SNMP приведены в разделе **ОМОНИТОРИНГ И КОНТРОЛЬ АППАРАТА С ПОМОЩЬЮ SNMP**.

## [WSD Multicast Discovery]

Измените порт, который применяется для многоадресного поиска с использованием протокола WSD. Более подробная информация о протоколе WSD приведена в разделе Настройка протоколов печати и веб-служб.

## [Multicast Discovery]

Измените порт, который применяется для многоадресного поиска с

использованием протокола SLP. Более подробная информация о протоколе SLP приведена в разделе **В Настройка связи SLP с imageWARE**.

### Перезапустите аппарат.

 Выключите аппарат и подождите как минимум 10 секунд, прежде чем включить его снова.

#### ссылки

Онастройка портов принтера

# Активация функции зашифрованной связи SSL для Remote UI

Авторизованные пользователи могут понести неожиданные потери в следствие хакерских атак в виде анализа трафика, перехвата сигналов и злонамеренного изменения данных, передающихся по сети. Для защиты ценной информации можно включить шифрование для обмена данными Remote UI между аппаратом и веббраузером на компьютере, используя протокол SSL (протокол защищенных сокетов). Протокол SSL — это механизм шифрования данных, передаваемых и получаемых по сети. Следует активировать SSL, когда Remote UI используется для настройки параметров протокола SNMPv3. Необходимо задать пару ключей и включить функцию SSL, чтобы использовать ее для Remote UI. Подготовьте пару ключей (С Настройка параметров для пар ключей и цифровых сертификатов).

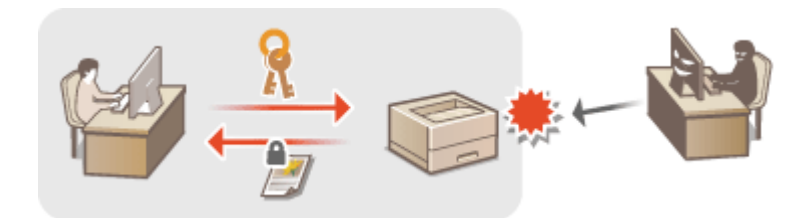

# важно

Когда используется протокол SSL для шифрования передаваемых данных Remote UI, задайте данные времени устройства. Для этого можно использовать один из следующих методов.

- Используйте сетевой сервер времени, чтобы настроить системные часы устройства ОНАстройка SNTP
- Уведомите устройство о текущем времени, установленном на компьютере
   Синхронизация относительно времени, установленного на компьютере

Запустите Remote UI и войдите в систему в режиме администратора системы. ОЗапуск Remote UI

# Делкните [Settings/Registration].

1

| C                          | jop.html                                                   |                                     | e û () x85-q                       |
|----------------------------|------------------------------------------------------------|-------------------------------------|------------------------------------|
| immerg.                    | Device Name: LBP6230<br>Product Name: LBP6230<br>Location: |                                     | Login User: System Manager Log Out |
| 일 Remote UI: Portal        |                                                            |                                     | Mail to System Manager             |
|                            |                                                            | Laet Updated 01101 2014 11:39:02 AM | Status Monitor/Cancel              |
| Device Basic Information   |                                                            |                                     |                                    |
| Device Status              |                                                            |                                     | Settingu/Registration              |
| Printer: 🔵 Roady to print. |                                                            |                                     | -277                               |
| Error Information          |                                                            |                                     |                                    |
| No errore.                 |                                                            |                                     |                                    |
| Sepport Link               |                                                            |                                     |                                    |
| Bupport Link:              |                                                            |                                     |                                    |
|                            |                                                            |                                     | Depyright CANCIN INC. 2013         |

**З Щелкните [Network Settings] ▶** [TCP/IP Settings].

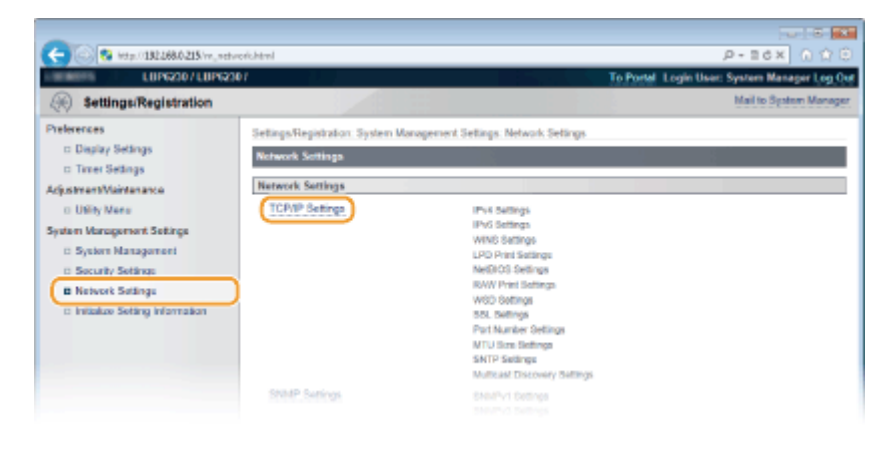

**4** Щелкните [Key and Certificate] в [SSL Settings].

| C 8 http://182.068.0.215/m_netwo | ork, topip.html               |          | P-BdX 0 00          |
|----------------------------------|-------------------------------|----------|---------------------|
|                                  | Use Multicast Discovery:      | On       | *                   |
|                                  | SSL Sottings                  |          |                     |
|                                  |                               |          | Key and Certificate |
|                                  | Key and Certificate Settings: | Not set. |                     |
|                                  | Functions that use \$5L       |          |                     |
|                                  | Remote UI                     |          |                     |
|                                  | Multicast Discovery Settings  |          |                     |
|                                  |                               |          | Edt.                |
|                                  | Discovery Response:           | On       |                     |
|                                  | Scope Name:                   | default  |                     |
|                                  | Port Number Settings          |          |                     |
|                                  |                               |          | Elt.                |
|                                  |                               |          |                     |

5 Выберите ключ для использования из списка ключей и сертификатов и нажмите [Register Default Key].

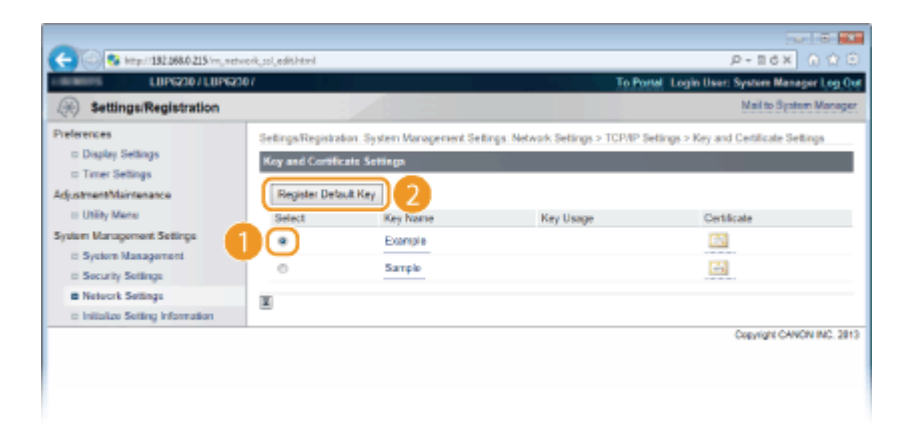

#### ПРИМЕЧАНИЕ:

#### Просмотр информации о ключах и сертификате

Можно проверить информацию сертификате или подтвердить сертификат, щелкнув соответствующую текстовую ссылку под [Key Name] или нажав значок сертификата. ОПроверка пар ключей и сертификатов СА

# 6 Активируйте SSL.

**Нажмите [Security Settings]** [Remote UI Settings].

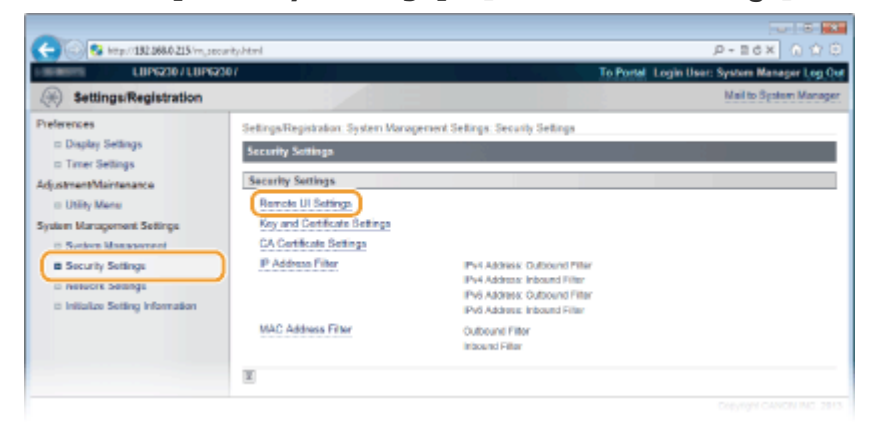

# 2 Нажмите [Edit].

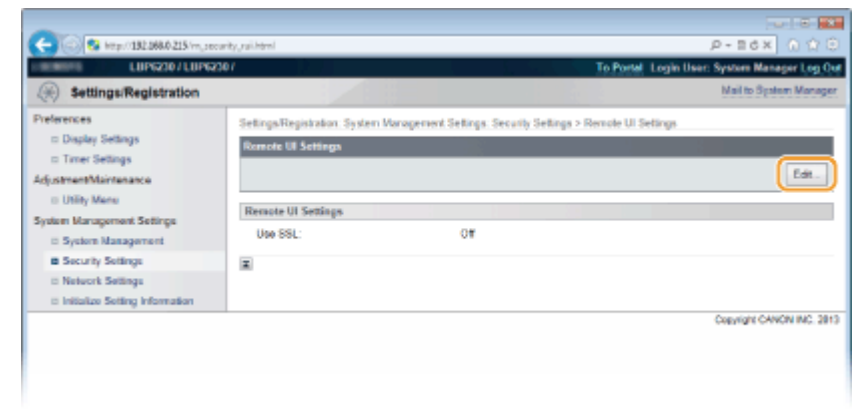

**З** Установите флажок [Use SSL] и нажмите [OK].

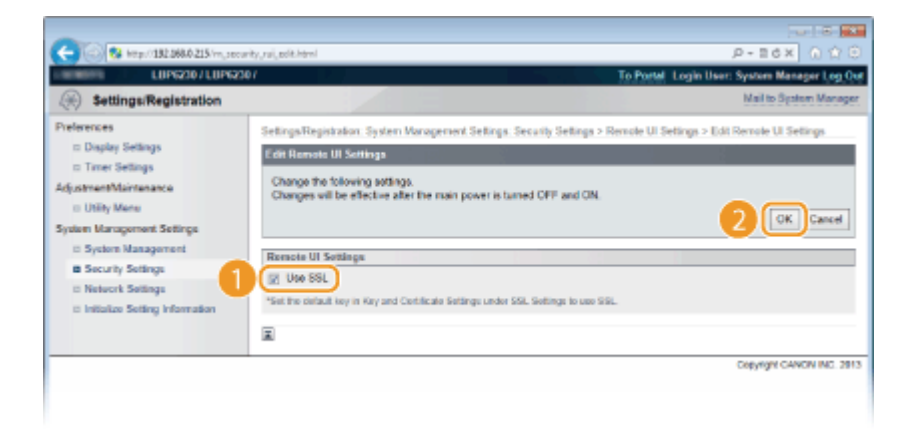

## [Use SSL]

Установите флажок, чтобы использовать SSL при связи с Remote UI. Снимите флажок, если не требуется использовать SSL.

# Перезапустите аппарат.

 Выключите аппарат и подождите как минимум 10 секунд, прежде чем включить его снова.

# ПРИМЕЧАНИЕ

#### Запуск Remote UI с активированным протоколом SSL

Если запускается Remote UI с включенным протоколом SSL, может отображаться предупреждение системы безопасности о сертификате безопасности. В этом случае проверьте правильность URL-адреса, введенного в поле адреса, а затем переходите к отображению Remote UI. **Запуск Remote UI** 

#### ссылки

- Создание пары ключей
- Оспользование пар ключей и цифровых сертификатов, выданных центром сертификации (СА)
- ОМониторинг и контроль аппарата с помощью SNMP

# Настройка параметров для пар ключей и цифровых сертификатов

переслать ключ шифрования по незащищенному каналу сети. Эту проблему можно решить с помощью шифрования с общим ключом. Шифрование с общим ключом обеспечивает безопасный обмен данными с помощью защиты ценной информации от хакерских атак в виде анализа трафика, перехвата сигналов и злонамеренного изменения данных, передающихся по сети.

## Пара ключей

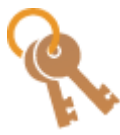

Пара ключей состоит из открытого ключа и секретного ключа, которые требуются для шифрования и расшифровывания данных. Безопасность обмена данными обеспечивается за счет того, что зашифрованные данные невозможно расшифровать без другого ключа из пары. Можно зарегистрировать до трех пар ключей (**Использование пар ключей** и цифровых сертификатов, выданных центром сертификации (CA)). Пары ключей также могут генерироваться устройством (**Создание пары ключей**).

# Сертификат СА

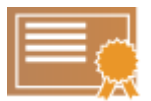

Цифровые сертификаты, включая сертификаты СА, схожи с другими формами идентификации, например водительскими правами. Цифровой сертификат содержит цифровую подпись, позволяющую аппарату определять операции имитации соединения и злонамеренного изменения данных. Подделка цифровых сертификатов третьими сторонами чрезвычайно затруднена. Цифровые сертификаты (включая открытые ключи), которые выпускаются центром сертификации (СА), называются сертификатами СА. Можно зарегистрировать до трех сертификатов СА, включая предварительно установленный (**Оиспользование пар ключей и цифровых сертификатов,** выданных центром сертификации (СА)).

## • Функциональные требования к ключам и сертификатам

Сертификаты для пар ключей, сгенерированных на аппарате, должны соответствовать стандарту X.509v3. При установке пары ключей или сертификата СА с компьютера убедитесь, что они соответствуют следующим требованиям.

| Формат                                   | <ul> <li>Пара ключей: PKCS#12<sup>*1</sup></li> <li>Сертификат CA: X.509v1 или X.509v3, DER<br/>(шифрование с двоичным кодом)</li> </ul> |
|------------------------------------------|----------------------------------------------------------------------------------------------------|
| Расширения файлов                        | <ul> <li>Пара ключей: .p12 или .pfx</li> <li>Сертификат CA: .cer</li> </ul>                                                              |
| Алгоритм общего ключа<br>(и длина ключа) | RSA (512 <sup>*2</sup> , 1024, 2048 или 4096 бит)                                                                                        |
| Алгоритм подписи сертификата             | SHA1-RSA, SHA256-RSA, SHA384-RSA <sup>*3</sup> ,<br>SHA512-RSA <sup>*3</sup> , MD5-RSA, MD2-RSA                                          |

- <sup>\*1</sup> Требования для сертификата в паре ключей должны соответствовать условиям использования сертификатов СА.
- \*2 Не поддерживается, если обмен данными производится с устройством под управлением операционной системы Windows 8 / Server 2012. В зависимости от применения программ обновления, также может не поддерживаться обмен данными с шифрованием в случае других версий операционной системы Windows.
- $^{*3}$  SHA384-RSA и SHA512-RSA доступны только для ключа RSA длиной от 1024 бит.

# ПРИМЕЧАНИЕ

Аппарат не поддерживает использование списка отозванных сертификатов (CRL).

# Создание пары ключей

Необходимая для обмена зашифрованными данными по протоколу SSL (Уровень защищенных сокетов) пара ключей может генерироваться устройством. При обращении к устройству посредством Remote UI можно использовать протокол SSL. На аппарате можно зарегистрировать до трех пар ключей.

Запустите Remote UI и войдите в систему в режиме администратора системы. () Запуск Remote UI

**2** Щелкните [Settings/Registration].

| S http://182.068.0.215/ports/, | top.html                                                   |                                     | P+16X 017                      |
|--------------------------------|------------------------------------------------------------|-------------------------------------|--------------------------------|
| -                              | Device Name: LBP6230<br>Product Name: LBP6230<br>Location: |                                     | Login User: System Manager Log |
| Remote UI: Portal              |                                                            |                                     | Mail to System Mana            |
|                                |                                                            | Last Updated 01/01 2014 11:39:02 AM | Status Monitor/Cancel          |
| evice Basic Information        |                                                            |                                     | V                              |
| Device Status                  |                                                            |                                     | SettinguRegistration           |
| Printer: Roady to print.       |                                                            |                                     | 4                              |
| Error Information              |                                                            |                                     |                                |
| No errore.                     |                                                            |                                     |                                |
| epport Link                    |                                                            |                                     |                                |
| Support Link:                  |                                                            |                                     |                                |

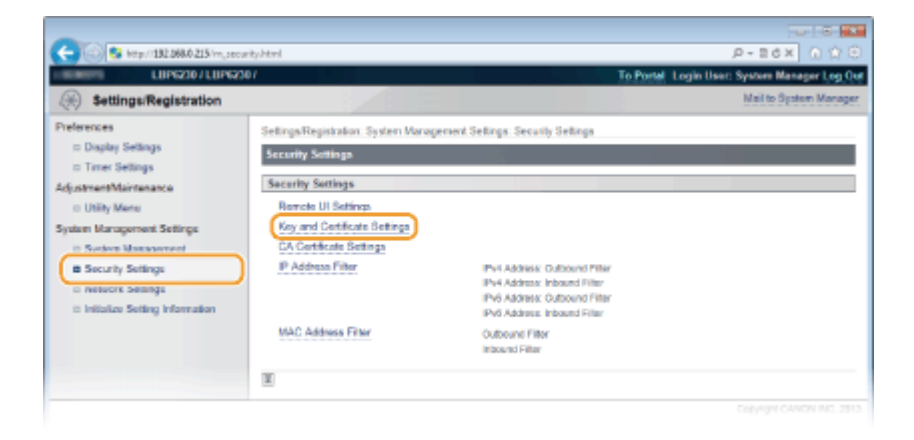

# **4** Щелкните [Generate Key].

| C 8 http://182.068.0.215/m.pece                                                                                                    | rity, key-html                                                                                               |                                                                       | ρ.                                                                | Edx 0 00              |
|----------------------------------------------------------------------------------------------------|----------------------------------------------------------------------------------------------------|-----------------------------------------------------------------------|-------------------------------------------------------------------|-----------------------|
| LUP6230/LUP623                                                                                                    | 07                                                                                                    |                                                                       | To Portal Login User: Sys                                         | tom Manager Log Out   |
| (*) Settings/Registration                                                                                                    |                                                                                                    |                                                                       | M                                                                 | ail to System Manager |
| Preferences<br>Display Settings<br>Timer Settings<br>AdjustmetMinistenance<br>Uhility Mane<br>System Management Settings<br>System Management<br>System Settings<br>Network Settings | Settings/Registration: Syst<br>Kay and Comflicitle Setti<br>Registered Key and C<br>Generate Key<br>Key Name | en Waragenerk Sellings Security Sel<br>egs<br>entificate<br>Kay Usaga | Ings > Key and Certificate Settings<br>Register Ki<br>Certificate | ey and Certificate    |
|                                                                                                    |                                                                                                    |                                                                       | Cog                                                               | Angh OANON INC 2013   |

#### ПРИМЕЧАНИЕ:

#### Удаление зарегистрированной пары ключей

- Справа от пары ключей, которую требуется удалить, нажмите [Delete] » [OK].
- Используемую пару ключей нельзя удалить (SSL отображается в пункте [Key Usage]). В этом случае отключите SSL или замените пару ключей на другую. После этого можно выполнить удаление.

# 5 Задайте параметры для ключа и сертификата.

| A                                                                          |                                                 |                                                                          |                                 |
|----------------------------------------------------------------------------|-------------------------------------------------|--------------------------------------------------------------------------|---------------------------------|
| - 160 Map 132 268.0 215 Ver, securi                                        | ty, key, create html                            |                                                                          | P-ICX 0170                      |
| COMPANY COMPANY                                                            |                                                 | To Portal Login Use                                                      | r: System Manager Log Cut       |
| (*) Settings/Registration                                                  |                                                 |                                                                          | Mail to System Manager          |
| Preferences<br>Display Settings<br>Timer Settings<br>AdjustmentMaintenance | Settings/Registration: System &<br>Generate Key | Aaragement Sellings. Security Sellings > Key and Certificate Selli       | igs > Generale Key<br>OK Cancel |
| <ul> <li>Utility Manu</li> </ul>                                           | Key Settings                                    |                                                                          |                                 |
| System Management Settings                                                 | Key Name:                                       |                                                                          |                                 |
| System Management                                                          | Signature Algorithm:                            | SHA1                                                                     |                                 |
| Di Netecrk Sellinge                                                        | Kay Alcorithms                                  | 1024-84                                                                  |                                 |
| a Initialize Setting Information                                           |                                                 |                                                                          |                                 |
|                                                                            | Certificate Settings                            |                                                                          |                                 |
|                                                                            | Validity Start Date:                            | Year Month Day                                                           |                                 |
|                                                                            | Validity End Date:                              | Year Month Day                                                           |                                 |
|                                                                            | Country/Region:                                 | Select CountryRegion United States (US)     Einter Internet Country Code |                                 |
| •                                                                          | State:                                          |                                                                          |                                 |
|                                                                            | City:                                           |                                                                          |                                 |
|                                                                            | Organization:                                   |                                                                          |                                 |
|                                                                            | Ornanization Unit                               |                                                                          |                                 |
|                                                                            | Common kinner                                   |                                                                          |                                 |
|                                                                            | Common Name                                     |                                                                          |                                 |
|                                                                            | <b>x</b>                                        |                                                                          |                                 |
|                                                                            |                                                 |                                                                          | Copyright CANON INC. 2013       |
|                                                                            |                                                 |                                                                          |                                 |
|                                                                            |                                                 |                                                                          |                                 |

# [Key Settings]

#### [Key Name]

В качестве имени пары ключа введите до 24 буквенно-цифровых символов. Указывайте имя, которое можно легко найти в списке.

#### [Signature Algorithm]

Выберите алгоритм подписи из раскрывающегося списка.

#### [Key Algorithm]

Для генерирования ключей используется алгоритм RSA. Выберите длину ключа в раскрывающемся списке. Чем больше длина ключа, тем медленнее обмен данными. Однако уровень безопасности повышается.

### Значение примечание:

[512-bit] невозможно выбрать для длины ключа, если вариант [SHA384] или [SHA512] выбран для [Signature Algorithm].

# [Certificate Settings]

#### [Validity Start Date]

Введите дату вступления сертификата в силу в формате год/месяц/день в диапазоне от 1 января 2000 до 31 декабря 2037.

#### [Validity End Date]

Введите дату окончания действия сертификата в формате год/месяц/день в диапазоне от 1 января 2000 до 31 декабря 2037. Нельзя установить дату, которая предшествует дате, указанной в [Validity Start Date].

#### [Country/Region]

Щелкните командную кнопку [Select Country/Region] и выберите страну/ регион в раскрывающемся списке. Можно также ввести код страны, например US для США, нажав кнопку [Enter Internet Country Code].

#### [State]/[City]

При необходимости введите адрес (до 24 буквенно-цифровых символов).

# [Organization]/[Organization Unit]

При необходимости введите название организации (до 24 буквенноцифровых символов).

### [Common Name]

При необходимости укажите общее имя сертификата длиной до 48 буквенноцифровых символов. "Общее имя" часто сокращается CN.

# 6 Щелкните [OK].

- Генерирование пары ключей занимает 10-15 минут.
- После генерирования пара ключей автоматически регистрируется аппаратом.

## ссылки

- Оспользование пар ключей и цифровых сертификатов, выданных центром сертификации (СА)
- Проверка пар ключей и сертификатов СА
- 🗘 Активация функции зашифрованной связи SSL для Remote UI

# Использование пар ключей и цифровых сертификатов, выданных центром сертификации (СА)

Пары ключей и цифровые сертификаты выдаются центром сертификации (СА) для использования на устройстве. Полученные из СА пары ключей и файлы сертификатов СА можно установить и зарегистрировать в устройстве с помощью Remote UI. Убедитесь в том, что ключи и сертификаты соответствуют требованиям аппарата (**Функциональные требования к ключам и сертификатам**). Можно

зарегистрировать до трех пар ключей и до трех сертификатов СА, включая предварительно установленные.

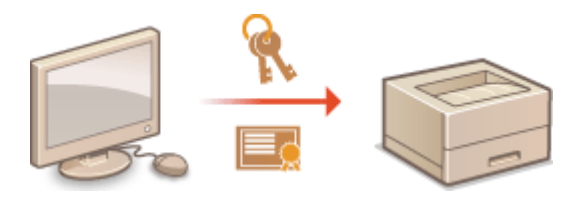

Запустите Remote UI и войдите в систему в режиме администратора системы. ОЗапуск Remote UI

2 Щелкните [Settings/Registration].

| C 3 kmp// 182.268.0.215/ports | el_top.html                                                |                                     | عد الد<br>© © © x82-9              |
|-------------------------------|------------------------------------------------------------|-------------------------------------|------------------------------------|
| Farmers,                      | Device Name: LBP6230<br>Product Name: LBP6230<br>Location: |                                     | Login User: System Manager Log Out |
| 😪 Remote UI: Portal           |                                                            |                                     | Mail to System Manager             |
|                               |                                                            | Last Updated 01/01 2014 11:39:02 AM | Status Monitor/Cancel              |
| Device Basic Information      |                                                            |                                     | $\bigtriangledown$                 |
| Device Status                 |                                                            |                                     | Settinge/Registration              |
| Printer:  Roady to print.     |                                                            |                                     | (*)                                |
| Error Information             |                                                            |                                     |                                    |
| No errore.                    |                                                            |                                     |                                    |
| Support Link                  |                                                            |                                     |                                    |
| Support Link:                 |                                                            |                                     |                                    |
|                               |                                                            |                                     | Depyright OAVON INC. 2013          |

# 3 Щелкните [Security Settings] ▶. Щелкните [Key and Certificate Settings] или [CA Certificate Settings].

 Щелкните [Key and Certificate Settings], чтобы установить пару ключей, или [CA Certificate Settings], чтобы установить сертификат CA.

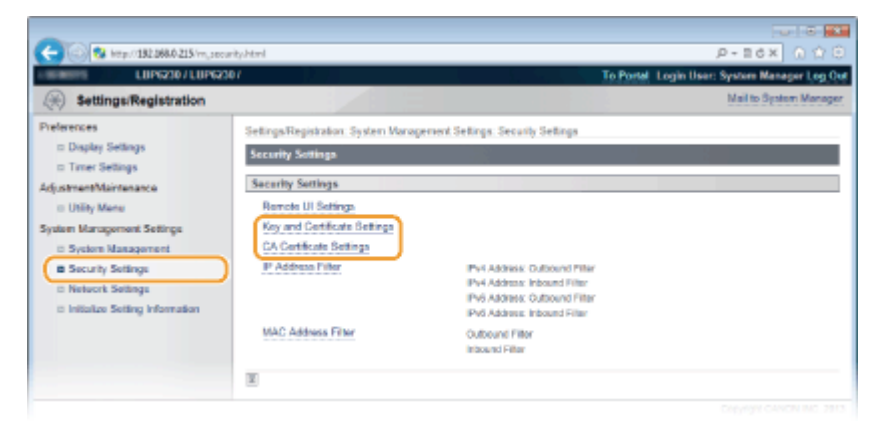

**4** Щелкните [Register Key and Certificate] или [Register CA Certificate].

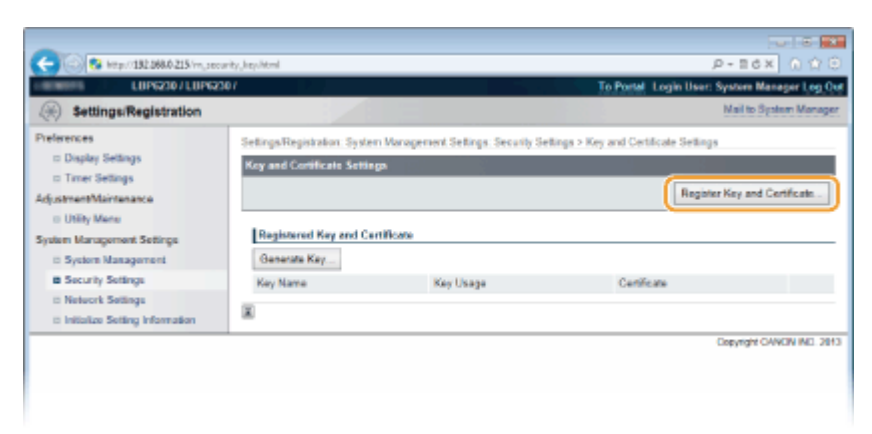

#### ПРИМЕЧАНИЕ:

#### Удаление зарегистрированных пары ключей или сертификата СА

- Справа от пары ключей или сертификата СА, который требуется удалить, нажмите [Delete] [OK].
- Используемую пару ключей нельзя удалить (SSL отображается в пункте [Key Usage]). В этом случае отключите SSL или замените пару ключей на другую.

После этого можно выполнить удаление.

# **5** Щелкните [Install].

Можно установить только один файл на этом устройстве. Если уже установлен другой файл, нажмите [Delete] » [ОК], чтобы удалить ранее установленный файл.

| C S Map // 132 268.0 215 /m. and                                                                                                    | wity, hey, regist. Herd                                                                                                    | P-26X 010                         |
|----------------------------------------------------------------------------------------------------|----------------------------------------------------------------------------------------------------|-----------------------------------|
| LIP6230/LIP623                                                                                                    | 107 To Portel Le                                                                                                    | igin User: System Manager Log Out |
| (Registration                                                                                                    |                                                                                                    | Mail to System Manager            |
| Preferences<br>Display Settings<br>Tranel Settings<br>Adjustment Maintenance<br>Utility Mene<br>System Management<br>System Management<br>System Management<br>System Settings<br>Network Settings<br>Intervent Settings | Settings/Registration: System Maragement Settings: Security Settings > Key and Certificate<br>Register Ney and Certificate<br>Installed Key and Certificate<br>File Name | de Setlings > Register Key and    |
|                                                                                                    |                                                                                                    | Copyright CANON INC. 2913         |
|                                                                                                    |                                                                                                    |                                   |

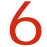

6 Щелкните [Browse], укажите файл для установки и нажмите [Start Installation<sub>1</sub>.

| -                                                 |                                                               |                                                                    |                                             |
|---------------------------------------------------|---------------------------------------------------------------|--------------------------------------------------------------------|---------------------------------------------|
| C- (0) 😵 https://180.168.6.215/vs_orc             | urity, key, jostali. Istral                                   |                                                                    | .0×86× 0 ☆ ⊕                                |
| LBP62307LBP62                                     | 192                                                           | Te .                                                               | Portel Login User: System Manager Log Out   |
| Registration                                      |                                                               |                                                                    | Mail to System Manager                      |
| Preferences<br>© Display Settings                 | Settings/Registration: Syste<br>Certificate > Install Key and | m Management Settings: Security Settings > Key :<br>Certificate    | and Certificate Settings > Register Key and |
| 8 Timer Settings                                  | Install Key and Certificate                                   | •                                                                  |                                             |
| Adjustment/Maintenance<br>I: Utility Menu         | Specify the file path of the<br>Click [Browse] to select a    | <ul> <li>key and certificate to install.</li> <li>file.</li> </ul> |                                             |
| System Management Settings<br>D System Management |                                                               |                                                                    | 2 Start Installation Cancel                 |
| B Security Settings                               | Install Key and Cartificate                                   |                                                                    |                                             |
| 0 Network Settings                                | File Path:                                                    | C1Example/EXAMPLE.p12                                              | ( Otxop. )                                  |
| Initialize Setting Information                    |                                                               |                                                                    |                                             |
|                                                   |                                                               |                                                                    | Cepyright CANON INC. 2013                   |
|                                                   |                                                               |                                                                    |                                             |
|                                                   |                                                               |                                                                    |                                             |
|                                                   |                                                               |                                                                    |                                             |
|                                                   |                                                               |                                                                    |                                             |

🕪 Пара ключей или сертификат СА из компьютера устанавливается на аппарат.

Зарегистрируйте пару ключей или сертификат СА.

#### Регистрация пары ключей

**1** Щелкните [Register] справа от пары ключей, которую требуется зарегистрировать.

| ,hey,regist.html                                                                          | P-16X 0 0 0                                                                                                    |
|-------------------------------------------------------------------------------------------|----------------------------------------------------------------------------------------------------|
|                                                                                           | To Portal Login User: System Manager Log Out                                                                                                    |
|                                                                                           | Mail to System Manager                                                                                                    |
| Settings/Registration: System Management S<br>Certificate<br>Residue: New and Certificate | ellings. Security Sellings > Key and Cectificate Sellings > Register Key and                                                                     |
| Installed Key and Certificate                                                             |                                                                                                    |
| instal                                                                                    |                                                                                                    |
| File Name                                                                                 |                                                                                                    |
| EXAMPLE P12                                                                               | Register Jakete                                                                                                    |
|                                                                                           |                                                                                                    |
| X                                                                                         |                                                                                                    |
|                                                                                           | Copyright CANON INC. 2013                                                                                                    |
|                                                                                           |                                                                                                    |
|                                                                                           |                                                                                                    |
|                                                                                           |                                                                                                    |
|                                                                                           | Jagungishteri<br>SettingsRegistolon: System Managenerit Si<br>Cestilicate<br>Register Key and Cestilicate<br>Install.<br>Feb Name<br>EXMAPLE P12 |

**2** Введите название пары ключей и пароль, затем нажмите [OK].

| LIIP5210/LIIP52                                   | 307                                                          |                                                             | To Postal, Lonio User: System Manager Logi      |
|---------------------------------------------------|--------------------------------------------------------------|-------------------------------------------------------------|-------------------------------------------------|
| (+) Settings/Registration                         |                                                              |                                                             | Nail to System Manag                            |
| Preferences<br>= Display Settings                 | Settings/Registration Syste<br>Certificate > Enter Private H | en Management Settings: Security Settings ><br>Gey Password | Key and Certificate Settings > Register Key and |
| Timer Settings                                    | Enter Private Key Passw                                      | องมี                                                        |                                                 |
| djustmentMaintenance                              | Enter the private key pao<br>File Name: EXAMPLEP             | oword for this file.<br>12                                  |                                                 |
| System Management Settings<br>© System Management |                                                              |                                                             | 2 (K) Cancel                                    |
| B Security Settings                               | Enter Private Key Parces                                     | ord                                                         |                                                 |
| E Network Settings                                | Key Name:                                                    | Example                                                     |                                                 |
| a Initialize Setting Information                  | Password                                                     |                                                             |                                                 |
|                                                   | ×                                                            |                                                             |                                                 |
|                                                   |                                                              |                                                             | Copyright CANON INC. 2                          |

# [Key Name]

Введите имя (до 24 буквенно-цифровых символов) для регистрации пары ключей в устройстве. Указывайте имя, которое можно легко найти в списке.

### [Password]

Введите до 24 буквенно-цифровых символов для пароля секретного ключа, задаваемого в файле, который будет зарегистрирован.

## Регистрация сертификата СА

Щелкните [Register] справа от сертификата СА, который вы хотите зарегистрировать.

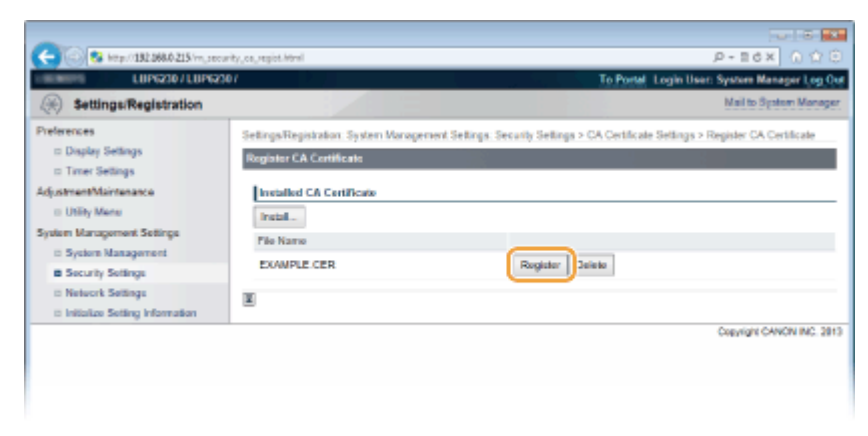

- ОСоздание пары ключей
- Опроверка пар ключей и сертификатов СА
- 🗘 Активация функции зашифрованной связи SSL для Remote UI

# Проверка пар ключей и сертификатов СА

После регистрации пар ключей и сертификатов СА можно просмотреть подробную информацию о них или проверить их срок действия и подпись.

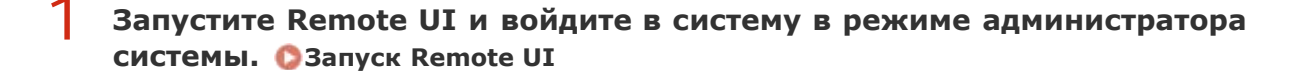

# 2 Щелкните [Settings/Registration].

| A                         |                                                            |                                     |                                    |
|---------------------------|------------------------------------------------------------|-------------------------------------|------------------------------------|
| 6 69 BL BL B600 215 10    | Device Name: LBP5230<br>Product Name: LBP5230<br>Location: |                                     | Login User: System Manager Log Out |
| 😪 Remote UI: Portal       |                                                            |                                     | Mail to System Manager             |
|                           |                                                            | Last Updated 01/01 2014 11:39:02 AM | Status Moniton/Cancel              |
| Device Basic Information  |                                                            |                                     |                                    |
| Device Status             |                                                            |                                     | Settingu/Registration              |
| Printer: CRoady to print. |                                                            |                                     | 47                                 |
| Error Information         |                                                            |                                     |                                    |
| No errore.                |                                                            |                                     |                                    |
| Support Link              |                                                            |                                     |                                    |
| Support Link:             |                                                            |                                     |                                    |
|                           |                                                            |                                     | Depyright CANCIN INC. 2013         |

- З Щелкните [Security Settings] ▶. Щелкните [Key and Certificate Settings] или [CA Certificate Settings].
  - Щелкните [Key and Certificate Settings], чтобы проверить пару ключей, или [CA Certificate Settings], чтобы проверить сертификат CA.

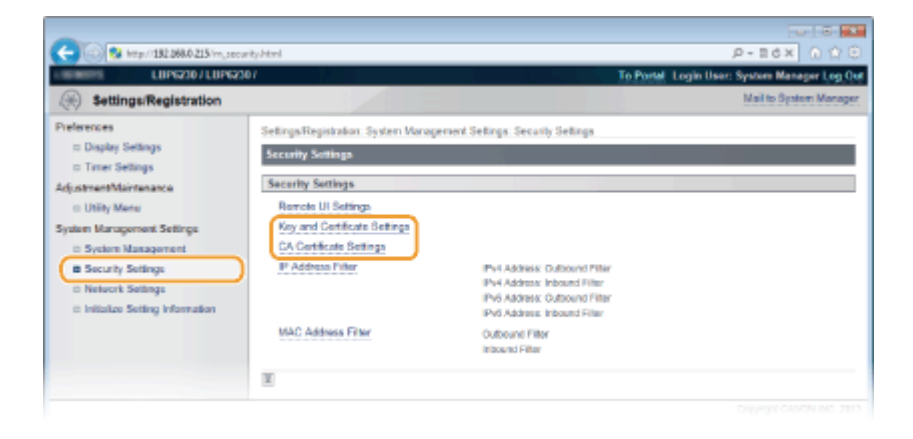

4 Щелкните значок пары ключей или сертификата СА, который необходимо проверить.

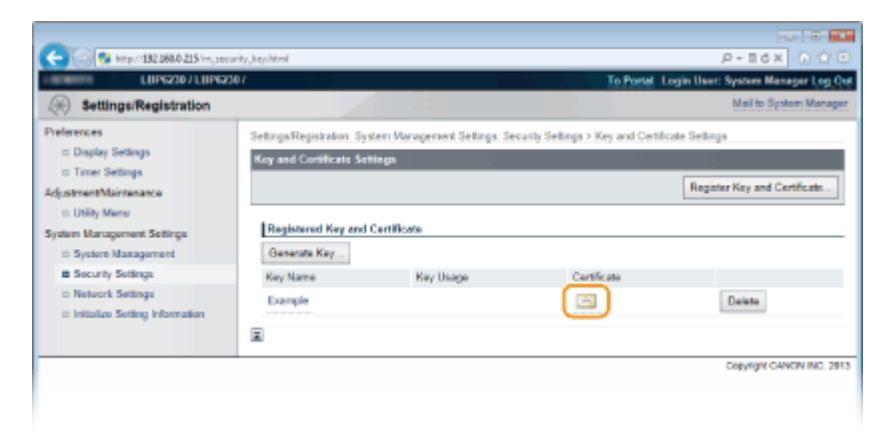

но Отображается информация о сертификате.

**5** Проверьте информацию о сертификате и щелкните [Certificate Verification].

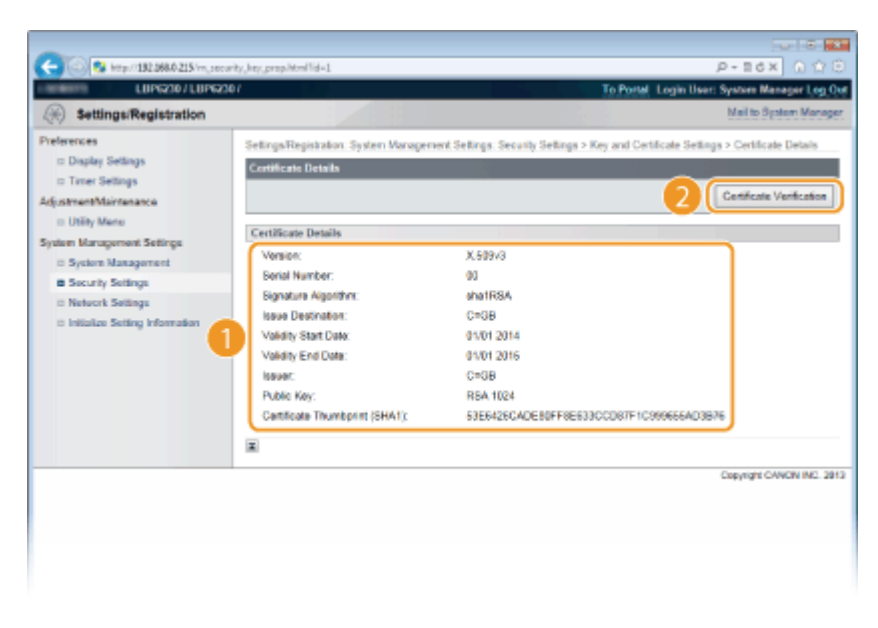

н Результаты проверки сертификата отображаются в формате, указанном ниже.

| Settings/Registration                                                                                                    |                                                               | Mail to System Manager |
|----------------------------------------------------------------------------------------------------|---------------------------------------------------------------|------------------------|
| Preferences                                                                                                    |                                                               |                        |
| Compare Settings     Compare Settings     Adjustment Ministenance     Utility Manu     System Management     System Management     Socially Settings     Network Settings | Certificate Verification This certificate Back to Certificate | ix valid.<br>e Debals  |
| Initialize Setting Information                                                                                                    |                                                               |                        |

### ссылки

# Создание пары ключей

ОИспользование пар ключей и цифровых сертификатов, выданных центром сертификации (СА)

# Использование Remote UI

Веб-браузер можно использовать для удаленного управления устройством, а также чтобы просматривать очередь печати и состояние аппарата. Также можно настраивать различные параметры, включая параметры сети. Remote UI запускается после ввода IPадреса устройства в веб-браузере. Это очень удобно, поскольку удаленное управление устройством можно осуществлять, не выходя из-за рабочего стола и не устанавливая специальное приложение.

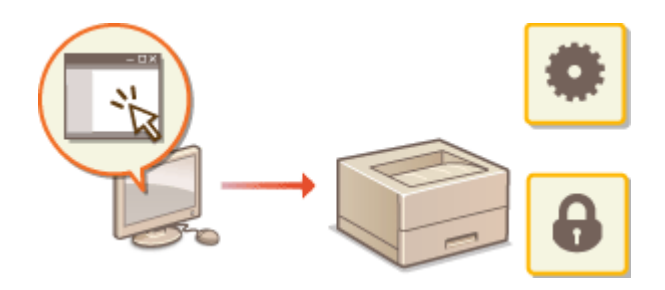

#### Выполняемые в Remote UI задачи

#### ОУправление документами и проверка состояния аппарата

ОИзменение параметров устройства

#### Использование Remote UI

Запуск Remote UI
 Экраны Remote UI

#### Требования к системе

Для использования Remote UI требуются следующие условия. К тому же следует включить в веб-браузере файлы cookie.

#### Windows

- Windows XP/Vista/7/8
- Microsoft Internet Explorer 7.0 или более поздних версий

### Mac OS

- Мас OS 10.4 или более поздней версии
- Safari 3.2.1 или более поздних версий

# Запуск Remote UI

Для удаленного управления устройством запустите Remote UI, введя IP-адрес устройства в веб-браузере. Перед запуском проверьте IP-адрес, назначенный устройству (**ОПросмотр параметров сети**). Если IP-адрес неизвестен, обратитесь к администратору сети или запустите Remote UI из окна состояния принтера (**ОЗапуск из** окна состояния принтера).

# Запустите веб-обозреватель.

2 Введите http://<IP-адрес устройства>/ в поле адреса и нажмите клавишу [ENTER].

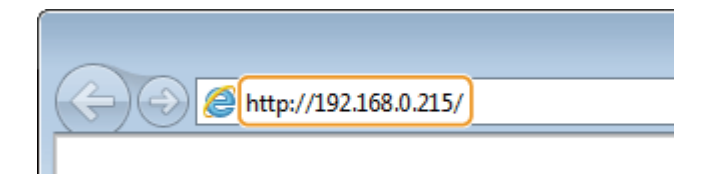

 Если используется адрес IPv6, введите его в квадратных скобках (пример: http://[fe80:2e9e:fcff:fe4e:dbce]/).

### ПРИМЕЧАНИЕ:

### Если имя узла аппарата зарегистрировано на DNS-сервере

Вместо <IP-адрес устройства> можно ввести <имя узла.имя домена> (пример: http://my\_printer.example.com).

#### Если отображается предупреждение системы безопасности

При шифровании обмена данными с Remote UI может отображаться предупреждение системы безопасности (**ОАктивация функции зашифрованной связи SSL для Remote UI**). Если проблемы с параметрами сертификата или протокола SSL отсутствуют, перейдите на сайт Remote UI.

# **З** Выберите [System Manager Mode] или [End-User Mode].

| 00                    |                                                                |                              |                               |       |        |
|-----------------------|----------------------------------------------------------------|------------------------------|-------------------------------|-------|--------|
| C-10/8 http://182.068 | 0215                                                           |                              |                               | D-20X | 0.17.0 |
|                       | Санон                                                          | Login<br>LePe230 / LePe230 / |                               |       |        |
| a<br>b                | System Manager Mode<br>Sixteen Manager Fift<br>& End-User Mode |                              |                               |       |        |
|                       |                                                                | Capyri                       | Log In<br>grt CANON INC. 2013 |       |        |
|                       |                                                                |                              |                               |       |        |
|                       |                                                                |                              |                               |       |        |
|                       |                                                                |                              |                               |       |        |

## [System Manager Mode]

Можно выполнять все операции Remote UI и настраивать все параметры. Если задан PIN-код (пароль администратора системы), введите его в [System Manager PIN]. (**ВНастройка паролей администратора системы**) Если PIN-код не установлен (заводские настройки по умолчанию), ничего вводить не нужно.

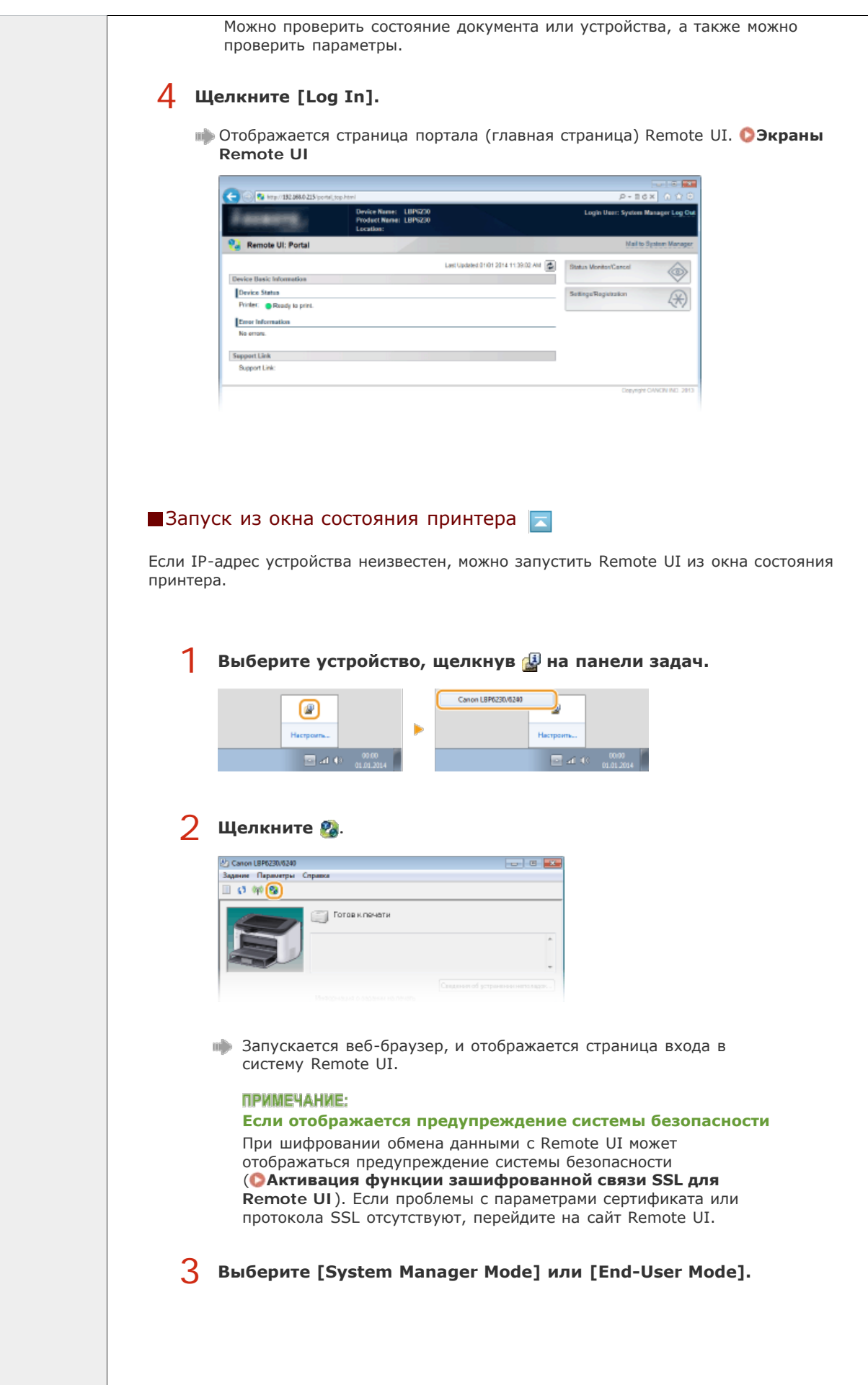

|              | Cancel Login<br>LeP5239 / LBP5230 /<br>Solven Manager Mode<br>Solven Manager Mode<br>Copyright CANCELING: 2017                                                                                                    |
|--------------|----------------------------------------------------------------------------------------------------|
|              | System Manager Model                                                                                                    |
|              | Можно выполнять все операции Remote UI и настраивать все<br>параметры. Если задан PIN-код (пароль администратора системы),<br>введите его в [System Manager PIN]. ( <b>ОНастройка паролей</b><br>администратора системы) Если PIN-код не установлен<br>(заводские настройки по умолчанию), ничего вводить не нужно.                                                                                                    |
|              | [] [End-User Mode]                                                                                                    |
|              | Можно проверить документы для печати и состояние устройства,<br>а также просмотреть параметры устройства.                                                                                                    |
|              | <ul> <li>Целкните [Log In].</li> <li>Фтображается страница портала (главная страница) Remote UI.</li> <li>Экраны Remote UI</li> </ul>                                                                                                    |
|              | Center 100 Mar 100 Ma |
|              | Bevär Ramer III (1972)0 Legin Usar: System Manaper Leg Cod<br>Product Name ILBPS20<br>Location:                                                                                                    |
|              | Remote UI: Portal Mail to Spatient Manager Last Last Last Last Last Last Last Last                                                                                                    |
|              | Printer: Randy to print.                                                                                                    |
|              | Sepport Link  Support Link  Copyright CANCOL REC. 2013                                                                                                    |
|              |                                                                                                    |
|              |                                                                                                    |
| Печатать все |                                                                                                    |

#### [End-User Mode]

Можно проверить состояние документа или устройства, а также можно проверить параметры.

# 4 Щелкните [Log In].

Фтображается страница портала (главная страница) Remote UI. ОЭкраны Remote UI

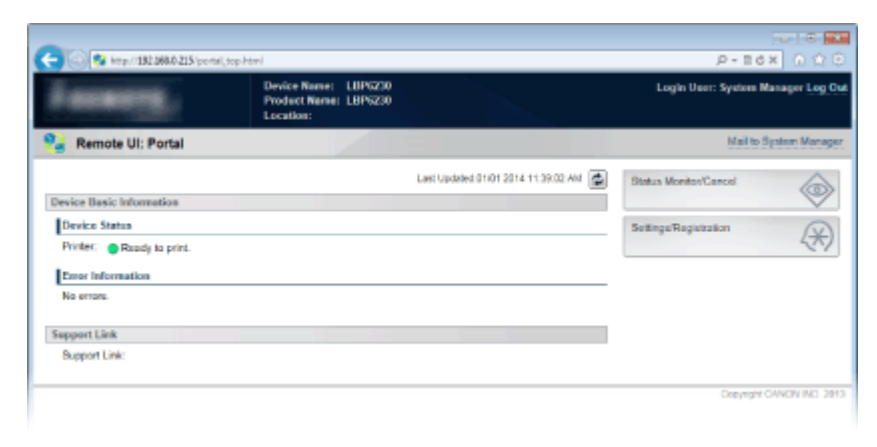

Запуск из окна состояния принтера

Если IP-адрес устройства неизвестен, можно запустить Remote UI из окна состояния принтера.

# Экраны Remote UI

В этом разделе описаны главные экраны Remote UI.

Страница портала (главная страница)
Страница [Status Monitor/Cancel]

Остраница [Settings/Registration]

Страница портала (главная страница)

| CO S Http://152.080.0215/ports(.top.ht      | -                                                          |                              | P-20X 000                 |   |
|---------------------------------------------|------------------------------------------------------------|------------------------------|---------------------------|---|
| farmers,                                    | Device Name: LBP6230<br>Product Name: LBP6230<br>Location: |                              | Login User: System        | ) |
| 😪 Remote UI: Portal                         |                                                            |                              | 2 Mail to System Manager  | į |
| Device Basic Information                    |                                                            | Last Updated 01/01 2014 11 3 | Status MonitorCoresi      | 6 |
| Device Status<br>Printer:   Ready to print. |                                                            |                              | Settings Replatation      | 7 |
| Error Information                           |                                                            |                              |                           | Г |
| Sepport Link                                |                                                            |                              |                           | L |
| Support Link:                               |                                                            |                              |                           | L |
|                                             |                                                            |                              | Copyright CANON INC. 2013 |   |

# [Log Out]

Выход из Remote UI и возврат на страницу входа в систему.

### [Mail to System Manager]

Отображается окно для создания письма электронной почты администратору системы, контактная информация которого приведена в [System Manager Information] в пункте [System Management].

### 🛐 Значок "Обновить"

Обновление текущей страницы.

#### 4 Device Basic Information

Отображение текущего состояния и информации об ошибках аппарата. Если возникает ошибка, отображается ссылка на страницу сведений об ошибке.

#### Support Link

Отображается ссылка на информацию о поддержке, указанная в [Device Information] в пункте [System Management].

#### [Status Monitor/Cancel]

Отображается страница [Status Monitor/Cancel]. Эту страницу можно использовать для проверки текущего состояния печати, отмены печати и просмотра журнала заданий на печать.

#### [Settings/Registration]

Отображается страница [Settings/Registration]. После входа в систему в режиме администратора системы эту страницу можно использовать для изменения настроек устройства. **ОИзменение параметров устройства** 

Страница [Status Monitor/Cancel]

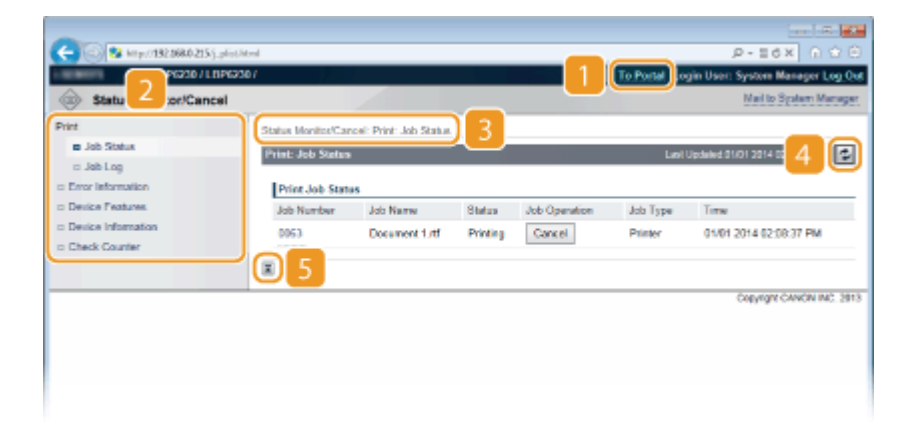

### 👖 [To Portal]

Возврат на страницу портала (главную страницу)

#### ව Меню

Щелкните элемент, чтобы отобразить содержимое на правой стороне страницы. **Управление документами и проверка состояния аппарата** 

#### 🛐 Навигационная цепочка

Указывается последовательность страниц, открытых для отображения текущей страницы. Эту функцию можно использовать, чтобы поверить, какая страница открыта в данный момент.

#### [] Значок "Обновить"

Обновление текущей страницы.

#### [ Значок "Наверх"

Перемещение в верхнюю часть страницы после прокрутки для просмотра.

# Страница [Settings/Registration]

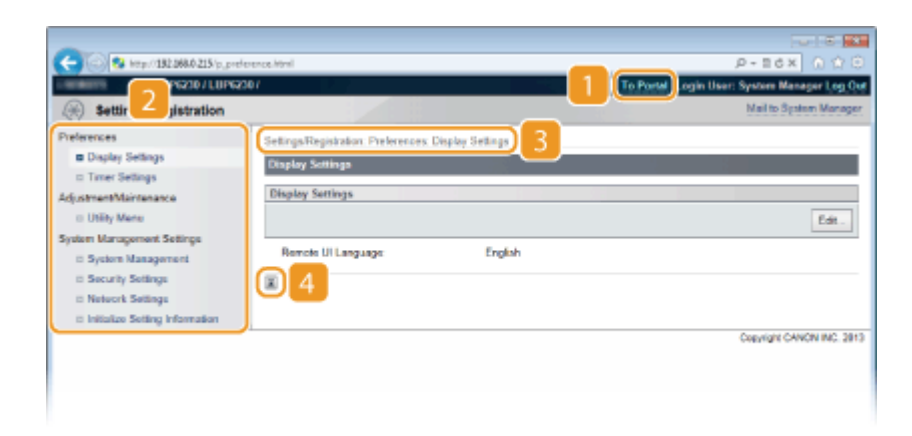

#### [To Portal]

Возврат на страницу портала (главную страницу)

#### ව Меню

Щелкните элемент, чтобы отобразить содержимое на правой стороне страницы. ОИзменение параметров устройства

#### 🛐 Навигационная цепочка

Указывается последовательность страниц, открытых для отображения текущей страницы. Эту функцию можно использовать, чтобы поверить, какая страница открыта в данный момент.

#### [] Значок "Наверх"

Перемещение в верхнюю часть страницы после прокрутки для просмотра.

# ПРИМЕЧАНИЕ

#### Меню [System Management Settings]

- Параметры можно изменять только после входа в систему в режиме администратора системы.
- При выполнении входа в систему в режиме пользователя отображается только пункт [System Management].

# Управление документами и проверка состояния аппарата

- 🗘 Проверка состояния документов для печати
- 🗘 Проверка журнала напечатанных документов
- 🗘 Просмотр сведений об ошибках
- 🗘 Проверка максимальной скорости печати
- О Проверка сведений об администраторе системы
- 🗘 Просмотр значения счетчика страниц

# ПРИМЕЧАНИЕ

Имя приложения, из которого поступил запрос на печать, можно добавить в имя файла печатаемых документов.

Можно проверить список, содержащий до пяти документов, которые печатаются в данный момент или ожидают печати.

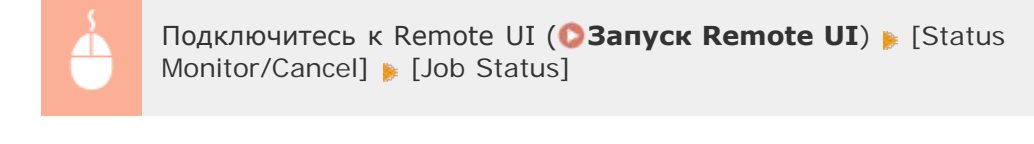

| (<) [2] Mappi(192.068.0.215); plot/deal |                    |                        |          |               | P-16X 0 100  |                                   |
|-----------------------------------------|--------------------|------------------------|----------|---------------|--------------|-----------------------------------|
| LIPG230/LIPG230                         | ir 👘               |                        |          |               | To Postal Lo | gin User: System Manager Log. Out |
| Status Monitor/Cancel                   |                    |                        |          |               |              | Mail to System Manager            |
| Print                                   | Status Monitor/Car | cel: Print: Job Status |          |               |              |                                   |
| D Job Status                            | Print: Job Status  |                        |          |               | Lest         | Updated 01/01 2014 02:00:40 PM    |
| <ul> <li>Error Information</li> </ul>   | Print Job State    | 15                     |          |               |              |                                   |
| <ul> <li>Device Features</li> </ul>     | Job Number         | Job Name               | Status   | Job Operation | Job Type     | Time                              |
| <ul> <li>Device Information</li> </ul>  | 0053               | Document 1.rtf         | Printing | Cancel        | Printer      | 01/01 2014 02:08:37 PM            |
| Check Counter                           | ×                  |                        |          |               |              |                                   |
|                                         | _                  |                        |          |               |              | Copyright CANON INC. 2813         |
|                                         |                    |                        |          |               |              |                                   |
|                                         |                    |                        |          |               |              |                                   |

Можно нажать [Cancel], чтобы удалить задание на печать для документа, который печатается в данный момент или ожидает печати.

# ПРИМЕЧАНИЕ

- Нажмите [Job Number], чтобы отобразить подробную информацию о документе. Например, можно просмотреть имя пользователя и количество печатаемых страниц документа.
- Если возникла ошибка, но печать можно продолжить, кнопка [Continue/Retry] отображается в [Job Operation]. Можно нажать [Continue/Retry], чтобы очистить ошибку и возобновить печать. Однако, печать может осуществляться некорректно.

#### Проверка журнала напечатанных документов

В журнале отображается до 50 напечатанных документов.

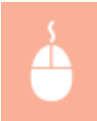

Подключитесь к Remote UI (**СЗапуск Remote UI**) » [Status Monitor/Cancel] » [Job Log]

| C 😳 😵 http://182.068.0.215/jhis.pliet | Atomi            |             |                        |                        |              | р-всх 🕥 🏠                  |
|---------------------------------------|------------------|-------------|------------------------|------------------------|--------------|----------------------------|
| LUPG230 / LUPG230                     | 17               |             |                        | To Portal              | Login Use    | in: System Manager Log Out |
| Status Monitor/Cancel                 |                  |             |                        |                        |              | Mail to System Monager     |
| Print                                 | Status Monitos/C | ancel: Prir | t: Job Lag             |                        |              |                            |
| to Job Stelus                         | Print: Job Log   |             |                        |                        | Lant Updated | 6401 2014 02:21:28 PM 🛃    |
| E Error information                   | Print Job Lo     | 9           |                        |                        |              |                            |
| Device Features                       | Jab Number       | Result      | Start Time             | End Time               | Job Type     | File Name                  |
| Device Information                    | 0067             | OK          | 01/01 2014 02:20:49 PM | 01/01 2014 02:20:57 PM | Printer      | Document 1.rtf             |
| Check Counter                         | 0066             | Error       | 01/01 2014 02:14:40 PM | 01/01 2014 02:14:46 PM | Printer      | Document 1.rtf             |
|                                       | 0065             | OK          | 01/01 2014 02:12:44 PM | 01/01 2014 02:12:58 PM | Printer      | Network Status Print       |
|                                       | 0064             | OK          | 01/01 2014 02:12:17 PM | 01/01 2014 02:12:23 PM | Printer      | Configuration Page         |
|                                       | 0063             | OK          | 01/01 2014 02:08:37 PM | 01/01 2014 02:08:43 PM | Printer      | Document 1.nt              |
|                                       | 0062             | OK          | 01/01 2014 09:51:50 AM | 01/01 2014 09:54:14 AM | Printer      | Document 3.nf              |
|                                       | 0061             | OK          | 01/01 2014 09:51:39 AM | 01/01 2014 09:54:12 AM | Printer      | Document 2.nf              |
|                                       | 0090             | OK.         | 01/01 2014 09:51:27 AM | 01/01 2014 09:54:09 AM | Printer      | Document 1.rtf             |
|                                       | 0059             | OK          | 01/01 2014 09:42:34 AM | 01/01 2014 09:42:47 AM | Printer      | Document 2.nf              |
|                                       |                  |             |                        |                        |              |                            |

# Просмотр сведений об ошибках

При появлении ошибки можно отобразить эту страницу, щелкнув сообщение, показанное в [Error Information] на странице портала (главная страница). **Страница портала** (главная страница)

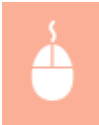

Подключитесь к Remote UI (**Запуск Remote UI**) Monitor/Cancel] [Error Information]

|                                        |          |                                                                                                    | 8 💽      |
|----------------------------------------|----------|----------------------------------------------------------------------------------------------------|----------|
| C 8 http://182.068.0.215/d_even/       | html     | 0 × 58+9,                                                                                                    |          |
| LUP62307LUP623                         | 97       | To Portel Login User: System Manager                                                                                             | l og Out |
| Status Monitor/Cancel                  |          | Mail to System M                                                                                                    | lanager  |
| Print                                  | Status M | Aonito/Cancel: Error Information                                                                                                 |          |
| □ Job Status                           | Error In | nformation Let Updated 21/01 2014 02:16:55 P                                                                                     | - 2      |
| Error Information                      | One of   | r mere errors have occurred.                                                                                                    |          |
| Device Features     Device Information | Error In | Normation                                                                                                    |          |
| Check Counter                          | •        | The tower is open.<br>Policy the procedure shown on the control panel or described in the user's manual to securely class the co | aver.    |
|                                        | x        |                                                                                                    |          |
|                                        |          | Cepyrght CANON II                                                                                                    | NC. 2913 |
|                                        |          |                                                                                                    |          |
|                                        |          |                                                                                                    |          |
|                                        |          |                                                                                                    |          |
|                                        |          |                                                                                                    |          |

# Проверка максимальной скорости печати

На этой странице отображается максимальная скорость печати устройства.

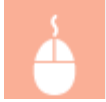

| <b>A</b>                      |                                    |                           |                                              |
|-------------------------------|------------------------------------|---------------------------|----------------------------------------------|
| C C Kep/ 152268.0-215/d/tento | P+EGX 01210                        |                           |                                              |
| LUP6230 / LUP623              | 07                                 |                           | To Portal Login User: System Manager Log Out |
| Status Monitor/Cancel         |                                    |                           | Mail to System Manager                       |
| Print                         | Status Monitos/Cancel: Device Feat | wes                       |                                              |
| Job Status     Jab Log        | Device Features                    |                           | Last Updated 01/01 2014 02 58-19 PM          |
| to Error Information          | Device Specifications              |                           |                                              |
| Device Features               | Maximum Print Speed:               | 25ppm (A4)<br>25ppm (LTR) |                                              |
| E Check Counter               |                                    |                           |                                              |
|                               | ~                                  |                           |                                              |
|                               | -                                  |                           | Copyright CAVON INC. 2013                    |
|                               |                                    |                           |                                              |
|                               |                                    |                           |                                              |
|                               |                                    |                           |                                              |
|                               |                                    |                           |                                              |

# Проверка сведений об администраторе системы

На этой странице отображаются сведения об аппарате и администраторе системы. Эти сведения можно найти в [System Management] на странице [Settings/Registration]. ОИзменение параметров устройства

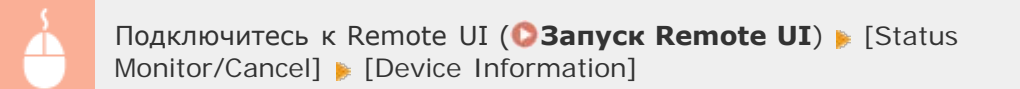

| C                     | ini                                  |               | P-86X 0 0 0                                  |
|-----------------------|--------------------------------------|---------------|----------------------------------------------|
| LUPG230/LUPG230       | ir 👘                                 |               | To Portel Login User: System Manager Log Out |
| Status Monitor/Cancel |                                      |               | Mail to System Manager                       |
| Print                 | Status Monitor/Cancel: Device Inform | ation         |                                              |
| IT Job Status         | Device Information                   |               | Last Updated 01/01 2014 02-51:52 PM          |
| Error Information     | Device Basic Information             |               |                                              |
| Device Features       | Manufacturer:                        | CANON INC.    |                                              |
| Device Information    | Device Name:                         | LBP6230       |                                              |
| D Gleck Counter       | Location:                            |               |                                              |
|                       | Product Name:                        | LBP6230       |                                              |
|                       | System Menager Information           |               |                                              |
|                       | System Manager Name:                 | Administrator |                                              |
|                       | Contact Information:                 |               |                                              |
|                       | E-Mail Address:                      |               |                                              |
|                       | Support Link:                        |               |                                              |
|                       | Bystem Manager Comment:              |               |                                              |

# Просмотр значения счетчика страниц

На этой странице отображается общее количество страниц в напечатанных документах.

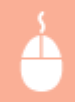

| -                               |                                      |                                              |
|---------------------------------|--------------------------------------|----------------------------------------------|
| C S http://182.068.0.215/d.cov/ | éen kérnől                           | P-Bdx 0 🗘 🖯                                  |
| LUP6230/LUP623                  | er                                   | To Portal Login User: System Manager Log Out |
| Status Monitor/Cancel           |                                      | Mail to System Manager                       |
| Print                           | Status Monitor/Cancel: Check Counter |                                              |
| m Job Status                    | Check Counter                        | Last Updated 01/01 2014 (02 22-10 PM         |
| C Error Information             | Main Counter                         |                                              |
| Device Features                 | Type                                 | Total                                        |
| Device Information              | Black & White Total                  | 39                                           |
| Check Counter                   | ×                                    |                                              |
|                                 |                                      | Copyright CANON INC. 2813                    |
|                                 |                                      |                                              |
|                                 |                                      |                                              |
|                                 |                                      |                                              |
|                                 |                                      |                                              |
|                                 |                                      |                                              |

## ссылки

### 🗘 Экраны Remote UI

# Изменение параметров устройства

С помощью Remote UI можно изменять различные параметры устройства с компьютера. Например, можно изменить параметры сети и безопасности.

# ПРИМЕЧАНИЕ

Однако, чтобы изменить параметры в меню [System Management Settings], следует войти в систему в режиме администратора системы.

Запустите Remote UI. 🜔 Запуск Remote UI

**2** Щелкните [Settings/Registration].

| C C R http://182.0680.215/port | al,top.html                                                |                                     | P-26X                              |
|--------------------------------|------------------------------------------------------------|-------------------------------------|------------------------------------|
| Assess.                        | Device Name: LBP6230<br>Product Name: LBP6230<br>Location: |                                     | Login User: System Manager Log Out |
| 😪 Remote UI: Portal            |                                                            |                                     | Mail to System Manager             |
|                                |                                                            | Laet Updated 01/01 2014 11:39:02 AM | Status Monitor/Cancel              |
| Device Basic Information       |                                                            |                                     | $\triangleleft$                    |
| Device Status                  |                                                            |                                     | Settingu/Registration              |
| Printer: Roady to print.       |                                                            |                                     | ~~                                 |
| Error Information              |                                                            |                                     |                                    |
| No errore.                     |                                                            |                                     |                                    |
| Support Link                   |                                                            |                                     |                                    |
| Support Link:                  |                                                            |                                     |                                    |
|                                |                                                            |                                     | Copyright OANCIN INC. 2013         |

З Щелкните пункт меню, который требуется настроить, чтобы открыть его, и нажмите [Edit].

| -                                                                                                    |                                                                                                    | 016 22                                       |
|----------------------------------------------------------------------------------------------------|----------------------------------------------------------------------------------------------------|----------------------------------------------|
| C 215 (p.p.et                                                                                                    | erence.html                                                                                                    | P+Bdx 0 0 0                                  |
| LUP6230 / LUP62                                                                                                    | 307                                                                                                    | To Portal Login User: System Manager Log Out |
| (A) Settings/Registration                                                                                                    |                                                                                                    | Mail to System Manager                       |
| Preferences Display Settings Three Settings Gitswhert Microsance Utility Manu System Management Settings System Management Settings Network Settings Network Settings | Settings/Registration: Preferences: Display Settings<br>Display Settings<br>Display Settings<br>Remote UI Language: English | [Edit.]                                      |
|                                                                                                    | /                                                                                                    | Ceavige CANON INC. 2813                      |

 Информация о меню параметров приведена в разделе ОСписок меню настройки.

## ссылки

#### Экраны Remote UI

# Список меню настройки

В этом разделе описываются пункты меню, которые можно настроить с помощью Remote UI. Настройки по умолчанию отмечены крестиком (\*).

Меню [Preferences] Oisplay Settings Timer Settings

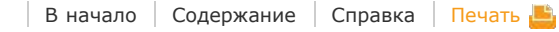

# Catton LBP6230dw

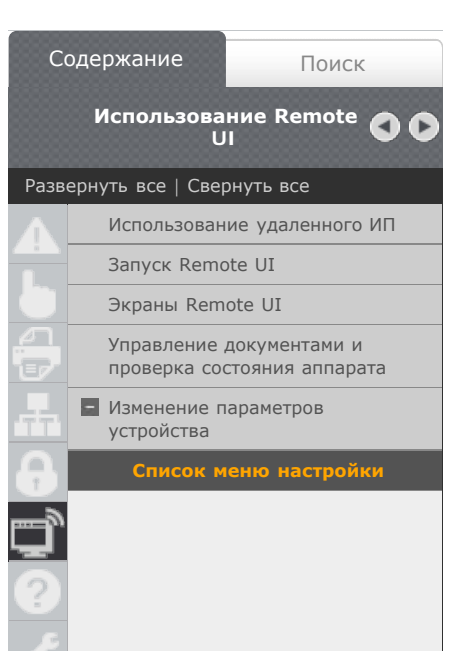

+

В начало • Использование Remote UI • Изменение параметров устройства • Список меню настройки

OKKY-03A

# Список меню настройки

В этом разделе описываются пункты меню, которые можно настроить с помощью Remote UI. Настройки по умолчанию отмечены крестиком (\*).

#### Меню [Preferences]

 $\sim$ 

Display Settings
Timer Settings

Меню [Adjustment/Maintenance] OUtility Menu

Меню [System Management Settings]

- System ManagementSecurity Settings
- Network Settings
- Initialize Setting Information

#### **Display Settings**

Выберите язык для отображения экранов Remote UI.

| Remote UI Language   |
|----------------------|
| Chinese (Simplified) |
| English <sup>†</sup> |
| French               |
| German               |
| Italian              |
| Japanese             |
| Spanish              |

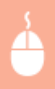

Подключитесь к Remote UI (**Запуск Remote UI**) [Settings/Registration] [Display Settings] [Edit] . Выберите язык для отображения [OK]

| -                                  |                                                                              |                                           |
|------------------------------------|------------------------------------------------------------------------------|-------------------------------------------|
| C 🕞 😨 http://182.068.0.215/p.,clop | ry,setting/itml                                                              | P-16X () ☆ 🖯                              |
| LUP6230/LUP62                      | 0/ Tol                                                                       | Portal Login User: System Manager Log Out |
| ( Settings/Registration            |                                                                              | Mail to System Manager                    |
| Preferences                        | Settings/Registration: Preferences: Display Settings > Edit Display Settings |                                           |
| Display Settings                   | Edit Display Settings                                                        |                                           |
| Timer Settings                     |                                                                              |                                           |
| AdjustmentMaintenance              | Change the following settings.                                               |                                           |
| Utility Menu                       |                                                                              | OK. Cancel                                |
| System Management Settings         | Marchae Restaura                                                             |                                           |
| III System Management              | Treate Miles                                                                 |                                           |
| Security Settings                  | Hamota Ul Language: English [1]                                              |                                           |
| Network Settings                   | X                                                                            |                                           |
| Initialize Setting Information     | [ -                                                                          |                                           |
|                                    |                                                                              | Copyright CANON INC. 2013                 |
|                                    |                                                                              |                                           |
|                                    |                                                                              |                                           |
|                                    |                                                                              |                                           |

[Remote UI Language] Выбор языка для отображения экранов Remote UI.

# Timer Settings

Настройка параметров времени, таких как часовой пояс.

| Time Zone<br>UTC-12:00—UTC 0:00 <b>†</b> —UTC+12:00                                                                                                    |
|----------------------------------------------------------------------------------------------------|
| Use Daylight Saving Time<br>Off <sup>+</sup><br>On<br>Start<br>January—March <sup>+</sup> —December<br>1st — Last <sup>+</sup><br>Monday — Sunday <sup>+</sup><br>End<br>January—October <sup>+</sup> —December<br>1st — Last <sup>+</sup><br>Monday — Sunday <sup>+</sup> |
| Auto Sleep Time<br>Off<br>After 1 minute <sup>+</sup><br>After 5 minutes<br>After 10 minutes<br>After 15 minutes<br>After 30 minutes<br>After 60 minutes<br>After 90 minutes<br>After 120 minutes<br>After 150 minutes<br>After 180 minutes                                |
| Auto Shutdown Time<br>Off<br>After 1 hour<br>After 2 hours<br>After 3 hours<br>After 4 hours<br>After 5 hours<br>After 6 hours<br>After 7 hours<br>After 8 hours                                                                                                    |

 $\overline{\phantom{a}}$ 

| A                              |                                   |                                      |                            |
|--------------------------------|-----------------------------------|--------------------------------------|----------------------------|
| C 10111212000-213-0-1000       | r Jezzig zeni                     |                                      | PTICK UUC                  |
| LUPW207 LUPW2                  | se r                              | To Portal Login Us                   | er: System Manager Log Out |
| (+) Settings/Registration      |                                   |                                      | Mail to System Manager     |
| Preferences                    | Settings/Registration Preferences | Timer Settings > Edit Timer Settings |                            |
| Display Settings               | Edit Timer Settings               |                                      |                            |
| Timer Settings                 | Change the following settings     |                                      |                            |
| AdjustmentMaintenance          | charge an evening sounds.         |                                      | OK Canad                   |
| © Utility Mene                 |                                   |                                      | UN Garren                  |
| System Management Settings     | Timer Settinos                    |                                      |                            |
| E Security Settings            | Time Zone:                        | UTC 0 DD .                           |                            |
| Network Settings               | Use Daylight Saving Time          |                                      |                            |
| Initialize Setting Information | Start:                            | March v Last v Surday v              |                            |
|                                | End                               | October v Last v Senday v            |                            |
|                                | Auto Sleep Time:                  | Alter 1 minute 💌                     |                            |
|                                | Auto Shutdown Time:               | Aftar 4 hours m                      |                            |
|                                | <u></u>                           |                                      |                            |
|                                | 12                                |                                      |                            |

#### [Time Zone]

Задайте часовой пояс региона, в котором используется устройство.

#### ПРИМЕЧАНИЕ:

#### Универсальное глобальное время (UTC)

Время UTC представляет собой основной стандарт времени, по которому все страны переводят часы. Для связи через Интернет необходимо правильно настроить часовой пояс.

#### [Use Daylight Saving Time]

Разрешение и запрет перехода на летнее время. Если активирован переход на летнее время, необходимо указать период действия режима летнего времени.

#### [Auto Sleep Time]

Устройство автоматически переходит в спящий режим после бездействия в течение определенного времени. Укажите промежуток времени, по истечении которого устройство переходит в спящий режим. Рекомендуется использовать заводскую настройку по умолчанию, чтобы обеспечить наибольшую экономию электроэнергии. **ОНАСТРОЙКА СПЯЩЕГО РЕЖИМА** 

#### [Auto Shutdown Time]

Можно настроить устройство так, чтобы оно автоматически выключалось после бездействия в течение определенного времени. В результате предотвращается напрасный расход электроэнергии, когда пользователь забывает выключить устройство. Задайте промежуток времени, по истечении которого устройство выключается. **Онастройка** автоматического выключения

#### Utility Menu

Можно очистить узел закрепления в устройстве.

#### Cleaning 📃

Очистите узел закрепления, если на распечатках появляются черные пятна или полосы. Следует отметить, что невозможно очистить узел закрепления, когда в аппарате имеются документы, ожидающие печати. Для очистки узла закрепления требуется обычная бумага формата А4. Перед началом операции загрузите бумагу формата А4 в универсальный лоток или в щель для ручной подачи (ОЗагрузка бумаги в универсальный лоток ОЗагрузка бумаги в щель для ручной подачи).

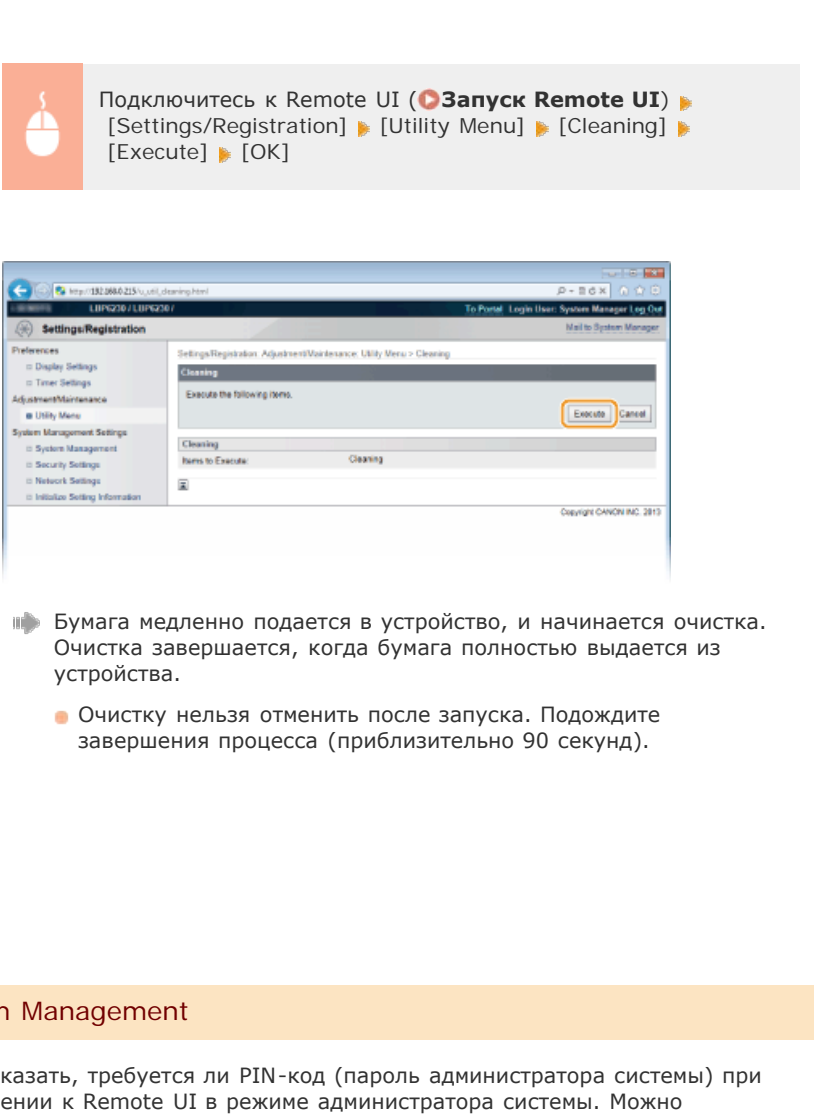

#### System Management

Можно указать, требуется ли PIN-код (пароль администратора системы) при подключении к Remote UI в режиме администратора системы. Можно зарегистрировать информацию относительно администратора системы, такую как имя и контактные данные. Также можно зарегистрировать имя для определения устройства и местоположение последнего.

#### System Manager Information

System Manager PIN System Manager Name Contact Information E-Mail Address System Manager Comment

#### **Device Information**

- **Device Name** Location
- Support Link

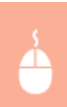

Подключитесь к Remote UI в режиме администратора системы (**Запуск Remote UI**) **)** [Settings/Registration] **)** [System Management] |> [Edit] |> параметры элемента |> [OK]

|                                  | and the second second s |                             |                                |                       |
|----------------------------------|----------------------------------------------------------------------------------------------------|-----------------------------|--------------------------------|-----------------------|
| Wittp://132.066/0.215/m_typ      | teri, est. ioni                                                                                                    |                             | To Donal Look Hand             | - 16× 0 1/ 1          |
| Settings/Registration            |                                                                                                    |                             | to Posse Login Over, 5         | Mail to System Manage |
| Preferences                      | SetingsRegistration System Wara                                                                                                    | cement Settings, System Mar | agement > Edit System Manageme | nt                    |
| = Display Settings               | Edit System Nanacement                                                                                                    |                             |                                |                       |
| Timer Settings                   | Charles the fille state of the second                                                                                                    |                             |                                |                       |
| AdjustmentMaintenance            | Change the tolowing settings.                                                                                                    |                             |                                |                       |
| <ul> <li>Utility Menu</li> </ul> |                                                                                                    |                             |                                | OK Cantel             |
| System Management Settings       | System Manager Information                                                                                                    |                             |                                |                       |
| System Management                | System Manager PIN:                                                                                                    | Not eet.                    |                                |                       |
| it Network Sellings              | [1] Set/Change PIN                                                                                                    |                             |                                |                       |
| a Initialize Setting Information | PIN:                                                                                                    |                             | (Max 7 digits)                 |                       |
|                                  | Confirm                                                                                                    |                             | (Max 7 digits)                 |                       |
| C                                | Susteen Managar Marrier                                                                                                    | Administrator               |                                | _                     |
|                                  | Control Information                                                                                                    |                             |                                | _                     |
|                                  | Consci internation.                                                                                                    |                             |                                | _                     |
|                                  | E-Mail Address:                                                                                                    |                             |                                | _                     |
|                                  | System Manager Comment:                                                                                                    |                             |                                |                       |
|                                  | Device Information                                                                                                    |                             |                                |                       |
|                                  | Device Name:                                                                                                    | LBP6230                     |                                |                       |
| b                                | Location                                                                                                    |                             |                                | _                     |
| _                                | Support Link:                                                                                                    |                             |                                | _                     |
|                                  | Contraction of the second                                                                                                    |                             |                                |                       |
|                                  | x                                                                                                    |                             |                                |                       |
|                                  |                                                                                                    |                             |                                |                       |

#### [System Manager Information]

Укажите PIN-код и другие данные администратора системы. ОНастройка паролей администратора системы

#### [Device Information]

#### [Device Name] Введите имя устройства (не более 32 буквенно-числовых символов).

#### [Location]

Введите местоположение устройства (не более 32 буквенно-числовых символов).

#### [Support Link]

Введите ссылку на информацию о поддержке для устройства. Ссылка может содержать до 128 буквенно-числовых символов. Ссылка отображается на странице портала (главной странице) Remote UI.

#### Security Settings

Включение или отключение зашифрованного обмена данными по протоколу SSL и фильтрации пакетов по IP-адресу.

#### **Remote UI Settings**

Укажите, следует ли использовать зашифрованный обмен данными по SSL. ОАктивация функции зашифрованной связи SSL для Remote UI

Use SSL Off<sup>+</sup> On

#### **Key and Certificate Settings**

просмотреть и проверить зарегистрированные пары ключей. **ОНастройка** параметров для пар ключей и цифровых сертификатов

#### **CA Certificate Settings**

Зарегистрируйте сертификат СА. Предварительно установлен один сертификат СА. Можно просмотреть и проверить зарегистрированные сертификаты СА. Энастройка параметров для пар ключей и цифровых сертификатов

#### **IP Address Filter**

Укажите, разрешить или запретить обмен пакетами с устройствами с заданными IP-адресами.

#### IPv4 Address: Outbound Filter

Устройству запрещается передавать данные в компьютеры с указанными адресами IPv4. (**УКазание IP-адресов для правил брандмауэра** 

| Use Filter         |  |  |  |  |
|--------------------|--|--|--|--|
| Off*               |  |  |  |  |
| On                 |  |  |  |  |
|                    |  |  |  |  |
| Default Policy     |  |  |  |  |
| Reject             |  |  |  |  |
| Allow <sup>+</sup> |  |  |  |  |

#### IPv4 Address: Inbound Filter

Устройство отвергает данные, полученные из компьютеров с указанными адресами IPv4. **Указание IP-адресов для правил брандмауэра** 

| Use Filter                         |
|------------------------------------|
| Off <sup>+</sup>                   |
| On                                 |
| Default Policy<br>Reject<br>Allow† |

#### IPv6 Address: Outbound Filter

Устройству запрещается передавать данные в компьютеры с указанными адресами IPv6. **Указание IP-адресов для правил брандмауэра** 

| Use Filter<br>Off <sup>+</sup><br>On<br>Default Policy<br>Reject<br>Allow <sup>+</sup> |                                    |  |  |  |
|----------------------------------------------------------------------------------------|------------------------------------|--|--|--|
| Default Policy<br>Reject<br>Allow <sup>+</sup>                                         | Use Filter<br>Off <b>†</b><br>On   |  |  |  |
|                                                                                        | Default Policy<br>Reject<br>Allow† |  |  |  |

#### IPv6 Address: Inbound Filter

Устройство отвергает данные, полученные из компьютеров с указанными адресами IPv4. **Указание IP-адресов для правил брандмауэра** 

Use Filter Off<sup>+</sup> On Default Policy Reject Allow<sup>+</sup>
Укажите, разрешить или запретить обмен пакетами с устройствами с заданными МАС-адресами.

#### **Outbound Filter**

Аппарату запрещается передавать данные в компьютер с указанным МАСадресом. **ЭУказание МАС-адресов для правил брандмауэра** 

| Use Filter<br>Off <b>†</b><br>On   |
|------------------------------------|
| Default Policy<br>Reject<br>Allow* |

### Inbound Filter

Устройство отвергает данные, полученные из компьютера с указанным МАСадресом. **Указание МАС-адресов для правил брандмауэра** 

| Use Filter         |
|--------------------|
| Off*               |
| On                 |
|                    |
| Default Policy     |
| Reject             |
| Allow <sup>+</sup> |

# Network Settings

Настройте параметры функций сети.

### **TCP/IP Settings**

Укажите настройки TCP/IP для аппарата (например, настройки IP-адреса).

#### **IPv4 Settings**

Укажите настройки IPv4 для аппарата. **ОНастройка адреса** IPv4 **ОНастройка DNS** 

| IP Address Settings                                           |     |
|---------------------------------------------------------------|-----|
| Auto Acquire                                                  |     |
| Select Protocol                                               |     |
| Off                                                           |     |
| DHCP*                                                         |     |
| BOOTP                                                         |     |
| RARP                                                          |     |
| Auto IP                                                       |     |
| On t                                                          |     |
| Off                                                           |     |
| IP Address                                                    |     |
| Subnet Mask                                                   |     |
| Gateway Address                                               |     |
|                                                               |     |
| DNS Settings                                                  |     |
| Primary DNS Server Address                                    |     |
| Secondary DNS Server Address                                  |     |
| Host Name                                                     |     |
| Domain Name                                                   |     |
| DNS Dynamic Update                                            |     |
| Off*                                                          |     |
| On                                                            | 101 |
| DNS Dynamic Update Interval: 0 — 24 <sup>+</sup> — 48 (часов) | 101 |
|                                                               |     |

# mDNS Settings

Use mDNS Off On<sup>+</sup> mDNS Name

# **DHCP Option Settings**

Acquire Host Name Off On\* DNS Dynamic Update Off\* On

# **IPv6 Settings**

Укажите настройки IPv6 для аппарата. **ОНастройка адресов** IPv6 **ОНастройка DNS** 

|                                                               | _ |
|---------------------------------------------------------------|---|
| IP Address Settings                                           |   |
| Use IPv6                                                      |   |
| Off <b>†</b>                                                  |   |
| On                                                            |   |
| Stateless Address                                             |   |
| Off                                                           |   |
| On†                                                           |   |
| Use Manual Address                                            |   |
| Off *                                                         |   |
| On                                                            |   |
| IP Address                                                    |   |
| Prefix Length: 0 — 64† — 128                                  |   |
| Default Router Address                                        |   |
| Use DHCPv6                                                    |   |
| Off +                                                         |   |
| On                                                            |   |
| DNC Cattingo                                                  |   |
| Drimony DNS Server Address                                    |   |
| Phillid y DNS Server Address                                  |   |
| Use Same Hest Name/Demain Name as IDv/                        |   |
|                                                               |   |
|                                                               |   |
| Host Name                                                     |   |
| Domain Name                                                   |   |
| DNIS Dynamic Lindate                                          |   |
| Off                                                           |   |
| On                                                            |   |
| Register Manual Address                                       |   |
| Offt                                                          |   |
| On                                                            |   |
| Register Stateful Address                                     |   |
| Offt                                                          |   |
| On                                                            |   |
| Register Stateless Address                                    |   |
| Offt                                                          |   |
| On                                                            |   |
| DNS Dynamic Update Interval: 0 — 24 <sup>+</sup> — 48 (часов) |   |
|                                                               |   |
| mDNS Settings                                                 |   |
| Use mDNS                                                      |   |
| Off                                                           |   |
| Un <b>t</b>                                                   |   |
| Use Same mDNS Name as IPv4                                    |   |
| Off                                                           |   |
| Un <b>t</b>                                                   |   |
| MDNS Name                                                     |   |

## WINS Settings

Укажите настройки для службы имен в сети Интернет для Windows (WINS), которая предоставляет имя NetBIOS для разрешения IP-адресов в неоднородной сетевой среде NetBIOS и TCP/IP. **ОНАСТРОЙКА WINS** 182 WINS Resolution Off<sup>+</sup> On WINS Server Address Scope ID

#### LPD Print Settings

Разрешение или запрет использования LPD (протокол печати, который можно использовать для любой аппаратной платформы или операционной системы). Снастройка протоколов печати и веб-служб

Use LPD Printing Off On\*

#### **NetBIOS Settings**

Задайте имена NetBIOS и рабочей группы, необходимые для регистрации этого аппарата на сервере WINS. **ОНАСТРОЙКА NetBIOS** 

NetBIOS Name Workgroup Name

#### **RAW Print Settings**

Разрешение или запрет использования протокола печати Windows RAW. Энастройка протоколов печати и веб-служб

Use RAW Printing Off On\*

## WSD Settings

Разрешение или запрет автоматического просмотра и получения информации устройством с помощью протокола WSD, доступного в Windows Vista/7/8/Server 2008/Server 2012. **ОНастройка протоколов печати и веб**-

#### служб

Use WSD Printing Off On \* Use WSD Browsing Off On \* Use Multicast Discovery Off On \*

#### SSL Settings

Укажите пару ключей для обмена зашифрованными данными по протоколу SSL с Remote UI. **ОАктивация функции зашифрованной связи SSL для Remote UI** 

#### Multicast Discovery Settings

Укажите, должно ли устройство отвечать на получаемые по сети пакеты группового обнаружения, сформированные согласно протоколу поиска службы (SLP). **Энастройка связи SLP с imageWARE** 

Respond to Discovery Off On\* Scope Name

#### Port Number Settings

Измените номера портов для протоколов в соответствии со свойствами сетевой среды. **ОИзменение номеров портов** 

```
LPD

1-515 \pm -65535

RAW

1-9100 \pm -65535

HTTP

1-80 \pm -65535

SNMP

1-161 \pm -65535

WSD Multicast Discovery

1-3702 \pm -65535

Multicast Discovery

1-427 \pm -65535
```

#### **MTU Size Settings**

Выберите максимальный размер пакетов, отправляемых или получаемых аппаратом. О**Изменение максимального блока передачи** 

MTU Size 1300 1400 1500\*

#### **SNTP Settings**

Укажите, следует ли получать значение времени с сервера времени в сети. С Настройка SNTP

Use SNTP Off<sup>+</sup> On NTP Server Name Polling Interval: 1—24<sup>+</sup>—48 (часов)

### **SNMP Settings**

Задайте настройки для мониторинга и управления аппаратом с компьютера под управлением программного обеспечения, совместимого с SNMP. **ОМОНИТОРИНГ И** контроль аппарата с помощью SNMP

| SNMPv1 Settings<br>Use SNMPv1<br>Off            |     |
|-------------------------------------------------|-----|
| Ont<br>Community Name 1                         |     |
| Community Name 1                                |     |
| MIB Access Permission 1                         |     |
| Read/Write*                                     |     |
| Read Only                                       |     |
| Community Name 2                                |     |
| MIB Access Permission 2                         |     |
| Read/Write*                                     |     |
| Read Only                                       |     |
| Dedicated Community Settings                    |     |
| Off                                             |     |
| Read/Write*                                     |     |
| Read Only                                       |     |
|                                                 |     |
| SNMPv3 Settings                                 |     |
| Use SNMPv3                                      |     |
| Off                                             |     |
| On†                                             | 404 |
| User Settings 1/User Settings 2/User Settings 3 | 184 |
| -                                               |     |

| Printer Ma<br>Acquire<br>Off <b>†</b><br>On                               | nagement Information Acquisition Settings<br>Printer Management Information from Host                                                                                                    |
|---------------------------------------------------------------------------|----------------------------------------------------------------------------------------------------|
| Dedicated I<br>Разрешение<br>при настройн                                 | Port Settings  или запрет использования выделенного порта, который применяе ке параметров устройства и получении информации относительно                                                                                                    |
| Use Dedica<br>Off<br>On†                                                  | ted Port                                                                                                    |
|                                                                           | Подключитесь к Remote UI в режиме администратора<br>системы ( <b>Запуск Remote UI</b> ) [Settings/Registration]<br>[Network Settings] [Dedicated Port Settings] [Edit]<br>выберите, использовать или нет [OK] перезапустите<br>аппарат                                                                                                    |
| Ketter Setter                                                             | 182.086.215 Im, notword, get, ait kern       D + 2 C K       D - 2 C K       D - 2 C K         182.086.215 Im, notword, get, ait kern       D - 2 C K       D - 2 C K       D - 2 C K         182.086.215 Im, notword, get, ait kern       D - 2 C K       D - 2 C K       D - 2 C K         Registration       Mail to System Manager       Mail to System Manager         sys       Settings       Mail to System Manager         sets       Concept to Monry settings       Concept to Monry settings         Concept to Monry settings       Concept to Monry settings       Concept to Monry settings         Dedicated Port Settings       Concept to Monry settings       Concept to Monry settings         Dedicated Port Settings       Concept to Monry settings       Concept to Monry settings         Concept to Monry settings       Concept to Monry settings       Concept to Monry settings         Concept to Monry settings       Concept to Monry settings       Concept to Monry settings         Concept to Monry settings       Concept to Monry settings       Concept to Monry settings         Concept to Monry settings       Concept to Monry settings       Concept to Monry settings         Concept to Monry settings       Concept to Monry settings       Concept to Monry settings         Concept to Monry settings       Concept to Monry settings       Concept to Mo |
| <b>[Use Do</b><br>Установ<br>флажок<br><b>ВАЖНО:</b><br>Если фл<br>информ | edicated Port]<br>ите флажок, чтобы использовать выделенный порт. Снимите<br>, если порт не требуется.<br>пажок снят, окно состояния принтера не может получать<br>ацию относительно устройства.                                                                                                    |
| Waiting Tir<br>Задайте врег<br>особенносте<br>подключен                   | ne for Connection at Startup<br>ия ожидания для подключения к сети. Выберите настройку с учет<br>й сетевой среды. ОНастройка времени ожидания при<br>ии к сети                                                                                                    |
| Waiting Tim<br>0 <sup>+</sup> -300                                        | іе<br>(секунд)                                                                                                    |
|                                                                           |                                                                                                    |

#### ОНастройка параметров сети Ethernet

| Auto Detect<br>Off<br>On <b>†</b>                 |
|---------------------------------------------------|
| Communication Mode<br>Half Duplex*<br>Full Duplex |
| Ethernet Type<br>10BASE-T <b>†</b><br>100BASE-TX  |

MAC Address (Только отображение)

## Wireless LAN Settings

Можно проверить параметры беспроводной локальной сети и информацию состояния. Параметры беспроводной локальной сети невозможно изменить из Remote UI. Для этого на компьютере следует использовать программу MF/LBP Network Setup Tool. (ОПОДКЛЮЧЕНИЕ К БЕСПРОВОДНОЙ ЛОКАЛЬНОЙ СЕТИ)

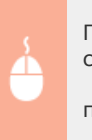

Подключитесь к Remote UI в режиме администратора системы (**Запуск Remote UI**) (Settings/Registration) [Network Settings] (Wireless LAN Settings) проверьте параметры и информацию

| LUP6230/LUP6                                                                                                    | 5301                                                                                                    |                                                                                                    | To Portal Login User: System Manager Log C |
|----------------------------------------------------------------------------------------------------|----------------------------------------------------------------------------------------------------|----------------------------------------------------------------------------------------------------|--------------------------------------------|
| ( Settings/Registration                                                                                                    |                                                                                                    |                                                                                                    | Mail to System Manage                      |
| Preferences<br>= Display Selangs<br>= Trace Selangs<br>4djasmeet Maintenaance<br>= Utility Mane<br>= Dystem Management Selangs<br>= Syscumy Selangs<br>= Secumy Selangs<br>= Helmater Selangs | SekrupsRegistador: System Marage<br>Wirkless LAN Selfings<br>Wirkless LAN Information<br>Wirkless LAN Blans<br>Liest Error Information:<br>Deared<br>Statt Settings<br>Socially<br>Socially<br>Security<br>WINAWRAPSK Settings<br>Encryption for WIPANIPA2:<br>WINAWRAPSK Settings | sent Bellings, Network Sellings<br>24 0A/44 C1 89 6A<br>Good<br>No entros.<br>1<br>022445555056-1<br>WPANIPA2 P3K<br>Ads<br>, | > Warkens LAN Settings                     |
|                                                                                                    | *                                                                                                    |                                                                                                    | Conversion CANCIN INC. 3                   |

#### [MAC Address]

Отображение МАС-адреса для беспроводной локальной сети.

#### [Wireless LAN Status]

Отображение состояния подключения (интенсивность сигнала) беспроводной локальной сети.

#### [Latest Error Information]

Отображение информации о последней неудачной попытке подключения к беспроводной локальной сети.

#### [Channel]

Отображение текущего канала беспроводной локальной сети.

#### [SSID Settings]

Отображение SSID подключенного маршрутизатора беспроводной 186

|              | локальной сети.                                                                                                    |
|--------------|----------------------------------------------------------------------------------------------------|
|              | [Security Settings]                                                                                                    |
|              | Отображение типа применяемого шифрования.                                                                                                    |
|              | [WPA/WPA2-PSK Settings]/[WEP Settings]                                                                                                    |
|              | Отображение текущих настроек WPA/WPA2-PSK и WEP.                                                                                             |
|              |                                                                                                    |
|              |                                                                                                    |
|              |                                                                                                    |
|              |                                                                                                    |
|              |                                                                                                    |
|              | Initialize Setting Information                                                                                                    |
|              | Инициализация параметров и возврат устройства в заданное на заводе-изготовителе                                                              |
|              | состояние по умолчанию.                                                                                                    |
|              |                                                                                                    |
|              | Initialize Menu                                                                                                    |
|              | Восстановление параметров в меню [Preferences] в соответствии с заводскими                                                                   |
|              | настроиками по умолчанию. 😳 Инициализация настроек                                                                                           |
|              |                                                                                                    |
|              | Initialize System Management Settings                                                                                                    |
|              | Восстановление параметров в меню [System Management Settings] в соответствии                                                                 |
|              | с заводскими настройками по умолчанию. <b>ОИнициализация настроек</b><br>управления системой                                                 |
|              |                                                                                                    |
|              | Initialize Key and Certificate                                                                                                    |
|              |                                                                                                    |
|              | Восстановление параметров ключа и сертификата в соответствии с заводскими настройками по умолчанию. <b>ОМнициализация параметров ключа и</b> |
|              | сертификата                                                                                                    |
| печатать все |                                                                                                    |
|              |                                                                                                    |

# Устранение неполадок

При возникновении проблемы, прежде чем обратиться в компанию Canon, прочитайте эту главу, чтобы найти решение.

# ■Замятие бумаги

В случае замятия бумаги в устройстве, воспользуйтесь разделом **Устранение замятия бумаги** чтобы извлечь застрявшую бумагу.

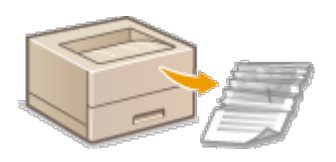

# Отображается сообщение

Если в окне состояния принтера отображается сообщение об ошибке, руководствуйтесь разделом **ОЕсли появляется сообщение об ошибке**.

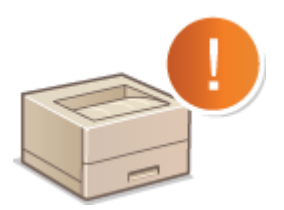

# Распространенные проблемы

Если вы считаете, что аппарат неисправен, см. следующие разделы, прежде чем обратиться в компанию Canon.

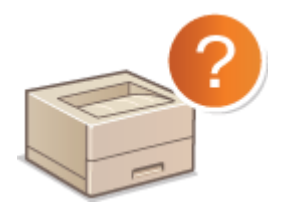

Распространенные проблемы
 Проблемы, связанные с установкой и настройкой
 Неполадки при печати

# Неудовлетворительные результаты печати

Если результаты печати не являются удовлетворительными, см. **ОПечать выполняется** неправильно.

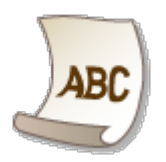

# Если проблему не удается устранить

Если проблема не устранена, контакты для обращения в службы поддержки можно найти в следующем разделе. **СЕсли проблему не удается устранить** 

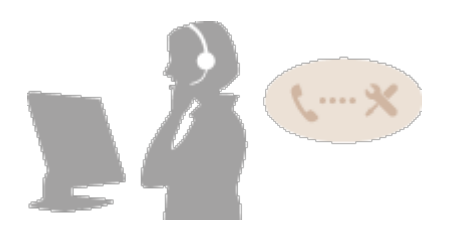

# Устранение замятия бумаги

В случае замятия бумаги мигает индикатор 🛕 (Ошибка) и в окне состояния принтера отображаются сообщение <Замятие бумаги внутри принтера> и участки замятия бумаги. Устраните замятия бумаги в порядке отображения участков замятия, используя процедуры, приведенные в указанных ниже разделах. Предварительно тщательно изучите правила техники безопасности в разделе **Важные указания по технике безопасности**.

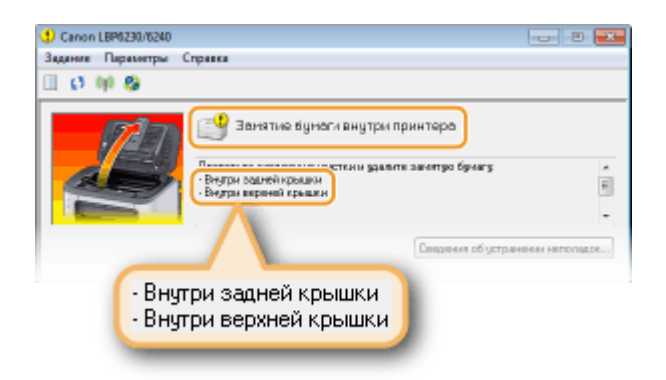

«Внутри задней крышки»

ОЗамятие бумаги внутри задней крышки

«Внутри верхней крышки»

• Замятие бумаги внутри верхней крышки

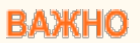

# При устранении замятия бумаги не выключайте устройство

Выключение устройства приведет к удалению отправленных на печать данных.

## Если бумага порвалась

Извлеките все фрагменты бумаги, чтобы предотвратить их дальнейшее застревание.

### Если замятия бумаги повторяются

- Постучите стопкой бумаги по ровной поверхности, чтобы выровнять края стопки перед ее загрузкой в устройство.
- Убедитесь, что бумага подходит для использования в устройстве. ОБумага
- Убедитесь, что все фрагменты застрявшей бумаги извлечены из устройства.
- Если используется шероховатая бумага, задайте для параметра [Тип бумаги] значение [Грубая 1] (60–90 г/м<sup>2</sup>) или [Грубая 2] (91–163 г/м<sup>2</sup>).
   Основные операции печати

# Не пытайтесь извлечь замятую бумагу из устройства с применением силы

Это может привести к повреждению отдельных частей и компонентов в устройстве. Если вы не можете извлечь бумагу самостоятельно, обратитесь к региональному авторизованному дилеру Canon или в справочную службу Canon. СЕсли проблему не удается устранить

# ПРИМЕЧАНИЕ

Если щелкнуть [Сведения об устранении неполадок], можно отобразить некоторые методы устранения неполадок, которые описываются в этом руководстве.

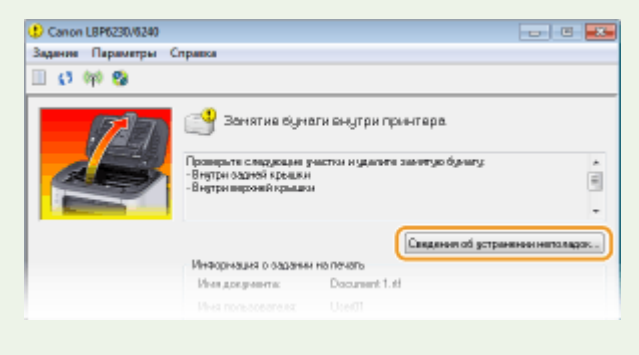

# Замятие бумаги внутри задней крышки

Если замятую бумагу не удается легко извлечь, не пытайтесь вытянуть ее с применением силы, а выполните процедуру для другого участка замятия бумаги,

указанного в сообщении.

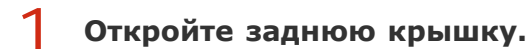

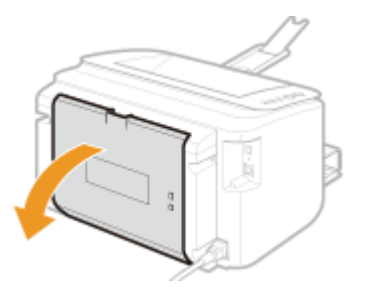

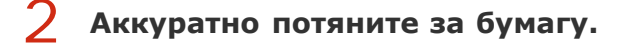

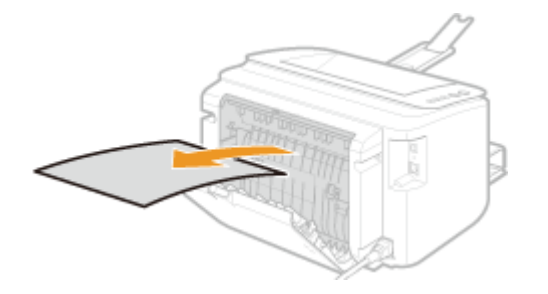

- **Закройте заднюю крышку.**
- **Перейдите к разделу О**Замятие бумаги внутри верхней крышки

# Замятие бумаги внутри верхней крышки

Если замятую бумагу не удается легко извлечь, не пытайтесь вытянуть ее с применением силы. Перейдите к следующему шагу.

Аккуратно потяните за бумагу.

Выводной лоток

Щель для ручной подачи

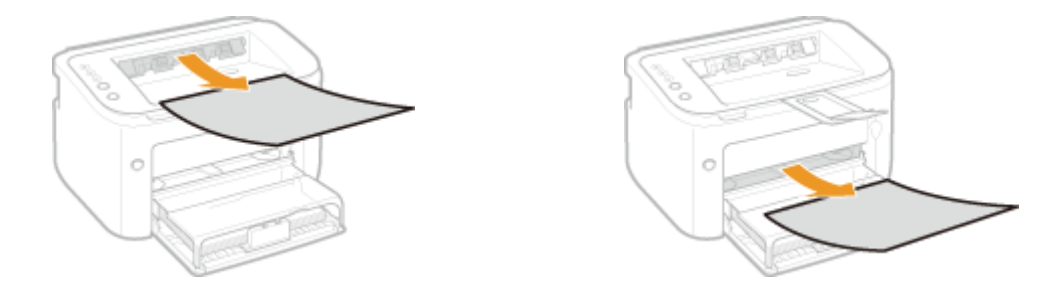

# Универсальный лоток

 Сложите крышку лотка, а затем вытяните бумагу. Если в универсальном лотке имеется загруженная бумага, удалите ее, прежде чем приступать к устранению замятий бумаги.

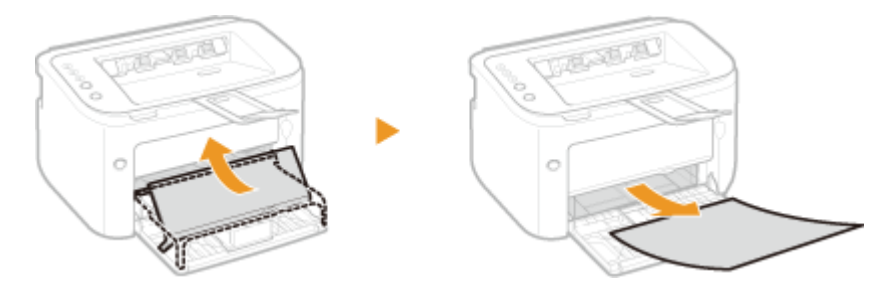

2 Закройте вспомогательный лоток, а затем откройте верхнюю крышку.

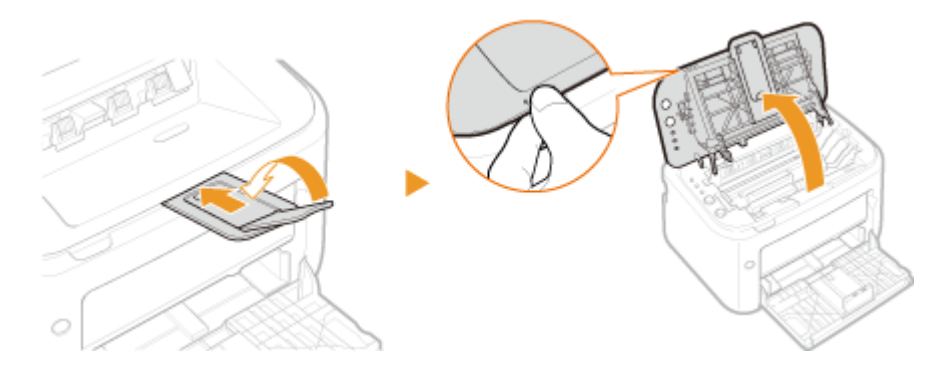

**3** Извлеките картридж с тонером.

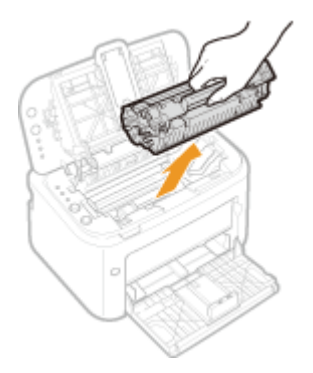

# бумаги.

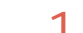

# 1 Откройте направляющую вывода бумаги.

 Нажмите и удерживайте зеленую кнопку, а затем потяните направляющую вывода бумаги на себя.

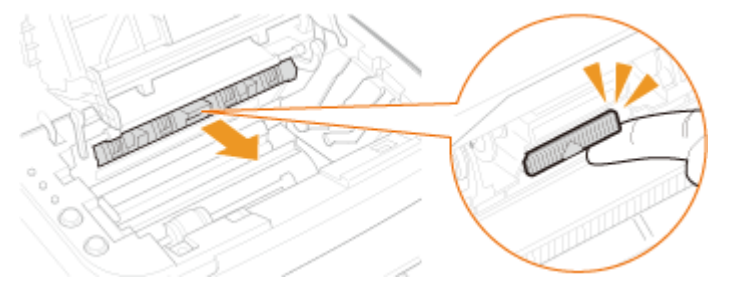

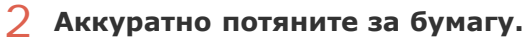

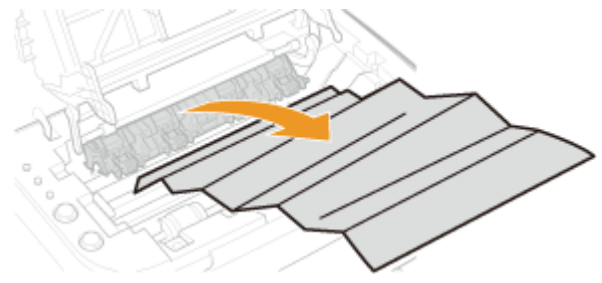

# 3 Закройте направляющую вывода бумаги.

 Убедитесь в том, что левая и правая стороны направляющей плотно закрыты.

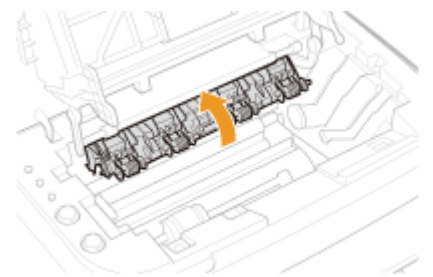

# 5 Аккуратно потяните за бумагу.

• Удерживая бумагу за оба края, потяните передний край бумаги вниз и извлеките ее.

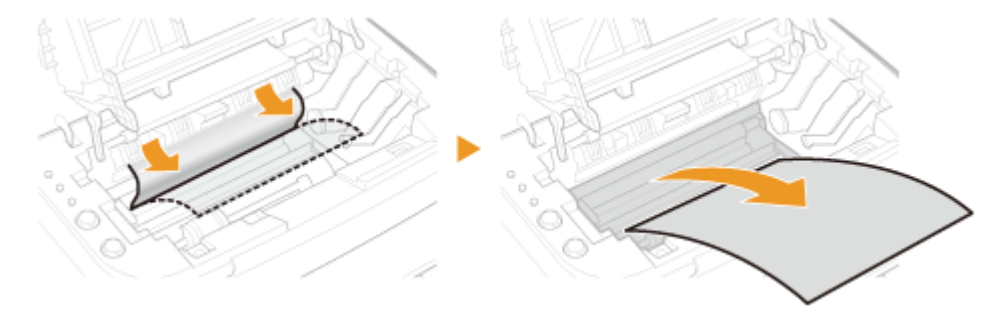

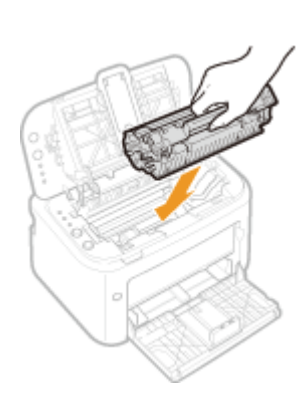

6

# Закройте верхнюю крышку.

н Сообщение о замятии бумаги исчезает и устройство готово к печати.

# Если появляется сообщение об ошибке

Сообщение об ошибке отображается в окне состояния принтера, когда существуют проблемы с печатью, когда устройство не способно осуществлять обмен данными, или когда некоторые другие проблемы препятствуют нормальной работе. Дополнительная информация относительно сообщений об ошибках приведена в следующем списке.

Нет связи с принтером

Нет связи с сервером

Проверьте бумагу

Проверьте вывод на печать

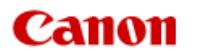

# LBP6230dw

Поиск

 $\langle \langle \rangle$ 

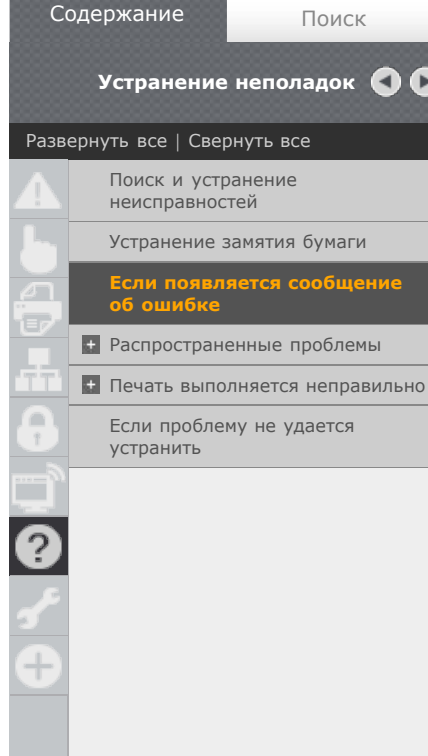

В начало > Устранение неполадок > Если появляется сообщение об ошибке

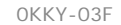

# Если появляется сообщение об ошибке

Сообщение об ошибке отображается в окне состояния принтера, когда существуют проблемы с печатью, когда устройство не способно осуществлять обмен данными, или когда некоторые другие проблемы препятствуют нормальной работе. Дополнительная информация относительно сообщений об ошибках приведена в следующем списке.

## Нет связи с принтером

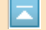

#### Двунаправленная связь не включена.

• Включите двунаправленную связь и перезагрузите компьютер. 🗘 Проверка двунаправленной связи

#### В конечной точке подключения устройство переадресовывается, и проблемы с настройкой препятствуют обмену данными.

 Если устройство переадресовывается в конечной точке подключения, такой как приложение удаленного рабочего стола или XenAPP (MetaFrame), возможны проблемы с брандмауэром или с другими параметрами, которые препятствуют обмену данными с устройством. Для получения дополнительной информации обратитесь к администратору сети.

#### Нет связи с сервером

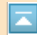

#### Компьютер пользователя не подключен к серверу печати.

Выполните надлежащее подключение компьютера к серверу печати.

#### Сервер печати не работает.

• Запустите сервер печати.

#### Запрещен общий доступ к устройству.

• Выполните надлежащие настройки параметров общего доступа к принтеру.

#### 🜔 Руководство по установке драйвера принтера

#### Недостаточно прав пользователя для подключения к серверу печати.

 Чтобы изменить свои права пользователя, обратитесь к администратору сервера печати.

Функция [Сетевое обнаружение] не включена (операционная система Windows Vista/7/8/Server 2008/Server 2012)

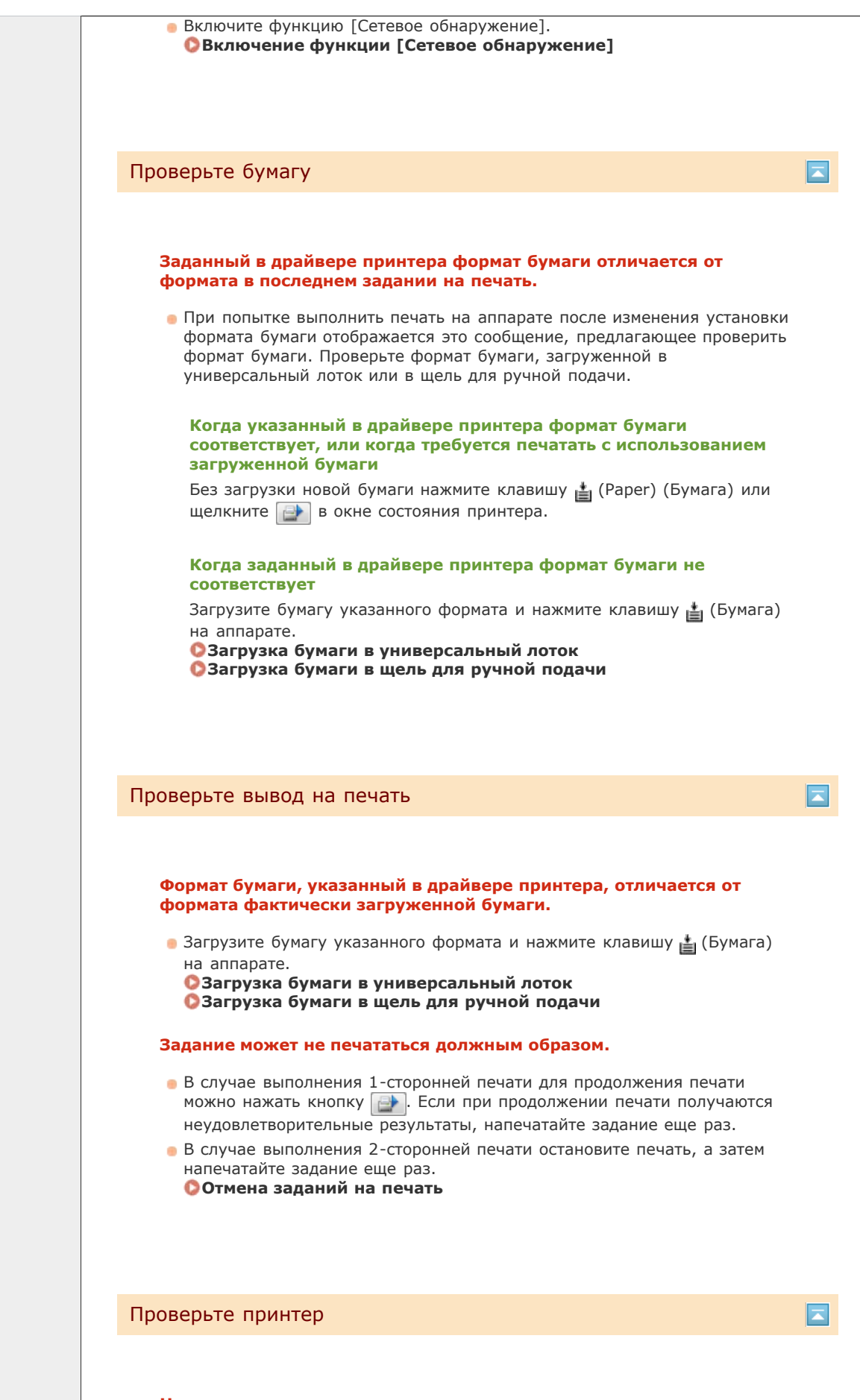

#### Не установлен картридж с тонером.

• Установите картридж с тонером должным образом.

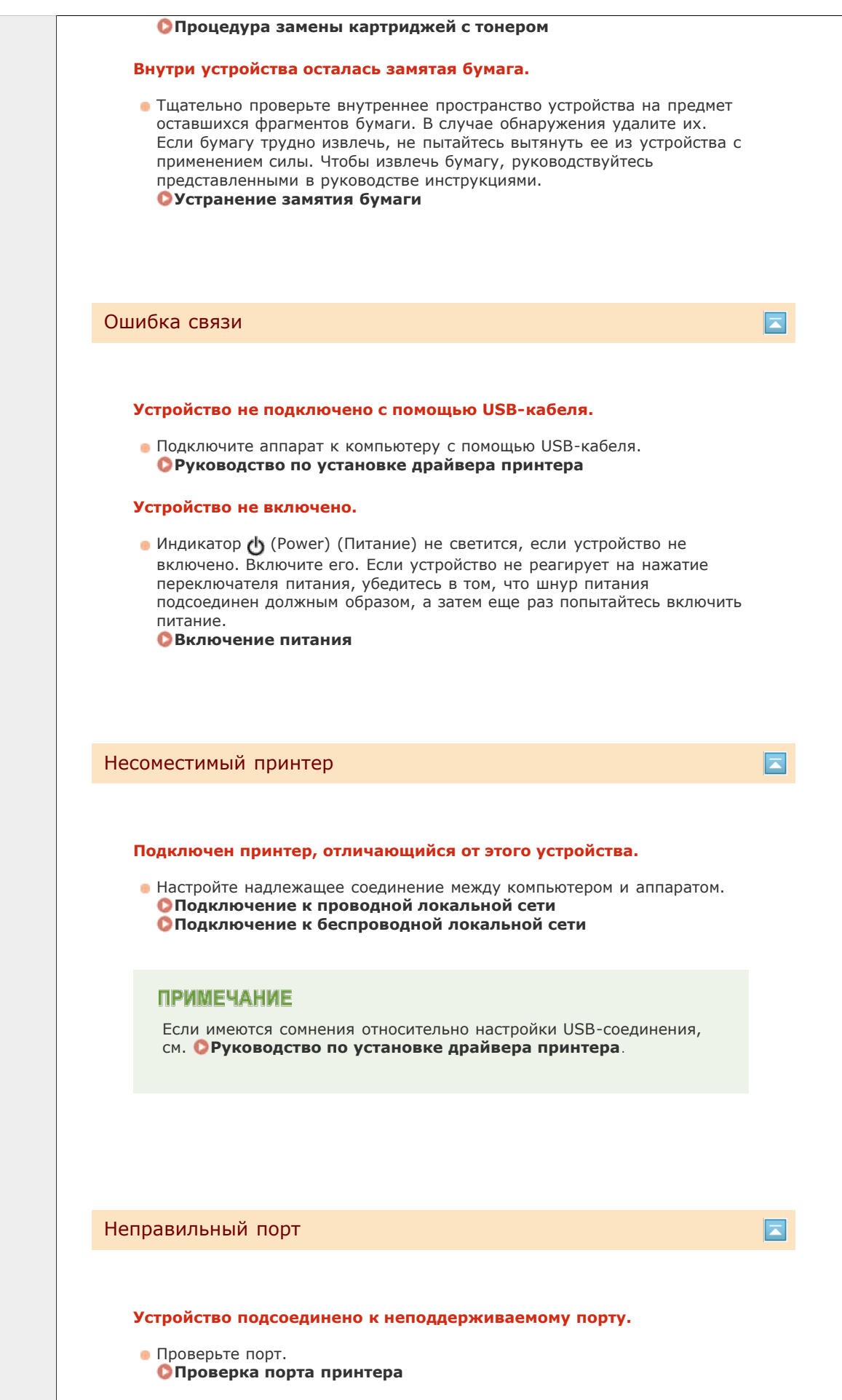

# ПРИМЕЧАНИЕ

#### Если требуемый порт недоступен

- Если используется сетевое подключение, настройте порт.
   С Настройка портов принтера
- Если используется USB-соединение, переустановите драйвер принтера.
   Руководство по установке драйвера принтера

Недостаточно памяти принтера

Документ, который требуется напечатать, содержит страницу с очень большим количеством данных.

 Это устройство не может вывести данные на печать. Щелкните чтобы отменить задание на печать.

## Ошибка связи в сети

#### Устройство не подключено через сеть.

- Настройте надлежащее сетевое соединение между компьютером и аппаратом.
  - Подключение к проводной локальной сети Подключение к беспроводной локальной сети

#### Устройство не включено.

Индикатор (Power) (Питание) не светится, если устройство не включено. Включите его. Если устройство не реагирует на нажатие переключателя питания, убедитесь в том, что шнур питания подсоединен должным образом, а затем еще раз попытайтесь включить питание.

Включение питания

#### Связь ограничена брандмауэром.

 Обратитесь к сетевому администратору устройства по поводу проблемы.

#### 🗘 Ограничение связи посредством брандмауэра

 Если аппарат недоступен из-за неправильных параметров, используйте кнопку сброса, чтобы инициализировать параметры управления системой.

🗘 Инициализация с помощью кнопки сброса

Нет бумаги или Невозможна подача бумаги

В универсальном лотке или в щели для ручной подачи отсутствует бумага. Или невозможна подача бумаги. 198

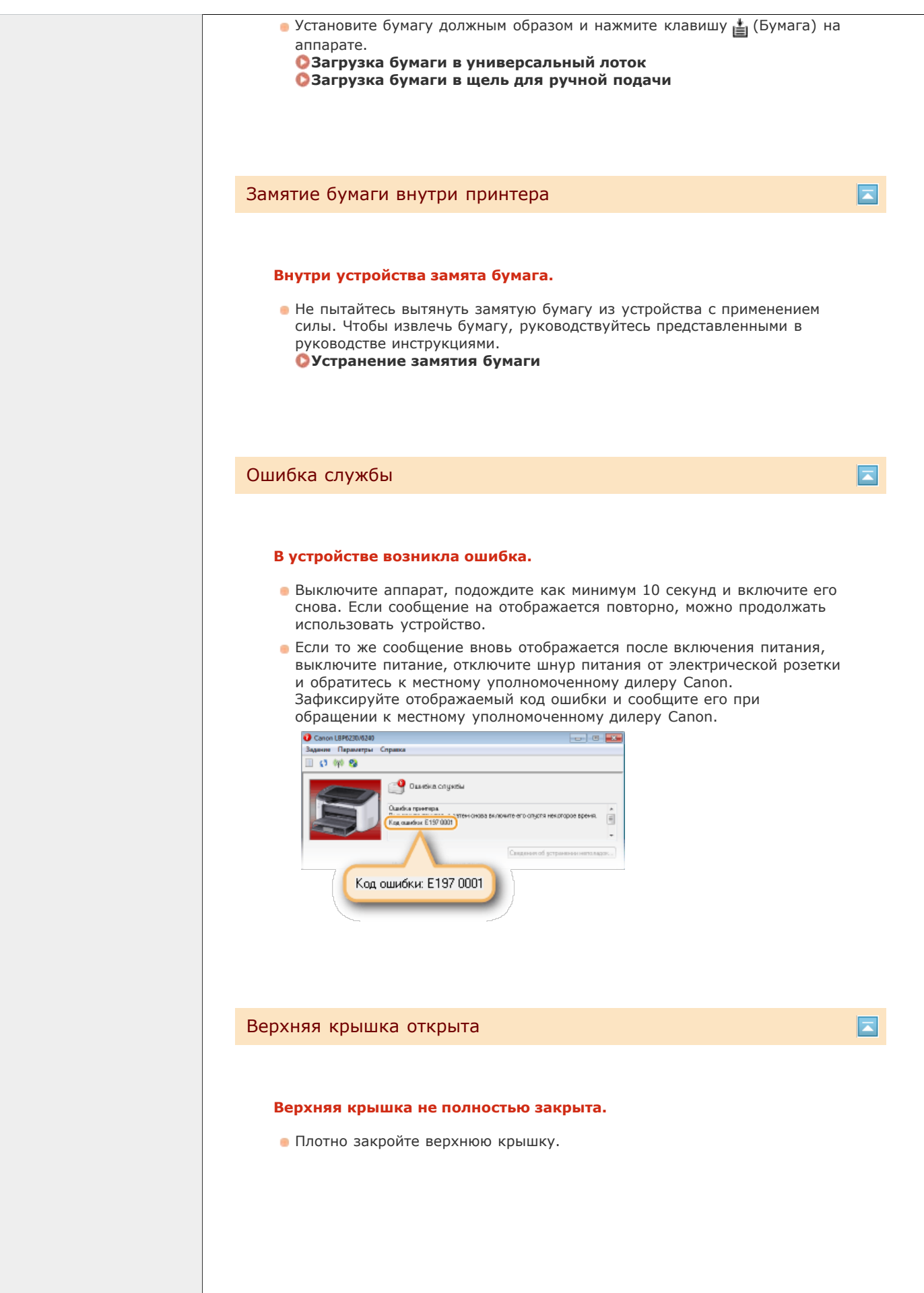

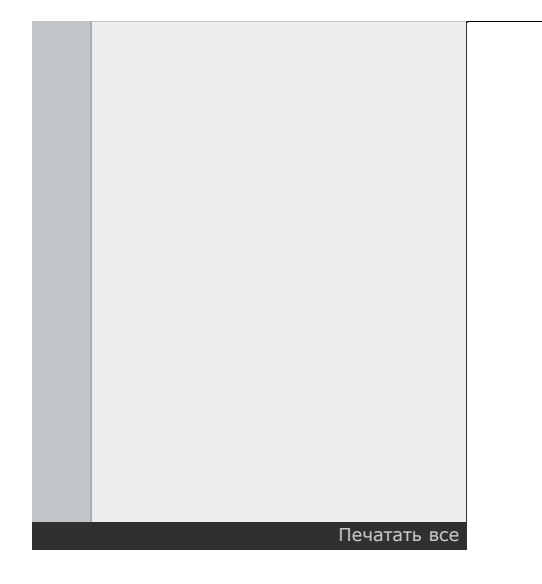

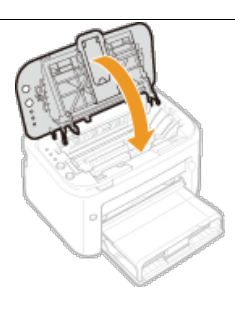

# ПРИМЕЧАНИЕ

Если верхняя крышка полностью не закрывается, убедитесь в том, что картридж с тонером вставлен до упора.

Примечание Адреса представительств

# Распространенные проблемы

Если при эксплуатации устройства возникают какие-либо проблемы, перед обращением в нашу службу поддержки, проверьте указанные ниже пункты. Если проблемы не устраняются, обратитесь к местному авторизованному дилеру компании Canon или в справочную службу Canon.

# Проверьте следующее

# ЭВключен ли аппарат? / Подключен ли шнур питания?

👅 Индикатор 🌓 (Power) (Питание) не светится, если устройство не включено. Если устройство не реагирует на нажатие переключателя питания, убедитесь в том, что шнур питания подсоединен должным образом, а затем еще раз попытайтесь включить питание.

# Включение питания

- <del>୬</del> Подключен ли аппарат через беспроводную локальную сеть, кабель локальной сети или кабель USB?
  - Убедитесь в том, что аппарат подключен должным образом. В случае беспроводной локальной сети проверьте, светится ли индикатор (н) (Wi-Fi). Если он не светится, аппарат не подключен через беспроводную локальную сеть.

Если аппарат не может подключиться к беспроводной локальной сети

## 🔿 Отображается ли в окне состояния принтера сообшение об ошибке?

• При возникновении проблемы в окне отображается сообщение. Окно состояния принтера Если появляется сообшение об ошибке

# Если проблема остается, даже после проверки

Щелкните ссылку, которая соответствует проблеме.

О Проблемы, связанные с установкой и настройкой

Неполадки при печати

# Проблемы, связанные с установкой и настройкой

Изучайте этот раздел совместно с разделом 📀 Распространенные проблемы.

😳 Проблемы с подключением через беспроводную/проводную ЛВС

- О Проблемы с подключением по USB
- О Проблемы с сервером печати

# Нельзя одновременно подключаться к проводной и беспроводной локальным сетям.

 Нельзя одновременно подключаться к проводной и беспроводной локальным сетям. Одновременно можно использовать подключение через USB и беспроводную локальную сеть или подключение через USB и проводную локальную сеть.

# Remote UI не отображается.

 Если аппарат подключен к беспроводной локальной сети, проверьте, горит ли индикатор (п) (Wi-Fi) и правильно ли задан IP-адрес, а затем снова запустите Remote UI.

# Передняя сторона Просмотр параметров сети

 Если аппарат подключен к проводной локальной сети, проверьте, плотно ли подсоединен кабель локальной сети и правильно ли задан IP-адрес, а затем снова запустите Remote UI.

Подключение к проводной локальной сети Просмотр параметров сети

- Используется ли прокси-сервер? Если используется прокси-сервер, добавьте IP-адрес аппарата в список [Исключения] (адреса, которые не используются прокси-сервером) в диалоговом окне настройки прокси-сервера в веббраузере.
- Ограничивается ли связь на компьютере брандмауэром? Если Remote UI не отображается из-за неправильных параметров, используйте кнопку сброса, чтобы инициализировать параметры управления системой.

Ограничение связи посредством брандмауэра

ОИнициализация с помощью кнопки сброса

## Невозможно установить подключение к сети.

- Возможно, что настройки подключения заданы неправильно. Используйте MF/LBP Network Setup Tool для настройки параметров подключения.
   Руководство по установке драйвера принтера
- Подключая аппарат к беспроводной локальной сети, проверьте, правильно ли установлен аппарат и готов ли он к подключению к сети.

Если аппарат не может подключиться к беспроводной локальной сети

# Есть сомнения в правильности настройки ІР-адреса.

# Опросмотр параметров сети

# Нельзя перейти от беспроводной к проводной локальной сети.

Использовалась ли программа MF/LBP Network Setup Tool для настройки параметров подключения к проводной локальной сети? Если нет, для этого аппарата смена способа подключения от беспроводной к проводной локальной сети невозможна. Настраивая параметры, выберите в качестве способа настройки вариант [Пользовательская настройка].

Руководство по установке драйвера принтера

# Когда аппарат подключается к проводной локальной сети, не горит индикатор LNK.

• Используйте для подключения к проводной локальной сети прямой кабель

Ethernet.

- Проверьте, включен ли концентратор или маршрутизатор.
- Не подсоединяйте кабель к порту UP-LINK (каскадному) концентратора.
- Замените кабель локальной сети.

# Если аппарат не может подключиться к беспроводной локальной сети

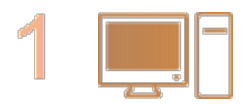

## Проверьте состояние компьютера

- Завершена ли настройка компьютера и беспроводного маршрутизатора?
- Правильно ли подключены кабели беспроводного маршрутизатора (включая кабель питания и локальной сети)?
- Включен ли беспроводной маршрутизатор?

# Если проблема не устранена даже после выполнения данных действий:

- Выключите и снова включите все устройства.
- Подождите и повторите попытку подключения к сети.

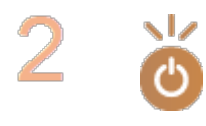

#### Убедитесь в том, что аппарат включен

- Если аппарат не включен, индикатор (Питание) не светится.
- Если аппарат включен, выключите его и затем включите снова.

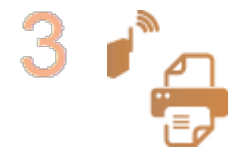

# Проверьте место установки аппарата и беспроводного маршрутизатора

- Далеко ли расположен аппарат от беспроводного маршрутизатора?
- Находятся ли между аппаратом и беспроводным маршрутизатором какие-либо объекты, например, стены?
- Находятся ли рядом с аппаратом какие-либо устройства, излучающие радиоволны, например, микроволновая печь или цифровой беспроводной телефон?

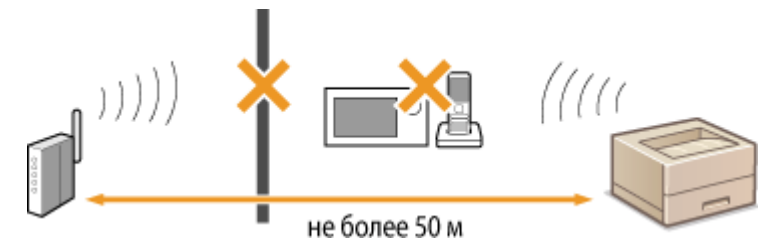

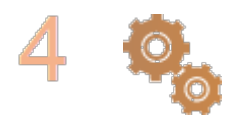

## Сбросьте параметры беспроводной сети

О Подключение к беспроводной локальной сети

# ПРИМЕЧАНИЕ

## Настройка соединения вручную

Если беспроводной маршрутизатор настраивается, как описано ниже, введите требуемую информацию вручную.

- Разрешается скрытый режим.
- Разрешаются ВСЕ отказы подключения\*.
- Для номера WEP-ключа, который должен использоваться, задается значение от 2 до 4.
- Выбирается автоматически сгенерированный WEP-ключ (шестнадцатеричный).
- \* Функция, заставляющая беспроводной маршрутизатор отклонять подключение, если для SSID подключаемого устройства выбрано "ВСЕ" или поле оставлено пустым.

# Изменение настроек беспроводного маршрутизатора

Если беспроводной маршрутизатор настраивается, как описано ниже, измените его настройки.

- Включается фильтрация по МАС-адресу.
- Если для беспроводной связи используется только стандарт IEEE 802.11n, выбирается WEP или в качестве способа шифрования WPA/WPA2 устанавливается TKIP.

# Проблемы с подключением по USB

### Связь невозможна.

- Замените USB-кабель. Если используется длинный USB-кабель, замените его на более короткий.
- Если используется USB-концентратор, подключите устройство непосредственно к компьютеру с помощью USB-кабеля.

# Невозможно найти сервер печати для подключения.

- Соединены ли сервер печати и компьютер должным образом?
- Работает ли сервер печати?
- Имеет ли пользователь права для подключения к серверу печати? Если есть сомнения, обратитесь к администратору сервера печати.
- Включена ли функция [Сетевое обнаружение]? (Операционная система Windows Vista / 7 / 8 / Server 2008 / Server 2012.)
   Включение функции [Сетевое обнаружение]

### Невозможно подключиться к общему принтеру.

 Отображается ли устройство среди принтеров сервера печати в сети? Если не отображается, обратитесь к администратору сети или сервера.
 Отображение общих принтеров на сервере печати

# Неполадки при печати

Изучайте этот раздел совместно с разделом **Распространенные проблемы**. Проблемы соединения с компьютером описаны в разделе **Проблемы, связанные с** установкой и настройкой.

### Неудовлетворительные результаты печати или бумага скручена или смята.

## ОПечать выполняется неправильно

## Печать невозможна.

 Можно ли напечатать пробную страницу Windows? Если можно напечатать пробную страницу Windows, проблемы с устройством или драйвером принтера отсутствуют. Проверьте параметры печати в своем приложении.
 Печать пробной страницы в Windows

Если невозможно напечатать пробную страницу, выполните следующие проверки в соответствии со средой.

- 🔳 Соединение через беспроводную ЛВС 🔽
- 🔳 Соединение через проводную ЛВС 🔽
- 🔳 USB-соединение 🔽
- 🔳 Через сервер печати 🔽

# Длительная задержка перед началом печати.

Выполнялась ли печать на узкой бумаге? После печати на узкой бумаге аппарат остывает для поддержания качества печати. В результате этого может потребоваться некоторое время, прежде чем начнется печать следующего задания. Подождите, пока аппарат не будет готов к печати. Печать возобновится, когда упадет температура внутри аппарата.

# Выдается чистый лист (ничего не печатается).

Вытянута ли защитная лента перед загрузкой картриджа с тонером? Если лента <sup>205</sup>

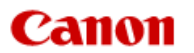

# LBP6230dw

Содержание Поиск Устранение неполадок 🔇 Развернуть все | Свернуть все Поиск и устранение неисправностей Устранение замятия бумаги Если появляется сообщение об ошибке - Распространенные проблемы Проблемы, связанные с установкой и настройкой Печать выполняется неправильно Если проблему не удается vстранить

В начало 🕨 Устранение неполадок 🕨 Распространенные проблемы 🕨 Неполадки при печати

OKKY-03K

# Неполадки при печати

 $\langle \langle \rangle$ 

Изучайте этот раздел совместно с разделом **Распространенные проблемы**. Проблемы соединения с компьютером описаны в разделе **Проблемы, связанные** с установкой и настройкой.

# Неудовлетворительные результаты печати или бумага скручена или смята.

Опечать выполняется неправильно

#### Печать невозможна.

 Можно ли напечатать пробную страницу Windows? Если можно напечатать пробную страницу Windows, проблемы с устройством или драйвером принтера отсутствуют. Проверьте параметры печати в своем приложении.
 Печать пробной страницы в Windows

Если невозможно напечатать пробную страницу, выполните следующие проверки в соответствии со средой.

Соединение через беспроводную ЛВС

 Проверьте состояние подключения (интенсивность сигнала) беспроводной локальной сети.
 Просмотр параметров сети

#### ПРИМЕЧАНИЕ:

Если сигнал слабый, попробуйте выполнить следующие действия.

- Измените канал маршрутизатора беспроводной локальной сети. Если имеется несколько маршрутизаторов, задайте каналы так, чтобы между ними было не менее пяти свободных каналов.
- Если можно, увеличьте выходную мощность радиосигнала маршрутизатора беспроводной локальной сети.
- Если компьютер подключен к беспроводной локальной сети, используют ли компьютер и этот аппарат одинаковый SSID маршрутизатора беспроводной локальной сети? В случае отличия сбросьте параметры подключения беспроводной локальной сети этого аппарата.
  - О Просмотр параметров сети

# О Проверка SSID, используемого компьютером при подключении

🗘 Подключение к беспроводной локальной сети

#### ПРИМЕЧАНИЕ:

# После сброса параметров подключения беспроводной локальной сети

- Если параметры настраиваются с помощью программы MF/LBP Network Setup Tool, выберите [Простая установка] >>>> [Моя точка доступа к беспроводной ЛВС не имеет кнопки WPS, либо я не могу ее найти].
- Выберите маршрутизатор беспроводной ЛВС с SSID, который используется для подключения в компьютере.
- Выбран ли надлежащий порт? Если отсутствует порт для использования, создайте его.
  - Опроверка порта принтера

## Онастройка портов принтера

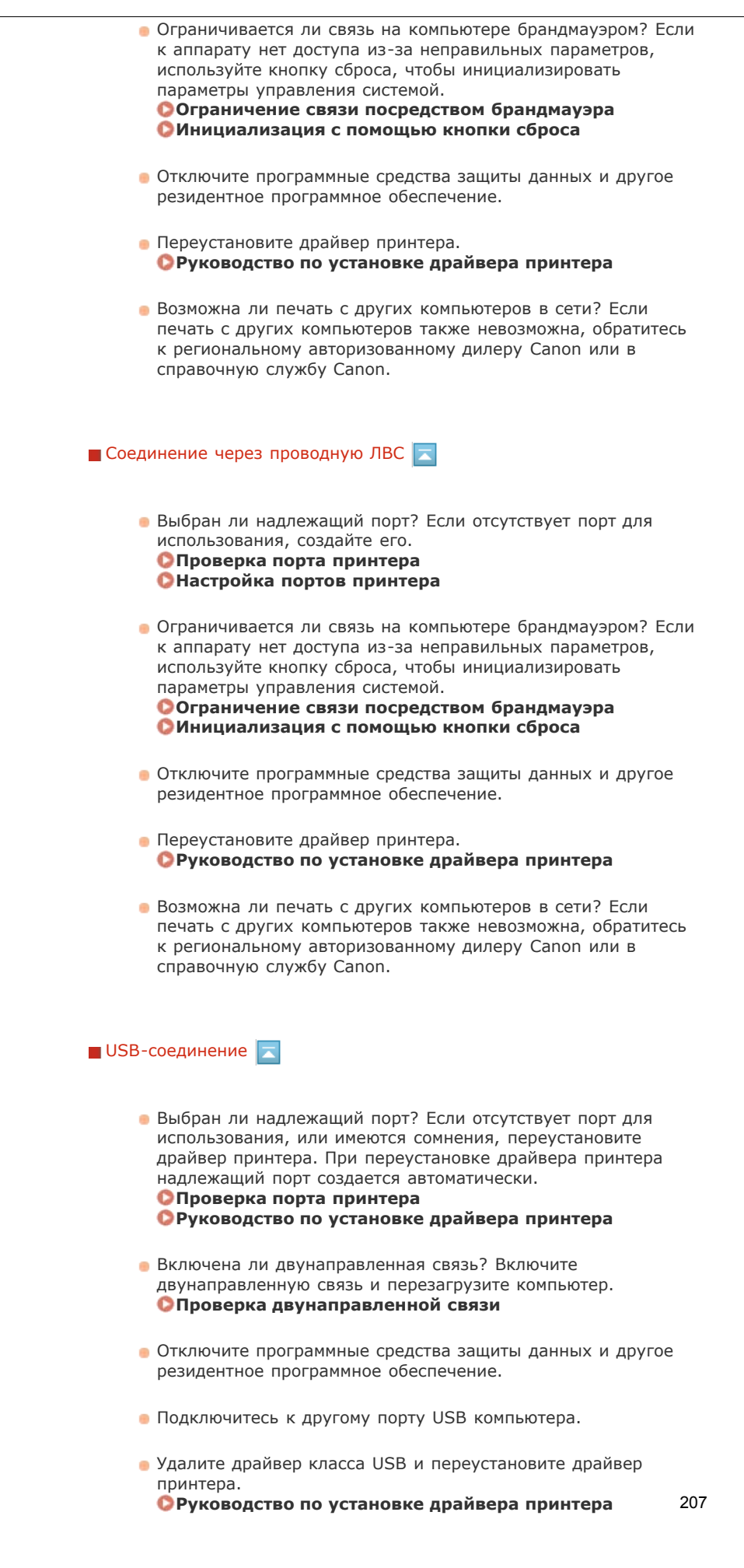

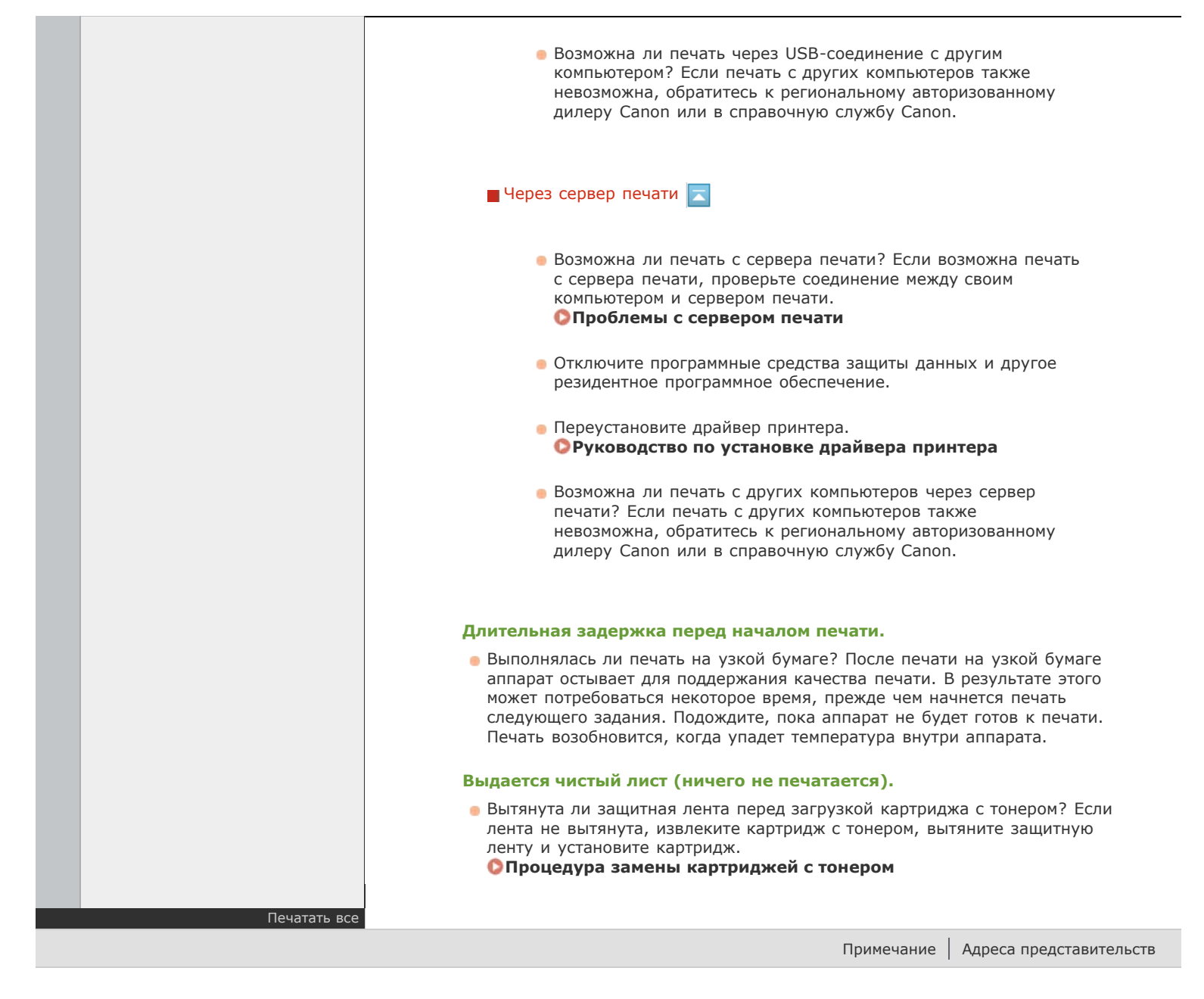

ОПроцедура замены картриджей с тонером

# Печать выполняется неправильно

Если результаты печати неудовлетворительны или бумага скручивается или заламывается, попробуйте следующие решения. Если проблемы не устраняются, обратитесь к местному авторизованному дилеру компании Canon или в справочную службу Canon.

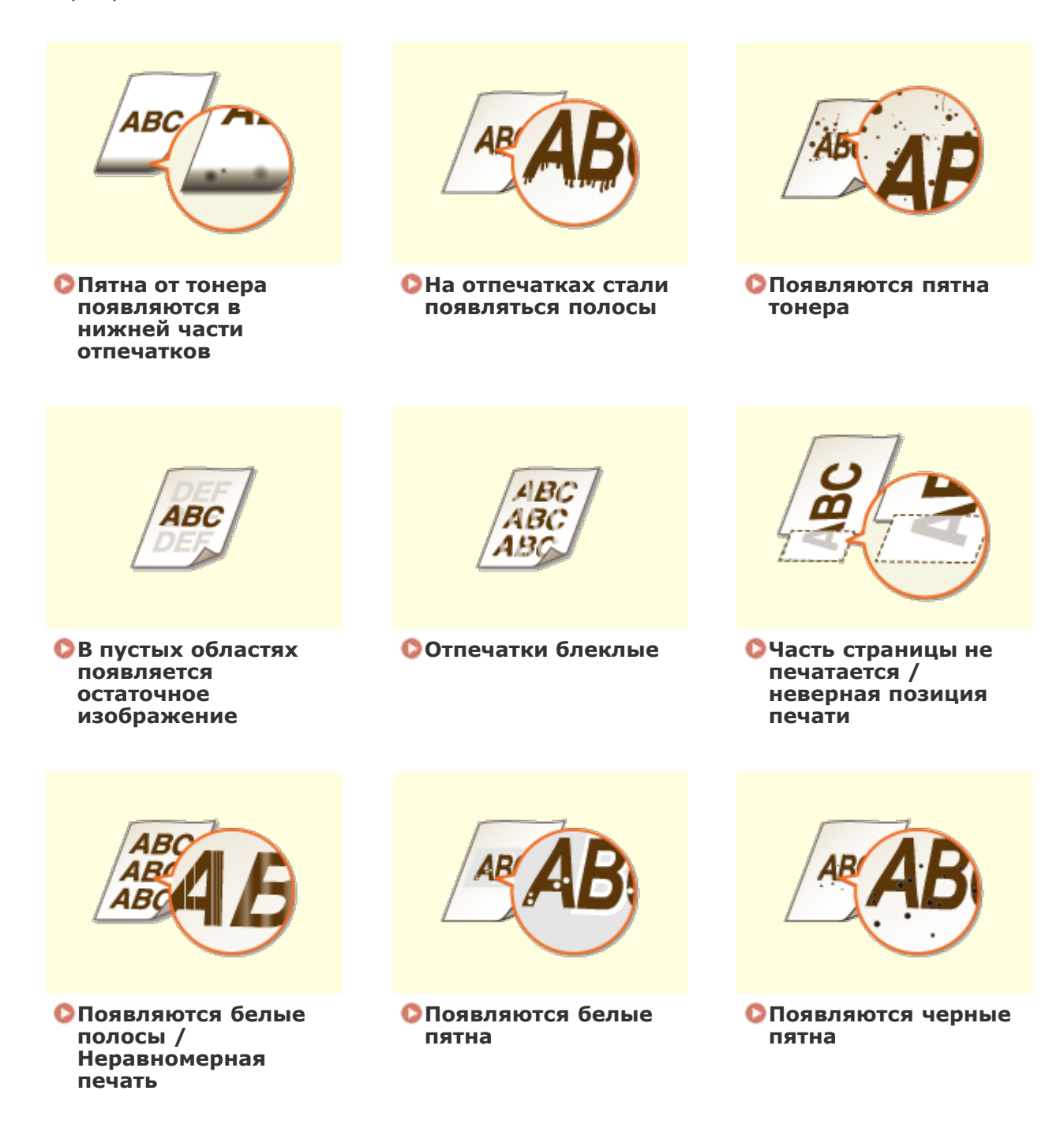

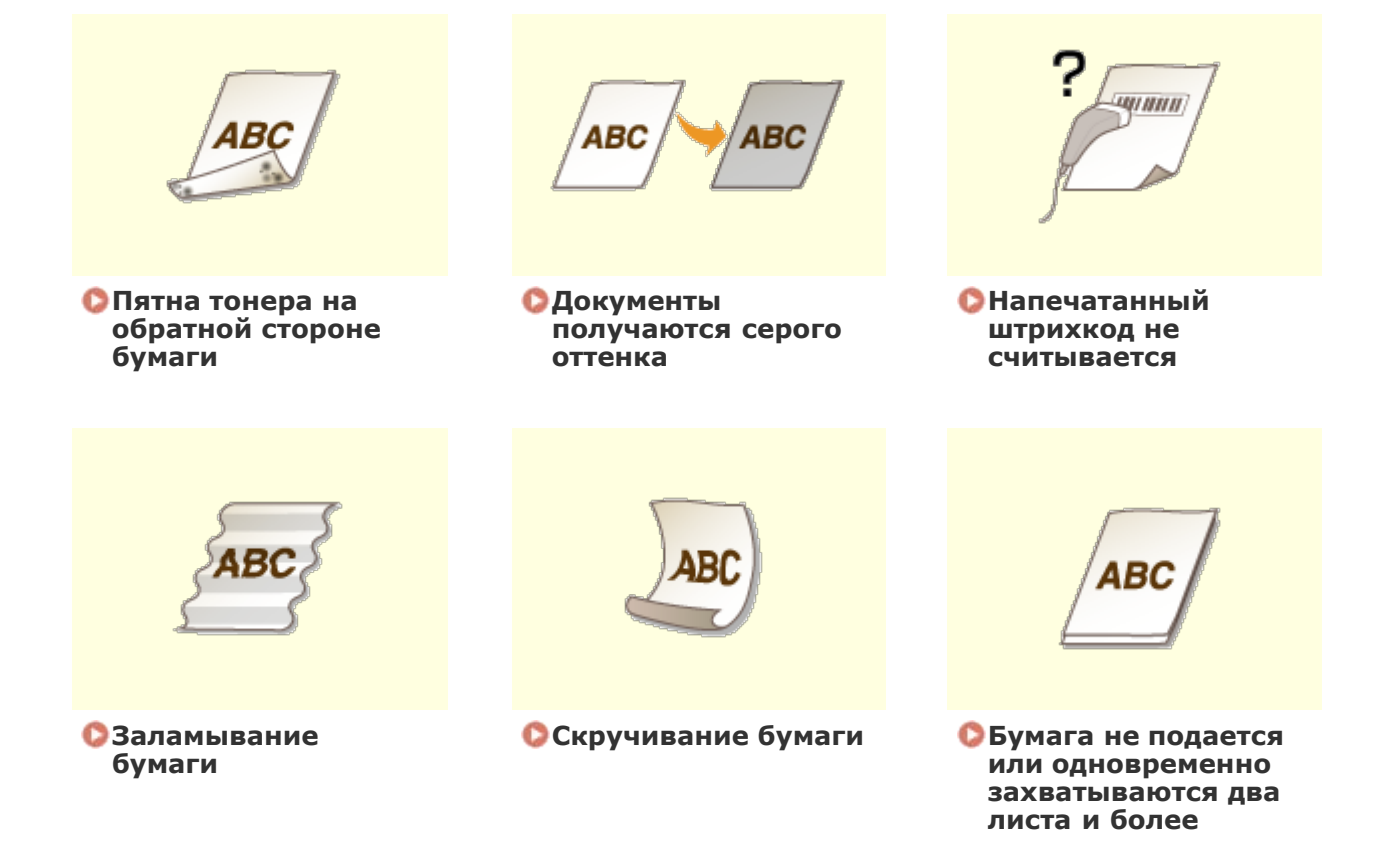

# Неудовлетворительные результаты печати

Грязь внутри устройства может повлиять на результаты печати. Сначала попытайтесь очистить устройство. **Очистка аппарата** 

| Пятна от тонера появляются в нижней части отпечатков |  |
|------------------------------------------------------|--|
|                                                      |  |
|                                                      |  |
| На отпечатках стали появляться полосы                |  |
|                                                      |  |
|                                                      |  |
| Появляются пятна тонера                              |  |
|                                                      |  |
|                                                      |  |

В пустых областях появляется остаточное изображение

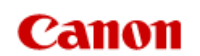

# LBP6230dw

Поиск

 $\langle \langle \rangle$ 

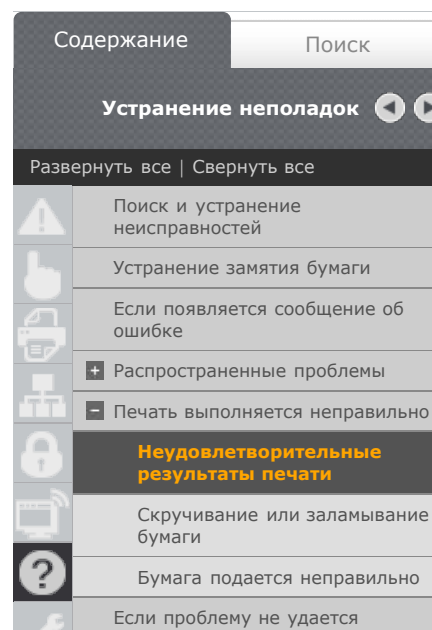

устранить

В начало | Устранение неполадок | Печать выполняется неправильно | Неудовлетворительные результаты печати

OKKY-03R

# Неудовлетворительные результаты печати

Грязь внутри устройства может повлиять на результаты печати. Сначала попытайтесь очистить устройство. ООчистка аппарата

## Пятна от тонера появляются в нижней части отпечатков

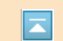

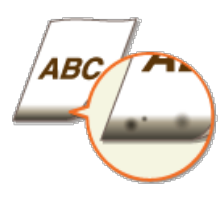

#### 矛 Печатались ли данные без полей до самого края страницы?

• Этот симптом проявляется, если в драйвере печати не заданы поля. Диапазон печати этого устройства ограничивается полями 5 мм по краям бумаги или полями 10 мм по краям конвертов. Документ, отправляемый на печать, должен иметь поля.

Вкладка [Окончательная обработка] 🕨 [Дополнительные настройки] 🕨 [Увеличение области печати и печать] 🕨 [Выкл.]

#### На отпечатках стали появляться полосы

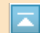

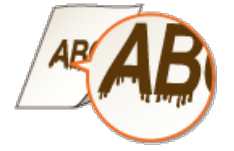

#### Э Используется подходящая бумага?

- Просмотрите приемлемые типы бумаги и замените бумагу на подходящую. 🜔 Бумага
- В драйвере принтера измените параметр [Настройка особых параметров печати А]. Эффект улучшения наименьший для варианта [Режим 1] и наибольший для варианта [Режим 4]. Выполните настройку, начиная с варианта [Режим 1].

Вкладка [Окончательная обработка] 🕨 [Дополнительные настройки] 🕨 [Настройка особых параметров печати А] 🕨 выбор режима

### ВАЖНО:

Когда выбран [Режим 2] или [Режим 4], качество печати может понизится для некоторых типов бумаги (особенно для тонкой бумаги) и в случае печати при определенных условиях окружающей среды (особенно при высокой влажности). В этом случае выберите [Режим 1] или [Режим 3].

#### ПРИМЕЧАНИЕ:

Когда выбрано наибольшее улучшение, общая плотность печати уменьшается. Края могут стать менее резкими, а детали менее точными.

- Тонер может прилипать, когда заменяется картридж с тонером или когда аппарат долгое время не печатает.
  - В драйвере принтера измените параметр [Настройка особых параметров печати В]. Корректирующий эффект наименьший для варианта [Режим 1] и наибольший для варианта [Режим 3]. Выполните настройку, начиная с варианта [Режим 1].

# Вкладка [Окончательная обработка] » [Дополнительные настройки] » [Настройка особых параметров печати В] » выбор режима

#### ПРИМЕЧАНИЕ:

Когда выбран наибольший эффект улучшения, скорость печати уменьшается.

#### Появляются пятна тонера

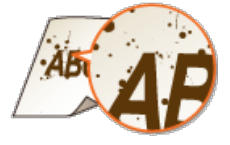

#### Э Используется подходящая бумага?

 Просмотрите приемлемые типы бумаги и замените бумагу на подходящую.

## 🜔 Бумага

 В окне состояния принтера установите флажок [Уменьшить пятна тонера вокруг текста].
 Отображение окна состояния принтера

[Параметры] » [Настройки устройства] » [Настройки помощи при печати] » установите флажок [Уменьшить пятна тонера вокруг текста]

#### ВАЖНО:

Когда установлен этот флажок, качество печати может понизится для некоторых типов бумаги (особенно для тонкой бумаги) и в случае печати при определенных условиях окружающей среды (особенно при высокой влажности). В этом случае снимите флажок.

В пустых областях появляется остаточное изображение

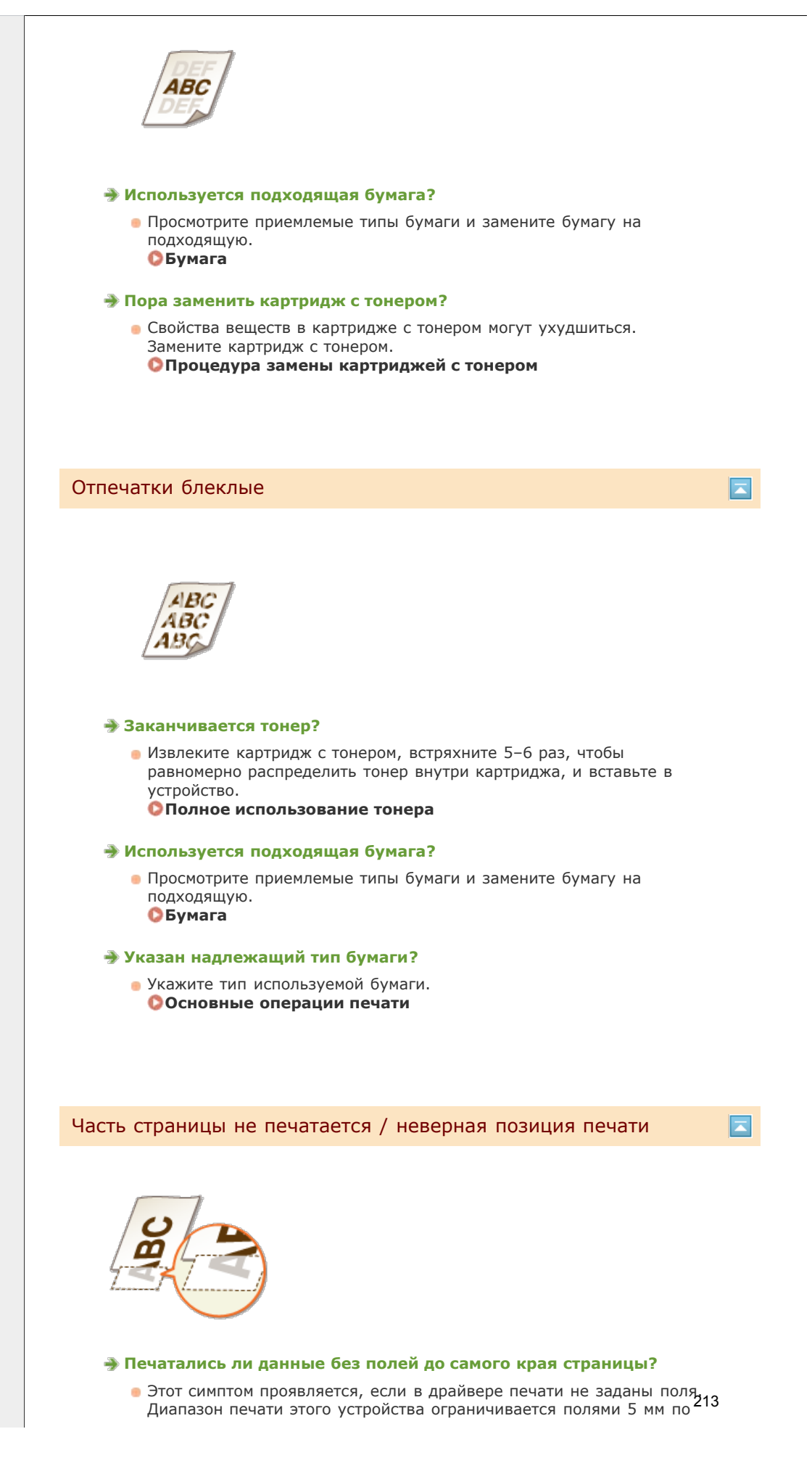

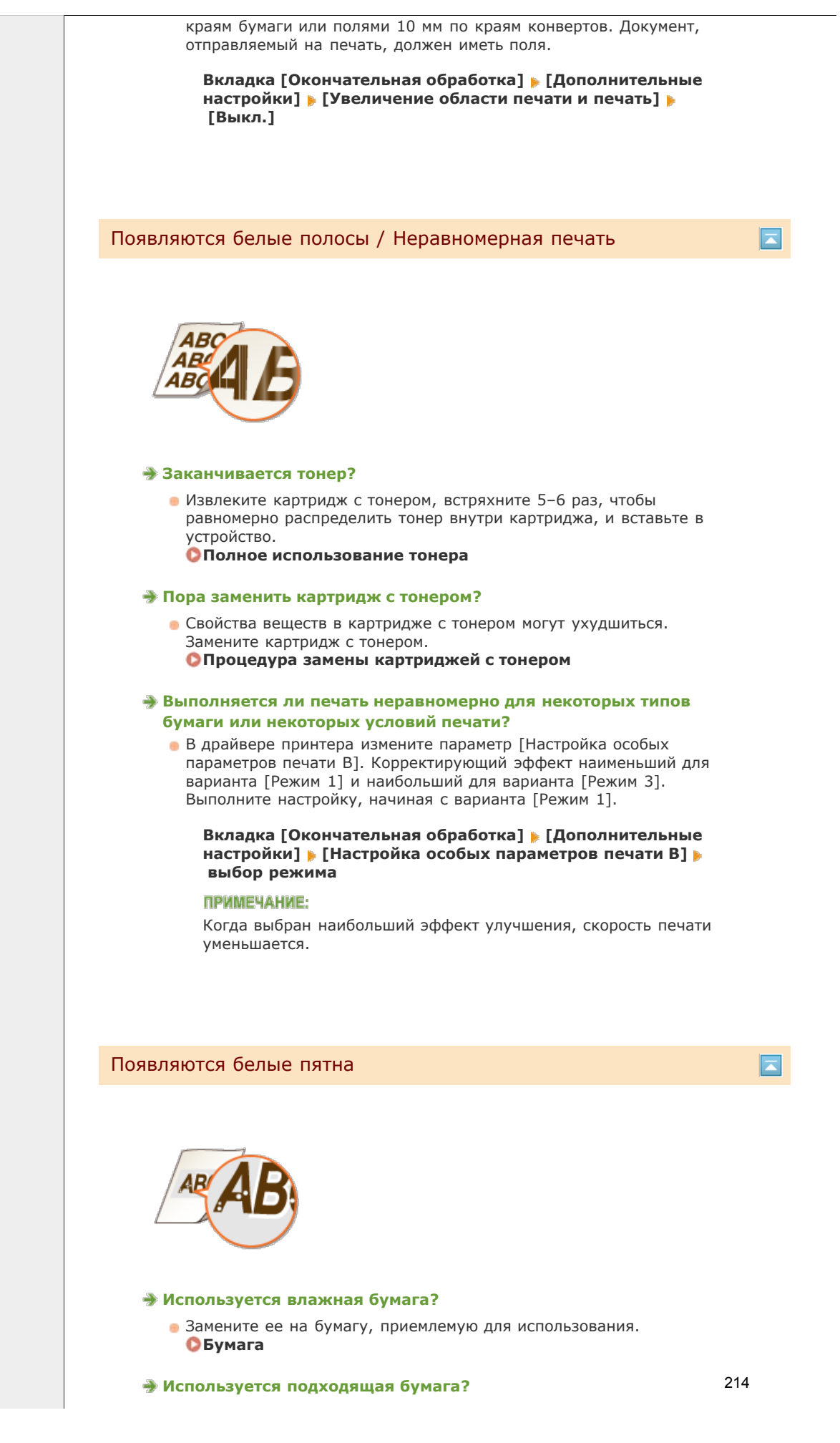

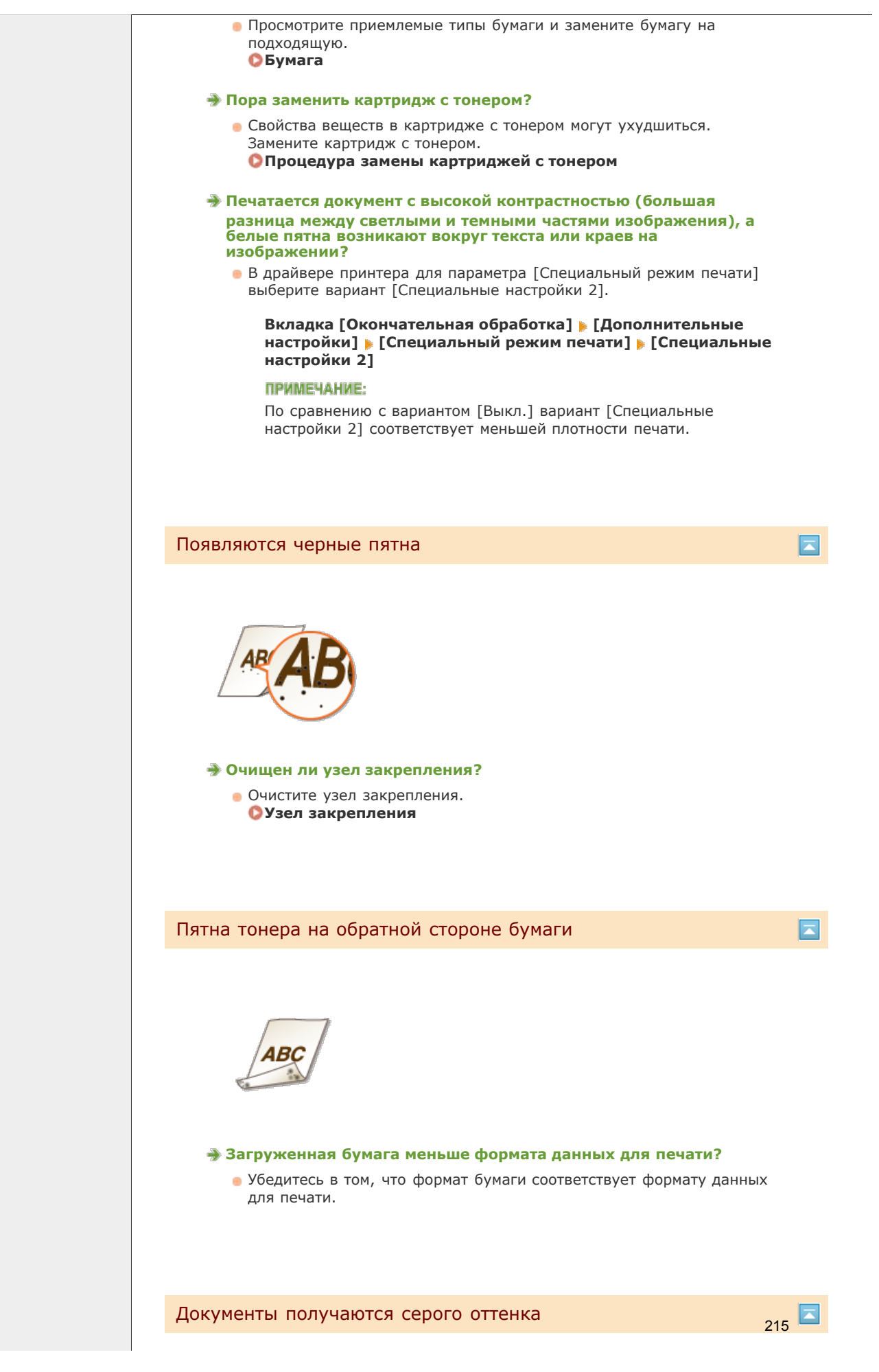

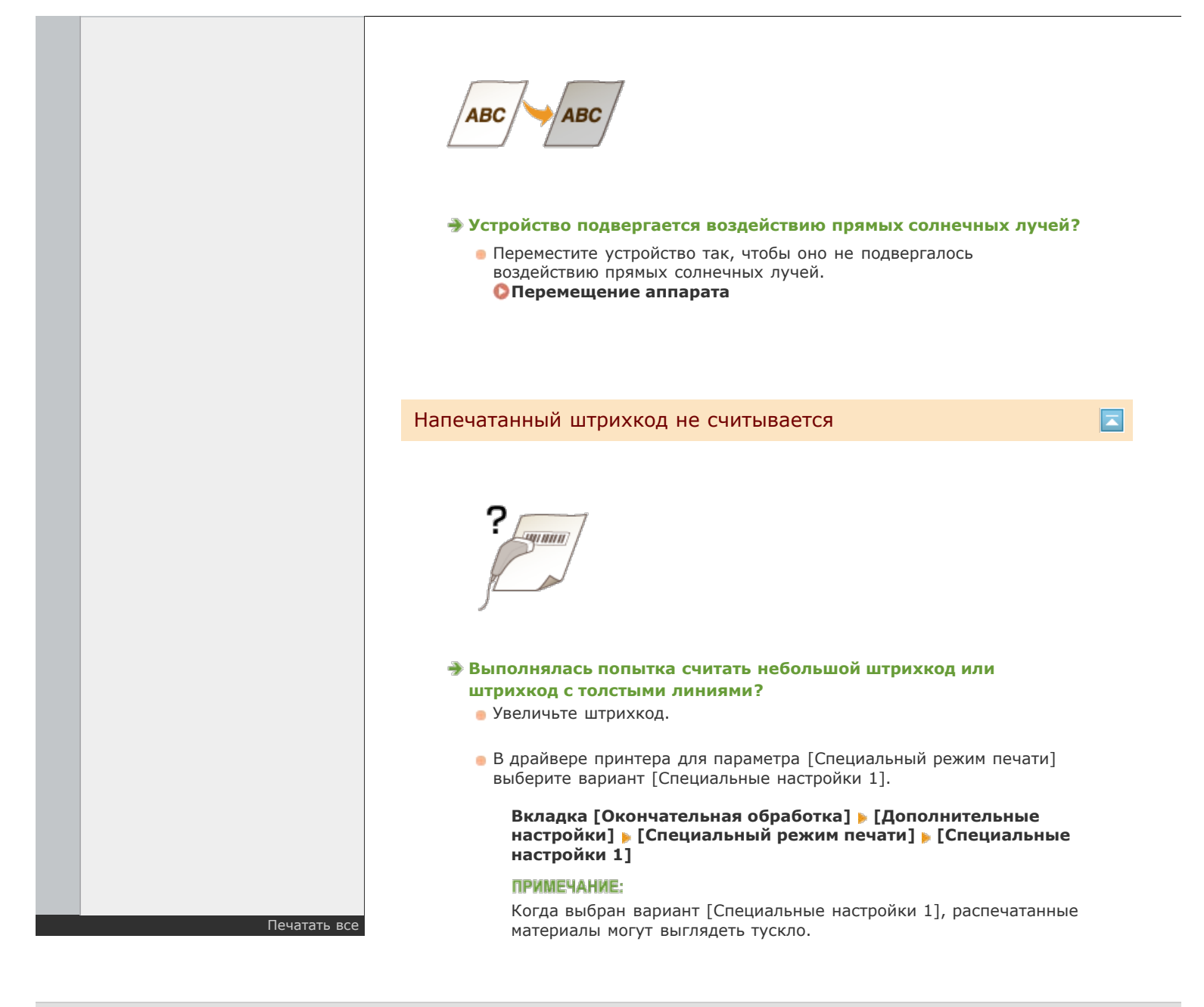

Примечание Адреса представительств
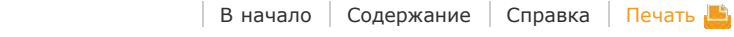

#### Canon LBP6230dw

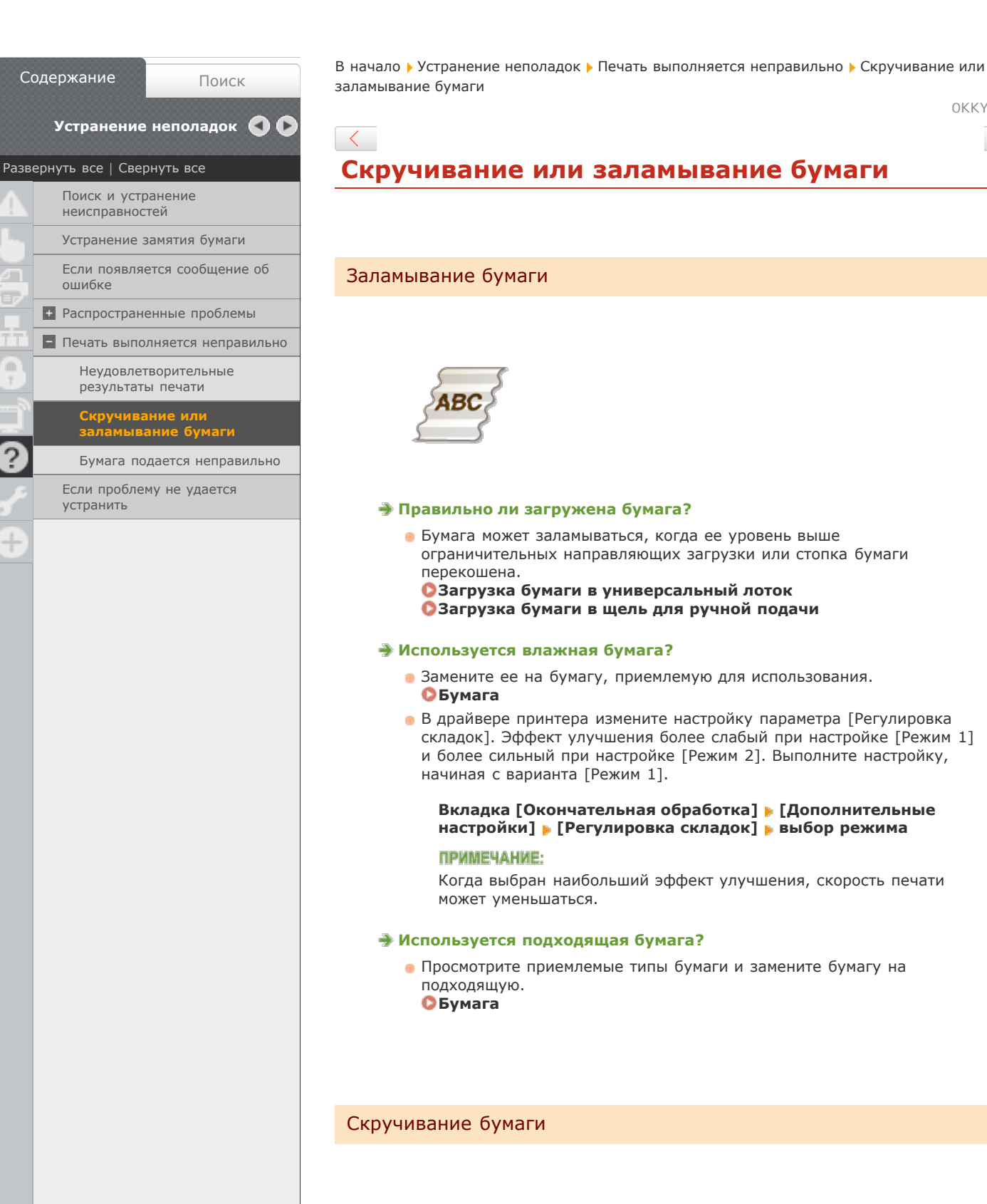

OKKY-03S

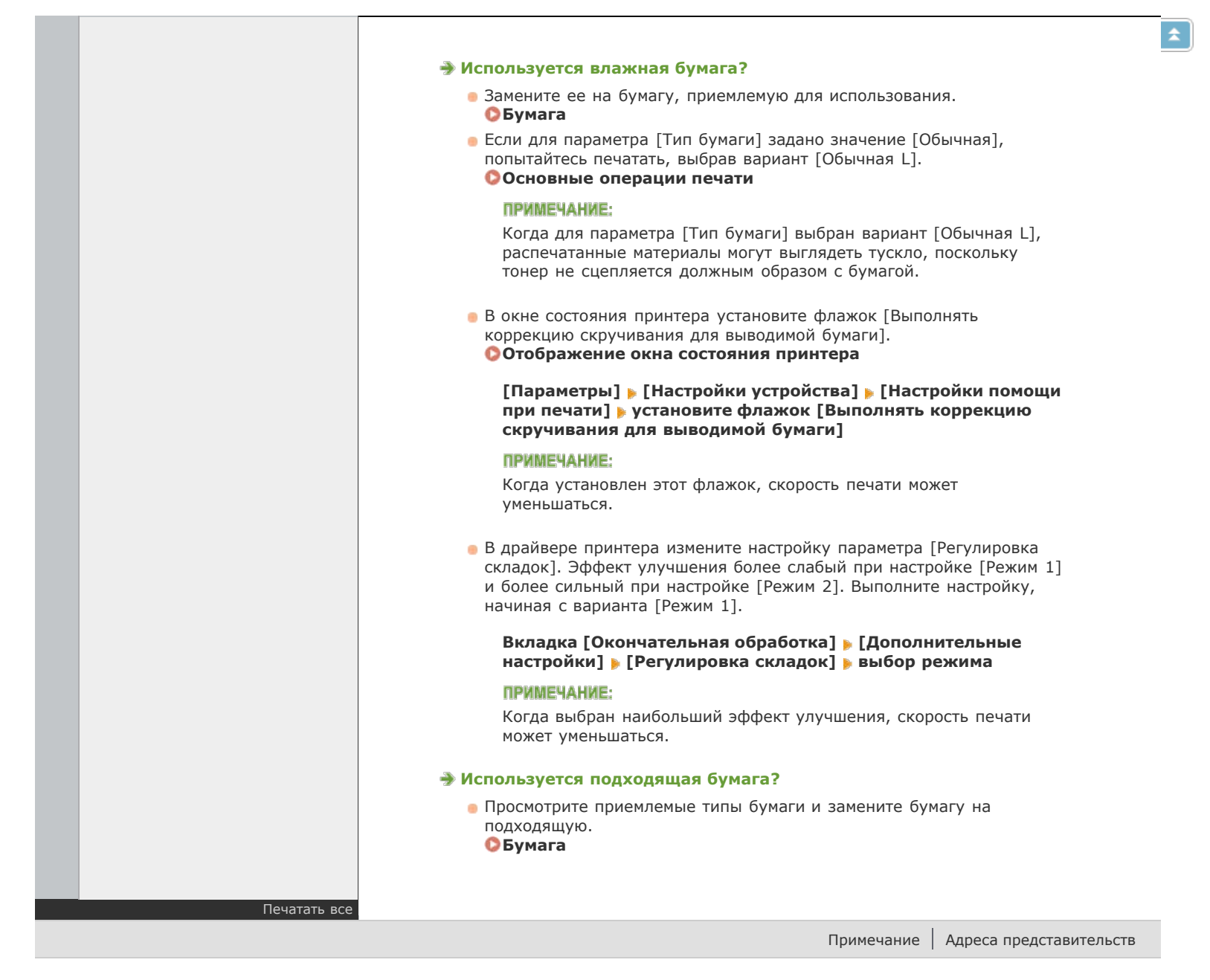

## Бумага подается неправильно

Бумага не подается или одновременно захватываются два листа и более

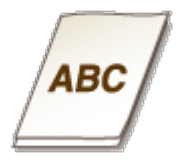

#### Э Правильно ли загружена бумага?

- Тщательно пролистайте стопку бумаги, чтобы листы не прилипали друг к другу.
- Проверьте, правильно ли загружена бумага.
   Загрузка бумаги в универсальный лоток
   Загрузка бумаги в щель для ручной подачи
- Убедитесь, что загружено правильное количество листов и соответствует ли тип бумаги указанному.
   Бумага
- Проверьте, не загружены и вместе разные форматы и типы бумаги.

# Если проблему не удается устранить

Если проблему не удается устранить, обратитесь к региональному авторизованному дилеру Canon или в справочную службу Canon.

#### важно

Не разбирайте устройство и не пытайтесь починить его самостоятельно.

На устройство могут более не распространяться условия гарантийного обслуживания в случае, если вы самостоятельно разберете или почините его.

## При обращении в Canon

Перед обращением в одну из наших служб, подготовьте следующие данные.

- Название изделия (LBP6230dw)
- Дилер, у которого вы приобрели устройство
- Сведения о проблеме (такие как, действия, которые выполнялись, результаты и также сообщения, которые отображались)
- Серийный номер (10 буквенно-цифровых символов, указанных на наклейке, которая расположена на задней стороне устройства)

| Canon                                          |  |
|------------------------------------------------|--|
|                                                |  |
| Serial No. XXXXXXXXXXXXXXXXXXXXXXXXXXXXXXXXXXX |  |
| GANON ING.                                     |  |

# Обслуживание

В этой главе описывается обслуживание аппарата, включая очистку и печать списков параметров.

#### Основное обслуживание Основное обслуживание

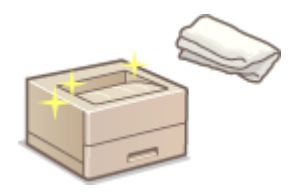

- Аппарат загрязняется ОКорпус
- На отпечатках появляются пятна тонера ОУзел закрепления

#### Замена картриджей с тонером ОЗамена картриджей с тонером

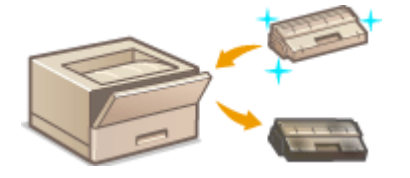

- Если требуется использовать весь тонер ОПолное использование тонера
- Процедура замены картриджей с тонером ОПроцедура замены картриджей с тонером

#### Печать списков параметров

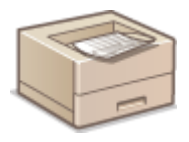

Если требуется напечатать список параметров устройства ОПечать списков параметров

#### Проверка общего числа страниц, напечатанных на аппарате

Если требуется проверить общее количество страниц, напечатанных устройством Опросмотр значения счетчика страниц

#### Инициализация настроек

Если требуется восстановить заводские настройки по умолчанию **ОИнициализация** настроек

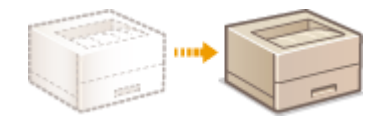

Если требуется переместить аппарат для обслуживания или в связи с перестановкой в офисе **ОПеремещение** аппарата

# Очистка аппарата

Регулярно выполняйте очистку аппарата во избежание ухудшения качества печати, и чтобы обеспечить безопасную и бесперебойную работу. Перед выполнением очистки внимательно ознакомьтесь с инструкциями по безопасности. **СТехническое** обслуживание и осмотры

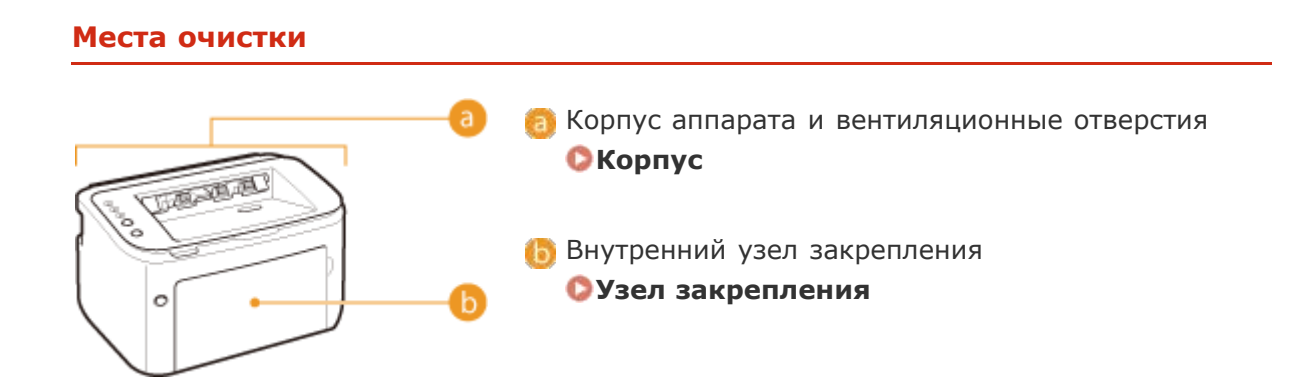

## Корпус

Для поддержания аппарата в надлежащем состоянии регулярно протирайте корпус аппарата. Регулярно протирайте вентиляционные отверстия, чтобы предотвратить накопление на них пыли.

#### Выключите аппарат и отсоедините шнур питания от розетки.

• При выключении аппарата данные, ожидающие в очереди печати, удаляются.

Протрите корпус аппарата и вентиляционные отверстия.

- Используйте для очистки мягкую хорошо отжатую влажную ткань и неагрессивное чистящее вещество, разведенное водой.
- Расположение вентиляционных отверстий приведено в разделе Задняя сторона.

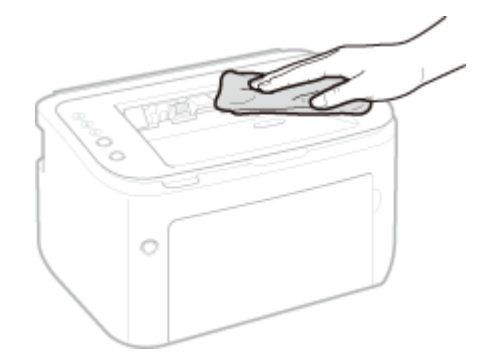

- **З** Дождитесь полного высыхания корпуса аппарата.
- 4 Вставьте штепсель шнура питания в розетку.

#### Узел закрепления

Грязь может прилипать к узлу закрепления внутри аппарата, из-за чего на распечатках появляются пятна тонера. В этом случае выполните описанные ниже действия, чтобы очистить узел закрепления. Следует отметить, что невозможно очистить узел закрепления, когда в аппарате имеются документы, ожидающие печати. Для очистки узла закрепления требуется обычная бумага формата А4. Предварительно загрузите бумагу формата А4 в универсальный лоток или в щель для ручной подачи. ОЗагрузка бумаги в универсальный лоток очи в щель для ручной подачи.

### 🛛 Выберите устройство, щелкнув 🛃 на панели задач.

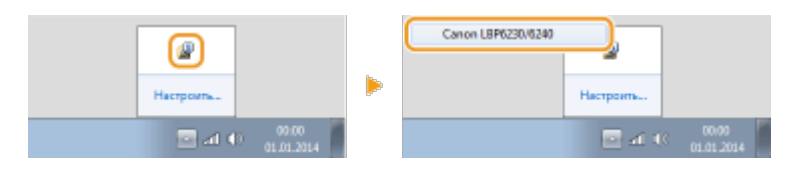

## 2 Выберите [Параметры] 🕨 [Утилита] 🕨 [Чистка].

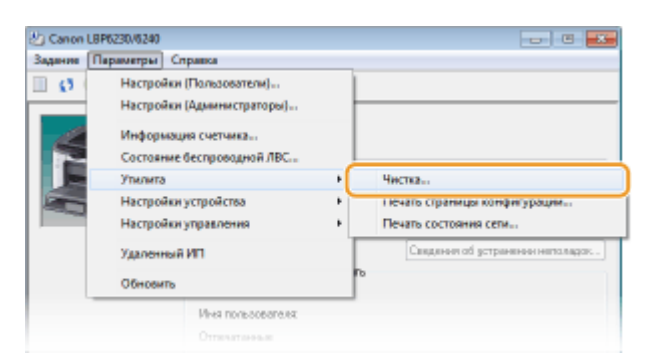

# **3** Щелкните [OK].

| Чистка |                                                                                                    | x |
|--------|----------------------------------------------------------------------------------------------------|---|
| 0      | Выполноется чистка.<br>Убедитесь в том, что в источник бумаги загружена бумага<br>требуемого формата, а загом нажинте кнопку (ОК).<br>Дополнительные свядения о формате бумаги см. в руководстве по<br>эксплуотации. |   |
|        | ОК Отмено                                                                                                    |   |

- Бумага медленно подается в устройство, и начинается очистка. Очистка завершается, когда бумага полностью выдается из устройства.
  - Очистку нельзя отменить после запуска. Подождите завершения процесса (приблизительно 90 секунд).

## ПРИМЕЧАНИЕ

#### Очистка из Remote UI

Узел закрепления также можно очистить на странице [Utility Menu] Remote UI. © Cleaning

# Замена картриджей с тонером

Никакие предупреждения не выдаются, даже когда заканчивается тонер. Используйте описанные ниже признаки на отпечатках, чтобы определить, когда заменять картридж с тонером. **ОПроцедура замены картриджей с тонером** 

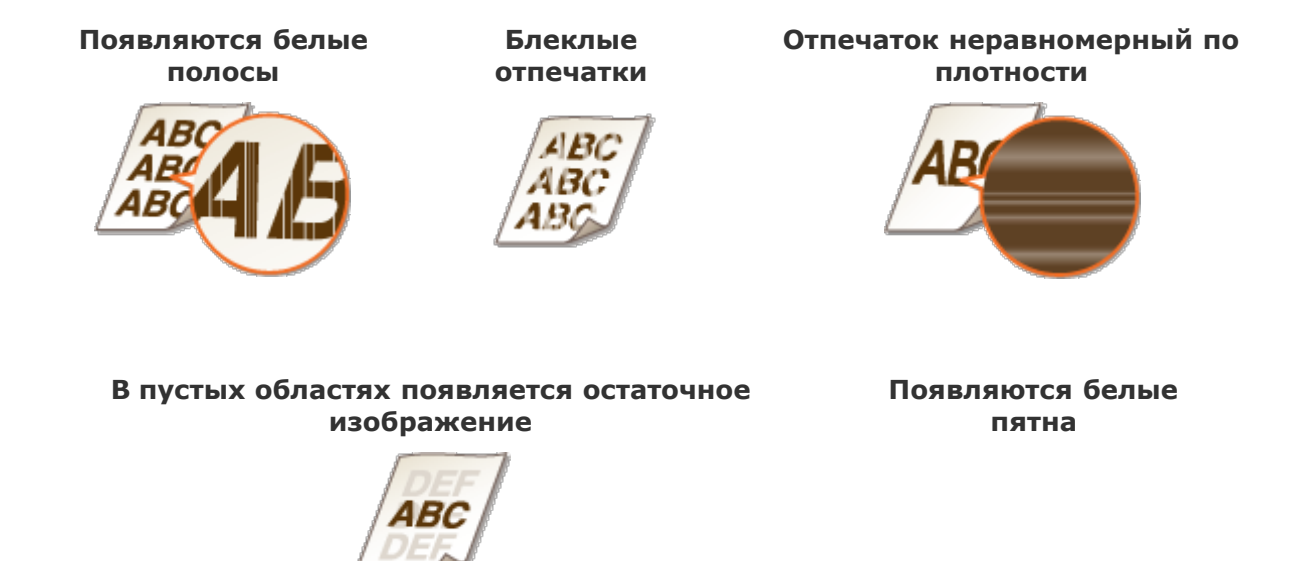

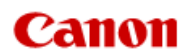

## LBP6230dw

ľ Þ

 $\langle \rangle$ 

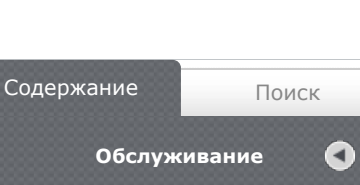

| Разве    | ернуть все   Свернуть все                |
|----------|------------------------------------------|
|          | Обслуживание                             |
|          | Очистка аппарата                         |
|          | Замена картриджей с<br>тонером           |
| 7        | Полное использование тонер               |
| T T      | Процедура замены<br>картриджей с тонером |
| <b>A</b> | Печать списков параметров                |
| 3        | Просмотр значения счетчика<br>страниц    |
| 5        | • Инициализация настроек                 |
| 9        | Перемещение аппарата                     |
|          |                                          |

В начало > Обслуживание > Замена картриджей с тонером

0KKY-040

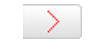

# Замена картриджей с тонером

Никакие предупреждения не выдаются, даже когда заканчивается тонер. Используйте описанные ниже признаки на отпечатках, чтобы определить, когда заменять картридж с тонером. ОПроцедура замены картриджей с тонером

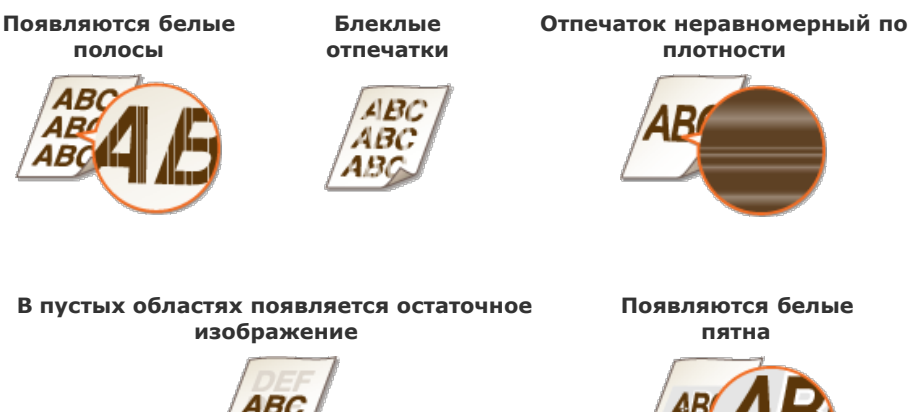

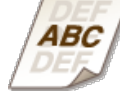

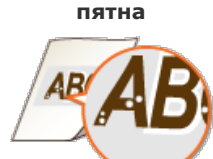

#### ПРИМЕЧАНИЕ

Когда появляются белые полосы или выдаются блеклые или неравномерные по плотности отпечатки, печать можно осуществлять еще некоторое время, если выполнить действия, описанные в разделе ОПолное использование тонера.

#### СОВЕТЫ

Можно задать, чтобы сообщение, подобное представленному ниже, отображалось, когда качество печати не гарантируется, поскольку истекает срок службы картриджа с тонером, или по другим причинам. Таким образом можно избежать потерь из-за отпечатков низкого качества, поскольку заблаговременно поступает уведомление о необходимости замены картриджа с тонером. 📃

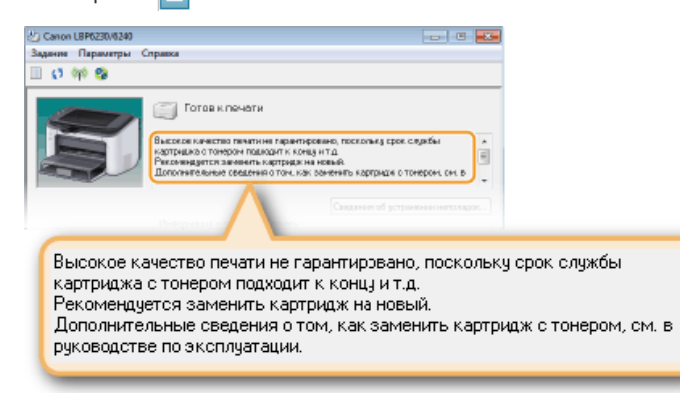

|                   | Выберите устройство, щелкнув          На панели задач.                                                                                                    |
|-------------------|----------------------------------------------------------------------------------------------------|
|                   | 2 Выберите [Параметры] ▶ [Настройки устройства] ▶ [Настройки устройства] ▶ [Настройки отображения предупреждения].                                                                                                    |
|                   | З Установите флажок [Отобразить предупреждение об окончании срока действия картриджа с тонером] и нажмите [OK].           Нетрийки стображения тредупреждения           () Отобразон стображения предупреждения                                                                                                    |
|                   | <ul> <li>ВАЖНО</li> <li>Если отображается это сообщение, вы можете продолжить печать, но качество печати может ухудшиться.</li> <li>Даже если это сообщение не отображается, используйте описанные в верхней части этой страницы признаки в качестве руководства для замены картриджей с тонером. Замените картридж при появлении этих признаков.</li> </ul> |
| С<br>Печатать все | СЫЛКИ<br>Расходные материалы                                                                                                    |

Примечание | Адреса представительств

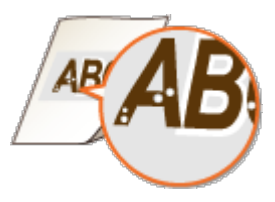

## ПРИМЕЧАНИЕ

Когда появляются белые полосы или выдаются блеклые или неравномерные по плотности отпечатки, печать можно осуществлять еще некоторое время, если выполнить действия, описанные в разделе **ОПолное использование тонера**.

## СОВЕТЫ

Можно задать, чтобы сообщение, подобное представленному ниже, отображалось, когда качество печати не гарантируется, поскольку истекает срок службы картриджа с тонером, или по другим причинам. Таким образом можно избежать потерь из-за отпечатков низкого качества, поскольку заблаговременно поступает уведомление о необходимости замены картриджа с тонером.

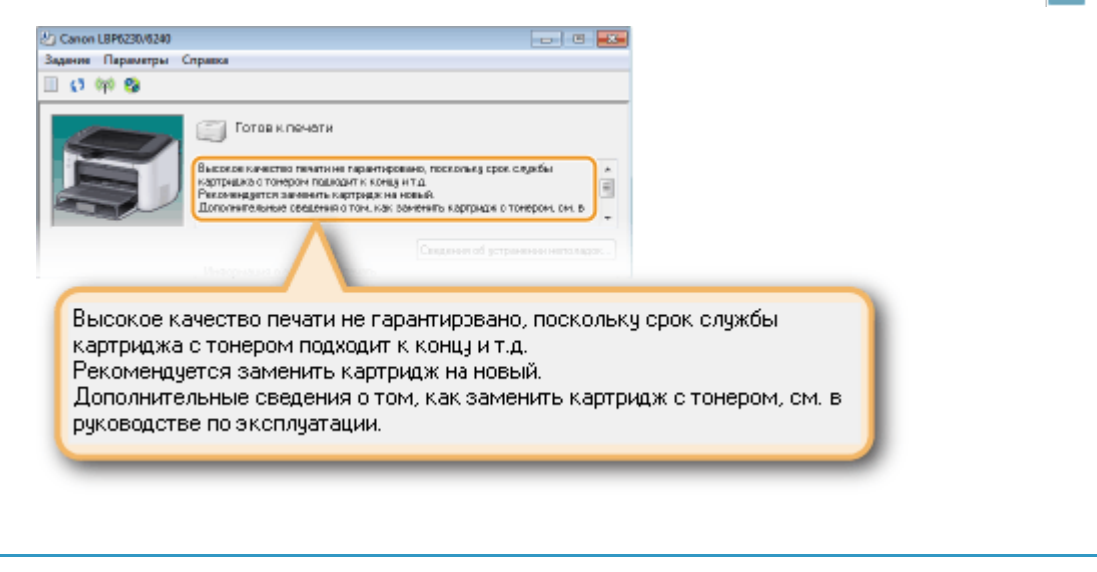

#### ссылки

#### Расходные материалы

# Полное использование тонера

Когда заканчивается тонер, на отпечатках появляются признаки, подобные представленным ниже.

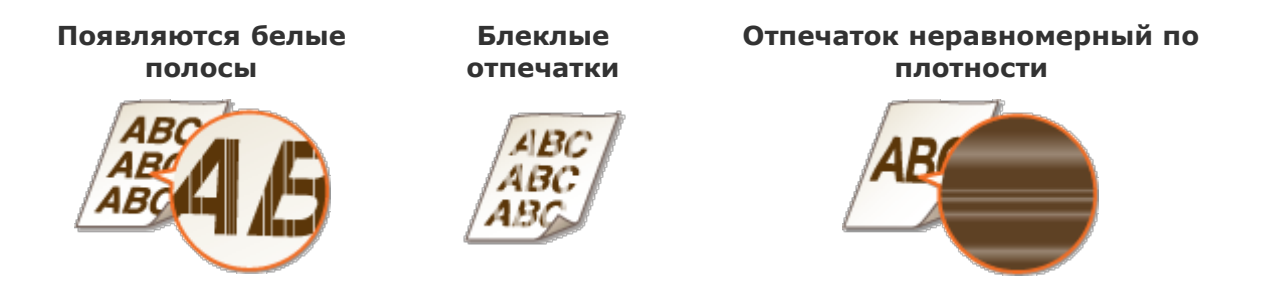

Если появляются признаки, подобные представленным выше, выполните следующие действия. В результате можно использовать весь тонер в картридже. Можно будет печатать еще некоторое время, пока тонер не будет полностью израсходован. Если признаки по-прежнему присутствуют после выполнения следующих действий, замените картридж с тонером (ОПроцедура замены картриджей с тонером). Предварительно изучите инструкции по технике безопасности в разделах СТехническое обслуживание и осмотры и Расходные материалы.

# Закройте вспомогательный лоток, а затем откройте верхнюю крышку.

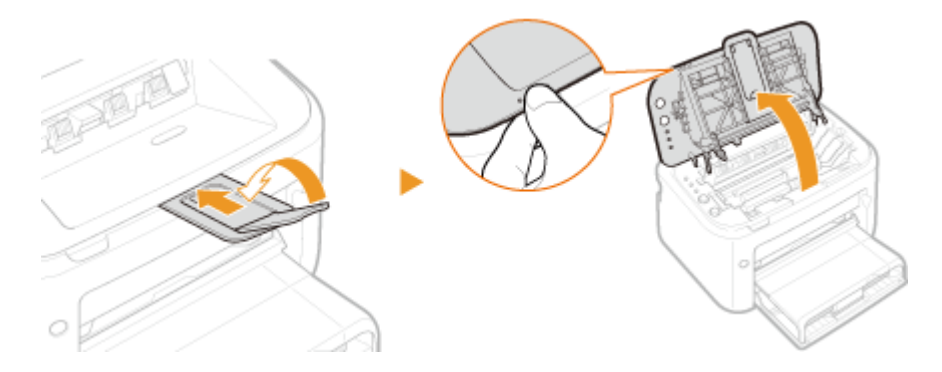

**2** Извлеките картридж с тонером.

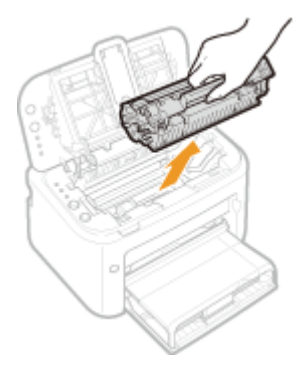

З Встряхните картридж с тонером 5–6 раз, как показано ниже, чтобы равномерно распределить тонер внутри картриджа.

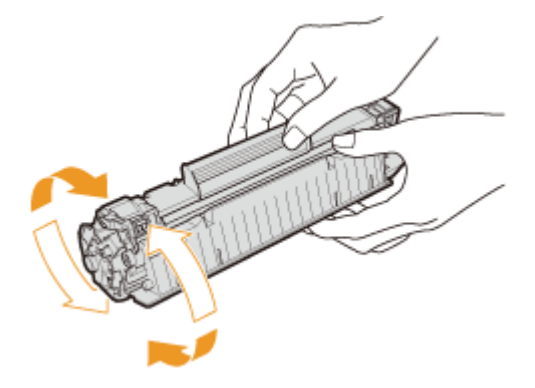

4 Установите картридж с тонером.

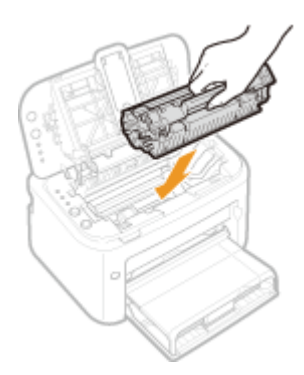

5 Закройте верхнюю крышку.

# Процедура замены картриджей с тонером

Перед заменой картриджа с тонером изучите меры предосторожности, описанные в разделах **ОТехническое обслуживание и осмотры** и **ОРасходные материалы**.

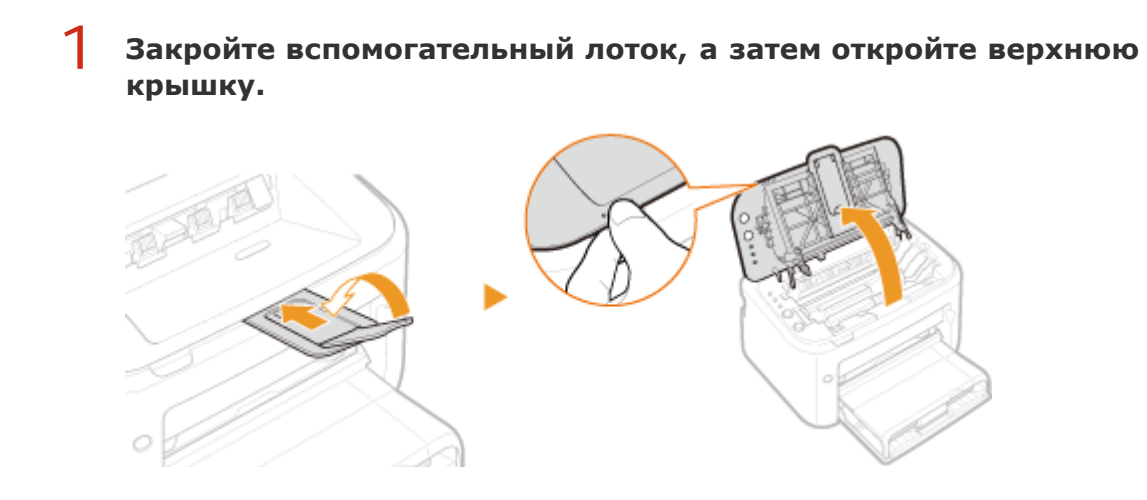

#### 2 Извлеките картридж с тонером.

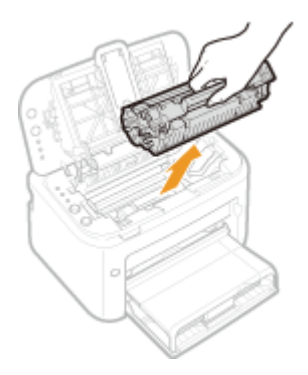

3 Вытащите новый картридж с тонером из защитного чехла.

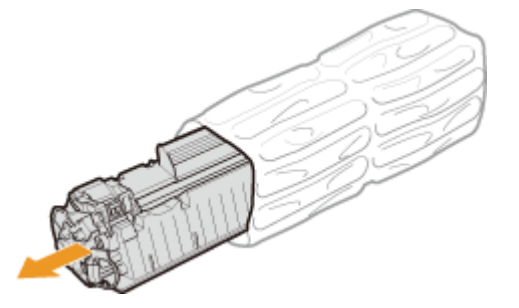

Встряхните картридж с тонером (5-6 раз), как показано ниже, чтобы 4 тонер внутри картриджа распределился равномерно, после чего положите его на плоскую поверхность.

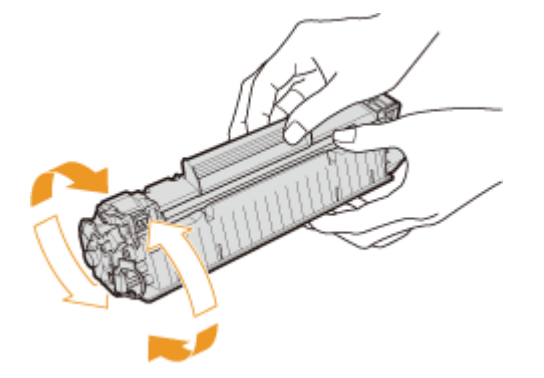

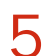

# 5 Удалите защитную ленту, потянув ее строго прямо.

• Длина защитной ленты составляет около 50 см.

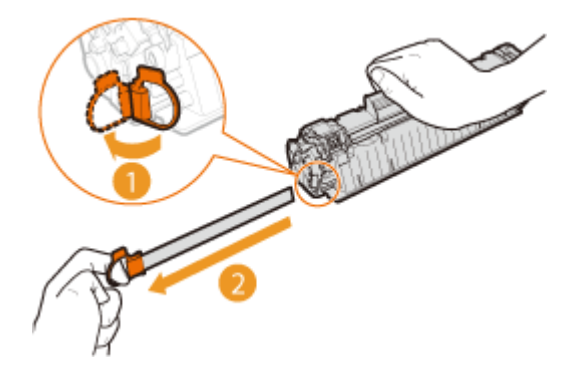

#### ВАЖНО: При извлечении защитной ленты

Если часть защитной ленты останется внутри картриджа с тонером, качество печати может ухудшиться.

• Не вытягивайте защитную ленту наискосок. В случае разрыва ленты полное ее удаление может быть невозможным.

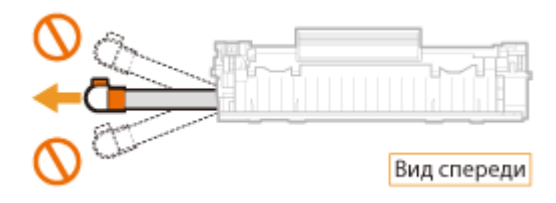

 Если защитная лента застряла при удалении, продолжайте вытягивать ее, пока она не будет удалена полностью.

### Установите картридж с тонером.

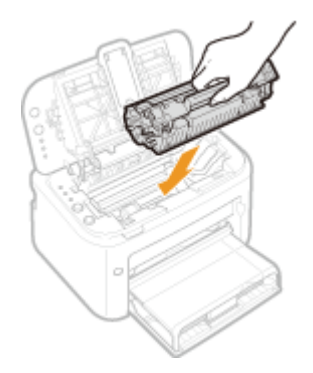

7 Закройте верхнюю крышку.

## Печать списков параметров

Списки параметров можно напечатать из окна состояния принтера. Это удобно, когда требуется напечатать список параметров сети или список параметров энергосбережения и других параметров конфигурации для аппарата. Списки параметров сформатированы для печати на бумаге формата А4. Предварительно загрузите бумагу формата А4 в универсальный лоток или в щель для ручной подачи. **ОЗагрузка бумаги в** 

1 Выберите устройство, щелкнув 🚇 на панели задач.

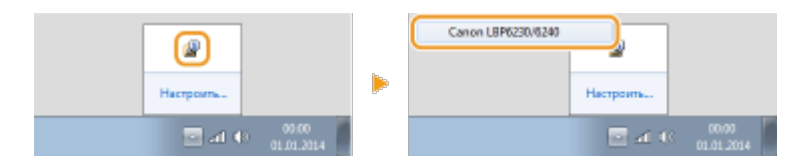

2 Выберите [Параметры] ▶ [Утилита] ▶ [Печать страницы конфигурации] или [Печать состояния сети].

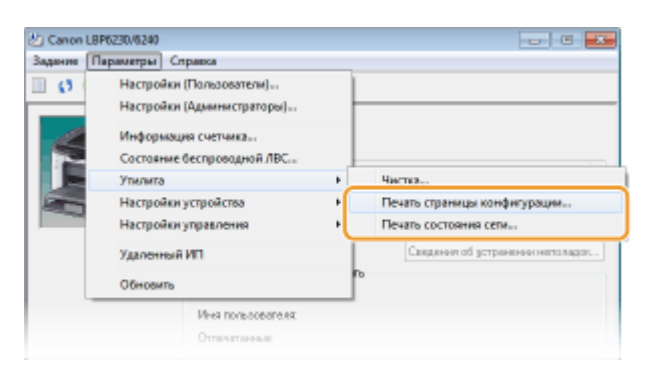

#### [Печать страницы конфигурации]

Печатается список параметров с вкладки [Параметры] » [Настройки устройства] и информация о версии устройства.

#### [Печать состояния сети]

Печатается список параметров сети для аппарата.

## **3** Щелкните [OK].

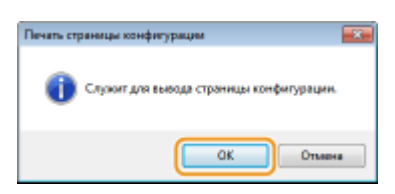

Пример распечатки: [Печать страницы конфигурации]

| Ca        | 1011 Страница кон                                   | φ | игурации                                                                                                    |
|-----------|-----------------------------------------------------|---|----------------------------------------------------------------------------------------------------|
| Настройни | устройства                                          |   |                                                                                                    |
| 1         | facтройни для влавным отмены вадания                |   |                                                                                                    |
|           | Использовать клавных отнены задания                 | : | Paspeners                                                                                                    |
| 1         | Iастройки для выключения клавиши Wi-Fi              |   |                                                                                                    |
|           | Выключить клавищу Wi-Fi                             | ĩ | Выкл                                                                                                    |
| 1         | Гастройки спящего режина                            |   | -                                                                                                    |
|           | Автом, режим ожидания через уст. время              | 1 | Выкл                                                                                                    |
|           | Режим ожидания черев                                | ÷ | 1 жж                                                                                                    |
| 1         | Гастройки автоматического вавершения работы         |   |                                                                                                    |
|           | Авт.заверж.работы по истеч.уст.периода              | - | выкл                                                                                                    |
|           | Автонатическое вавершение работы по истеч.          | 1 | 4 4                                                                                                    |
|           | видикатор предупреждения (Окончание срока денотвия) |   | Reason and American Street Street Str |
|           | картрырк с томером                                  |   | BARS                                                                                                    |
|           | вастронни помощи при печати                         |   | Bran a                                                                                                    |
|           | порреждия скручевания для вызоднноя оунати          |   | Baser                                                                                                    |
|           | лечать в тихон ревоне                               | 1 | Park I                                                                                                    |
|           | Така и время прозната начи токора вокруг чакота     | _ |                                                                                                    |
|           | ting a show themeda                                 |   |                                                                                                    |
|           |                                                     |   |                                                                                                    |

#### Пример распечатки: [Печать состояния сети]

| Санон Печать с                   | остояния сети             |
|----------------------------------|---------------------------|
| Сведеник об надалии              |                           |
| Ваниенование продукта            | : LBP6230dw               |
| Версия астроенного ВО            | : 00.00                   |
| Зыбор проводной/беспроводной ЛВС |                           |
| Выбор проводной/беспроводной ЛВС | : Беспроводная ЛВС        |
| Бастройни драймера Ethernet      |                           |
| Автоопределение                  | : Выл                     |
| MAC-appec                        | 2 25 20 20 20 20 20 20 20 |
| Режни связи                      | : Полжодуплежская свявь   |
| Twn Ethernet                     | : 100BASE-TX              |
| Пастройни беспроводной ЛВС       |                           |
| MAC-appec                        |                           |
| SWN SSID                         |                           |
|                                  |                           |

## ПРИМЕЧАНИЕ

Также можно использовать клавишу 📩 (Бумага) аппарата, чтобы напечатать и просмотреть для аппарата список параметров IPv4, MAC-адрес, параметры проводной/беспроводной ЛВС и информацию о версии.

#### Опросмотр параметров сети

# Просмотр значения счетчика страниц

Чтобы проверить общее количество страниц, напечатанных устройством, просмотрите счетчик страниц в окне состояния принтера.

Выберите устройство, щелкнув 🚇 на панели задач.

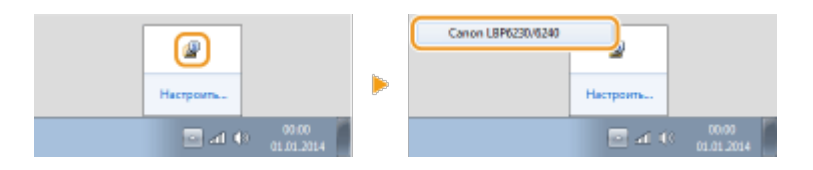

## Э Выберите [Параметры] » [Информация счетчика].

| Задания [[ | араметры Справка                                                                      |          |                                 |
|------------|---------------------------------------------------------------------------------------|----------|---------------------------------|
| 0          | Настройки (Пользователи)<br>Настройки (Администраторы)                                | $\vdash$ |                                 |
|            | Информация счетчика                                                                   |          |                                 |
|            | Состояние оеспроводнон люс<br>Упилита<br>Настройки устройства<br>Настройки управления | :        | Ĺ                               |
|            | Удаленный ИП                                                                          |          | Свядные об устранение неголярок |
|            | Обновить                                                                              | 10       |                                 |
|            | Ина пользователя.<br>Отпататородая                                                    |          |                                 |

🕪 Отображается общее количество напечатанных страниц.

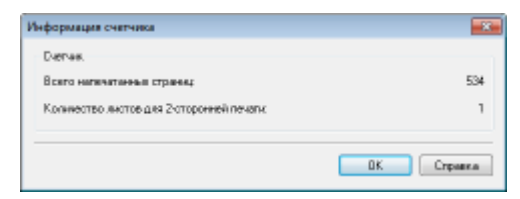

## Инициализация настроек

В устройстве можно восстановить заводские настройки по умолчанию.

- ОИнициализация настроек
- ОИнициализация настроек управления системой
- 🗘 Инициализация параметров ключа и сертификата

# Инициализация настроек

Можно инициализировать параметры меню [Preferences] Remote UI (ССписок меню настройки), чтобы восстановить заводские настройки по умолчанию.

**1** Запустите Remote UI и войдите в систему в режиме администратора системы. ©Запуск Remote UI

### 2 Щелкните [Settings/Registration].

| C                                          | top.html                                                   |                                     |                                    |
|--------------------------------------------|------------------------------------------------------------|-------------------------------------|------------------------------------|
|                                            | Device Name: LBP6230<br>Product Name: LBP6230<br>Location: |                                     | Login User: System Manager Log Out |
| 🔧 Remote UI: Portal                        |                                                            |                                     | Mail to System Manager             |
| Device Ilasic Information                  |                                                            | Last Updated 01:01 2014 11:39:02 AM | Status Monitor/Cancel              |
| Device Status<br>Printer: Boards to print. |                                                            |                                     | SettinguRegistration               |
| Error Information                          |                                                            |                                     |                                    |
| No enore.                                  |                                                            |                                     |                                    |
| Support Link:                              |                                                            |                                     |                                    |
|                                            |                                                            |                                     | Depyright CANON INC. 2013          |

З Щелкните [Initialize Setting Information] ▶ [Initialize Menu].

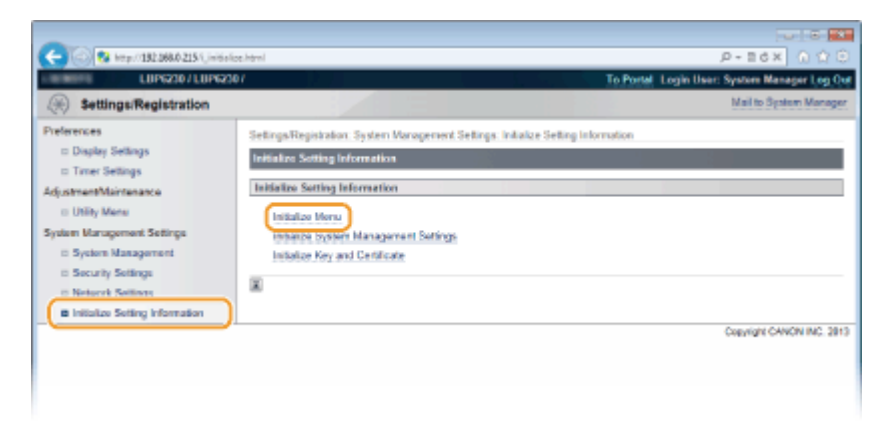

**4** Выберите параметры для инициализации и нажмите [Initialize].

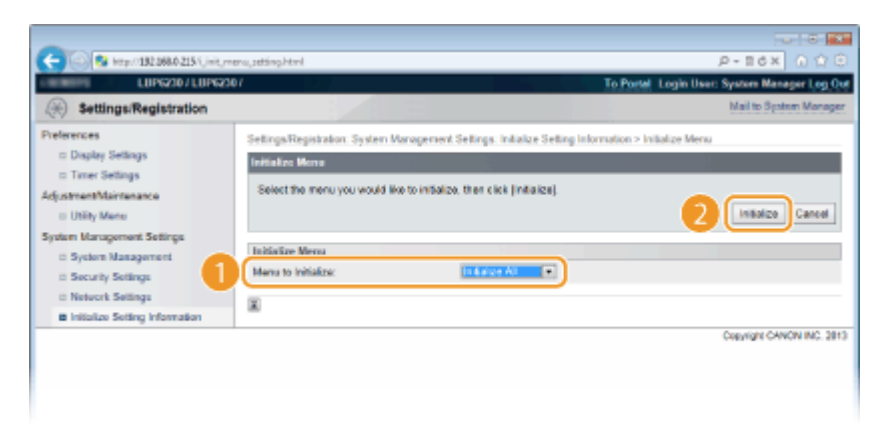

#### [Menu to Initialize]

Выберите параметры для инициализации в раскрывающемся списке. Выберите [Initialize All], чтоб инициализировать параметры [Display Settings] и [Timer Settings].

## **5** Щелкните [OK].

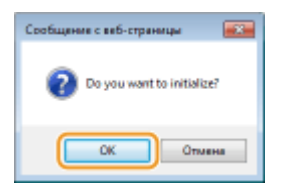

# Инициализация настроек управления системой

Можно инициализировать параметры меню [System Management Settings] Remote UI (ОСПИСОК МЕНЮ НАСТРОЙКИ), чтобы восстановить заводские настройки по умолчанию.

## ПРИМЕЧАНИЕ

Чтобы инициализировать параметры [Key and Certificate Settings] и [CA Certificate Settings] в окне [Security Settings], см. раздел **ОНнициализация параметров** ключа и сертификата.

Запустите Remote UI и войдите в систему в режиме администратора системы. () Запуск Remote UI

**2** Щелкните [Settings/Registration].

| C                         | top.html                                                   |                                     | عد ت<br>0 0 x s=-9                 |
|---------------------------|------------------------------------------------------------|-------------------------------------|------------------------------------|
| farmers,                  | Device Name: LBP6230<br>Product Name: LBP6230<br>Location: |                                     | Login User: System Manager Log Cut |
| 😪 Remote UI: Portal       |                                                            |                                     | Mail to System Manager             |
| Real and the state of the |                                                            | Last Updated 01/01 2014 11:39:02 AM | Status Monitor/Cancel              |
| Device Status             |                                                            |                                     | Settingu/Registration              |
| Printer: Roady to print.  |                                                            |                                     | ~~                                 |
| No errora.                |                                                            |                                     |                                    |
| Support Link              |                                                            |                                     |                                    |
| Support Link:             |                                                            |                                     |                                    |
|                           |                                                            |                                     | Copyright CANCIN INC. 2013         |

3 Щелкните [Initialize Setting Information] ▶ [Initialize System Management Settings].

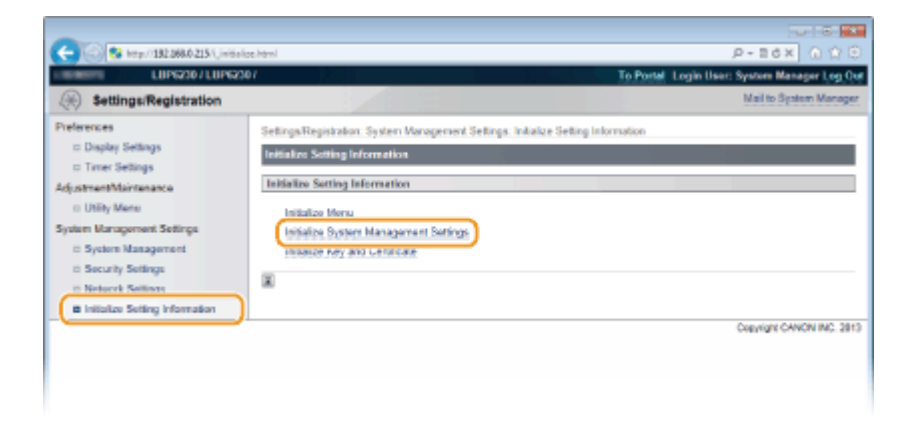

**4** Выберите параметры для инициализации и нажмите [Initialize].

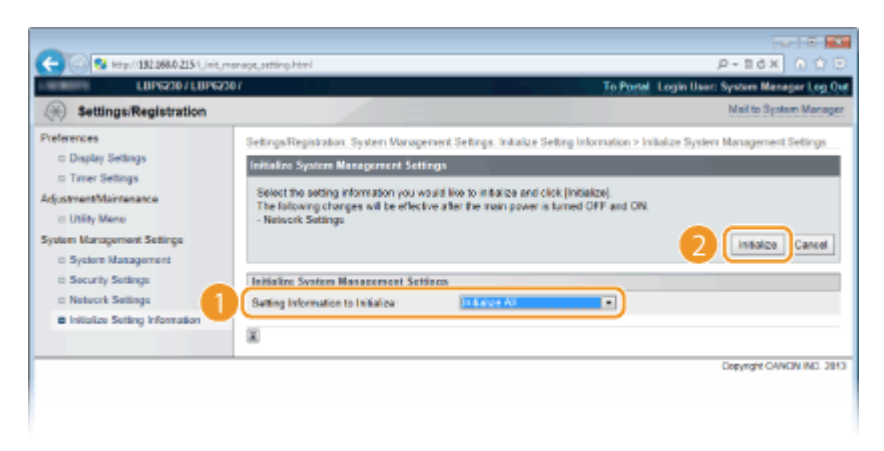

#### [Setting Information to Initialize]

Выберите параметры для инициализации в раскрывающемся списке. Выберите [Initialize All], чтобы одновременно инициализировать параметры в диалоговых окнах [System Manager Information], [Device Information], [Security Settings] и [Network Settings].

## **5** Щелкните [OK].

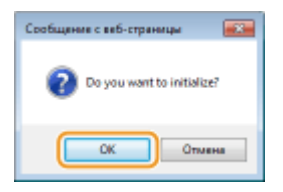

6

#### После инициализации параметров сети перезапустите устройство.

 Выключите аппарат и подождите как минимум 10 секунд, прежде чем включить его снова.

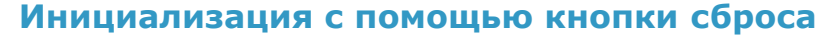

Можно также использовать кнопку сброса на задней панели аппарата, чтобы

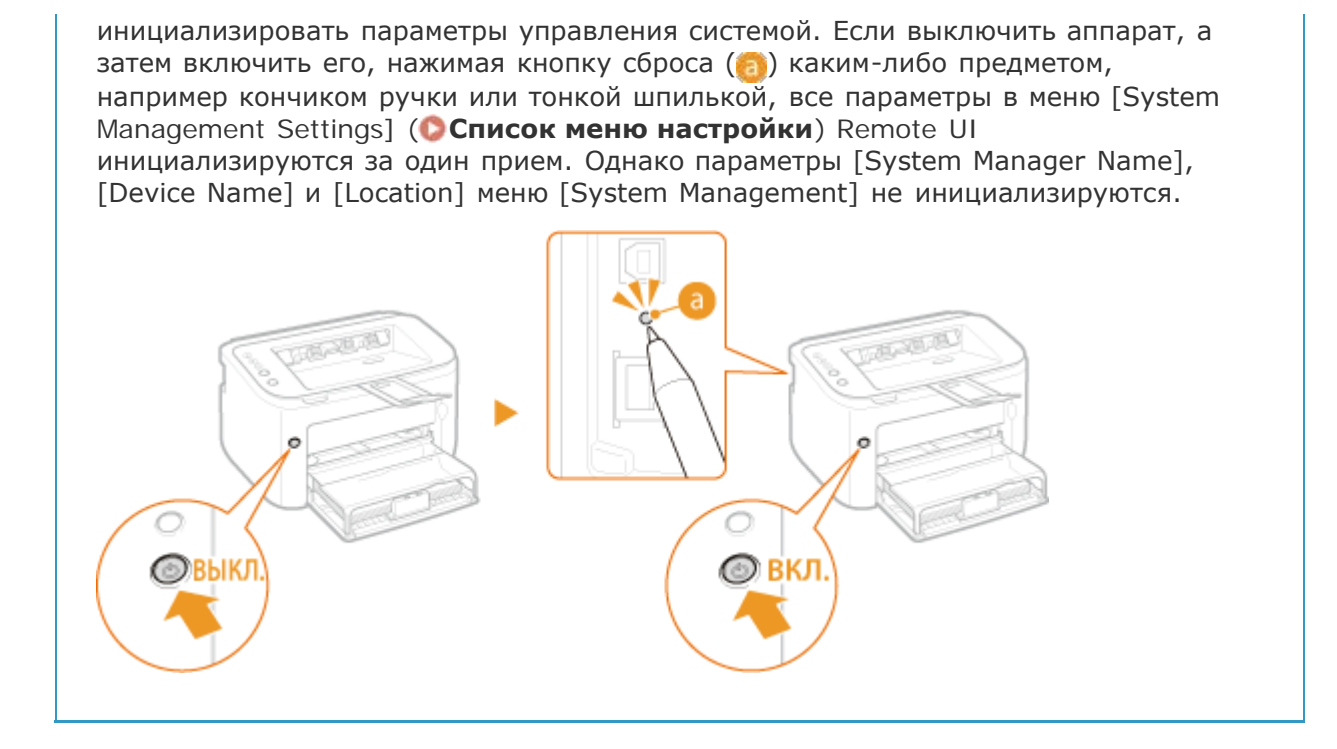

# Инициализация параметров ключа и сертификата

Можно восстановить заводские настройки по умолчанию для пар ключей (параметры ключа и сертификата) и сертификатов СА. Следует отметить, что любые пары ключей, зарегистрированные пользователем в устройстве, и любые сертификаты СА (за исключение предварительно установленных сертификатов СА) удаляются при инициализации.

### ПРИМЕЧАНИЕ

После выполнения такой инициализации обмен данными с шифрованием SSL, для которого требуется пара ключей, будет невозможна. Чтобы использовать обмен данными с шифрованием SSL, задайте другую пару ключей и снова включите функцию.

Запустите Remote UI и войдите в систему в режиме администратора системы. () Запуск Remote UI

**2** Щелкните [Settings/Registration].

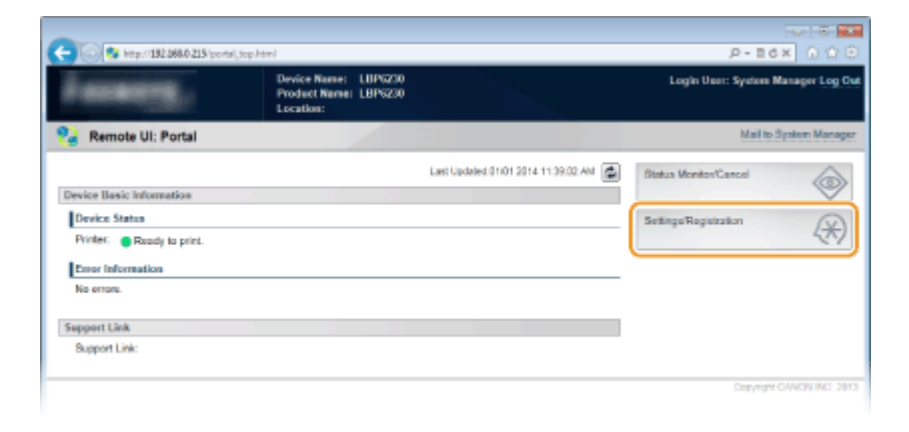

**3** [Initialize Setting Information] **•** [Initialize Key and Certificate].

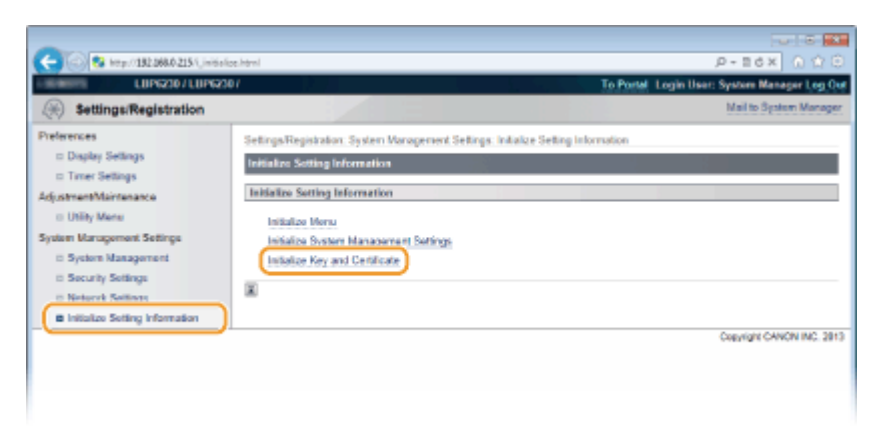

# **4** Щелкните [Initialize].

| LUP6230/LUP62                                                                                                    | or D)                                                                                                    | To Portel Login User: System Manager Log 6 |
|----------------------------------------------------------------------------------------------------|----------------------------------------------------------------------------------------------------|--------------------------------------------|
| ( Settings/Registration                                                                                                    |                                                                                                    | Mail to System Manag                       |
| Preferences<br>© Display Settings<br>© Typer Settings                                                                                          | Settings/Registration: System Waragement Settings: Initialize Setting Info<br>Initialize Key and Certificate | ormation > Initialize Key and Certificate  |
| Inter Settings  AdjustmentMaintenance  Utility Mene  System Management Settings  System Management  Socially Settings  Notes Security Settings | The following Key and Certificate will be initialized.                                                       | Initialize Cancel                          |
|                                                                                                    | Key and Certificate to Initialize<br>Key and Certificate<br>CA Certificate                                   |                                            |
| E Initialize Setting Information                                                                                                    | E                                                                                                    |                                            |
|                                                                                                    | -                                                                                                    | Copyright CAVON INC. 2                     |

# 5 Щелкните [ОК].

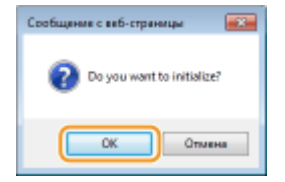

ОНастройка параметров для пар ключей и цифровых сертификатов

# Перемещение аппарата

Устройство имеет большую массу. Чтобы избежать травм, при перемещении устройства руководствуйтесь представленными ниже инструкциями. Также предварительно следует изучить инструкции по технике безопасности. **Важные указания по технике безопасности** 

В

#### Выключите аппарат и подключенный компьютер.

• При выключении аппарата данные, ожидающие в очереди печати, удаляются.

#### Отключите от аппарата кабели и шнур в порядке нумерации, как показано на изображении ниже.

Подключены ли или нет кабель USB (
 от используемой среды.

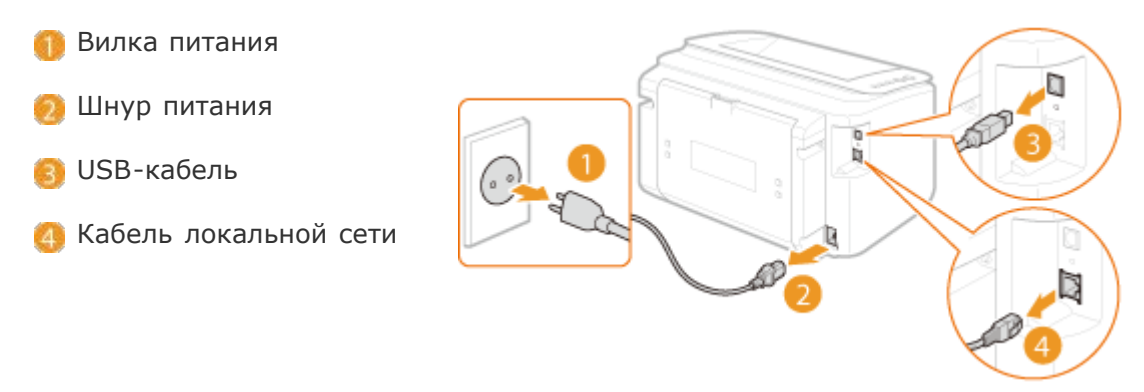

- З Извлеките картридж с тонером при транспортировке устройства на большие расстояния. ОПроцедура замены картриджей с тонером
- 4 Закройте универсальный лоток, вспомогательный лоток и подобные им компоненты, а затем переместите аппарат в новое место установки.
  - Чтобы переместить устройство, обхватите его с обеих сторон, развернув передней стороной к себе.

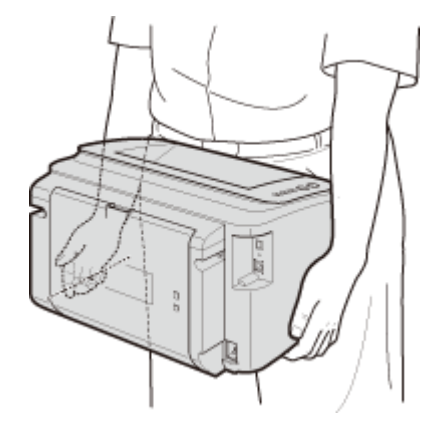

# 5 Аккуратно установите устройство на новое место.

 Процедуры, которые следует выполнить после перемещения устройства, приведены в разделе "Начало работы". **Руководства, поставляемые вместе** с устройством

# Приложение

Данная глава содержит информацию о технических характеристиках аппарата, инструкции по использованию электронного руководства пользователя, ограничения ответственности, информацию об авторских правах и прочую информацию, которая может потребоваться. Ознакомьтесь с ней при необходимости.

# Ключевые моменты функций

Воспользуйтесь функциями, описанными в этом разделе. Функции разделены на три группы: "Забота об окружающей среде и экономия средств", "Повышение производительности" и "Другие функции".

# Забота об окружающей среде и экономия средств

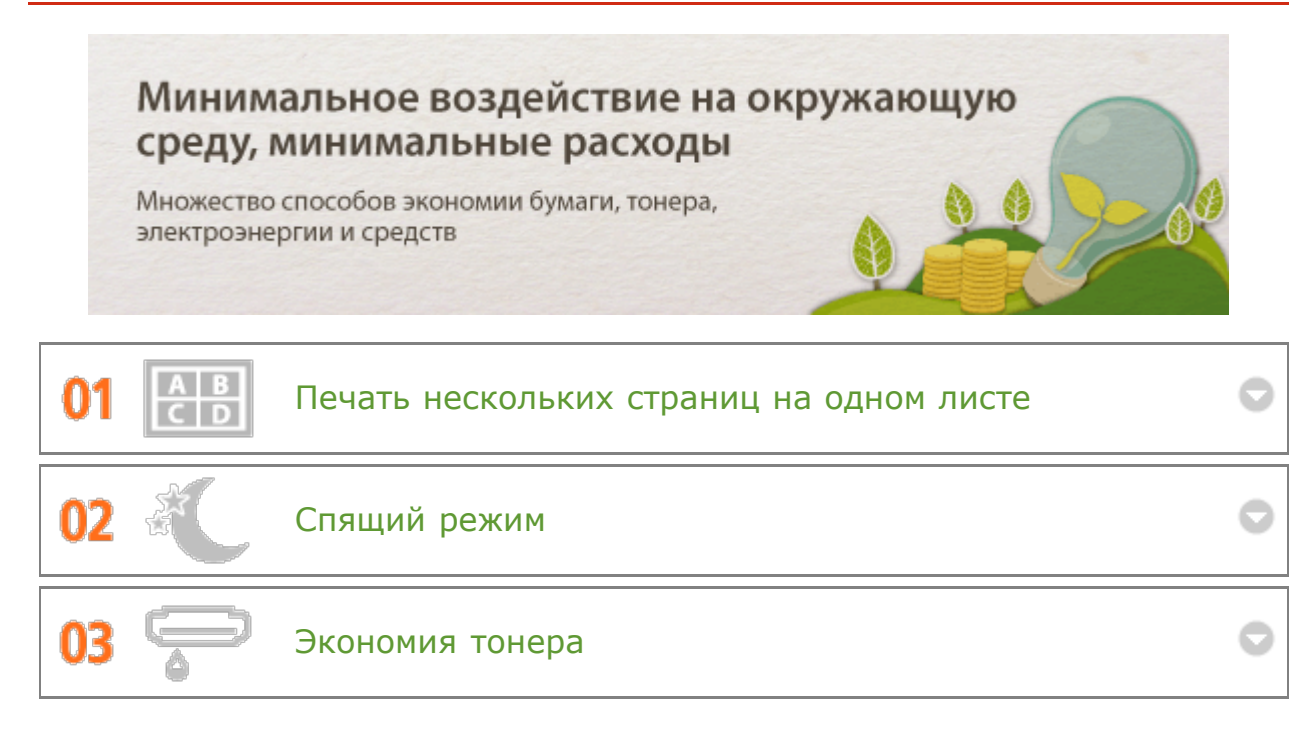

LBP6230dw

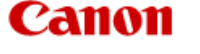

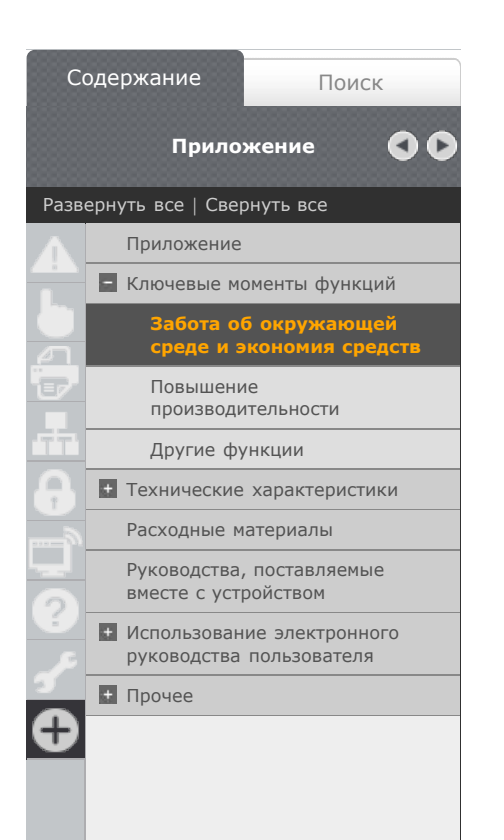

В начало • Приложение • Ключевые моменты функций • Забота об окружающей среде и экономия средств

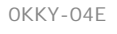

# Забота об окружающей среде и экономия средств

# Минимальное воздействие на окружающую среду, минимальные расходы

Множество способов экономии бумаги, тонера, электроэнергии и средств

<

Печать нескольких страниц на одном листе

Если документ содержит много страниц, распечатка может быть чрезмерно большой по объему, что создает проблемы при транспортировке, хранении и чтении. Печатайте несколько страниц на одном листе. В результате можно сэкономить бумагу, а также уменьшить объем и упростить обращение с документом.

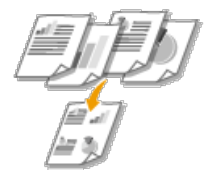

См. раздел **ОПечать нескольких страниц на одном листе** для получения более подробных сведений об использовании данной функции.

2 දි(

Спящий режим

0

Можно сэкономить электроэнергию, если настроить аппарат так, чтобы он автоматически переходил в спящий режим, если не используется в течение определенного времени. Не нужно каждый раз выключать питание, однако можно сократить потребление электроэнергии до минимума. Функция автоматического выключения способствует экономии средств, автоматически выключая аппарат после длительного бездействия. Эти удобные функции работают в фоновом режиме и изо дня в день обеспечивают экономию электроэнергии и средств.

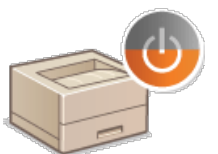

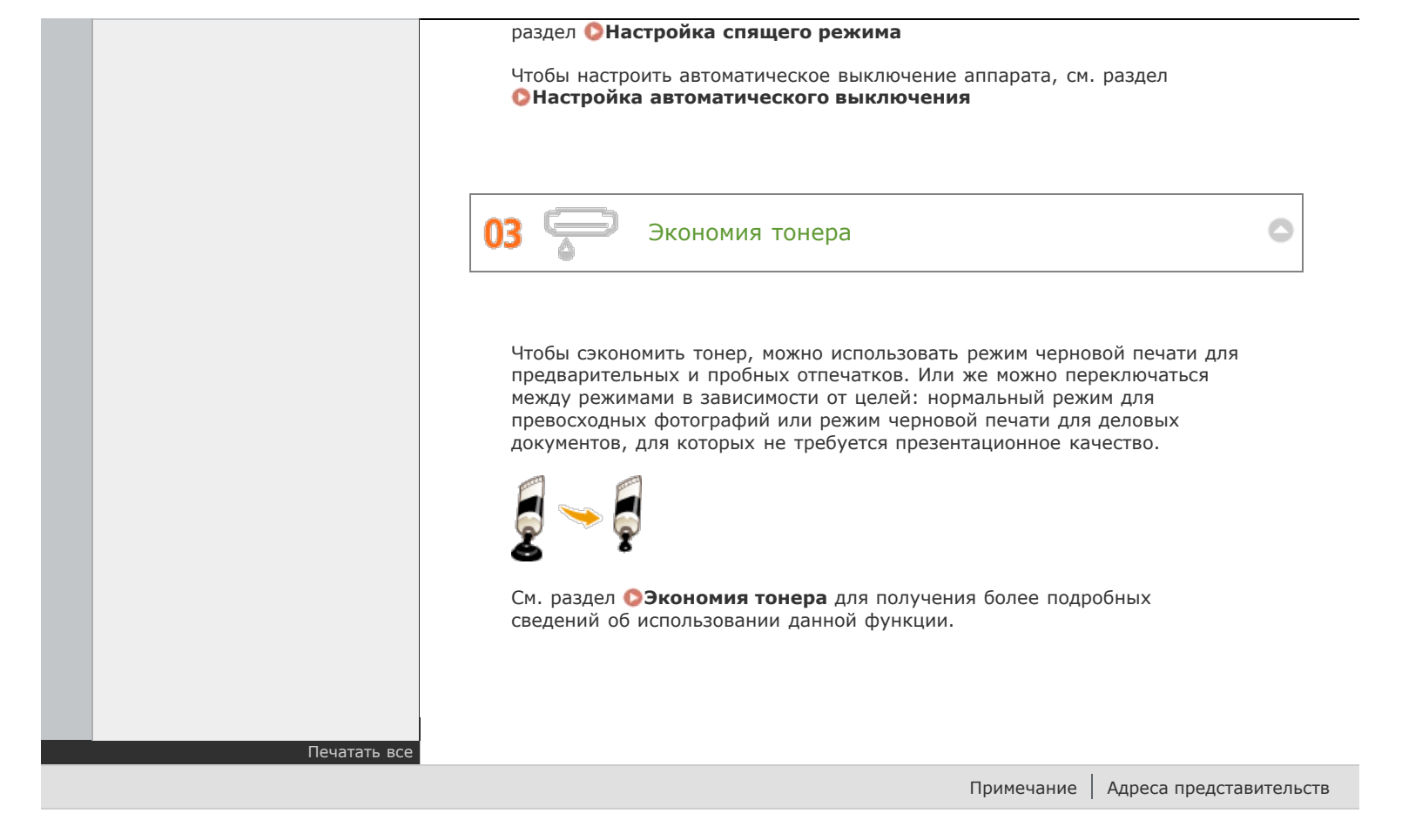

Callon LBP6230dw

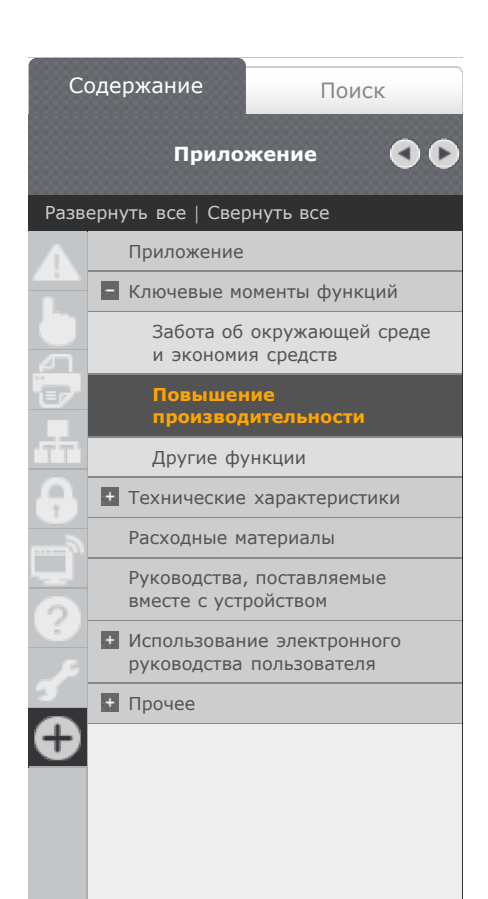

В начало > Приложение > Ключевые моменты функций > Повышение производительности

OKKY-04F

# Повышение производительности

 $\sim$ 

01

#### Мелочи, которые экономят много времени Описание простых операций, которые повышают эффективность выполнения сложных задач.

Удаленное управление с помощью окна состояния принтера и Remote UI

Окно состояния принтера и Remote UI позволяют дистанционно управлять аппаратом с установленного на рабочем столе компьютера. Пользователь со своего компьютера может контролировать состояние аппарата и просматривать информацию об ошибках. Всякий раз, когда возникает ошибка, отображается окно состояния принтера, чтобы уведомить пользователя посредством понятных сообщений и анимации. Можно сэкономить время и устранить неудобства, поскольку не требуется перемещаться между рабочим столом и аппаратом. Remote UI упрощает настройку аппарата, включая настройку большого количества параметров сети.

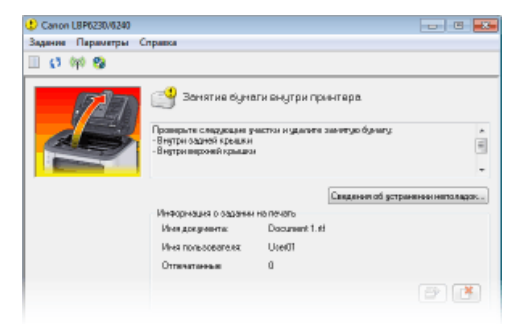

Дополнительная информация относительно окна состояния принтера приведена в разделе **Окно состояния принтера**.

Дополнительная информация относительно Remote UI приведена в разделе ОИСпользование Remote UI.

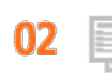

Зарегистрируйте предпочтительные параметры и вызывайте их в любое время

Принтер доступен с любого компьютера в организации. Если зарегистрировать наиболее часто применяемые параметры в качестве параметров по умолчанию, то их можно немедленно использовать. Также можно зарегистрировать часто используемые комбинации параметров печати в качестве профилей. Впоследствии предпочтительные параметры можно вызвать одним действием, выбрав профиль, вместо того, чтобы

|              | выбирать каждый параметр каждый раз перед печатью.                                                                                                    |
|--------------|----------------------------------------------------------------------------------------------------|
|              | Регистрация комбинаций часто используемых параметров печати в качестве профилей описана в разделе <b>Регистрация комбинаций</b> часто используемых параметров печати                                                                                                    |
|              | <b>03</b> Экономьте время с помощью рациональных<br>методов                                                                                                    |
|              | Удобно печатать несколько документов посредством одной операции.<br>Программа Canon PageComposer позволяет объединить и напечатать одним<br>набором несколько документов. Этот удобный метод позволяет экономить<br>время и работать более эффективно.                                                                                                    |
|              | Image: Composer - Cancel LBPC230/0240 - User11         Image: Composer - Cancel LBPC230/0240 - User11         Image: Composer - Composer - Comp |
| Печатать все | Ачт выталя стравали находите FL.<br>См. раздел ООБъединение и печать нескольких документов для<br>получения более подробных сведений об использовании данной функции.                                                                                                    |

Примечание Адреса представительств

\$

Canon

# LBP6230dw

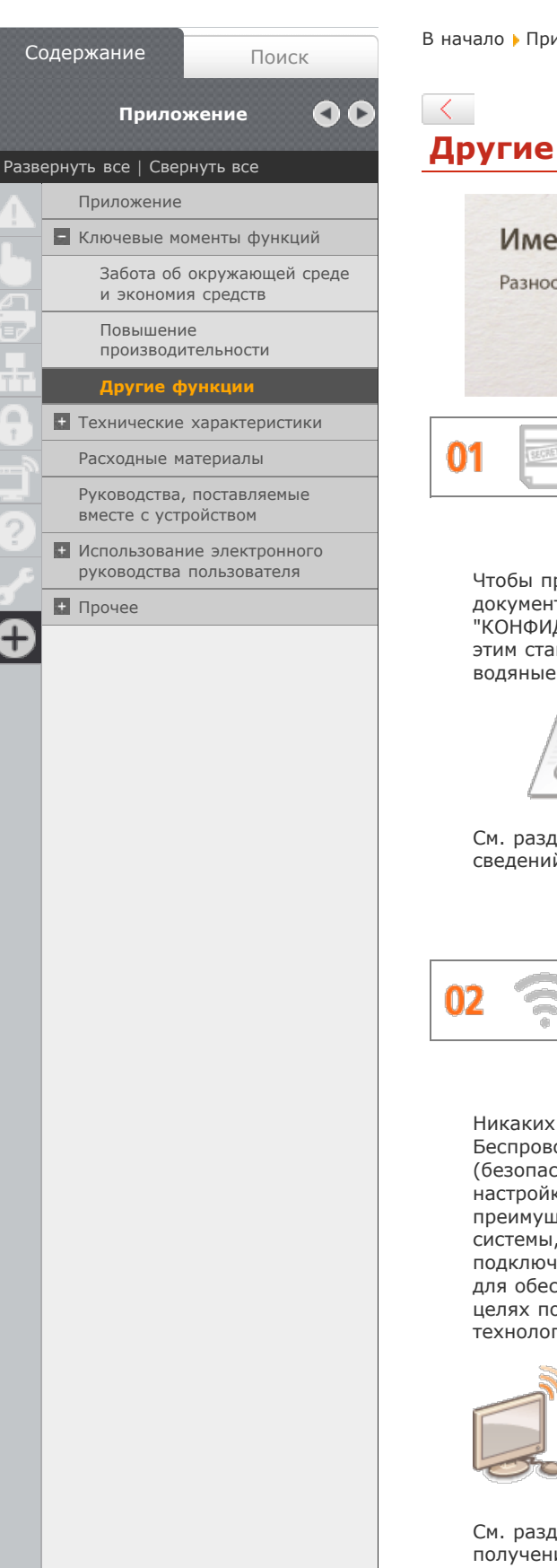

#### В начало 🕨 Приложение 🕨 Ключевые моменты функций 🕨 Другие функции

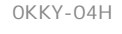

# Другие функции

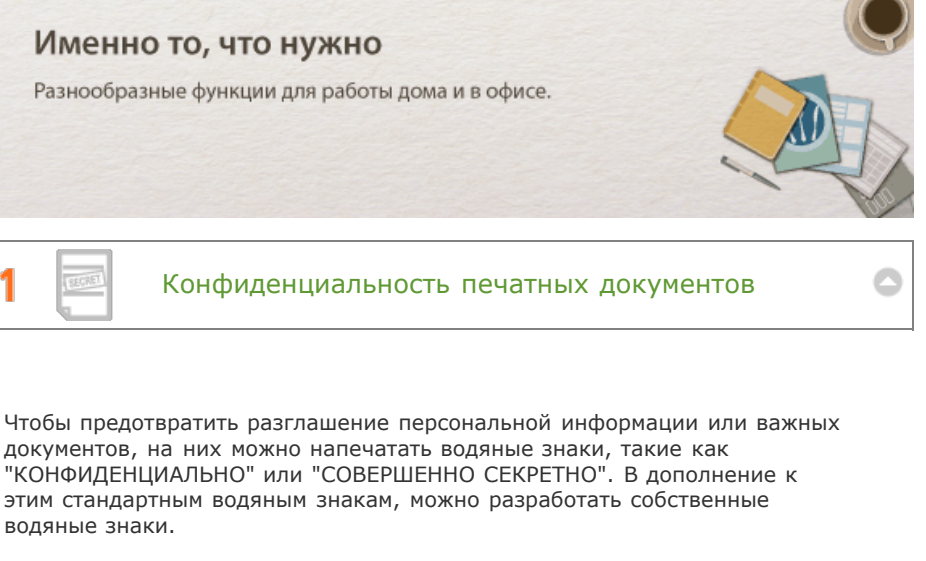

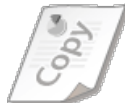

См. раздел **ОПечать водяных знаков** для получения более подробных сведений об использовании данной функции.

Использование беспроводных технологий

Никаких проводов, простота установки и удобство в обслуживании. Беспроводной маршрутизатор LAN с поддержкой функции WPS (безопасная настройка беспроводной сети) позволяет обойти процесс настройки и незамедлительно приступить к работе. Воспользуйтесь преимуществами отлаженной и простой в применении документальной системы, которая доступна исключительно при беспроводном подключении. Маршрутизатор совместим со стандартом IEEE 802.11b/g/n для обеспечения стабильности удаленного подключения. Кроме того, в целях повышения уровня безопасности, он отличается поддержкой технологий WEP и WPA/WPA2-PSK (TKIP/AES-CCMP).

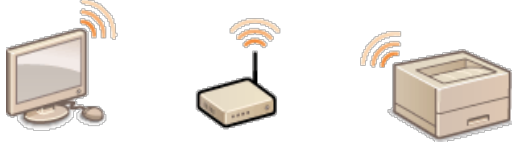

См. раздел **ОПодключение к беспроводной локальной сети** для получения более подробных сведений об использовании данной функции.

0

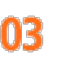

Увеличьте стандартную распечатку, состоящую из одного листа, и сделайте из нее плакат выдающихся размеров. Большой плакат будет напечатан на девяти листах. Совместите их в сетку 3х3 листа и все, готово!

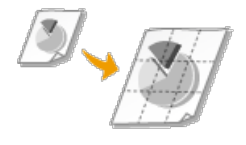

См. раздел ОПечать плакатов для получения более подробных сведений об использовании данной функции.

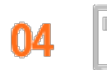

#### Создание буклетов

Иногда документы заслуживают большего, чем просто скрепка в верхнем левом углу. Теперь создавать буклеты можно без особых усилий. Драйвер принтера возьмет на себя расположение страниц. Все, что остается пользователю, — это согнуть страницы и скрепить их посередине.

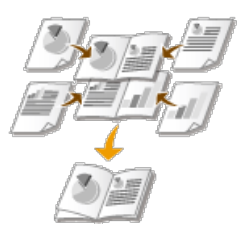

См. раздел ОПечать буклета для получения более подробных сведений об использовании данной функции.

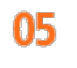

Автоматическая сортировка раздаваемых перед совещанием материалов

При печати копий многостраничных документов можно использовать функцию сортировки, чтобы последовательно печатать полные наборы страниц в надлежащем порядке. Это удобно при подготовке раздаваемых перед совещанием или презентацией материалов.

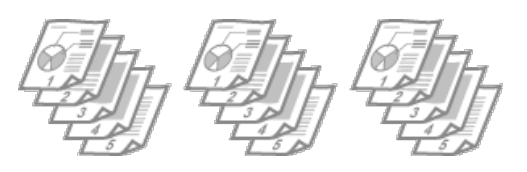

См. раздел **Сортировка документов постранично** для получения более подробных сведений об использовании данной функции.

â

# Технические характеристики

Поскольку изделие постоянно совершенствуется, технические характеристики этого устройства могут изменяться без предварительного уведомления.

- 🜔 Технические характеристики аппарата
- ОТехнические характеристики беспроводной локальной сети
- 🜔 Бумага

# Технические характеристики аппарата

- ОТехнические характеристики аппаратных средств
- ОТехнические характеристики программного обеспечения

#### Технические характеристики аппаратных средств

| Тип                                                                                               | Настольный страничный принтер                                                                                  |
|---------------------------------------------------------------------------------------------------|----------------------------------------------------------------------------------------------------|
| Система печати                                                                                    | Полупроводниковый лазер +<br>электрофотографическая система сухого типа                                        |
| Система закрепления тонера                                                                        | Система закрепления по запросу                                                                                 |
| <b>Скорость печати</b> *1<br>(обычная бумага (60-90 г/м²), формат<br>А4, непрерывная печать)      | <ul> <li>1-сторонняя печать: 25 стр./мин</li> <li>2-сторонняя печать: 15,4 стр./мин (7,7 листа/мин)</li> </ul> |
| Время прогрева* <sup>2</sup><br>(от включения питания до перехода<br>устройства в режим ожидания) | Не более 10 секунд                                                                                             |
| Время восстановления* <sup>3</sup><br>(переход из спящего режима в режим<br>ожидания)             | Приблизит. 0,5 секунд                                                                                          |
| <b>Время первой печати*</b> 3<br>(печать А4)                                                      | Приблизит. 6 секунд                                                                                            |

| Разрешенная бумага                                                                                                    | <b>О</b> Бумага                                                                                                    |
|----------------------------------------------------------------------------------------------------|----------------------------------------------------------------------------------------------------|
| Ресурс бумаги                                                                                                    | <ul> <li>Универсальный лоток: прибл. 250 листов</li> <li>Щель для ручной подачи: 1 лист</li> </ul>                                                                                                    |
| Двусторонняя печать                                                                                                    | A4, Legal, Letter                                                                                                    |
| Вывод бумаги                                                                                                    | Лицевой стороной вниз                                                                                                    |
| <b>Объем вывода</b> *4<br>(выходной лоток)                                                                                | Прибл. 100 листов                                                                                                    |
| <b>Шум</b><br>(измеряется в соответствии с ISO 7779,<br>декларированный уровень излучения<br>шума соответствует ISO 9296) | <ul> <li>LwAd (заявленный эквивалентный уровень звукового давления в децибелах A (1 Бел = 10 дБ))</li> <li>В режиме ожидания: без звука*5</li> <li>Во время печати: не более 6,77 Вт</li> <li>LpAm (заявленный эквивалентный уровень звукового давления в децибелах A (позиция наблюдателя))</li> <li>В режиме ожидания: без звука*5</li> <li>Во время печати: 52 дБ</li> </ul> |
| <b>Условия эксплуатации</b><br>(только устройство)                                                                        | Рабочие условия <ul> <li>Температура: 10-30 °С</li> <li>Относительная влажность: 20-80 % (без конденсации)</li> </ul>                                                                                                    |
| Интерфейс подключения к узлу                                                                                              | <ul> <li>Интерфейс USB: высокоскоростной<br/>USB/USB</li> <li>Сетевой интерфейс:<br/>Shared 10BASE-T/100BASE-TX (RJ-45)<br/>Полудуплексная связь/Полнодуплексная<br/>связь<br/>IEEE 802.11b/g/n</li> </ul>                                                                                                    |
| Интерфейс пользователя                                                                                                    | <ul> <li>Светодиодные индикаторы: 5</li> <li>Клавиши/кнопки управления: 4</li> </ul>                                                                                                    |
| Питание                                                                                                    | 220-240 B (± 10 %), 50/60 Гц (± 2 Гц)                                                                                                    |
| Потребляемая мощность <sup>*6</sup>                                                                                       | <ul> <li>Максимум: не более 1100 Вт</li> <li>Во время работы: прибл. 420 Вт</li> <li>В режиме ожидания:<br/>не более 1,4 Вт (USB-подключение)<br/>не более 1,4 Вт (подключение к проводной<br/>ЛВС)<br/>не более 2,2 Вт (подключение к<br/>беспроводной ЛВС)</li> </ul>                                                                                                    |
| (20 °C)                                                                                                    | <ul> <li>режиме сна:<br/>не более 0,9 Вт (USB-подключение)</li> </ul>                                                                                                    |

|                     | не более 0,9 Вт (подключение к проводной<br>ЛВС)<br>не более 1,6 Вт (подключение к<br>беспроводной ЛВС)<br>Когда выключатель питания находится в<br>положении выкл.: не более 0,5 Вт                                                                        |
|---------------------|----------------------------------------------------------------------------------------------------|
| Расходные материалы | Расходные материалы                                                                                                    |
| Bec                 | <ul> <li>Устройство и аксессуары</li> <li>Устройство (исключая картридж с тонером): приблиз. 7,0 кг</li> <li>Картридж с тонером: приблиз. 0,6 кг</li> <li>Расходные материалы</li> <li>Картридж с тонером (Canon Cartridge 726): приблиз. 0,6 кг</li> </ul> |

- <sup>\*1</sup> Скорость печати может быть меньше в зависимости от разрешения вывода, формата бумаги, типа бумаги и ориентации бумаги и количества печатаемых копий.
- <sup>\*2</sup> Может изменяться в зависимости от условий использования (среда установки и т. д.).
- \*3 Может изменяться в зависимости от условий вывода.
- \*4 Может изменяться в зависимости от среды установки и типа используемой бумаги.
- <sup>\*5</sup> Означает, что уровень звукового давления для находящегося рядом человека не превышает абсолютные критерии ISO 7779 для уровня фонового шума.
- \*6 Даже если аппарат выключен, незначительная мощность потребляется, пока штепсель шнура питания включен в розетку. Чтобы полностью прекратить энергопотребление, отсоедините шнур питания от розетки.

#### Технические характеристики программного обеспечения

| Программное обеспечение печати | UFR II           |
|--------------------------------|------------------|
| Область печати                 | Одиапазон печати |

# Технические характеристики беспроводной локальной сети
| Стандарты                | IEEE 802.11b/g/n                                                                                                    |
|--------------------------|----------------------------------------------------------------------------------------------------|
| Схема передачи           | Система DS-SS, система OFDM                                                                                                    |
| Диапазон частот          | от 2412 до 2472 МГц                                                                                                    |
| Скорость передачи данных | <ul> <li>IEEE 802.11b</li> <li>1/2/5,5/11 Мбит/с</li> <li>IEEE 802.11g</li> <li>6/9/12/18/24/36/48/54 Мбит/с</li> <li>IEEE802.11n</li> <li>Без использования SGI 20 МГц:<br/>6,5/13/19,5/26/39/52/58,5/65 Мбит/с</li> <li>С использованием SGI 20 МГц:<br/>7,2/14,4/21,7/28,9/43,3/57,8/72,2 Мбит/с</li> <li>Без использования SGI 40 МГц:<br/>13,5/27/40,5/81/108/121,5/135 Мбит/с</li> <li>С использованием SGI 40 МГц:<br/>13,5/27/40,5/81/108/121,5/135 Мбит/с</li> </ul> |
| Режим связи              | Режим инфраструктуры                                                                                                    |
| Безопасность             | WEP, WPA-PSK (TKIP/AES-CCMP),<br>WPA2-PSK (TKIP/AES-CCMP)                                                                                                    |
| Способ подключения       | WPS (Wi-Fi Protected Setup — защищенная<br>настройка Wi-Fi), установка вручную                                                                                                    |

## Бумага

## Поддерживаемые форматы бумаги

Ниже приведены форматы бумаги, допустимые для загрузки в универсальный лоток и в щель для подачи бумаги.

А4 (210,0 мм х 297,0 мм) \*1

**B5** (182,0 мм х 257,0 мм)

А5 (148,5 мм х 210,0 мм)

Legal (215,9 мм x 355,6 мм) \*1 Letter (215,9 мм x 279,4 мм) \*1

**Executive** (184,2 мм x 266,7 мм)

**16К** (195,0 мм х 270,0 мм)

**Конверт Monarch** (98,4 мм x 190,5 мм)

**Конверт Но. 10 (СОМ10)** (104,7 мм x 241,3 мм)

**Конверт DL** (110,0 мм х 220,0 мм)

**Конверт С5** (162,0 мм x 229,0 мм)

#### Специальный формат бумаги \*2

\*1 Автоматическую 2-стороннюю печать можно выполнять без замены бумаги.

\*2 Предусмотрены следующие форматы:

- 😑 Универсальный лоток: ширина 76,2-216,0 мм х длина 187,0-356,0 мм
- 🛑 Щель для ручной подачи: ширина 76,2-216,0 мм х длина 127,0-356,0 мм

#### ■Емкость источников бумаги в зависимости от типа бумаги

Для данного аппарата можно использовать бумагу, отбеленную без применения хлора.

| Тип бумаги              |                   | Универсальный лоток | Щель для ручной подачи |
|-------------------------|-------------------|---------------------|------------------------|
| Обычная бумага *1       | 60-80<br>г/м² *²  | Прибл. 250 листов   | 1 лист                 |
|                         | 81-90<br>г/м² *²  | Прибл. 170 листов   | 1 лист                 |
| Плотная бумага          | 91–105<br>г/м² *² | Прибл. 170 листов   | 1 лист                 |
|                         | 106–163<br>г/м²   | Прибл. 100 листов   | 1 лист                 |
| Прозрачная пленка *3 *4 |                   | Прибл. 50 листов    | 1 лист                 |
| Ярлыки *4               |                   | Прибл. 100 листов   | 1 лист                 |
| Конверт                 |                   | Прибл. 20 листов    | 1 лист                 |

\*1 Можно использовать переработанную бумагу.

\*2 Автоматическую 2-стороннюю печать можно выполнять без замены бумаги.

<sup>\*3</sup> Используйте только специальные прозрачные пленки для лазерных принтеров.

#### Параметры устройства для типов бумаги

#### 🗘 Загрузка бумаги

#### Диапазон печати

Диапазон печати указывается серым цветом. Для конвертов требуются поля 10 мм со всех сторон.

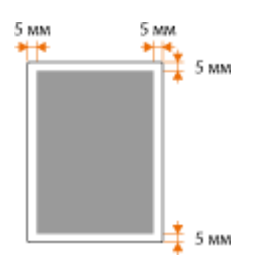

## Расходные материалы

Ниже приведено руководство по определению предполагаемого времени замены расходных материалов, используемых в этом устройстве. Приобретайте расходные материалы у местного уполномоченного дилера Canon. Руководствуйтесь указаниями по технике безопасности и охране здоровья при хранении и обращении с расходными материалами (**Расходные материалы**).

#### ПРИМЕЧАНИЕ

В зависимости от среды установки, формата бумаги для печати или типа документов может потребоваться замена расходных материалов до истечения предполагаемого срока службы.

#### Картриджи с тонером

\*

#### Входящие в комплект картриджи с тонером

Средний ресурс\* поставляемого с аппаратом картриджа с тонером составляет 900 листов.

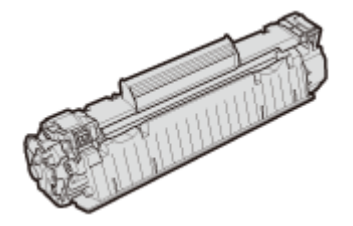

Средний ресурс зависит от стандарта ISO/IEC 19752 (глобальный стандарт, относящийся к директиве "Метод определения ресурса картриджа с тонером для однокрасочных электрофотографических принтеров и многофункциональных устройств, содержащих компоненты принтера", выпущенной ISO [Международная организация по стандартизации]) при печати на бумаге формата А4 с настройками плотности печати по умолчанию.

#### Запасные картриджи с тонером

Чтобы обеспечить оптимальное качество печати, рекомендуется использовать оригинальные картриджи с тонером Canon.

| Фирменный картридж с тонером Canon | Средний<br>ресурс<br>картриджа с<br>тонером* |
|------------------------------------|----------------------------------------------|
| Canon Cartridge 726                | 2100 листов                                  |

## ПРИМЕЧАНИЕ

Замена картриджей с тонером ОПроцедура замены картриджей с тонером

#### ссылки

Замена картриджей с тонером

## Руководства, поставляемые вместе с устройством

Перечисленные ниже руководства входят в комплект поставки устройства. Обращайтесь к ним при необходимости.

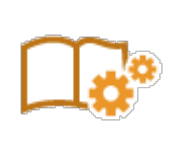

| Начало работы                                      |                        | параметров. Также описывается основное обслуживание.                                                                                                    |
|----------------------------------------------------|------------------------|----------------------------------------------------------------------------------------------------|
|                                                    | PDF<br>Getting Started | Это руководство содержит описания<br>на следующих языках.<br>Болгарский, хорватский, чешский,<br>эстонский, греческий, венгерский,<br>латышский, литовский, персидский,<br>португальский, румынский,<br>словацкий, словенский, украинский                                                             |
| Электронное руководство<br>(настоящее руководство) | Emanual                | В этом руководстве, доступном для<br>просмотра через веб-браузер,<br>описываются все функции аппарата.<br>Можно просматривать сведения по<br>категории или ввести ключевое слово<br>для поиска страниц, посвященных<br>определенной теме.<br>О Использование электронного<br>руководства пользователя |
| Руководство по установке<br>драйвера принтера      | PrinterDriver          | В этом руководстве описывается<br>установка драйверов принтера,<br>содержащихся на CD/DVD-диске User<br>Software.                                                                                                    |

# Использование электронного руководства пользователя

Электронное руководство пользователя — это руководство, содержащее описания всех функций аппарата, которое можно просматривать на компьютере. Поиск можно выполнить, исходя из действий, которые требуется выполнить, или по ключевому слову, чтобы быстро найти нужную страницу. Электронное руководство пользователя можно использовать после установки на компьютер или напрямую с CD/DVD-диска. Установка электронного руководства пользователя

#### Поиск нужного раздела

Поиск нужной страницы можно выполнить тремя способами.

#### Поиск содержимого

Нужную страницу можно найти, выбрав тему на вкладке [Содержание] в левой части экрана или щелкнув один из значков глав рядом с темами.

Пачальная страница

ОТематическая страница

Поиск по ключевому слову

Поиск можно осуществлять по ключевому слову, такому как "конверт" или "картридж с тонером". Отображаются страницы, содержащие ключевые слова. Также можно ввести фразы, такие как "загрузка бумаги". В результате поиска отображаются темы, содержащие все слова из фразы (поиск всех слов).

#### 🜔 Вкладка поиска

#### Поиск по карте сайта

Нажмите [Содержание] в верхней части экрана, чтобы отобразить список всех тем электронного руководства пользователя. Здесь можно найти интересующую тему.

#### О Содержание

## ПРИМЕЧАНИЕ

#### Требования к системе

Для использования данного электронного руководства пользователя требуются один из следующих веб-браузеров. Содержимое электронного руководства пользователя может отображаться неправильно при просмотре в браузере, которого нет в списке.

Windows: Internet Explorer 8.0/9.0/10.0/11.0, Firefox 24.x ESR/26.0

Mac OS: Safari 7.0, Firefox 24.x ESR/26.0

## Установка электронного руководства пользователя

Установите на компьютер электронное руководство пользователя с CD/DVD-диска, входящего в комплект поставки аппарата.

Вставьте CD/DVD-диск с User Software в дисковод на компьютере.

Нажмите [Пользовательская установка].

| Canon                           | Установка UFRII LT CD-ROM/DVD-ROM                                    |
|---------------------------------|----------------------------------------------------------------------|
|                                 | Простая установка                                                    |
|                                 | Устанавливается стандартный набор программ и руководств.             |
|                                 | Пользовательская установка                                           |
| 111.                            | Запустить программы                                                  |
| And all the first of the second | Запускаются программы, необходимые для настройки параметров, и т. д. |
| 11                              | Руководства                                                          |
| All million in the second       | Отобразить руководства.                                              |
| A.                              |                                                                      |
| 1 62 100                        | Выход                                                                |

#### ПРИМЕЧАНИЕ:

- Если указанный выше экран не отображается, обратитесь к разделу
   Отображение экрана [Установка с компакт-диска или DVD]
- Если отображается окно [Автозапуск], нажмите [Выполнить MInst.exe].

**З** Снимите флажок [Драйвер принтера] и нажмите [Установить].

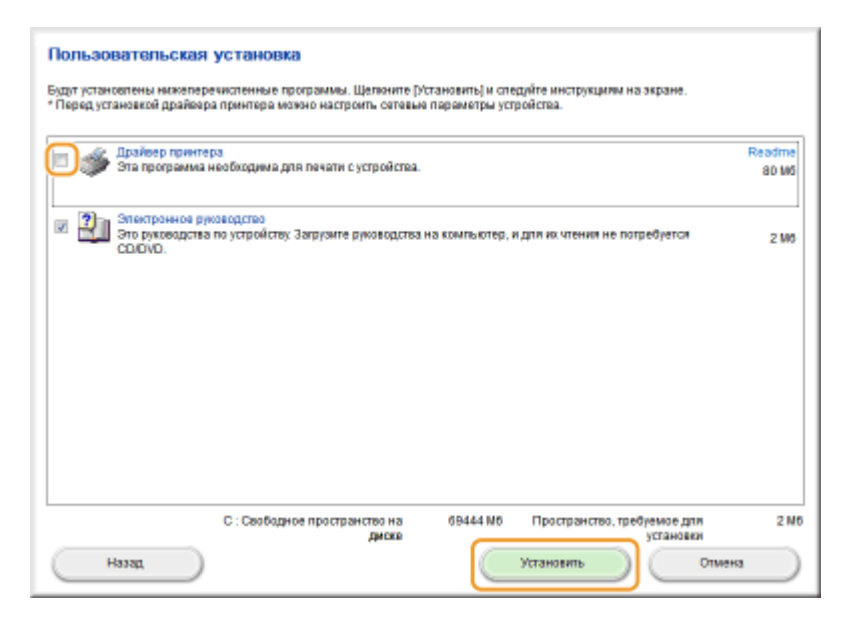

4 Прочитайте лицензионное соглашение и нажмите [Да], чтобы принять его.

| Лицена, соглашение                                                                                                    |              |
|----------------------------------------------------------------------------------------------------|--------------|
| Прежде чем устанавливать программы, полностью и внимательн» прочитайте спедующее лицензионное соглашение.                                                                                                    |              |
| судебным учраждением превоемочной юрисдиодии нессоответствующии закону, такой раздел будет анкулирован и лишен<br>юридической силы в соответствии с юрисдиодией данного судебного органа или судебного учреждения, а все остальны<br>положения настоящего Соглашение останутся в полкой силе и крайствии.                                                                                                    | e            |
| 11. ПРИНЯТИЕ УСЛОВИЙ<br>ЗАЯВЛЯЯ ПУТЕМ НАЖАТИЯ КНОПКИ О ПРИНЯТИИ УКАЗАННОГО НИЖЕ ИЛИ ВЫПОЛНЯЯ УСТАНОВКУ ПРОГРАММИНОГО<br>ОБЕСПЕЧЕНИЯ, ВЫ ОФИЦИАЛЬНО ПРИЗНАЕТЕ, ЧТО ВЫ ПРОЧИ НАСТОЯЩЕЕ СОГЛАЩЕНИЕ, ПОНЯЛИ ЕГО И СОГЛАСНЫ<br>СОБЛЮДАТЬ ЕГО ПОЛОЖЕНИЯ И УСЛОВИЯ. ВЫ ТАКЖЕ СОГЛАДНЫ С ТЕМ, ЧТО НАСТОЯЩЕЕ СОГЛАЩЕНИЕ, ПОНЯЛИ ЕГО И СОГЛАСНЫ<br>ПОЛНЫМ И ИСКЛЮЧИТЕЛЬНЫМ ЗАЯВЛЕНИЕМ О ЗАКЛЮЧЕНИИ СОГЛАДНЕНИЯ МЕЖДУ ВАМИ И КОРПОРАЦИЕЙ САМОМ В<br>ОТНОШЕНИЯ, УСТНЫЕ ИЛИ ПИСЬМЕНИЫЕ, А ТАКЖЕ ВСЕ ДРУГИЕ ОБМЕРЫ СОБЩЕНИЯМИ МЕХДУ ВАМИ И КОРПОРАЦИЕЙ<br>СОЛТАЩЕНИЯ, УСТНЫЕ ИЛИ ПИСЬМЕНИЫЕ, А ТАКЖЕ ВСЕ ДРУГИЕ ОБМЕРЫ СОБЩЕНИЯМИ МЕХДУ ВАМИ И КОРПОРАЦИЕ<br>САМОМ, СВЯЗАЩИЕ С ИЛИ ПИСЬМЕНИЫЕ, А ТАКЖЕ ВСЕ ДРУГИЕ ОБМЕРЫ СОБЩЕНИЯМИ МЕХДУ ВАМИ И КОРПОРАЦИЕ<br>ВСТУПИТ В СИЛУ ВЕЗ НАДЛЕЖАЩЕЙ ПОДПИСИ УПОЛНОМОЧЕННОГО ПРЕДСТАВИТЕЛЯ КОРПОРАЦИИ САМОН. | à            |
| Если у Вас есть какие-либо копросы относительно данного Соглашения, или вы по какой-то причине желаете связаться<br>ворпорацией Сапол, отправые письмо торговову представитело, дистрибьютору или диперу корпорации Сапол,<br>обслуживающему страну, в которой Вы приобрели Продукты.<br>№ 022913                                                                                                    | :<br>II<br>• |
| Для того чтобы принять условия этого соглашения, нажмите кнопку (Др).<br>Для того чтобы опоточить условия этого соглашения, нажмите кнопку (Her).<br>Для того чтобы использовать эту программу, необходимо принять условия этого соглашения.                                                                                                    |              |
| Назад Нет                                                                                                    |              |

## 5 Нажмите [Установить].

• Чтобы выбрать другую папку для установки, нажмите [Обзор].

| Программа установки руководств            |            |        |
|-------------------------------------------|------------|--------|
| Выберите папку для установки руководства. |            |        |
|                                           |            |        |
| Палка для установки                       |            |        |
| CriProgram Files                          |            | Ofeep  |
| -                                         |            |        |
|                                           |            |        |
|                                           |            |        |
|                                           | Установить | Отнена |
|                                           |            |        |

нрачинается установка.

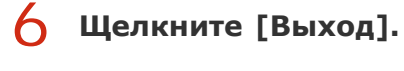

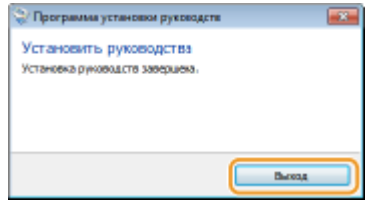

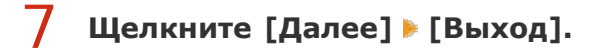

| Установить                                                                                                    |                               |
|----------------------------------------------------------------------------------------------------|-------------------------------|
| Щепкните [Далее], чтобы выйти из программы установки.                                                                             |                               |
|                                                                                                    |                               |
| <ul> <li>Электронное руководство</li> <li>Это руководства по устройству. Загрузите руководства на компьютер, и для их:</li> </ul> | чтения не потребуется CD/DVD. |
|                                                                                                    |                               |
|                                                                                                    |                               |
|                                                                                                    |                               |
|                                                                                                    |                               |
|                                                                                                    |                               |
|                                                                                                    |                               |
|                                                                                                    |                               |
|                                                                                                    |                               |
|                                                                                                    |                               |
|                                                                                                    |                               |
|                                                                                                    |                               |
|                                                                                                    |                               |
|                                                                                                    | Дапее                         |
|                                                                                                    |                               |
| <b>•</b>                                                                                                    |                               |
| · · · · · · · · · · · · · · · · · · ·                                                                                             |                               |
| SUYON MO VETALIODEM                                                                                                    |                               |
|                                                                                                    |                               |
| ] Перезагрузить компьютер сейчас (рекомендуется)                                                                                  |                               |
| Перезагрузить компьютер сейчас (рекомендуется)                                                                                    |                               |
| Перезатрузить компьютер сейчас (рекомендуется)                                                                                    |                               |
| Перезатруанть компьютер сейчас (рекомендуется)                                                                                    |                               |
| Перезатруанть компьютер сейчас (рекомендуется)                                                                                    |                               |
| аладд на ус санасын                                                                                                    |                               |
| алада на установани                                                                                                    |                               |
| самод на установки                                                                                                    |                               |
| Перезатруанть компьютер сейчас (рекомендуется)                                                                                    |                               |
| Перезатрузить компьютер сейчас (рекомендуется)                                                                                    |                               |
| Перезатрузить компьютер сейчас (рекомендуется)                                                                                    |                               |
| Солоду но установан                                                                                                    |                               |
| Солоду но установан                                                                                                    |                               |
| Сомод, но установан                                                                                                    |                               |
| Солоду но установан<br>Перезагрузить компьютер сейчас (рекомендуется)                                                             |                               |

## Просмотр Электронное руководство пользователя

Дважды щелкните ярлык электронного руководства пользователя на рабочем столе.

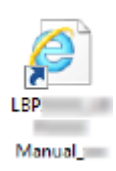

## ПРИМЕЧАНИЕ

### Если появилось предупреждающее сообщение о безопасности

Нажмите [Разрешить заблокированное содержимое].

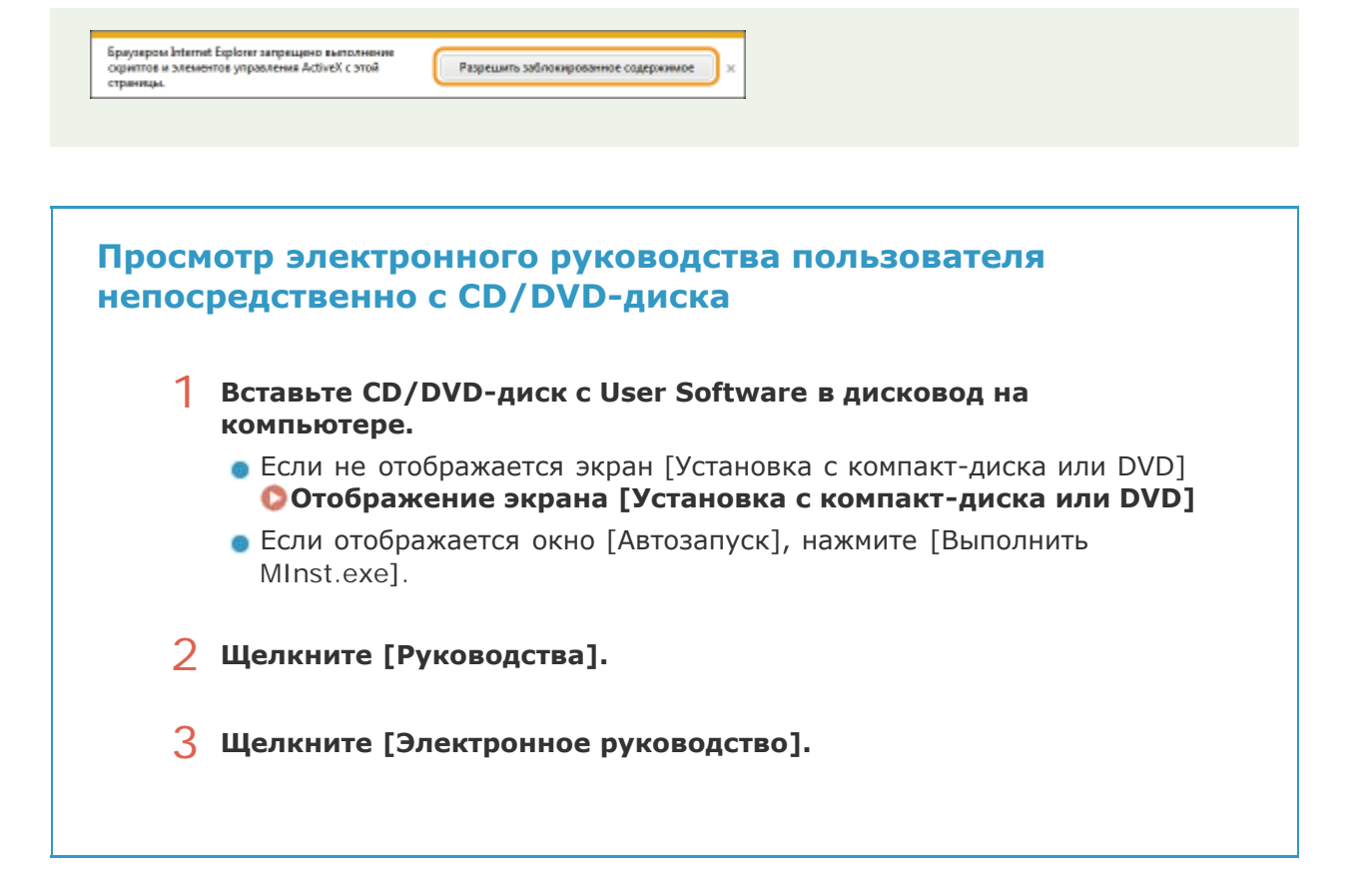

# Удаление электронного руководства пользователя

Можно удалить электронное руководство пользователя с компьютера, чтобы восстановить состояние компьютера до установки электронного руководства.

Вставьте CD/DVD-диск с User Software в дисковод на компьютере.

2 Щелкните [Запустить программы].

| Canon                           | /становка UFRII LT CD-ROM/DVD-ROM                                    |  |
|---------------------------------|----------------------------------------------------------------------|--|
|                                 | Простая установка                                                    |  |
|                                 | Устанавливается стандартный набор программ и руководств.             |  |
|                                 | Устанавливаются выбранные программы и руководства.                   |  |
| 111.                            | Запустить программы                                                  |  |
| A LOUIS IN THE REAL PROPERTY OF | Запускаются программы, необходимые для настройки параметров, и т. д. |  |
| 1 Action 1                      | Руководства                                                          |  |
| the Indiana                     | Отобразить руководства.                                              |  |
| A.                              |                                                                      |  |
| 1 62 100 10                     | Выход                                                                |  |

#### ПРИМЕЧАНИЕ:

- Если указанный выше экран не отображается, обратитесь к разделу
   Отображение экрана [Установка с компакт-диска или DVD]
- Если отображается окно [Автозапуск], нажмите [Выполнить MInst.exe].

З Нажмите кнопку [Пуск] в окне [Средство удаления руководств].

| MFILEP Network Setup Tool<br>Настройка парамятров принтера для подотючения к сети.            | Readme |
|-----------------------------------------------------------------------------------------------|--------|
| Срадство удаления руководств<br>Руководства, установленные при этой настройке, будут удалены. | Пуск   |
|                                                                                               |        |
|                                                                                               |        |
|                                                                                               |        |

## 4 Щелкните [Далее].

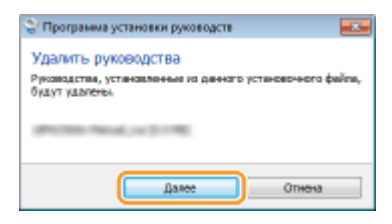

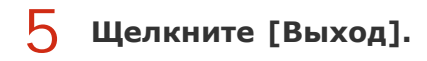

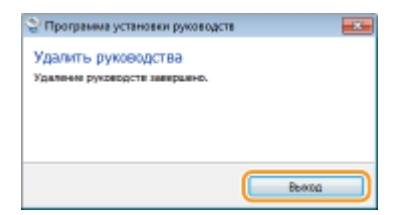

## 6 Щелкните [Назад] ▶ [Выход].

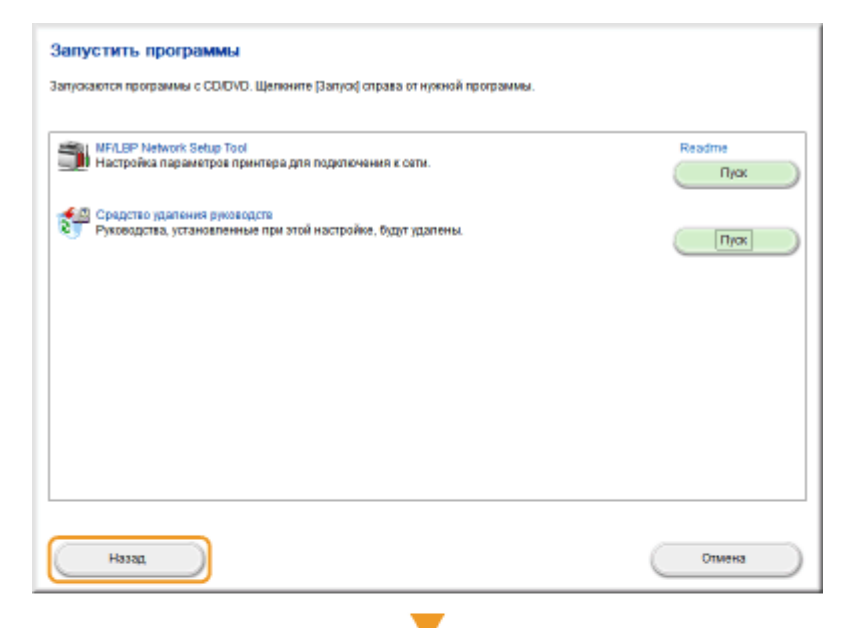

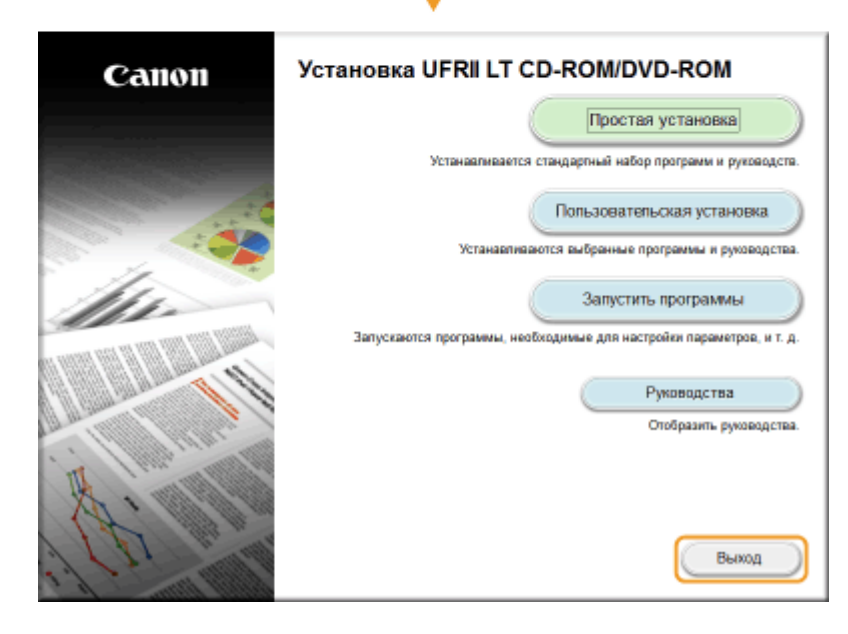

# Структура экрана электронного руководства пользователя

Электронное руководство пользователя разделено на экраны с различным содержимым.

#### Начальная страница

Эта страница отображается при запуске электронного руководства пользователя.

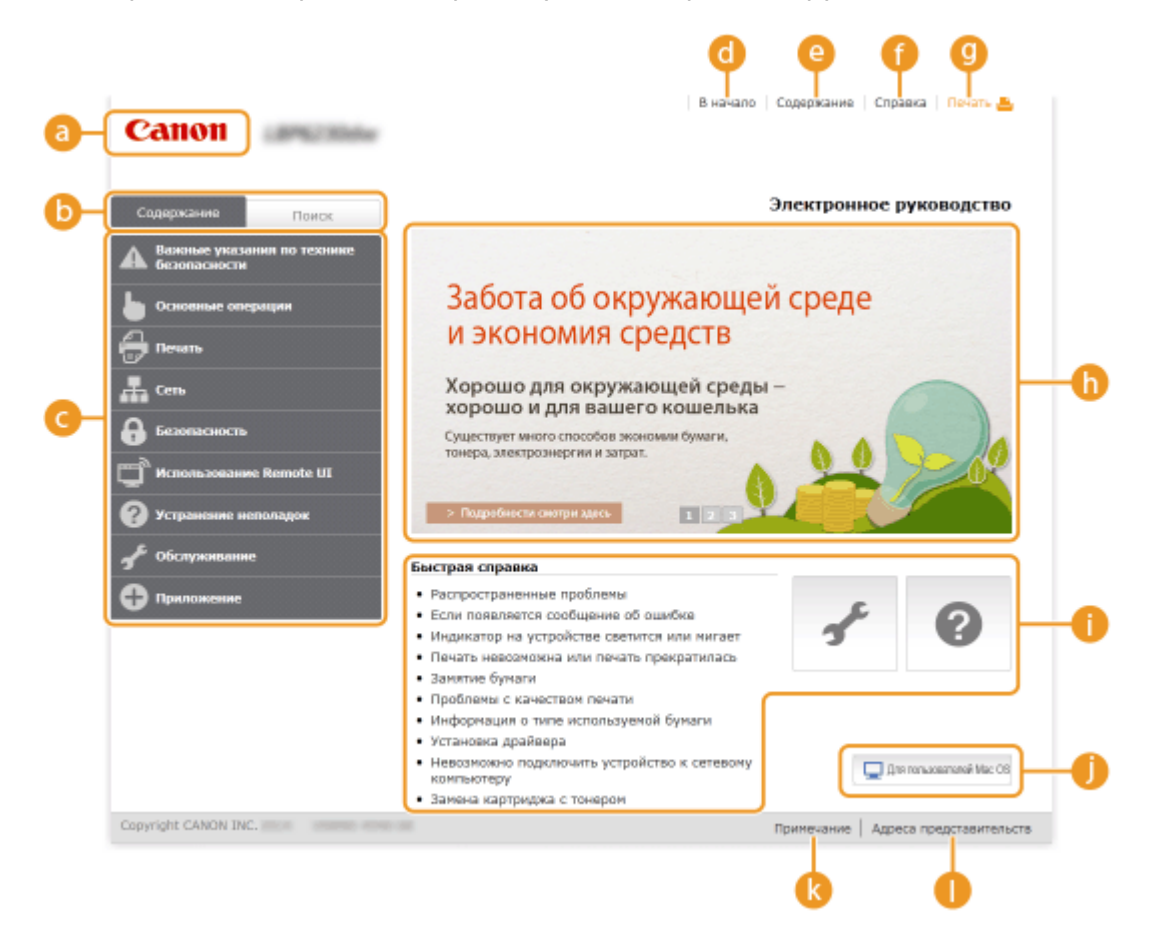

#### 👩 Canon

Щелкните, чтобы вернуться к начальной странице с любой другой страницы.

#### 🛅 Вкладка [Содержание]/[Поиск]

Щелкните для переключения между вкладками [Содержание] и [Поиск].

#### 🙆 Содержание

Отображаются заголовки глав (
). Наведите указатель мыши на один из заголовков, чтобы отобразить справа темы главы. Щелкните по теме, чтобы открыть соответствующую страницу.

| Содержание Поисс                           |                                          | 3                      |
|--------------------------------------------|------------------------------------------|------------------------|
| Важные указания по технике<br>безопасности |                                          |                        |
| - Основные операции                        | Конпоненты и их функции                  | Передняя сторона       |
|                                            | Окно состояния принтера                  | Задняя сторона         |
| -                                          | Включение и выключение                   | Внутренние детали      |
| Cens                                       | Terroritori                              | Щель для ручной подачи |
| <b>А</b> Безопасность                      | Энергообаражаниа                         | Универсальный лоток    |
| Mcnonszonawe Remote UI                     | Загрузка бунали                          | Панель управления      |
| —<br>? Устранение неполадок                | > Подребности сиотри                     | 1.4MeCk                |
| 🖌 Обслуживание                             | Быстрая справка                          |                        |
| Приложение                                 | • Распространенные пр                    | облемы                 |
|                                            | <ul> <li>Если появляется сооб</li> </ul> | щение об ошибке        |

#### 👩 [В начало]

Щелкните, чтобы вернуться к начальной странице с любой другой страницы.

#### 🙆 [Содержание]

Щелкните, чтобы просмотреть все заголовки тем электронного руководства пользователя.

#### [ [Справка]

Щелкните, чтобы узнать больше о просмотре Электронное руководство пользователя, поиске и прочих операциях.

#### <u>0</u> [Печать]

Нажмите, чтобы напечатать отображаемую страницу темы.

#### 🚯 Ключевые моменты функций

На этой странице содержится ряд практических примеров использования аппарата. Щелкните 1 / 2 / 3 для переключения между различными категориями практических примеров или щелкните экран с автопрокруткой для просмотра подробных сведений о каждой из категорий. Чтобы остановить автопрокрутку, наведите курсор на экран. С Ключевые моменты функций

#### [Быстрая справка]/[Устранение неполадок]/[Обслуживание]

Щелкните, чтобы просмотреть сведения о решении проблем или техническом обслуживании аппарата.

#### 🎒 [Для пользователей Mac OS]

Щелкните для просмотра мер предосторожности при использовании Mac OS.

#### [ Примечание]

Щелкните для просмотра важных сведений, с которыми необходимо ознакомиться перед использованием аппарата.

#### [Адреса представительств]

Щелкните, чтобы отобразить контактные данные для отправки запросов относительно аппарата.

#### Ключевые моменты функций

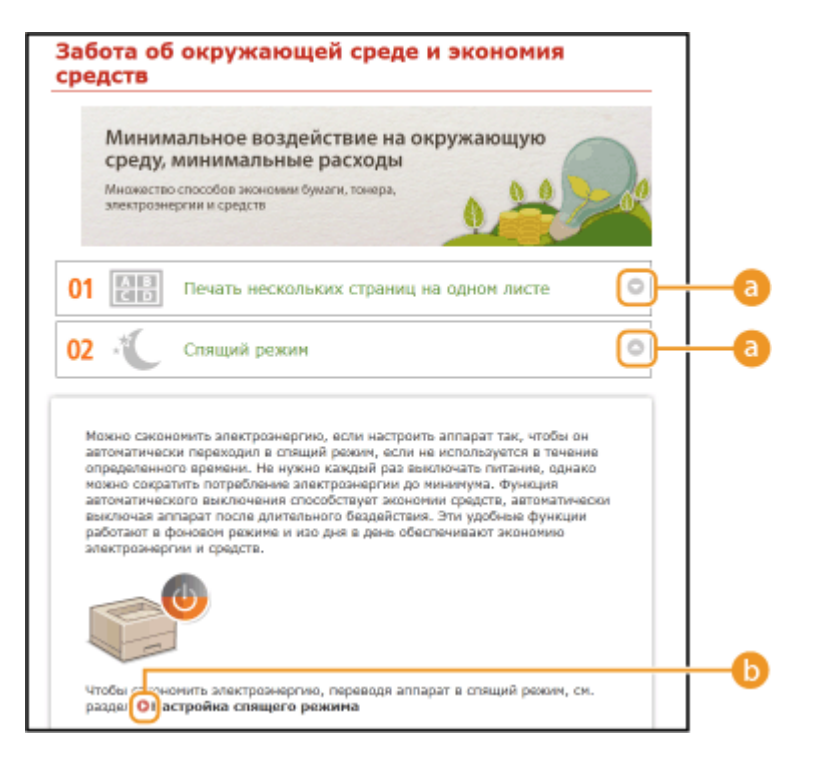

### 

Щелкните, чтобы развернуть окно для отображения информации. Щелкните еще раз, чтобы свернуть окно.

#### 60

Щелкните, чтобы отобразить соответствующую тематическую страницу.

#### Тематическая страница

Тематическая страница содержит сведения о настройке и использовании аппарата.

|    |                                                                             | В начало Содержание Справка Печать 🏯                                                                                                    |    |
|----|-----------------------------------------------------------------------------|----------------------------------------------------------------------------------------------------|----|
|    | Canon<br>a b                                                                | 9                                                                                                    |    |
|    | Содержание Поиск                                                            | В начало » Использование Remote UI » Изменение параметров устройства » Список меню<br>настройки                                                        | ₽₩ |
|    | Использование Remote                                                        |                                                                                                    |    |
| C  | Развернуть вся   Свернуть все                                               | Список меню настройки                                                                                                    |    |
|    | Sanyox Remote UI                                                            | В этом разделе описываются пункты меню, которые можно настроить с помощью<br>Remote UI. Настройки по умолчанию отмечены крестиком (*).                 |    |
|    | Экраны Remote UI<br>Управление документани и<br>проверка состояния аппарата | Mauo [Preferences]                                                                                                    | Ū  |
|    | П Изменение пареметров<br>устройства                                        | Isplay Settings                                                                                                    |    |
| d- | Список нение настройон                                                      | Меню [Adjustment/Maintenance]<br>OUtility Menu                                                                                                    |    |
|    | 2                                                                           | Менно [System Management Settings]                                                                                                    |    |
|    | 2                                                                           | OSystem Management<br>OSecurity Settings                                                                                                    |    |
|    | 5                                                                           | ONetwork Settings<br>OInitialize Setting Information                                                                                                   |    |
|    | Ð                                                                           |                                                                                                    |    |
|    |                                                                             | Display Settings                                                                                                    | k  |
|    |                                                                             | Выберите язык для отображения экранов Remote UI.                                                                                                    | -  |
|    |                                                                             | Remote UI Language<br>Chinese (Simplified)<br>English*                                                                                                 |    |
|    |                                                                             | составляется Параметров ключа и сертификата в соответствии с заводскими<br>настройками по умолчанию. О Инициализация параметров ключа и<br>сертификата | _  |
| A. | Печатать все                                                                |                                                                                                    |    |
|    |                                                                             | Примечание Адреса представительств                                                                                                    |    |

#### 👩 [Оглавление]

На этой вкладке отображаются значки глав и заголовки тем.

## 6 🕢

Вкладку [Оглавление] можно сделать шире или уже.

#### [Развернуть все]/[Свернуть все]

Щелкните [Развернуть все], чтобы открыть все подразделы тем. Щелкните [Свернуть все], чтобы закрыть все подразделы тем.

#### 👩 Значки глав

Щелкните по значку главы, чтобы перейти в начало соответствующей главы.

#### 🙆 Разделы

Отображает темы выбранной главы. Если рядом с темой расположен значок "+", щелчок по нему открывает подразделы темы. Нажмите "-", чтобы закрыть раскрытую тему.

#### [ Печатать все]

Все страницы выбранной главы открываются в отдельных окнах. При необходимости их можно распечатать.

#### 📵 Навигация

Показывается, какая тема главы просматривается в данный момент.

#### 6 🖻

Щелкните, чтобы вернуться к началу страницы.

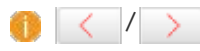

Щелкните, чтобы отобразить предыдущий или следующий раздел.

#### 00

Щелкните, чтобы перейти к соответствующей странице. Чтобы вернуться к предыдущей странице, нажмите кнопку "Назад" в веб-браузере.

🛛 🔼

Щелкните, чтобы отобразить скрытую подробную информацию. Щелкните еще раз, чтобы закрыть подробную информацию.

#### Вкладка поиска

Эта вкладка содержит текстовое поле для поиска нужных страниц.

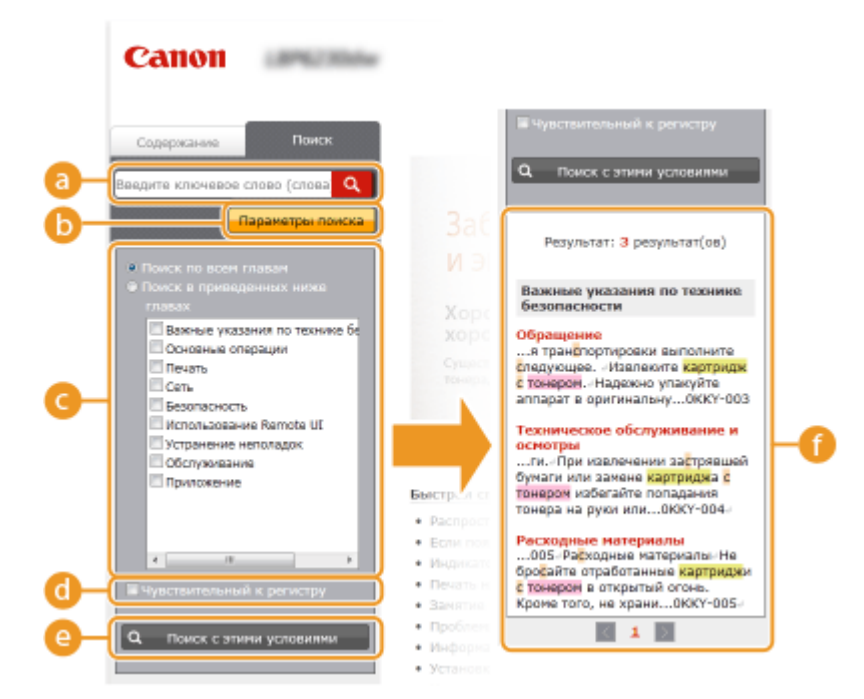

#### 👩 [Введите ключевое слово (слова)]

Введите одно или несколько ключевых слов и щелкните **Q**, чтобы отобразить результаты поиска в списке результатов. Можно ввести фразу, чтобы найти страницы, которые содержат все слова из фразы. Чтобы найти точную фразу, заключите ее в двойные кавычки.

#### [] [Параметры поиска]

Щелкните, чтобы указать условия поиска, такие как область поиска и учет регистра.

#### 🧿 Инструмент выбора области поиска

Может использоваться, чтобы выбрать отдельные главы для поиска. Позволяет повысить эффективность поиска, если можно предположить, какие главы содержат требуемую тему.

#### 📵 Инструмент выбора параметров поиска

Установите флажок, чтобы учитывать регистр при поиске.

#### 🗿 [Поиск с этими условиями]

о по по кажите условия. После указания условий нажмите эту кнопку, чтобы выполнить поиск и отобразить результаты в списке [Результат].

#### 🗿 Список результатов

Отображает страницы содержащие ключевые слова. Найдите нужную страницу в результатах и щелкните по заголовку темы на ней. Если все результаты не помещаются на одной странице, щелкните / или номер страницы, чтобы отобразить результаты на соответствующей странице.

#### Содержание

На этой странице отображаются заголовки всех тем в электронном руководстве пользователя.

| <b>a</b> -( | Canon                                                                                                   | В начало Содержания Справка Печат. 🛓 |
|-------------|----------------------------------------------------------------------------------------------------|--------------------------------------|
|             | 🛕 Важные указания по технике безопасности                                                               | ▼ Далее                              |
| <b>b</b> –  | Установка<br>Источник питания<br>Обращение<br>Техническое обслуживание и осмотры<br>Расходные материалы |                                      |
|             | 🖕 Основные операции                                                                                     | ▲ Назад 🔷 Далее —                    |
|             | Компоненты и их функции                                                                                 |                                      |
|             | Передняя сторона                                                                                        |                                      |
|             | Задняя сторона                                                                                          |                                      |
|             | Внутренние детали                                                                                       |                                      |
|             |                                                                                                    |                                      |

#### 👩 Значки глав

Нажмите, чтобы перейти к оглавлению выбранной главы.

#### 🚯 Заголовки тем

Отображает заголовки и темы. Нажмите заголовок, чтобы перейти к соответствующей странице.

#### o 主

Щелкните, чтобы вернуться к началу страницы.

#### 🧿 🔺 🔍

Щелкните, чтобы перейти к предыдущей или следующей главе.

## Просмотр электронного руководства пользователя

Информация о мерах предосторожности, ограничениях и предупреждениях при работе с аппаратом, советы и прочие сведения указаны следующими метками.

| <u>А</u> осторжно | Содержит предупреждение об операциях, которые в случае неправильного выполнения могут привести к травме или гибели людей. Для безопасной эксплуатации аппарата всегда обращайте внимание на эти предупреждения. |
|-------------------|----------------------------------------------------------------------------------------------------|
| ВНИМАНИЕ          | Содержит предупреждение об операциях, которые в случае<br>неправильного выполнения могут привести к травмам людей.<br>Для безопасной эксплуатации аппарата всегда обращайте<br>внимание на эти предупреждения.  |
| $\bigcirc$        | Указывает на операцию, выполнение которой запрещено.<br>Внимательно прочитайте приведенное ниже и ни в коем<br>случае не выполняйте описанные действия.                                                         |
| ВАЖНО             | Содержит требования по эксплуатации и ограничения.<br>Внимательно ознакомьтесь с этими положениями в целях<br>надлежащей эксплуатации аппарата и во избежание<br>повреждения аппарата или имущества.            |
| ПРИМЕЧАНИЕ        | Содержит разъяснение операции или дополнительные сведения о ней.                                                                                                    |
| TIPS              | Полезные функции и советы по использованию аппарата.                                                                                                    |

#### Клавиши

Для клавиш на устройстве и кнопок на дисплее компьютера используются следующие обозначения:

| Тип                                                                        | Пример обозначения в электронном<br>руководстве пользователя |
|----------------------------------------------------------------------------|--------------------------------------------------------------|
| Клавиша устройства                                                         | 불 Клавиша (Paper) (Бумага)                                   |
| Кнопки и другие текстовые интерфейсы,<br>отображаемые на экране компьютера | [Настройки]                                                  |

#### Экраны компьютера

В зависимости от операционной системы внешний вид экранов, используемых в этом руководстве, может слегка отличаться от фактического. Отображение драйверов принтера и ПО также может отличаться в зависимости от версии.

В зависимости от страны или региона форма штепселей шнура питания и розеток может отличаться от показанной на иллюстрациях в этом электронном руководстве пользователя.

## Прочее

Данный раздел дает описание основным операциям OC Windows, а также содержит правовую информацию, информацию о защите авторских прав и другого рода сведения.

## Основные операции в среде Windows

- Отображение [Компьютер] или [Мой компьютер]
- Отображение папки принтера
- Включение функции [Сетевое обнаружение]
- Отображение общих принтеров на сервере печати
- 🗘 Отображение экрана [Установка с компакт-диска или DVD]
- ОПечать пробной страницы в Windows
- 🗘 Проверка битовой архитектуры
- ОПроверка порта принтера
- 🗘 Проверка двунаправленной связи
- О Проверка SSID, используемого компьютером при подключении

#### Отображение [Компьютер] или [Мой компьютер]

Windows XP/Server 2003 [Пуск] • выберите [Мой компьютер].

Windows Vista/7/Server 2008 [Пуск] ▶ выберите [Компьютер].

Windows 8/Server 2012 Щелкните правой кнопкой мыши в нижнем левом углу экрана » выберите [Проводник] » [Компьютер] или [Этот компьютер].

#### Отображение папки принтера

В меню [Пуск] 🕨 выберите [Принтеры и факсы].

#### Windows XP Home Edition

В меню [Пуск] » выберите [Панель управления] » [Принтеры и другое оборудование] [Принтеры и факсы].

#### Windows Vista

В меню [Пуск] 🕨 выберите [Панель управления] 🕨 [Принтер].

#### Windows 7/Server 2008 R2

В меню [Пуск] » выберите [Устройства и принтеры].

#### Windows 8/Server 2012

Щелкните правой кнопкой мыши в нижнем левом углу экрана ▶ и выберите [Панель управления] ▶ [Просмотр устройств и принтеров].

#### Windows Server 2008

В меню [Пуск] » выберите [Панель управления], » а затем дважды щелкните [Принтеры].

#### Включение функции [Сетевое обнаружение]

Если используется операционная система Windows Vista / 7 / 8 /Server 2008 / Server 2012, включите функцию [Сетевое обнаружение], чтобы просмотреть компьютеры в своей сети.

#### Windows Vista

[Пуск] » выберите [Панель управления] » [Просмотр состояния сети и задач] » для [Сетевое обнаружение] выберите [Включить сетевое обнаружение].

#### Windows 7/Server 2008 R2

[Пуск] ▶ выберите [Панель управления] ▶ [Просмотр состояния сети и задач] ▶ [Изменить дополнительные параметры общего доступа] ▶ для [Сетевое обнаружение] выберите [Включить сетевое обнаружение].

#### Windows 8/Server 2012

Правой кнопкой мыши щелкните в нижнем левом углу экрана » выберите [Панель управления] » [Просмотр состояния сети и задач] » [Изменить дополнительные параметры общего доступа] » для [Сетевое обнаружение] выберите [Включить сетевое обнаружение].

#### Windows Server 2008

[Пуск] » выберите [Панель управления] » дважды щелкните [Центр управления сетями и общим доступом] » для [Сетевое обнаружение] выберите [Включить сетевое обнаружение].

Отображение общих принтеров на сервере печати

Откройте [Проводник Windows] или [Проводник].

#### Windows XP/Vista/7/Server 2003/Server 2008

[Пуск] » выберите [Все программы] или [Программы] » [Стандартные] » [Проводник Windows].

#### Windows 8/Server 2012

Щелкните правой кнопкой мыши в нижнем левом углу экрана » и выберите [Проводник].

2

#### В [Сеть] или [Сетевое окружение] выберите сервер печати.

 Чтобы проверить компьютер в сети, может потребоваться включить функцию [Сетевое обнаружение] (Включение функции [Сетевое обнаружение]) или найти компьютер в сети.

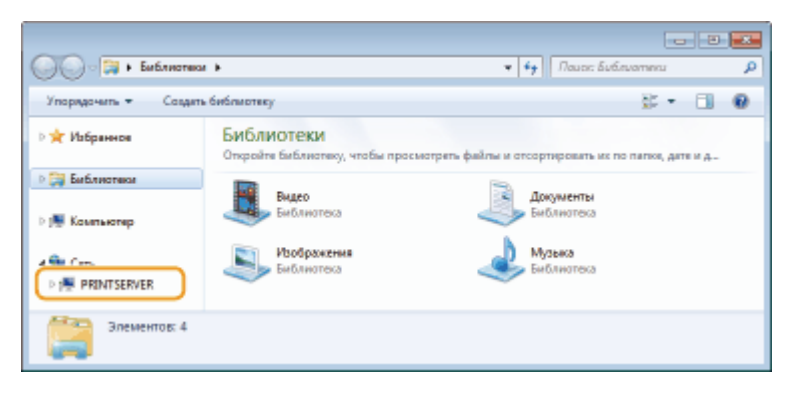

н Отображаются общие принтеры.

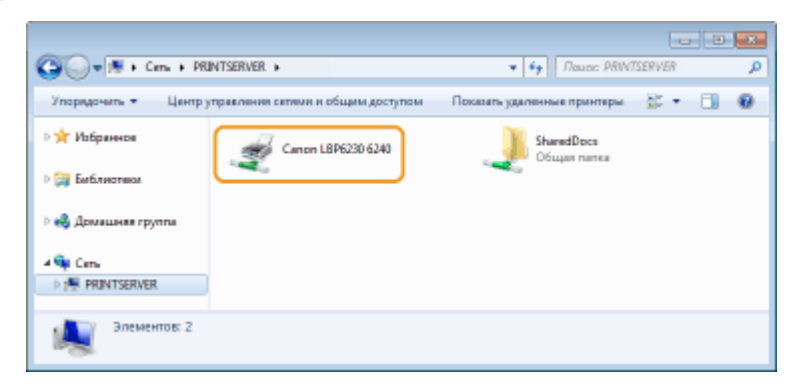

#### Отображение экрана [Установка с компакт-диска или DVD]

Если после установки CD/DVD-диска в привод не отображается экран [Установка с компакт-диска или DVD], выполните следующую процедуру. В следующем примере имя устройства чтения CD/DVD-дисков обозначается как "D:". Имена устройств чтения CD/DVD-дисков могут быть разными в зависимости от используемого компьютера.

#### Windows XP/Server 2003

[Пуск] | выберите [Выполнить] | введите "D:\MInst.exe" | нажмите [OK].

#### Windows Vista/7/Server 2008

[Пуск] | введите "D:\MInst.exe" в поле [Найти программы и файлы] или [Начать поиск] | нажмите клавишу [ENTER] на клавиатуре.

### Печать пробной страницы в Windows

Для проверки работоспособности драйвера принтера в Windows можно напечатать пробную страницу.

- Загрузите бумагу формата А4 в универсальный лоток или в щель для ручной подачи.
  - Загрузка бумаги в универсальный лоток
  - 🜔 Загрузка бумаги в щель для ручной подачи
- **Откройте папку принтера.** Отображение папки принтера
- З Щелкните правой кнопкой мыши значок устройства, затем выберите [Свойства принтера] или [Свойства].

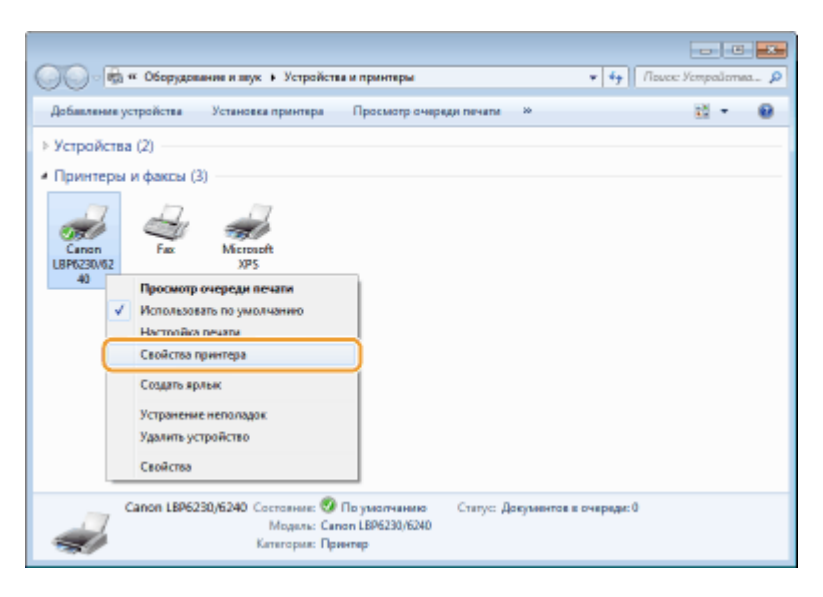

**4** На вкладке [Общие] нажмите [Пробная печать].

| 🐑 CeoRctea: Canon L | BP6230/6240      |                     |              |                      |                   |
|---------------------|------------------|---------------------|--------------|----------------------|-------------------|
| D6uxe Joonyn Re     | рты Дополнительн | Управление цветом   | Безопасность | Настройки устройства | Профиль           |
| -                   | Canon LBP0230/62 | 40                  |              |                      |                   |
| Расположение        |                  |                     |              |                      |                   |
| Комментарий:        |                  |                     |              |                      |                   |
| Модяль:             | Canon L8P6230/62 | 40                  |              |                      |                   |
| Возможности         |                  |                     |              |                      |                   |
| Цвет Нет            |                  | Используемая бумага | (            |                      |                   |
| Двусторонняя п      | ечать: Де        | 44                  | *            |                      |                   |
| Customers 25 cm     | (asses           |                     |              |                      |                   |
| Макс. разрешен      | ие 1200 тчк/дюйм |                     | ~            |                      |                   |
|                     | Настр            | ойкаПроб            | ная печать   | )                    |                   |
|                     |                  |                     |              |                      |                   |
|                     |                  |                     | (            | ОК Отнена            | Применить Справка |

ну Windows печатает пробную страницу.

#### Проверка битовой архитектуры

Если есть сомнения относительно установленной на компьютере версии Windows (32или 64- разрядная), выполните следующую процедуру.

## Откройте [Панель управления].

#### Windows Vista/7/Server 2008

В меню [Пуск] 🕨 выберите [Панель управления].

#### Windows 8/Server 2012

Щелкните правой кнопкой мыши в нижнем левом углу экрана **>** и выберите [Панель управления].

## 2 Откройте раздел [Система].

#### Windows Vista/7/8/Server 2008 R2/Server 2012 Щелкните [Система и безопасность] или [Система и ее обслуживание] [Система].

Windows Server 2008 Дважды щелкните [Система].

### **З** Проверьте битовую архитектуру.

#### **32-разрядные операционные системы** Отображается [32-разрядная операционная система].

#### 64-разрядные операционные системы

Отображается [64-разрядная операционная система].

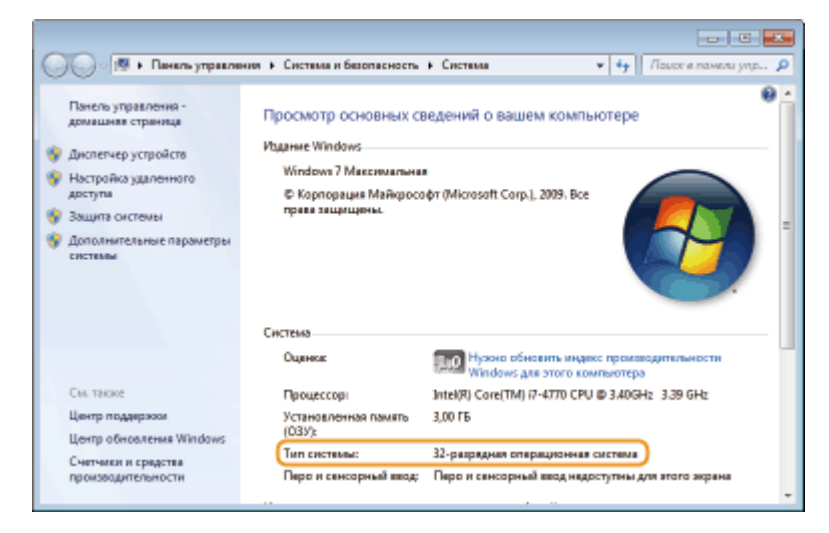

#### Проверка порта принтера

Откройте папку принтера. Отображение папки принтера

2 Щелкните правой кнопкой мыши значок устройства, затем выберите [Свойства принтера] или [Свойства].

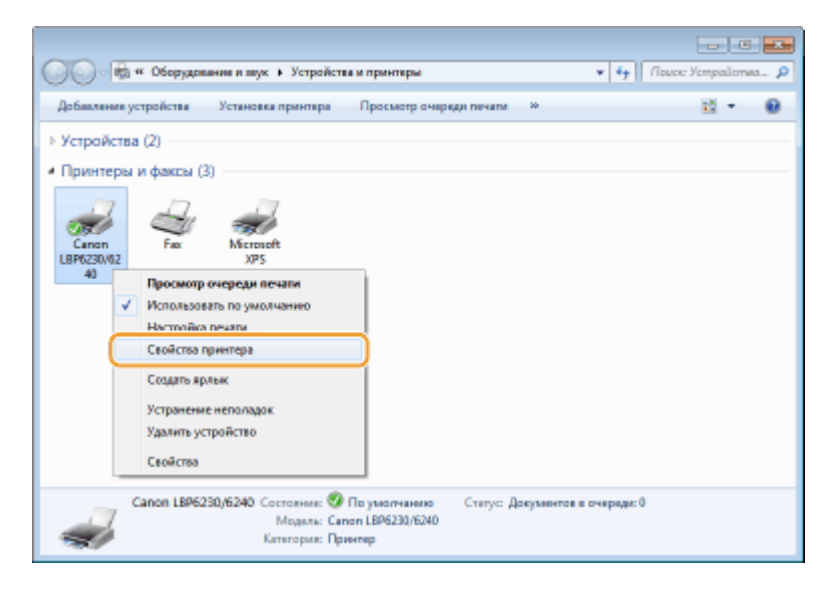

З На вкладке [Порты] убедитесь в том, что порт выбран должным образом.

| 2 0-        | 1006220/6240             |                            |            |  |
|-------------|--------------------------|----------------------------|------------|--|
| 0           | 101 1070230/0240         |                            |            |  |
| Servera con |                          | AND DESCRIPTION OF COMPANY | w from     |  |
| равлены     | в первый свободный пор   | тиз отмеченных в спи       | COS.       |  |
| орт         | Описание                 | Принтер                    |            |  |
| COM2        | Последовательный         |                            |            |  |
| COMB:       | Последовательный         |                            |            |  |
| COM4        | Последовательный         |                            |            |  |
| FILE:       | Печать в файл            |                            |            |  |
| US8001      | Virtual printer port for |                            | =          |  |
| VDS0-o+     | Поральный полт           | Mirroret VDS Docum         | and Weiter |  |
| CT111.4C    | Canon MFNP Port          | Canon LBP5230/6240         |            |  |

#### ПРИМЕЧАНИЕ

#### Если используется сетевое подключение и изменен IP-адрес аппарата

Если в пункте [Описание] для выбранного порта указан вариант [Canon MFNP Port], и устройство и компьютер находятся в одной подсети, то подключение сохраняется. Новый порт добавлять не требуется. Если указан вариант [Standard TCP/IP Port], необходимо добавить новый порт. **ОНастройка портов принтера** 

### Проверка двунаправленной связи

- Откройте папку принтера. 🜔 Отображение папки принтера
- **2** Щелкните правой кнопкой мыши значок устройства, затем выберите [Свойства принтера] или [Свойства].

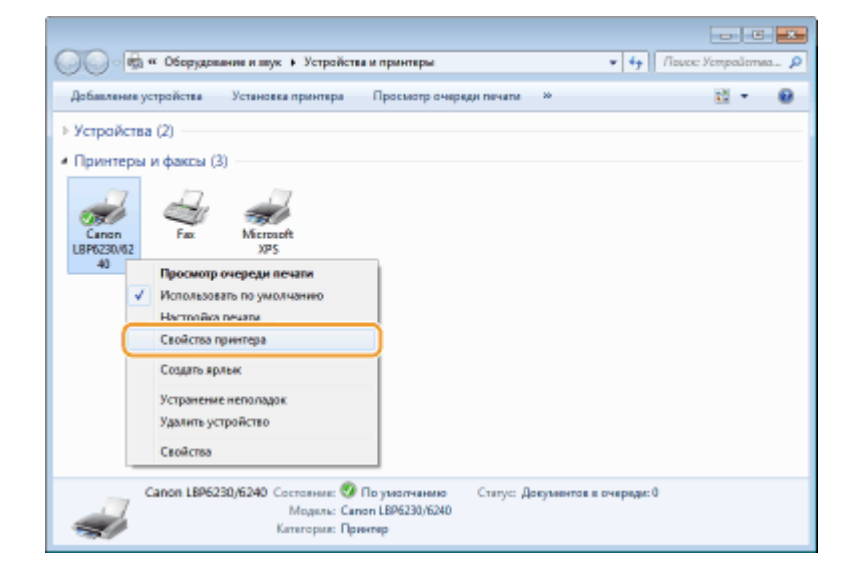

3

На вкладке [Порты] убедитесь в том, что установлен флажок [Разрешить двусторонний обмен данными].

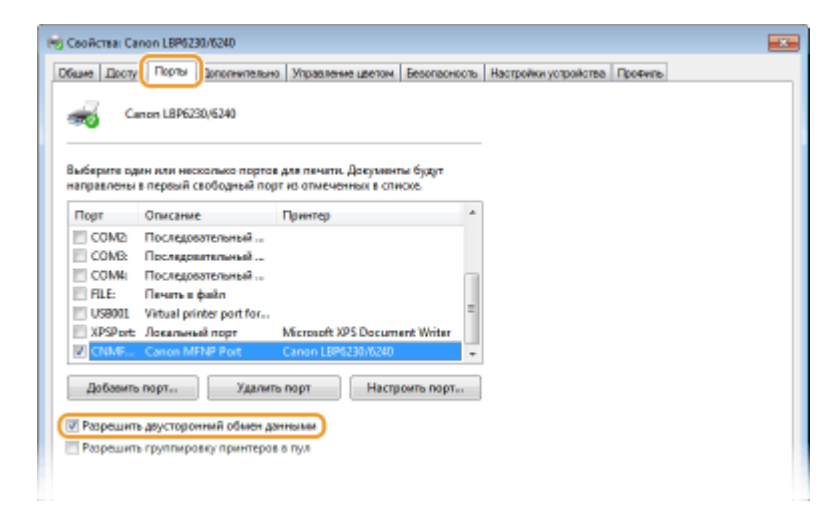

#### Проверка SSID, используемого компьютером при подключении

Если компьютер подключен к беспроводной ЛВС, щелкните 📶, 🛃 или 🛒 на панели задач, чтобы отобразить SSID подключенного маршрутизатора беспроводной ЛВС.

|                        | Текущие подключения<br>жилонения<br>жилонения<br>доступ к Интернету | 4g -          |    |
|------------------------|---------------------------------------------------------------------|---------------|----|
|                        | Wireless Network Connection                                         | ^             | L  |
|                        | ХХХХХХХХХХХ Подключено                                              | at            | L  |
|                        | 2000000000                                                          | al (          | E. |
|                        | 2000000000                                                          | al            | L  |
|                        | 2000000000                                                          | al            | L  |
|                        | 3000000000                                                          | al            | L  |
|                        | 3000000000                                                          | al f          | 1  |
|                        | 3000000000                                                          | at            |    |
|                        | 300000000X                                                          | at b          | -  |
|                        | Центр управления сетеми и общем до                                  | ступам        |    |
| - 00.00<br>01.01./2013 | • af @ 00.00                                                        | 100<br>1/2013 | É  |

## Для пользователей Mac OS

В зависимости от времени приобретения аппарата в его комплект может не входить драйвер для Mac OS. Драйверы загружаются на веб-сайт Canon по мере необходимости. Проверьте операционную систему своего компьютера и загрузите соответствующий драйвер с веб-сайта Canon. Описание процедуры установки драйвера и работы с ним см. в документе "Printer Driver Guide for Macintosh".

В Электронном руководстве и Руководстве по установке драйвера принтера способы работы поясняются на примере среды Windows. Описание работы с драйвером и служебной программой для Mac OS см. в следующем руководстве (файл HTML) или в справке.

| Предмет                                | Справочный материал                |
|----------------------------------------|------------------------------------|
| Установка драйвера                     | Printer Driver Guide for Macintosh |
| Порядок использования функций драйвера | Справка драйвера                   |

#### Отображение руководства по драйверу

Дважды щелкните следующий файл HTML в папке [SFP] на прилагаемом CD/DVD-диске.

#### **Printer Driver Guide for Macintosh**

[SFP] - [Documents] - [XXXXXX]\* - [GUIDE] - [index.html]

\* В пункте [XXXXXX] выберите требуемый язык.

#### Отображение справки драйвера

Щелкните значок [ 🕐 ] в драйвере.

## Примечание

## ■Устройства и ПО сторонних производителей

#### Опрограммное обеспечение сторонних производителей (PDF)

Чтобы просматривать файлы в формате PDF, требуется приложение Adobe Reader / Adobe Acrobat Reader. Если это приложение не установлено в системе, загрузите его с веб-сайта Adobe System и установите.

#### Название изделия

Согласно правилам безопасной эксплуатации название изделия должно быть зарегистрировано. В некоторых регионах, где продается это изделие, вместо него может быть зарегистрировано название (названия), указанное ниже в круглых скобках ().

LBP6230dw (F166500)

## ■Требования ЕМС Директивы EC

Данное оборудование удовлетворяет основным требованиям ЕМС Директивы ЕС. Мы утверждаем, что данное изделие соответствует требованиям ЕМС, указанным в Директиве ЕС, при номинальном входящем напряжении 230 В и частоте 50 Гц, хотя диапазон рабочих характеристик данного изделия составляет от 220 до 240 В, 50/60 Гц. Для обеспечения соответствия техническим требованиям ЕМС Директивы ЕМС требуется использование экранированного кабеля.

#### Безопасность при эксплуатации лазерного устройства

Данный продукт сертифицирован как лазерный продукт Класса 1 согласно IEC60825-1:2007 и EN60825-1:2007. Это означает, что данное изделие не является источником опасного лазерного излучения.

Поскольку излучение, испускаемое внутри данного изделия, полностью заключено в защитные корпуса и внешние панели, лазерный луч не может выйти из аппарата наружу ни на одном этапе своего рабочего цикла. Не снимайте защитные корпуса или внешние панели, кроме случаев, предусмотренных в руководствах по эксплуатации данного оборудования.

Приведенная ниже этикетка находится на блоке лазерного сканирования внутри аппарата.

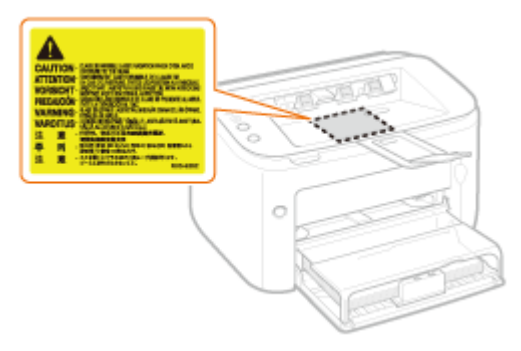

CLASS 1 LASER PRODUCT LASER KLASSE 1 APPAREIL À LASER DE CLASSE 1 APPARECCHIO LASER DI CLASSE 1 PRODUCTO LÁSER DE CLASE 1 APARELHO A LASER DE CLASSE 1 LUOKAN 1 LASER-TUOTE LASERPRODUKT KLASS 1

## \Lambda ВНИМАНИЕ

Использование элементов управления или настроек или выполнение действий, отличающихся от описанных в данном руководстве, может привести к облучению опасным лазерным излучением.

#### Международная программа ENERGY STAR Program

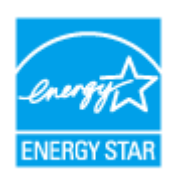

Будучи участником программы ENERGY STAR<sup>®</sup>, компания Canon Inc. подтверждает соответствие данного изделия требованиям программы ENERGY STAR по эффективному использованию энергии.

Целью международной программы эффективного использования офисного оборудования ENERGY STAR является поощрение экономии энергии при использовании компьютеров и другого офисного оборудования.

Эта программа поддерживает разработку и распространение изделий, функциональные качества которых позволяют эффективно снизить потребление энергии. Это открытая система с добровольным участием.

Целевыми изделиями для программы является офисное оборудование, такое как компьютеры, мониторы, принтеры, факсимильные и копировальные устройства. Стандарты и логотипы этой программы одинаковы для всех стран-участниц.

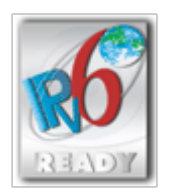

#### ■Информация о продукте, требуемая ПОСТАНОВЛЕНИЕМ (ЕС) № 801/2013, вносящим поправки в Постановление (ЕС) № 1275/2008

Энергопотребление продукта, подключенного в сеть, в режиме ожидания, когда подключены порты проводной сети и активированы все порты беспроводной сети (если они доступны одновременно).

| Название модели | Энергопотребление продукта, подключенного в сеть, в режиме ожидания |
|-----------------|---------------------------------------------------------------------|
| LBP6230dw       | 1,6 Вт                                                              |

## ПРИМЕЧАНИЕ

Приведенные выше значения являются реальными значениями для одного устройства, выбранного произвольно, и поэтому могут отличаться от значения в используемом устройстве. Дополнительные сетевые порты не подключены и не активированы во время измерения.

## Юридические ограничения на использование Вашего изделия и изображений

Использование приобретенного вами изделия для сканирования, печати или воспроизведения определенных документов иными способами, а также использование изображений, полученных в результате сканирования, печати или воспроизведения другим способом при помощи приобретенного вами изделия, может быть запрещено законом и может повлечь за собой уголовную и/или гражданскую ответственность. Неполный перечень этих документов представлен ниже. При возникновении сомнений в законности использования данного изделия для сканирования, печати или воспроизведения иным способом какого-либо документа и/или использования изображений, полученных в результате сканирования, печати или воспроизведения другим способом, заранее обратитесь за консультацией к юристу.

- 💿 Бумажные деньги
- 🖲 Дорожные чеки
- Денежные переводы
- Продовольственные талоны
- Депозитные сертификаты
- 🍵 Паспорта
- Почтовые марки (погашенные или непогашенные)

- Иммиграционные документы
- Идентификационные знаки или знаки отличия
- Государственные гербовые марки (погашенные или непогашенные)
- Документы об ограниченной воинской повинности или о призыве на воинскую службу
- Облигации или другие долговые обязательства
- Чеки или другие векселя, выпущенные правительственными агентствами
- 🛯 Акции
- Водительские права и удостоверения на право владения
- Охраняемые авторским правом произведения / произведения искусства без разрешения владельца авторских прав

## Нормативная информация по использованию беспроводной локальной сети

#### **Regulatory information**

Users in the European Union and other European countries

LBP6230dw includes Wireless LAN Module (Model name: AW-NM383).

This device complies with the essential requirements of the R&TTE Directive 1999/5/EC.

#### **R&TTE Declaration of Conformity (Wireless LAN Module)**

## CE

| Česky<br>[Czech]     | Společnost CANON INC. tímto prohlašuje, že zařízení AW-NM383 je v<br>souladu se základními požadavky a dalšími příslušnými ustanoveními<br>směrnice 1999/5/ES.                                         |
|----------------------|----------------------------------------------------------------------------------------------------|
| Dansk<br>[Danish]    | Undertegnede CANON INC. erklærer herved, at AW-NM383 overholder<br>de væsentlige krav og øvrige relevante krav i direktiv 1999/5/EF.                                                                   |
| Deutsch<br>[German]  | Hiermit erklärt CANON INC., dass sich das Gerät AW-NM383 in<br>Übereinstimmung mit den grundlegenden Anforderungen und den<br>übrigen einschlägigen Bestimmungen der Richtlinie 1999/5/EG<br>befindet. |
| Eesti<br>[Estonian]  | Käesolevaga kinnitab CANON INC. seadme AW-NM383 vastavust<br>direktiivi 1999/5/EÜ olulistele nõuetele ja muudele asjakohastele<br>sätetele.                                                            |
| English              | Hereby, CANON INC., declares that AW-NM383 is in compliance with the essential requirements and other relevant provisions of Directive 1999/5/EC.                                                      |
| Español<br>[Spanish] | Por medio de la presente CANON INC. declara que el AW-NM383<br>cumple con los requisitos esenciales y cualesquiera otras disposiciones<br>aplicables o exigibles de la Directiva 1999/5/CE.            |
|                      | Με την παρούσα, η CANON INC., δηλώνει ότι το μοντέλο AW-NM383                                                                                                    |

| Ελληνική<br>[Greek]              | συμμορφώνεται προς τις ουσιώδεις απαιτήσεις και τις λοιπές σχετικές<br>διατάξεις της Οδηγίας 1999/5/ΕΚ.                                                                         |
|----------------------------------|----------------------------------------------------------------------------------------------------|
| Français<br>[French]             | Par la présente, CANON INC. déclare que l'appareil AW-NM383 est<br>conforme aux exigences essentielles et aux autres dispositions<br>pertinentes de la directive 1999/5/CE.     |
| Italiano<br>[Italian]            | Con la presente CANON INC. dichiara che AW-NM383 è conforme ai requisiti essenziali ed alle altre disposizioni pertinenti stabilite dalla direttiva 1999/5/CE.                  |
| Latviski<br>[Latvian]            | Ar šo CANON INC. deklarē, ka AW-NM383 atbilst Direktīvas<br>1999/5/EK būtiskajām prasībām un citiem ar to saistītajiem<br>noteikumiem.                                          |
| Lietuvių<br>[Lithuanian]         | Šiuo bendrovė "CANON INC." deklaruoja, kad AW-NM383 atitinka<br>pagrindinius Direktyvoje 1999/5/EB išdėstytus reikalavimus ir kitas<br>josnuostatas.                            |
| Nederlands<br>[Dutch]            | Hierbij verklaart CANON INC. dat AW-NM383 in overeenstemming is<br>met de essentiële eisen en de andere relevante bepalingen van<br>richtlijn 1999/5/EG.                        |
| Malti<br>[Maltese]               | Hawnhekk, CANON INC., jiddikjara li I-AW-NM383 jikkonforma mal-<br>ħtiģijiet essenzjali u ma' dispożizzjonijiet relevanti oħra tad-Direttiva<br>1999/5/KE.                      |
| Magyar<br>[Hungarian]            | Alulírott CANON INC. nyilatkozom, hogy a AW-NM383 megfelel a vonatkozó alapvető követelményeknek és az 1999/5/EC irányelv egyéb előírásainak.                                   |
| Polski<br>[Polish]               | Niniejszym CANON INC. oświadcza, że model AW-NM383 jest zgodny<br>z zasadniczymi wymogami oraz pozostałymi stosownymi<br>postanowieniami Dyrektywy 1999/5/EC.                   |
| Português<br>[Portuguese]        | Por este documento, a CANON INC. declara que o AW-NM383 está<br>em conformidade com os requisitos essenciais e outras disposições<br>relevantes da Diretiva 1999/5/CE.          |
| Slovenščina<br>[Slovenian]       | Družba CANON INC. izjavlja, da je tiskalnik AW-NM383 skladni z<br>bistvenimi zahtevami in ostalimi relevantnimi določili direktive<br>1999/5/ES.                                |
| Slovensky<br>[Slovak]            | CANON INC. týmto vyhlasuje, že AW-NM383 spĺňa základné požiadavky a všetky príslušné ustanovenia Smernice 1999/5/ES.                                                            |
| Suomi<br>[Finnish]               | CANON INC. vakuuttaa täten, että AW-NM383 -laite on direktiivin<br>1999/5/ EY oleellisten vaatimusten ja sitä koskevien direktiivin<br>muiden ehtojen mukainen.                 |
| Svenska<br>[Swedish]             | Härmed intygar CANON INC. att denna AW-NM383 står i<br>överensstämmelse med de väsentliga egenskapskrav och övriga<br>relevanta bestämmelser som framgår av direktiv 1999/5/EG. |
| Română<br>[Romanian]             | Prin prezenta, CANON INC., declară faptul că aparatul AW-NM383<br>este în conformitate cu cerințele esențiale și cu alte prevederi<br>relevante incluse în Directiva 1999/5/CE. |
| Български<br>език<br>[Bulgarian] | С настоящето CANON INC. декларира, че AW-NM383 отговаря на съществените изисквания и другите приложими изисквания на Директива 1999/5/ЕС.                                       |

| Íslenska<br>[Icelandic] | Hér með lýsir CANON INC. því yfir að AW-NM383 sé í samræmi við grunnkröfur og aðrar kröfur, sem gerðar eru í tilskipun 1999/5/EC.           |
|-------------------------|----------------------------------------------------------------------------------------------------|
| Norsk<br>[Norwegian]    | CANON INC. erklærer herved at utstyret AW-NM383 er i samsvar<br>med de grunnleggende krav og øvrige relevante krav i direktiv<br>1999/5/EF. |
| Gaeilge<br>[Irish]      | Dearbhaíonn CANON INC. leis seo go gcloíonn AW-NM383 le ceanglais riachtanacha agus le forálacha ábhartha eile na Treorach 1999/5/CE.       |

| Česky<br>[Czech]         | * Toto zařízení může být provozováno na území AT, BE, BG, CH, CY,<br>CZ, DE, DK, EE, ES, FI, FR, GB, GR, HU, IE, IS, IT, LI, LT, LU, LV,<br>MT, NL, NO, PL, PT, RO, SE, SI, SK.               |
|--------------------------|----------------------------------------------------------------------------------------------------|
| Dansk<br>[Danish]        | * Dette produkt må anvendes i AT, BE, BG, CH, CY, CZ, DE, DK, EE,<br>ES, FI, FR, GB, GR, HU, IE, IS, IT, LI, LT, LU, LV, MT, NL, NO, PL, PT,<br>RO, SE, SI, SK.                               |
| Deutsch<br>[German]      | * Dieses Gerät darf in folgenden Ländern betrieben werden AT, BE,<br>BG, CH, CY, CZ, DE, DK, EE, ES, FI, FR, GB, GR, HU, IE, IS, IT, LI,<br>LT, LU, LV, MT, NL, NO, PL, PT, RO, SE, SI, SK.   |
| Eesti<br>[Estonian]      | * Seda seadet võib kasutada AT, BE, BG, CH, CY, CZ, DE, DK, EE,<br>ES, FI, FR, GB, GR, HU, IE, IS, IT, LI, LT, LU, LV, MT, NL, NO, PL, PT,<br>RO, SE, SI, SK.                                 |
| English                  | * This equipment may be operated in AT, BE, BG, CH, CY, CZ, DE, DK, EE, ES, FI, FR, GB, GR, HU, IE, IS, IT, LI, LT, LU, LV, MT, NL, NO, PL, PT, RO, SE, SI, SK.                               |
| Español<br>[Spanish]     | * Este equipo puede ser utilizado en AT, BE, BG, CH, CY, CZ, DE, DK,<br>EE, ES, FI, FR, GB, GR, HU, IE, IS, IT, LI, LT, LU, LV, MT, NL, NO,<br>PL, PT, RO, SE, SI, SK.                        |
| Français<br>[French]     | * Cet équipement peut être utilisable en AT, BE, BG, CH, CY, CZ, DE,<br>DK, EE, ES, FI, FR, GB, GR, HU, IE, IS, IT, LI, LT, LU, LV, MT, NL,<br>NO, PL, PT, RO, SE, SI, SK.                    |
| Italiano<br>[Italian]    | * Questo dispositivo può essere utilizzato in AT, BE, BG, CH, CY, CZ, DE, DK, EE, ES, FI, FR, GB, GR, HU, IE, IS, IT, LI, LT, LU, LV, MT, NL, NO, PL, PT, RO, SE, SI, SK.                     |
| Latviski<br>[Latvian]    | * Šo aprīkojumu drīkst lietot AT, BE, BG, CH, CY, CZ, DE, DK, EE, ES,<br>FI, FR, GB, GR, HU, IE, IS, IT, LI, LT, LU, LV, MT, NL, NO, PL, PT,<br>RO, SE, SI, SK.                               |
| Lietuvių<br>[Lithuanian] | * Šį įrenginį galima eksploatuoti AT, BE, BG, CH, CY, CZ, DE, DK, EE,<br>ES, FI, FR, GB, GR, HU, IE, IS, IT, LI, LT, LU, LV, MT, NL, NO, PL, PT,<br>RO, SE, SI, SK.                           |
| Nederlands<br>[Dutch]    | * Deze apparatuur kan worden gebruikt in de volgende landen AT,<br>BE, BG, CH, CY, CZ, DE, DK, EE, ES, FI, FR, GB, GR, HU, IE, IS, IT,<br>LI, LT, LU, LV, MT, NL, NO, PL, PT, RO, SE, SI, SK. |
| Suomi<br>[Finnish]       | * Laitetta voidaan käyttää seuraavassa maassa AT, BE, BG, CH, CY, CZ, DE, DK, EE, ES, FI, FR, GB, GR, HU, IE, IS, IT, LI, LT, LU, LV, MT, NL, NO, PL, PT, RO, SE, SI, SK.                     |

| Malti<br>[Maltese]               | * Dan I-apparat jista' jintuza f' AT, BE, BG, CH, CY, CZ, DE, DK, EE,<br>ES, FI, FR, GB, GR, HU, IE, IS, IT, LI, LT, LU, LV, MT, NL, NO, PL, PT,<br>RO, SE, SI, SK.                                                                                                    |
|----------------------------------|----------------------------------------------------------------------------------------------------|
| Magyar<br>[Hungarian]            | * Ez a készülék AT, BE, BG, CH, CY, CZ, DE, DK, EE, ES, FI, FR, GB, GR, HU, IE, IS, IT, LI, LT, LU, LV, MT, NL, NO, PL, PT, RO, SE, SI, SK üzemeltethető.                                                                                                    |
| Polski<br>[Polish]               | * To urządzenie może być eksploatowane w AT, BE, BG, CH, CY, CZ, DE, DK, EE, ES, FI, FR, GB, GR, HU, IE, IS, IT, LI, LT, LU, LV, MT, NL, NO, PL, PT, RO, SE, SI, SK.                                                                                                    |
| Português<br>[Portuguese]        | * Este equipamento pode ser utilizado em AT, BE, BG, CH, CY, CZ,<br>DE, DK, EE, ES, FI, FR, GB, GR, HU, IE, IS, IT, LI, LT, LU, LV, MT,<br>NL, NO, PL, PT, RO, SE, SI, SK.                                                                                                    |
| Slovenščina<br>[Slovenian]       | * To opremo je dovoljeno uporabljati v AT, BE, BG, CH, CY, CZ, DE,<br>DK, EE, ES, FI, FR, GB, GR, HU, IE, IS, IT, LI, LT, LU, LV, MT, NL,<br>NO, PL, PT, RO, SE, SI, SK.                                                                                                    |
| Slovensky<br>[Slovak]            | <ul> <li>* Toto zariadenie môže byť používané na území AT, BE, BG, CH, CY, CZ, DE, DK, EE, ES, FI, FR, GB, GR, HU, IE, IS, IT, LI, LT, LU, LV, MT, NL, NO, PL, PT, RO, SE, SI, SK.</li> <li>* Upozornenie k používaniu tohto výrobku.Francúzsko: Tento výrobok sa nesmie používať vonku.</li> </ul> |
| Ελληνική<br>[Greek]              | * Το παρόν προϊόν μπορεί να χρησιμοποιηθεί στην ΑΤ, BE, BG, CH,<br>CY, CZ, DE, DK, EE, ES, FI, FR, GB, GR, HU, IE, IS, IT, LI, LT, LU,<br>LV, MT, NL, NO, PL, PT, RO, SE, SI, SK.                                                                                                    |
| Svenska<br>[Swedish]             | * Den här utrustningen kanske fungerar i AT, BE, BG, CH, CY, CZ,<br>DE, DK, EE, ES, FI, FR, GB, GR, HU, IE, IS, IT, LI, LT, LU, LV, MT,<br>NL, NO, PL, PT, RO, SE, SI, SK.                                                                                                    |
| Română<br>[Romanian]             | * Acest echipament poate fi operat in AT, BE, BG, CH, CY, CZ, DE,<br>DK, EE, ES, FI, FR, GB, GR, HU, IE, IS, IT, LI, LT, LU, LV, MT, NL,<br>NO, PL, PT, RO, SE, SI, SK.                                                                                                    |
| Български<br>език<br>[Bulgarian] | * Това оборудване може да се използва в АТ, BE, BG, CH, CY, CZ,<br>DE, DK, EE, ES, FI, FR, GB, GR, HU, IE, IS, IT, LI, LT, LU, LV, MT,<br>NL, NO, PL, PT, RO, SE, SI, SK.                                                                                                    |
| Íslenska<br>[Icelandic]          | * Viðgerð á þessu tæki má annast á AT, BE, BG, CH, CY, CZ, DE, DK,<br>EE, ES, FI, FR, GB, GR, HU, IE, IS, IT, LI, LT, LU, LV, MT, NL, NO,<br>PL, PT, RO, SE, SI, SK.                                                                                                    |
| Norsk<br>[Norwegian]             | * Dette produktet må anvendes i AT, BE, BG, CH, CY, CZ, DE, DK,<br>EE, ES, FI, FR, GB, GR, HU, IE, IS, IT, LI, LT, LU, LV, MT, NL, NO,<br>PL, PT, RO, SE, SI, SK.                                                                                                    |
| Gaeilge<br>[Irish]               | * Féadfar an trealamh seo a fheidhmiú in AT, BE, BG, CH, CY, CZ, DE, DK, EE, ES, FI, FR, GB, GR, HU, IE, IS, IT, LI, LT, LU, LV, MT, NL, NO, PL, PT, RO, SE, SI, SK.                                                                                                    |

## Regulatory information for users in Jordan

LBP6230dw includes approved Wireless LAN Module (Model name: AW-NM383).

#### **Regulatory information for users in UAE**

LBP6230dw includes approved Wireless LAN Module (Model name: AW-NM383).

TRA REGISTERED No: ER0126617/14 DEALER No: DA0060877/11

#### Нормативная информация для пользователей в России

Подтверждение соответствия Минкомсвязи России: Декларация соответствия № Д-РД-2695 от 27.01.2014 года, действительна до 27.01.2020 года, зарегистрирована в Федеральном агентстве связи 30.01.2014 года

#### Отказ от обязательств

- Информация в настоящем документе может быть изменена без уведомления.
- КОРПОРАЦИЯ CANON INC. НЕ ДАЕТ НИКАКИХ ГАРАНТИЙ, ВЫРАЖЕННЫХ ИЛИ ПОДРАЗУМЕВАЕМЫХ, В ОТНОШЕНИИ ДАННОГО ПРОДУКТА ЗА ИСКЛЮЧЕНИЕМ ИЗЛОЖЕННЫХ В НАСТОЯЩЕМ ДОКУМЕНТЕ, ВКЛЮЧАЯ, БЕЗ ИСКЛЮЧЕНИЯ, ГАРАНТИИ РЫНОЧНОЙ И КОММЕРЧЕСКОЙ ПРИГОДНОСТИ, СООТВЕТСТВИЯ ОПРЕДЕЛЕННЫМ ЦЕЛЯМ ИСПОЛЬЗОВАНИЯ ИЛИ В СЛУЧАЕ НАРУШЕНИЯ УСЛОВИЙ КАКИХ-ЛИБО ЛИЦЕНЗИЙ. КОМПАНИЯ CANON INC. НЕ ПРИНИМАЕТ НА СЕБЯ ОТВЕТСТВЕННОСТЬ ЗА ЛЮБОЙ ПРЯМОЙ, СЛУЧАЙНЫЙ ИЛИ КОСВЕННЫЙ УЩЕРБ ЛЮБОГО ХАРАКТЕРА, А ТАКЖЕ ЗА ПОТЕРИ И ЗАТРАТЫ, ВЫЗВАННЫЕ ИСПОЛЬЗОВАНИЕМ ДАННЫХ СВЕДЕНИЙ.

#### Copyright

Copyright CANON INC. 2014

Никакая часть данной публикации не может воспроизводиться, передаваться, транслироваться и храниться в поисковой системе, а также не может переводиться на естественные или компьютерный языки в любом виде или любыми средствами: электронными, механическими, магнитными, оптическими, химическими, вручную или какими-либо иными, без предварительного письменного разрешения корпорации Canon.

#### ■Торговые марки

- Apple, AppleTalk, EtherTalk, LocalTalk, Mac, Mac OS, Safari и Bonjour являются зарегистрированными товарными знаками корпорации Apple Inc. в США и других странах.
- Microsoft, Windows, Windows Vista, Windows Server и Internet Explorer являются товарными знаками или зарегистрированными товарными знаками корпорации Microsoft Corporation в США и/или других странах.
- Все прочие наименования компаний и изделий являются зарегистрированными торговыми марками, торговыми марками или служебными марками соответствующих компаний.